## Guide d'installation de Solaris 10 10/08 : Solaris Live Upgrade et planification de la mise à niveau

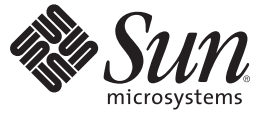

Sun Microsystems, Inc. 4150 Network Circle Santa Clara, CA 95054 U.S.A.

Référence : 820–6067–10 Octobre 2008 Copyright 2008 Sun Microsystems, Inc. 4150 Network Circle, Santa Clara, CA 95054 U.S.A. Tous droits réservés.

Sun Microsystems, Inc. détient les droits de propriété intellectuelle de la technologie utilisée par le produit décrit dans le présent document. En particulier, et sans limitation, ces droits de propriété intellectuelle peuvent inclure des brevets américains ou dépôts de brevets en cours d'homologation aux États-Unis et dans d'autres pays.

Droits du gouvernement américain – logiciel commercial. Les utilisateurs gouvernementaux sont soumis au contrat de licence standard de Sun Microsystems, Inc. et aux dispositions du Federal Acquisition Regulation (FAR, règlements des marchés publics fédéraux) et de leurs suppléments.

Cette distribution peut contenir des éléments développés par des tiers.

Des parties du produit peuvent être dérivées de systèmes Berkeley-BSD, sous licence de l'Université de Californie. UNIX est une marque déposée aux États-Unis et dans d'autres pays, sous licence exclusive de X/Open Company, Ltd.

Sun, Sun Microsystems, le logo Sun, le logo Solaris, le logo Java (tasse de café), docs.sun.com, Java et Solaris sont des marques de fabrique ou des marques déposées de Sun Microsystems, Inc. aux États-Unis et dans d'autres pays. Toutes les marques SPARC sont utilisées sous licence et sont des marques de fabrique ou des marques déposées de SPARC International, Inc. aux États-Unis et dans d'autres pays. Les produits portant les marques SPARC sont constitués selon une architecture développée par Sun Microsystems, Inc.

L'interface utilisateur graphique OPEN LOOK et Sun<sup>TM</sup> a été développée par Sun Microsystems, Inc. pour ses utilisateurs et détenteurs de licence. Sun reconnaît le travail précurseur de Xerox en matière de recherche et de développement du concept d'interfaces utilisateur visuelles ou graphiques pour le secteur de l'informatique. Sun détient une licence Xerox non exclusive sur l'interface utilisateur graphique Xerox. Cette licence englobe également les détenteurs de licences Sun qui implémentent l'interface utilisateur graphique OPEN LOOK et qui, en outre, se conforment aux accords de licence écrits de Sun.

Les produits cités dans la présente publication et les informations qu'elle contient sont soumis à la législation américaine relative au contrôle sur les exportations et, le cas échéant, aux lois sur les importations ou exportations dans d'autres pays. Il est strictement interdit d'employer ce produit conjointement à des missiles ou armes biologiques, chimiques, nucléaires ou de marine nucléaire, directement ou indirectement. Il est strictement interdit d'effectuer des exportations et réexportations vers des pays soumis à l'embargo américain ou vers des entités identifiées sur les listes noires des exportations américaines, notamment les individus non autorisés et les listes nationales désignées.

LA DOCUMENTATION EST FOURNIE "EN L'ÉTAT" ET TOUTES AUTRES CONDITIONS, REPRÉSENTATIONS ET GARANTIES EXPRESSES OU TACITES, Y COMPRIS TOUTE GARANTIE IMPLICITE RELATIVE À LA COMMERCIALISATION, L'ADÉQUATION À UN USAGE PARTICULIER OU LA NON-VIOLATION DE DROIT, SONT FORMELLEMENT EXCLUES. CETTE EXCLUSION DE GARANTIE NE S'APPLIQUERAIT PAS DANS LA MESURE OÙ ELLE SERAIT TENUE JURIDIQUEMENT NULLE ET NON AVENUE.

## Table des matières

|          | Préface                                                                                           | 11                   |
|----------|---------------------------------------------------------------------------------------------------|----------------------|
| Partie I | Mise à niveau avec Solaris Live Upgrade                                                           | 15                   |
| 1        | Emplacement des informations de planification pour l'installation de Solaris                      | 17                   |
|          | Emplacement des informations sur la planification et la configuration système requise             | 17                   |
| 2        | Solaris Live Upgrade – Présentation                                                               | 19                   |
|          | Introduction à Solaris Live Upgrade                                                               | 19                   |
|          | Procédure de Solaris Live Upgrade                                                                 | 20                   |
|          | Création d'un environnement d'initialisation                                                      | 22                   |
|          | Création d'un environnement d'initialisation comportant des systèmes de fichiers de volume RAID-1 | 27                   |
|          | Procédure de mise à niveau d'un environnement d'initialisation                                    | 34                   |
|          | Activation d'un environnement d'initialisation                                                    | 37                   |
|          | Restauration de l'environnement d'initialisation d'origine                                        | 39                   |
|          | Maintenance d'un environnement d'initialisation                                                   | 40                   |
| 3        | Solaris Live Upgrade – Planification                                                              | 41                   |
|          | Configuration minimale requise par Solaris Live Upgrade                                           | 41                   |
|          | Configuration minimale requise par Solaris Live Upgrade                                           | 42                   |
|          | Installation de Solaris Live Upgrade                                                              | 42                   |
|          | Espace disque minimum requis par Solaris Live Upgrade                                             | 45                   |
|          | Configuration minimale requise par Solaris Live Upgrade pour la création de volumes               | 45                   |
|          | Mise à niveau d'un système à l'aide de packages ou de patchs                                      | <del>1</del> 3<br>46 |
|          | Procédure de création de systèmes de fichiers à l'aide de la commande lucroato                    | 10<br>17             |
|          | roccure de creation de systemes de nemers à raide de la commande tucreate                         | 4/                   |

| Conseils de sélection de tranches pour les systèmes de fichiers                 | 48 |
|---------------------------------------------------------------------------------|----|
| Directives pour la sélection d'une tranche pour le système de fichiers root (/) | 48 |
| Directives pour la sélection de tranches de systèmes de fichiers miroirs        | 49 |
| Directives pour la sélection d'une tranche d'un volume swap                     | 51 |
| Conseils de sélection de tranches pour des systèmes de fichiers partagés        | 52 |
| Personnalisation du contenu d'un nouvel environnement d'initialisation          | 53 |
| Synchronisation de fichiers entre les environnements d'initialisation           | 54 |
| Ajout de fichiers au fichier /etc/lu/synclist                                   | 54 |
| Lancement d'une synchronisation entre deux environnements d'initialisation      | 56 |
| Initialisation de plusieurs environnements d'initialisation                     | 56 |
| Interface utilisateur en mode caractère Solaris Live Upgrade                    | 58 |

| 4 | Utilisation de Solaris Live Upgrade pour créer un environnement d'initialisation – Tâches 59                                         |
|---|----------------------------------------------------------------------------------------------------|
|   | Liste des tâches à effectuer en vue de l'installation de Solaris Live Upgrade et de la création<br>d'environnements d'initialisation |
|   | Installation de Solaris Live Upgrade60                                                                                               |
|   | Installation de patchs requis par Solaris Live Upgrade61                                                                             |
|   | igvee Pour installer Solaris Live Upgrade avec la commande pkgadd62                                                                  |
|   | igvee Pour installer Solaris Live Upgrade avec le programme d'installation Solaris                                                   |
|   | Création d'un environnement d'initialisation                                                                                         |
|   | ▼ Première création d'un environnement d'initialisation                                                                              |
|   | ▼ Création d'un environnement d'initialisation et fusion des systèmes de fichiers                                                    |
|   | ▼ Création d'un environnement d'initialisation et scission des systèmes de fichiers                                                  |
|   | $\blacksquare$ Création d'un environnement d'initialisation et reconfiguration de son swap                                           |
|   | ▼ Création d'un environnement d'initialisation et reconfiguration de son swap d'après une liste                                      |
|   | Création d'un environnement d'initialisation et copie d'un système de fichiers<br>partageable                                        |
|   | ▼ Création d'un environnement d'initialisation depuis une autre source                                                               |
|   | ▼ Création d'un environnement d'initialisation vide depuis une archive Solaris Flash                                                 |
|   | ▼ Création d'un environnement d'initialisation avec des volumes RAID-1 (miroirs)                                                     |
|   | ▼ Création d'un environnement d'initialisation et personnalisation du contenu                                                        |

| 5 | Procédure de mise à niveau avec Solaris Live Upgrade – Tâches         | .91  |
|---|-----------------------------------------------------------------------|------|
|   | Liste des tâches de mise à niveau d'un environnement d'initialisation | . 92 |

4

| Procédure de mise à niveau d'un environnement d'initialisation                                                                                |
|----------------------------------------------------------------------------------------------------|
| Directives pour la mise à niveau92                                                                                                    |
| ▼ Mise à niveau d'une image de l'installation réseau sur un environnement d'initialisation . 94                                               |
| ▼ Mise à niveau d'une image de l'installation réseau à partir de plusieurs CD                                                                 |
| lacksquare Ajout de packages à une image d'installation réseau sur un environnement                                                           |
| d'initialisation                                                                                                    |
| ▼ Ajout de patchs à une image d'installation réseau sur un environnement d'initialisation 99                                                  |
| ▼ Obtention d'informations sur les packages installés dans un environnement                                                                   |
| d initialisation                                                                                                    |
| Mise a niveau a laide d'un promi jumpstart                                                                                                    |
| Installation d archives Solaris Flash sur un environnement d initialisation                                                                   |
| ▼ Installation d une archive Solaris Flash sur un environnement d initialisation                                                              |
| ▼ Installation d'une archive Solaris Flash à l'aide d'un profil                                                                               |
| ▼ Installation d'une archive Solaris Flash à l'aide d'un mot-cie de profil                                                                    |
| Activation d'un environnement d'initialisation                                                                                                |
| d'initialisation                                                                                                    |
| ▼ Activation d'un environnement d'initialisation116                                                                                           |
| ▼ Activation d'un environnement d'initialisation et synchronisation des fichiers 117                                                          |
| x86 : activation d'un environnement d'initialisation avec le menu GRUB                                                                        |
| ▼ x86 : Pour activer un environnement d'initialisation avec le menu GRUB 120                                                                  |
|                                                                                                    |
| Reprise sur échec : restauration de l'environnement d'initialisation d'origine (Tâches)123                                                    |
| SPARC : Restauration de l'environnement d'initialisation d'origine                                                                            |
| ▼ SPARC : restauration de l'environnement d'initialisation d'origine malgré l'activation d'un                                                 |
| nouvel environmement d initialisation                                                                                                    |
| ▼ SPARC : restauration a partir de rechec de l'activation de renvironnement<br>d'initialisation                                               |
| ▼ SPARC : restauration de l'environnement d'initialisation d'origine à partir d'un DVD, d'un CD ou d'une image de l'installation réseau       |
| x86 : Restauration de l'environnement d'initialisation d'origine 127                                                                          |
| ▼ x86 : restauration malgré l'activation d'un nouvel environnement d'initialisation à l'aide du menu GRUB                                     |
| ▼ x86 : restauration du système après l'échec de l'activation d'un environnement d'initialisation à l'aide du menu GRUB                       |
| ▼ x86 : restauration du système après l'échec de l'activation d'un environnement<br>d'initialisation à l'aide du menu GRUB et du DVD ou du CD |

| Maintenance des environnements d'initialisation de Solaris Live Upgrade – Tâches                     | 135            |
|----------------------------------------------------------------------------------------------------|----------------|
| Opérations de maintenance de Solaris Live Upgrade                                                    | 136            |
| Affichage de l'état de tous les environnements d'initialisation                                      | 137            |
| ▼ Affichage de l'état de tous les environnements d'initialisation                                    | 137            |
| Mise à jour d'un environnement d'initialisation préconfiguré                                         | 138            |
| ▼ Mise à jour d'un environnement d'initialisation préconfiguré                                       | 138            |
| Annulation d'une création, mise à niveau ou copie programmée                                         | 139            |
| ▼ Annulation d'une création, d'une mise à niveau ou d'une copie programmée                           | 139            |
| Comparaison d'environnements d'initialisation                                                        | 140            |
| ▼ Comparaison d'environnements d'initialisation                                                      | 140            |
| Suppression d'un environnement d'initialisation inactif                                              | 141            |
| ▼ Suppression d'un environnement d'initialisation inactif                                            | 141            |
| Affichage du nom de l'environnement d'initialisation actif                                           | 142            |
| ▼ Affichage du nom de l'environnement d'initialisation actif                                         | 142            |
| Changement de nom d'un environnement d'initialisation                                                | 143            |
| ▼ Renommage d'un environnement d'initialisation inactif                                              | 144            |
| Ajout ou modification d'une description associée au nom de l'environnement<br>d'initialisation       | 144            |
| ▼ Ajout ou modification d'une description pour un nom d'environnement d'initialisati avec un texte   | on<br>145      |
| ▼ Ajout ou modification d'une description pour un nom d'environnement d'initialisati avec un fichier | on<br>145      |
| ▼ Définition du nom de l'environnement d'initialisation à partir d'une description sous de texte     | s forme<br>146 |
| ▼ Définition du nom de l'environnement d'initialisation à partir d'une description sous de fichier   | s forme<br>146 |
| ▼ Définition du nom de l'environnement d'initialisation à partir d'un nom                            | 147            |
| Affichage de la configuration d'un environnement d'initialisation                                    | 148            |
| ▼ Affichage de la configuration d'un environnement d'initialisation                                  | 148            |

| 8 | Mise à niveau du système d'exploitation Solaris sur un système comportant des zones nor                  |                |
|---|----------------------------------------------------------------------------------------------------|----------------|
|   | Mise à niveau avec Solaris Live Ungrade et zones non globales installées (présentation)                  | 150            |
|   | Présentation de Solaris Zones et de Solaris Live Upgrade                                                 | . 150<br>. 151 |
|   | Création et mise à niveau d'un environnement d'initialisation comportant des zones non globales (Tâches) | . 155          |
|   | Création d'un environnement d'initialisation comportant une zone non globale dans un                     | n              |

| système de fichiers distinct                                                                     | 55                  |
|--------------------------------------------------------------------------------------------------|---------------------|
| lacksquare Mise à niveau d'un système comportant des zones non globales à l'aide de Solaris Live |                     |
| Upgrade (Tâches) 15                                                                              | 56                  |
| Mise à niveau d'un système comportant des zones non globales (Exemple) 16                        | 60                  |
| Mise à niveau d'un système comportant des zones non globales à l'aide de Solaris Live            |                     |
| Upgrade (Tâches) 16                                                                              | 61                  |
| Gestion d'environnements d'initialisation comportant des zones non globales 16                   | 62                  |
| ▼ Affichage de la configuration du système de fichiers comportant des zones non globales         |                     |
|                                                                                                  |                     |
| d'un environnement d'initialisation                                                              | 62                  |
| d'un environnement d'initialisation                                                              | 62<br>n             |
| <ul> <li>d'un environnement d'initialisation</li></ul>                                           | 62<br>n<br>63       |
| <ul> <li>d'un environnement d'initialisation</li></ul>                                           | 62<br>n<br>63       |
| d'un environnement d'initialisation                                                              | 62<br>n<br>63<br>64 |
| d'un environnement d'initialisation                                                              | 62<br>n<br>63<br>64 |

| 9 | Solaris Live Ungrade – Exemples                                                                               | 165   |
|---|----------------------------------------------------------------------------------------------------|-------|
| - | Exemple de mise à niveau à l'aide de Solaris Live Upgrade                                                     | . 165 |
|   | Pour installer les patchs requis                                                                              | . 166 |
|   | Pour installer Solaris Live Upgrade sur l'environnement d'initialisation actif                                | . 167 |
|   | Création d'un environnement d'initialisation                                                                  | . 167 |
|   | Mise à niveau de l'environnement d'initialisation inactif                                                     | . 168 |
|   | Pour vérifier le caractère initialisable de l'environnement d'initialisation                                  | . 168 |
|   | Pour activer l'environnement d'initialisation inactif                                                         | . 168 |
|   | (Facultatif) Pour revenir à l'environnement d'initialisation source                                           | . 169 |
|   | Exemple de séparation et de mise à niveau d'une face d'un volume RAID-1 (miroir)                              | . 173 |
|   | Exemple de migration d'un volume existant vers un volume Solaris Volume Manager                               |       |
|   | RAID-1                                                                                                    | . 177 |
|   | Exemple de création d'un environnement d'initialisation vide et d'installation d'une archive<br>Solaris Flash | 177   |
|   | Création d'un environnement d'initialisation vide                                                             | . 178 |
|   | Installation d'une archive Solaris Flash dans le nouvel environnement d'initialisation                        | . 179 |
|   | Activation du nouvel environnement d'initialisation                                                           | . 180 |
|   |                                                                                                    |       |

| 10 | Solaris Live Upgrade – Références de commandes         | 181 |
|----|--------------------------------------------------------|-----|
|    | Options de ligne de commande pour Solaris Live Upgrade | 181 |

| Partie II | Mise à niveau et migration avec Solaris Live Upgrade vers un pool racine ZFS                                                                                                 | 183                   |
|-----------|----------------------------------------------------------------------------------------------------|-----------------------|
| 11        | Solaris Live Upgrade et ZFS (Présentation)                                                                                                    | 185                   |
|           | Introduction à l'utilisation de Solaris Live Upgrade avec ZFS                                                                                                    | 186                   |
|           | Migration d'un système de fichiers UFS vers un pool racine ZFS                                                                                                    | 186                   |
|           | Migration d'un système de fichiers racine (/) UFS vers un pool racine ZFS                                                                                                    | 186                   |
|           | Migration d'un système de fichiers UFS avec des volumes Solaris Volume Manager configurés dans un système de fichiers racine ZFS                                             | 188                   |
|           | Création d'un environnement d'initialisation à partir d'un pool racine ZFS                                                                                                   | 189                   |
|           | Création d'un environnement d'initialisation dans le même pool racine                                                                                                    | 190                   |
|           | Création d'un environnement d'initialisation dans un nouveau pool racine                                                                                                    | 192                   |
|           | Création d'un environnement d'initialisation à partir d'une source autre que le système e<br>de fonctionnement                                                               | n cours<br>193        |
|           | Création d'un environnement d'initialisation ZFS sur un système comportant des zones globales                                                                                | 10n<br>194            |
|           | Ressources supplémentaires                                                                                                    | 194                   |
| 12        | Solaris Live Upgrade pour ZFS (Planification)<br>Configuration système requise et restrictions relatives à l'utilisation de Solaris Live Upgra<br>Ressources supplémentaires | 195<br>ade 195<br>199 |
| 13        | Création d'un environnement d'initialisation pour des pools racine ZFS                                                                                                    | 201                   |
|           | Migration d'un système de fichiers UFS vers un système de fichiers ZFS                                                                                                    | 201                   |
|           | ▼ Méthode de migration d'un système de fichiers UFS vers un système de fichiers ZFS                                                                                          | 202                   |
|           | Création d'un environnement d'initialisation dans le même pool racine ZFS                                                                                                    | 208                   |
|           | ▼ Méthode de création d'un environnement d'initialisation ZFS dans le même pool rac<br>ZFS                                                                                   | ine<br>208            |
|           | Création d'un environnement d'initialisation dans un nouveau pool racine                                                                                                    | 212                   |
|           | ▼ Méthode de création d'un environnement d'initialisation dans un nouveau pool raci<br>ZFS                                                                                   | ne<br>213             |
|           | Création d'un environnement d'initialisation à partir d'une source autre que le système e<br>de fonctionnement                                                               | n cours<br>217        |
|           | Restauration d'un environnement d'initialisation ZFS                                                                                                    | 218                   |

| 14         | Solaris Live Upgrade pour ZFS comportant des zones non globales                                                                     | 221         |
|------------|----------------------------------------------------------------------------------------------------|-------------|
|            | Création d'un environnement d'initialisation ZFS sur un système comportant des zones no<br>globales (Présentation et planification) | on<br>221   |
|            | Migration d'un système de fichiers racine (/) UFS comportant des zones non globales vers pool racine ZFS (Tâches)                   | un<br>222   |
|            | Méthode de migration d'un système de fichiers UFS vers un pool racine ZFS sur un sys<br>comportant des zones non globales           | tème<br>223 |
|            | Ressources supplémentaires                                                                                                    | 229         |
| Partie III | Annexes                                                                                                    | 231         |
| А          | Dépannage – Tâches                                                                                                    | 233         |
|            | Problèmes de configuration des installations réseau                                                                                 | 233         |
|            | Problèmes d'initialisation d'un système                                                                                             | 234         |
|            | Messages d'erreur liés à une initialisation à partir d'un média                                                                     | 234         |
|            | Problèmes généraux liés à une initialisation à partir d'un support                                                                  | 235         |
|            | Messages d'erreur liés à une initialisation à partir du réseau                                                                      | 236         |
|            | Problèmes généraux liés à une initialisation à partir du réseau                                                                     | 240         |
|            | Installation initiale du système d'exploitation Solaris                                                                             | 240         |
|            | ▼ x86 : recherche de blocs erronés sur disque IDE                                                                                   | 241         |
|            | Mise à niveau d'un environnement d'exploitation Solaris SE                                                                          | 243         |
|            | Messages d'erreur liés à une mise à niveau                                                                                          | 243         |
|            | Problèmes généraux liés à une mise à niveau                                                                                         | 245         |
|            | ▼ Poursuivre une mise à niveau après un échec                                                                                       | 246         |
|            | x86 : problèmes avec Solaris Live Upgrade lors de l'utilisation de GRUB                                                             | 246         |
|            | ▼ Le système se retrouve dans une situation critique en cas de mise à niveau Solaris Live Upgrade de Veritas VxVm                   | 249         |
|            | x86 : partition de service non créée par défaut sur des systèmes non dotés de partition<br>service                                  | 1e<br>251   |
|            | ▼ Pour installer un logiciel à partir d'une image d'installation réseau ou à partir du DVD système d'exploitation Solaris           | du<br>251   |
|            | ▼ Pour installer à partir du Logiciel Solaris ‐ 1 ou à partir d'une image d'installat<br>réseau                                     | tion<br>252 |
| В          | Conditions supplémentaires de gestion des packages SVR4 – Références                                                                | 253         |

| Conditions supplémentaires de gestion des packages SVR4 – Références | 253 |
|----------------------------------------------------------------------|-----|
| Empêcher la modification du système d'exploitation actif             | 253 |

| Utilisation de chemins absolus                                                        | 253 |
|---------------------------------------------------------------------------------------|-----|
| Utilisation de la commande pkgadd avec l'option -R                                    | 254 |
| Présentation des différences entre \$PKG_INSTALL_ROOT et \$BASEDIR                    | 254 |
| Directives pour la rédaction de scripts                                               | 255 |
| Gestion de la compatibilité avec les clients sans disque                              | 256 |
| Vérification des packages                                                             | 256 |
| Empêcher les utilisateurs d'intervenir lors d'une installation ou d'une mise à niveau | 257 |
| Configuration des paramètres des packages pour les zones                              | 259 |
| Pour des informations générales                                                       | 262 |

| С | Utilisation de l'analyseur de patchs lors de la mise à niveau (Tâches) | 263 |
|---|------------------------------------------------------------------------|-----|
|   | Mise à niveau vers une version de mise à jour de Solaris               | 263 |
|   | ▼ Pour exécuter le script analyze_patches                              | 264 |
|   | ▼ Pour examiner les résultats de l'analyse des patchs                  | 265 |
|   |                                                                        |     |

| Glossaire | 267 |
|-----------|-----|
|           |     |
|           |     |

| Index |
|-------|
|-------|

## Préface

Ce manuel décrit la procédure d'installation et de mise à niveau du système d'exploitation Solaris<sup>™</sup> sur des systèmes SPARC<sup>®</sup> et x86, qu'ils soient ou non en réseau.

Vous n'y trouverez pas d'instructions de configuration des équipements matériels et autres périphériques de votre système.

**Remarque** – Cette version de Solaris prend en charge les systèmes utilisant les architectures de processeur SPARC et x86 : UltraSPARC<sup>®</sup>, SPARC64, AMD64, Pentium et Xeon EM64T. Les systèmes pris en charge sont indiqués dans la rubrique *SE Solaris : liste de compatibilité matérielle Solaris* à l'adresse http://www.sun.com/bigadmin/hcl. Ce document présente les différences d'implémentation en fonction des divers types de plates-formes.

Dans ce document, les termes relatifs à x86 suivants ont la signification suivante :

- "x86" désigne la famille des produits compatibles x86 64 bits et 32 bits.
- "x64" désigne des informations 64 bits spécifiques relatives aux systèmes AMD64 ou EM64T.
- "x86 32 bits" désigne des informations 32 bits spécifiques relatives aux systèmes x86.

Pour connaître les systèmes pris en charge, reportez-vous à la *liste de compatibilité matérielle de Solaris 10.* 

### Utilisateurs de ce manuel

Ce manuel s'adresse aux administrateurs système chargés d'installer le système d'exploitation Solaris. Ces derniers y trouveront :

- Des informations approfondies concernant l'installation de Solaris et destinées aux administrateurs systèmes chargés de gérer plusieurs systèmes Solaris en réseau.
- Des informations de base concernant l'installation Solaris destinées aux administrateurs système chargés de réaliser des mises à niveau peu fréquentes du système d'exploitation.

## **Documentation connexe**

Le Tableau P-1 répertorie la documentation destinée aux administrateurs système.

 TABLEAU P-1
 Êtes-vous un administrateur système chargé de l'installation de Solaris ?

| Description                                                                                                    | Informations                                                                                                    |
|----------------------------------------------------------------------------------------------------|----------------------------------------------------------------------------------------------------|
| Souhaitez-vous connaître la configuration système requise ou obtenir<br>des informations de haut niveau au sujet de la planification ? Ou<br>voulez-vous une présentation de niveau supérieur des installations<br>Solaris ZFS <sup>™</sup> , du mode d'initialisation, de la technologie de<br>partitionnement Solaris Zones <sup>™</sup> ou de la création de volumes RAID-1 ? | <i>Guide d'installation de Solaris 10 10/08 : planification<br/>d'installation et de mise à niveau</i>                             |
| Souhaitez-vous installer un seul système à partir d'un DVD ou d'un CD<br>? Le programme d'installation Solaris vous guide pas à pas tout au long<br>de la procédure d'installation.                                                                                                    | <i>Guide d'installation de Solaris 10 10/08 : installations de base</i>                                                            |
| Avez-vous l'intention d'effectuer une mise à niveau du système ou<br>d'installer un patch en limitant la durée d'indisponibilité ? Servez-vous<br>de Solaris Live Upgrade pour procéder à une mise à niveau en<br>immobilisant très peu de temps le système. <sup>™</sup>                                                                                                    | Guide d'installation de Solaris 10 10/08 : Solaris Live<br>Upgrade et planification de la mise à niveau                            |
| Avez-vous besoin de sécuriser votre installation sur le réseau ou sur<br>Internet ? Tirez parti de WANboot pour installer un client distant. Ou<br>préférez-vous effectuer l'installation sur le réseau à partir d'une image<br>d'installation du réseau ? Le programme d'installation Solaris vous<br>guide pas à pas tout au long de la procédure d'installation.              | Guide d'installation de Solaris 10 10/08 : installations réseau                                                                    |
| Souhaitez-vous installer Solaris sur plusieurs ordinateurs ? JumpStart $^{\rm TM}$ permet d'automatiser l'installation.                                                                                                    | Solaris 10 10/08 Installation Guide: Custom JumpStart and Advanced Installations                                                   |
| Souhaitez-vous gagner du temps lors de l'installation de plusieurs<br>systèmes ou de l'application d'un patch aux systèmes ? Le logiciel Solaris<br>Flash™ permet de créer une archive Solaris Flash et d'installer une copie<br>du système d'exploitation sur des systèmes clone.                                                                                               | Guide d'installation de Solaris 10 10/08 : Archives Solaris<br>Flash - Création et installation                                    |
| Avez-vous besoin de faire une sauvegarde du système ?                                                                                                    | Chapitre 23, "Backing Up and Restoring UFS File Systems<br>(Overview)" du System Administration Guide: Devices and<br>File Systems |
| Souhaitez-vous disposer d'informations de dépannage, connaître les problèmes connus ou obtenir la liste des patchs pour cette version ?                                                                                                    | Notes de version Solaris                                                                                                    |
| Faut-il vérifier si votre système fonctionne sous Solaris ?                                                                                                    | SPARC : Guide de la plate-forme matérielle Sun Solaris                                                                             |
| Voulez-vous savoir quels packages ont été ajoutés, supprimés ou modifiés dans cette version ?                                                                                                    | Liste des packages Solaris                                                                                                    |
| Comment savoir si votre système et vos périphériques fonctionnent<br>avec les systèmes Solaris SPARC et x86 ou les systèmes provenant de<br>fournisseurs tiers ?                                                                                                    | Liste de compatibilité matérielle de Solaris pour<br>plate-formes x86                                                              |

## Documentation, support et formation

Le site Web Sun fournit des informations sur les ressources supplémentaires suivantes :

- documentation;(http://www.sun.com/documentation/)
- support;(http://www.sun.com/support/)
- formation.(http://www.sun.com/training/)

## **Conventions typographiques**

Le tableau ci-dessous décrit les conventions typographiques utilisées dans ce manuel.

| Type de caractères | Signification                                                                      | Exemple                                                                                |
|--------------------|------------------------------------------------------------------------------------|----------------------------------------------------------------------------------------|
| AaBbCc123          | bCc123 Noms des commandes, fichiers et répertoires,<br>ainsi que messages système. | Modifiez votre fichier .login.                                                         |
|                    |                                                                                    | Utilisez ls -a pour afficher la liste<br>de tous les fichiers.                         |
|                    |                                                                                    | nom_machine% Vous avez reçu du<br>courrier.                                            |
| AaBbCc123          | Ce que vous entrez, par opposition à ce qui<br>s'affiche à l'écran.                | nom_machine% <b>su</b>                                                                 |
|                    |                                                                                    | Mot de passe :                                                                         |
| aabbcc123          | Paramètre fictif : à remplacer par un nom ou une<br>valeur réel(le).               | La commande permettant de<br>supprimer un fichier est rm<br><i>nom_fichier</i> .       |
| AaBbCc123          | Titres de manuel, nouveaux termes et termes importants.                            | Reportez-vous au chapitre 6 du<br><i>Guide de l'utilisateur</i> .                      |
|                    |                                                                                    | Un <i>cache</i> est une copie des éléments<br>stockés localement.                      |
|                    |                                                                                    | N'enregistrez pas le fichier.                                                          |
|                    |                                                                                    | <b>Remarque :</b> En ligne, certains<br>éléments mis en valeur s'affichent en<br>gras. |

TABLEAU P-2 Conventions typographiques

## Invites de shell dans les exemples de commandes

Le tableau suivant présente les invites système et les invites de superutilisateur UNIX<sup>®</sup> par défaut des C shell, Bourne shell et Korn shell.

#### TABLEAU P-3 Invites de shell

| Shell                                            | Invite       |
|--------------------------------------------------|--------------|
| C shell                                          | nom_machine% |
| C shell pour superutilisateur                    | nom_machine# |
| Bourne shell et Korn shell                       | \$           |
| Bourne shell et Korn shell pour superutilisateur | #            |

#### PARTIEI

# Mise à niveau avec Solaris Live Upgrade

Vous trouverez dans cette section une présentation et des instructions relatives à l'utilisation de Solaris Live Upgrade pour créer et mettre à niveau un environnement d'initialisation inactif. Il est possible de commuter l'environnement d'initialisation de manière à ce qu'il se convertisse en environnement d'initialisation actif. Cette section est consacrée à un système comportant un système de fichiers racine (/) UFS. Cependant, de nombreuses commandes peuvent être utilisées pour le système de fichiers ZFS.

#### ♦ ♦ CHAPITRE 1

## Emplacement des informations de planification pour l'installation de Solaris

Ce manuel décrit la procédure de mise à niveau du système d'exploitation Solaris à l'aide du programme Solaris Live Upgrade. Il contient toutes les informations nécessaires à l'utilisation du programme Solaris Live Upgrade. Toutefois, vous trouverez d'autres informations utiles dans le manuel de planification disponible dans la documentation d'installation. Le tableau ci-dessous répertorie les sources d'information à consulter avant de procéder à la mise à niveau du système.

## Emplacement des informations sur la planification et la configuration système requise

Le Guide d'installation de Solaris 10 10/08 : planification d'installation et de mise à niveau indique la configuration système requise et fournit des directives d'ordre général concernant la planification, notamment concernant la planification des systèmes de fichiers et de la mise à niveau. La liste suivante reprend les chapitres du guide de planification sous forme de liens, afin de vous permettre de vous rendre directement à la section qui vous intéresse.

| Descriptions des chapitres du guide de planification                                                                                                    | Texte de référence                                                                                                    |
|----------------------------------------------------------------------------------------------------|----------------------------------------------------------------------------------------------------|
| Ce chapitre décrit les nouvelles fonctions des programmes d'installation de<br>Solaris.                                                                                                    | Chapitre 2, "Nouvelles fonctionnalités<br>d'installation de Solaris" du <i>Guide d'installation de</i><br><i>Solaris 10 10/08 : planification d'installation et de</i><br><i>mise à niveau</i> |
| Ce chapitre fournit des informations concernant les choix à effectuer avant<br>l'installation ou la mise à niveau du SE Solaris. Vous y trouverez notamment des<br>informations concernant la sélection d'un média DVD ou d'une image<br>d'installation réseau, ainsi qu'une description de chaque programme<br>d'installation de Solaris. | Chapitre 3, "Installation et mise à niveau de Solaris<br>(Feuille de route)" du <i>Guide d'installation de</i><br>Solaris 10 10/08 : planification d'installation et de<br>mise à niveau       |

| Descriptions des chapitres du guide de planification                                                                                                    | Texte de référence                                                                                                    |
|----------------------------------------------------------------------------------------------------|----------------------------------------------------------------------------------------------------|
| Ce chapitre décrit la configuration système requise par l'installation ou la mise à<br>niveau de l'environnement d'exploitation Solaris. Vous trouverez également dans<br>ce chapitre des directives pour planifier l'allocation d'espace disque et d'espace<br>swap par défaut. Les limitations de mise à niveau y sont également décrites.                                                                                                    | Chapitre 4, "Configuration système requise,<br>recommandations et mises à niveau<br>(planification)" du <i>Guide d'installation de</i><br><i>Solaris 10 10/08 : planification d'installation et de</i><br><i>mise à niveau</i> |
| Ce chapitre regroupe les listes de contrôle permettant de réunir l'ensemble des<br>informations requises pour installer ou mettre à niveau le système. Ces<br>informations s'utilisent notamment lors des installations interactives. Elles<br>répertorient les tâches à réaliser dans le cadre d'une installation interactive.                                                                                                    | Chapitre 5, "Collecte d'informations en vue d'une<br>installation ou d'une mise à niveau – Planification"<br>du <i>Guide d'installation de Solaris 10 10/08 :</i><br><i>planification d'installation et de mise à niveau</i>   |
| Ces chapitres présentent les différentes technologies liées à l'installation et la mise<br>à niveau du SE Solaris. Des directives et conditions requises pour utiliser ces<br>technologies y sont également indiquées. En outre, ces chapitres fournissent des<br>informations sur les installations ZFS, l'initialisation, la technologie de<br>partitionnement Solaris Zones et les volumes RAID-1 qui peuvent être créés lors<br>de l'installation. | Partie II, "Informations d'installations GRUB,<br>Solaris Zones et création de volumes RAID-1" du<br>Guide d'installation de Solaris 10 10/08 :<br>planification d'installation et de mise à niveau                            |

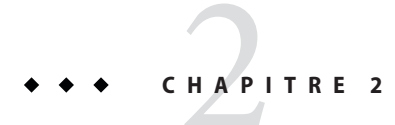

## Solaris Live Upgrade – Présentation

Ce chapitre décrit la procédure Solaris Live Upgrade.

**Remarque** – Bien que le terme « partition » soit utilisé dans certains documents et programmes Solaris, nous avons choisi d'employer ici le terme *tranche*.

## Introduction à Solaris Live Upgrade

**Remarque** – Ce chapitre décrit Solaris Live Upgrade pour des systèmes de fichiers UFS. Pour une présentation de la migration d'un système de fichiers UFS vers un pool racine ZFS ou de la création et de l'installation d'un pool racine ZFS, reportez-vous au Chapitre11, "Solaris Live Upgrade et ZFS (Présentation)".

Solaris Live Upgrade permet de mettre un système à niveau sans interrompre son fonctionnement. Alors que l'environnement d'initialisation actuel fonctionne, vous pouvez dupliquer cet environnement et le mettre à jour. Plutôt que d'effectuer une mise à niveau, vous pouvez installer une archive Solaris Flash dans votre environnement d'initialisation. Après une mise à niveau ou l'installation d'une archive, la configuration originale du système continue de fonctionner, sans changement. Vous pouvez, quand vous le souhaitez, activer le nouvel environnement d'initialisation en réinitialisant le système. En cas de panne, il vous suffit de redémarrer le système pour revenir rapidement à l'environnement d'initialisation initial. Cette possibilité permet d'éliminer le temps d'arrêt normalement nécessaire au processus de test et d'évaluation.

Solaris Live Upgrade permet de copier un environnement d'initialisation sans affecter le système en cours de fonctionnement. Vous pouvez ensuite :

Mettre le système à niveau.

- Modifier la configuration des disques de l'environnement d'initialisation actuel en modifiant les types, la taille et l'agencement des systèmes de fichiers du nouvel environnement d'initialisation.
- Maintenir plusieurs environnements d'initialisation avec des images différentes. Vous pouvez par exemple créer un environnement contenant les patchs actuels et un autre environnement contenant une version de mise à jour.

L'utilisation de Solaris Live Upgrade requiert une certaine connaissance des opérations d'administration système de base. Pour obtenir des informations d'ordre général sur les tâches d'administration système telles que la gestion des systèmes de fichiers, le montage, l'initialisation et la gestion de swaps, reportez-vous au *System Administration Guide: Devices and File Systems*.

## Procédure de Solaris Live Upgrade

La présentation suivante décrit les tâches nécessaires à la création d'une copie d'un environnement d'initialisation en cours d'utilisation, à la mise à niveau de cette copie ainsi qu'à la commutation d'une copie mise à niveau pour en faire l'environnement d'initialisation actif. Le processus de restauration d'une commutation, destiné à revenir à l'environnement d'initialisation original est également présenté. La Figure 2–1 décrit ce processus Solaris Live Upgrade.

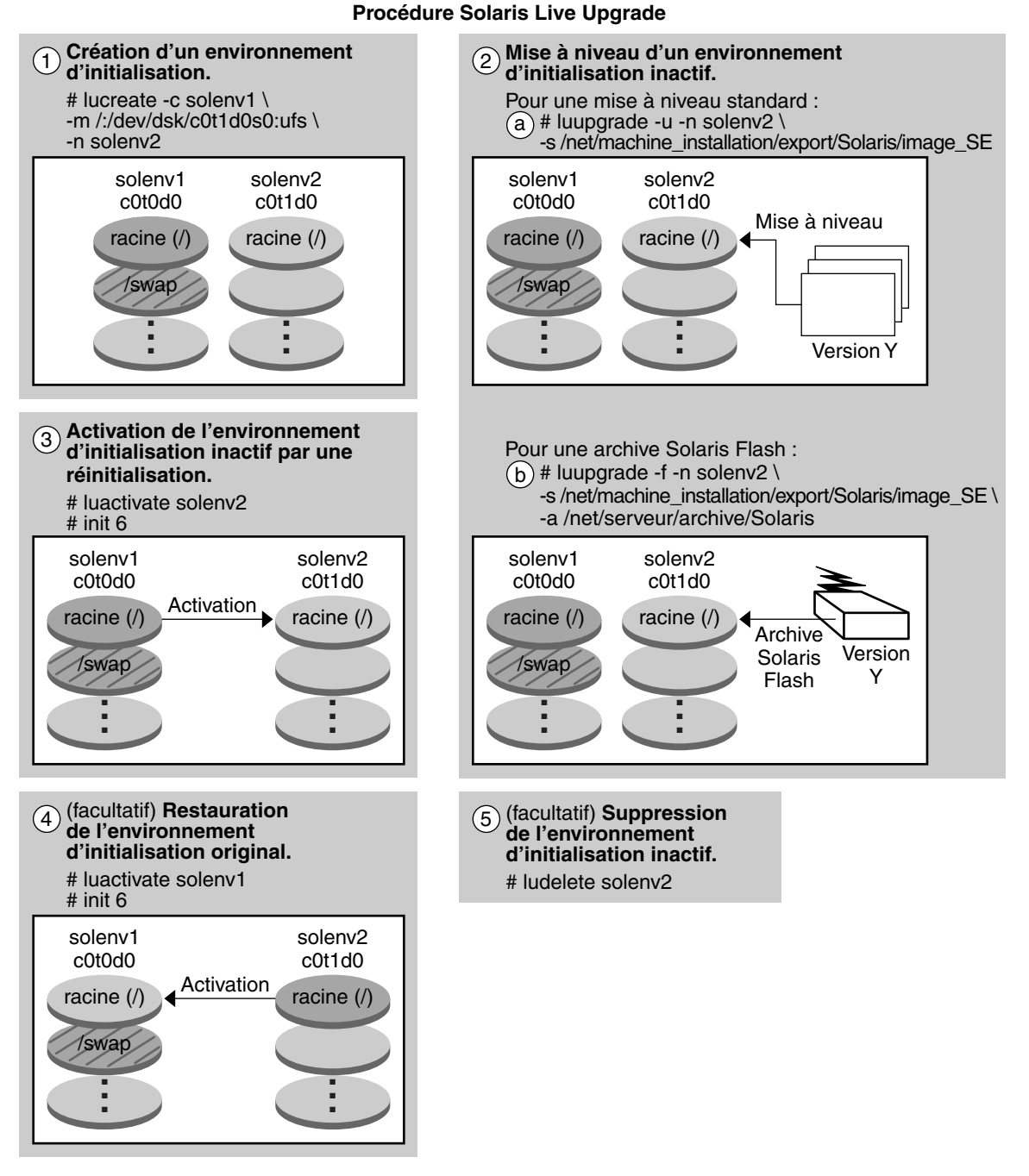

FIGURE 2–1 Procédure de Solaris Live Upgrade

Les sections suivantes décrivent le processus Solaris Live Upgrade.

- 1. Un nouvel environnement d'initialisation peut être créé sur une tranche physique ou sur un volume logique :
  - "Création d'un environnement d'initialisation" à la page 22
  - "Création d'un environnement d'initialisation comportant des systèmes de fichiers de volume RAID-1" à la page 27
- 2. "Procédure de mise à niveau d'un environnement d'initialisation" à la page 34
- 3. "Activation d'un environnement d'initialisation" à la page 37
- 4. "Restauration de l'environnement d'initialisation d'origine" à la page 39

## Création d'un environnement d'initialisation

Le processus de création d'un environnement d'initialisation permet de copier les systèmes de fichiers critiques d'un environnement d'initialisation actif vers un nouvel environnement d'initialisation. Si nécessaire, le disque est réorganisé, les systèmes de fichiers sont personnalisés, et les systèmes de fichiers critiques sont copiés dans le nouvel environnement d'initialisation.

#### Types de systèmes de fichiers

Solaris Live Upgrade fait une distinction entre deux types de systèmes de fichiers, à savoir, les systèmes de fichiers critiques et partageables. Le tableau suivant en fournit une description.

| Type de système de fichiers       | Description                                                                                                    | Exemples et informations supplémentaires                   |
|-----------------------------------|----------------------------------------------------------------------------------------------------|------------------------------------------------------------|
| Systèmes de fichiers<br>critiques | Ils sont nécessaires au fonctionnement de Solaris OS. Ces<br>systèmes de fichiers correspondent à des points de montage<br>différents dans le vfstab des environnements d'initialisation<br>actifs et inactifs. Ces systèmes de fichiers sont toujours copiés de<br>la source vers l'environnement d'initialisation inactif. On désigne<br>parfois les systèmes de fichiers critiques comme systèmes de<br>fichiers <i>non partageables</i> . | La racine (/), /usr, /var ou /opt en sont<br>des exemples. |

| Type de système de<br>fichiers       | Description                                                                                                    | Exemples et informations supplémentaires                                                                                                    |
|--------------------------------------|----------------------------------------------------------------------------------------------------|----------------------------------------------------------------------------------------------------|
| Systèmes de fichiers<br>partageables | Les systèmes de fichiers partageables sont des fichiers définis par<br>l'utilisateur, comme /export, dont le point de montage est le<br>même dans le fichier vfstab de l'environnement d'initialisation<br>actif et dans celui de l'environnement d'initialisation inactif.<br>Lorsque vous mettez à jour des fichiers partagés dans<br>l'environnement d'initialisation actif, vous mettez<br>automatiquement à jour les données de l'environnement<br>d'initialisation inactif. Lorsque vous créez un nouvel<br>environnement d'initialisation, les systèmes de fichiers<br>partageables sont partagés par défaut. Vous pouvez toutefois<br>spécifier une tranche de destination, puis copier les systèmes de<br>fichiers. | <ul> <li>/export est un exemple de système de<br/>fichiers partageable.</li> <li>Pour obtenir des informations détaillées<br/>sur les systèmes de fichiers partageables,<br/>reportez-vous à la section "Conseils de<br/>sélection de tranches pour des systèmes de<br/>fichiers partagés" à la page 52.</li> </ul> |
| Swap                                 | <ul> <li>Pour les systèmes de fichiers UFS, swap est un volume partageable particulier. À l'instar des systèmes de fichiers partageables, toutes les tranches de swap sont partagées par défaut, mais vous êtes libre d'indiquer un répertoire de destination pour le swap et de copier la tranche de swap.</li> <li>Pour les systèmes de fichiers ZFS, les volumes swap et dump sont partagés dans le pool.</li> </ul>                                                                                                    | <ul> <li>Pour consulter les procédures de<br/>reconfiguration des fichiers swap pour<br/>les systèmes de fichiers UFS,<br/>reportez-vous à la section "Création<br/>d'un environnement d'initialisation et<br/>reconfiguration de son swap "<br/>à la page 71.</li> </ul>                                           |
|                                      |                                                                                                    | <ul> <li>Pour obtenir des informations sur le<br/>swap pour des pools racine ZFS,<br/>reportez-vous à la section</li> <li>"Configuration système requise et<br/>restrictions relatives à l'utilisation de<br/>Solaris Live Upgrade" à la page 195.</li> </ul>                                                       |

#### Création de volumes RAID-1 sur des systèmes de fichiers

Solaris Live Upgrade peut créer un environnement d'initialisation dont les systèmes de fichiers comportent des volumes RAID-1 (miroirs). Pour obtenir une vue plus générale, reportez-vous à la section "Création d'un environnement d'initialisation comportant des systèmes de fichiers de volume RAID-1" à la page 27.

#### Copie de systèmes de fichiers

Le processus de création d'un nouvel environnement de fichiers commence par l'identification d'une tranche inutilisée où vous pouvez copier les systèmes de fichiers critiques. En l'absence de tranche disponible ou de tranche conforme à la configuration minimale requise, vous devez en formater une nouvelle.

Après avoir défini la tranche, vous pouvez reconfigurer les systèmes de fichiers sur le nouvel environnement d'initialisation avant que les systèmes de fichiers ne soient copiés dans les répertoires. La reconfiguration de systèmes de fichiers, par séparation et fusion, constitue un moyen simple d'édition du fichier vfstab pour connecter et déconnecter les répertoires de systèmes de fichiers. Vous pouvez fusionner les systèmes de fichiers avec leur répertoire parent en spécifiant le même point de montage. Vous pouvez aussi séparer les systèmes de fichiers de leur répertoire parent en spécifiant des points de montage différents.

Une fois que vos systèmes de fichiers sont configurés sur l'environnement d'initialisation inactif, vous pouvez lancer la copie automatique. Les systèmes de fichiers critiques sont alors copiés dans les répertoires désignés. Les systèmes de fichiers partageables ne sont pas copiés mais partagés (excepté si vous précisez que vous souhaitez copier certains systèmes de fichiers partageables). Lors de la copie des systèmes de fichiers depuis l'environnement d'initialisation actif vers l'environnement inactif, les fichiers sont placés dans les nouveaux répertoires. L'environnement d'initialisation actif n'est aucunement modifié.

| Pour consulter les procédures relatives au<br>fractionnement et à la fusion des systèmes de fichiers                          | <ul> <li>"Création d'un environnement d'initialisation et<br/>fusion des systèmes de fichiers" à la page 67</li> <li>"Création d'un environnement d'initialisation et<br/>scission des systèmes de fichiers" à la page 69</li> </ul> |
|----------------------------------------------------------------------------------------------------|----------------------------------------------------------------------------------------------------|
| Pour une présentation de la création d'un<br>environnement d'initialisation avec les systèmes de<br>fichiers de volume RAID–1 | "Création d'un environnement d'initialisation<br>comportant des systèmes de fichiers de volume<br>RAID-1" à la page 27                                                                                                    |

#### Exemples de création d'un environnement d'initialisation

Pour les systèmes de fichiers UFS, les figures suivantes illustrent les différentes méthodes de création d'un environnement d'initialisation.

Pour les systèmes de fichiers ZFS, reportez-vous au Chapitre11, "Solaris Live Upgrade et ZFS (Présentation)".

La Figure 2–2 indique que la racine (/) du système de fichiers critique a été copiée sur une autre tranche de disque pour créer un environnement d'initialisation. L'environnement d'initialisation actif contient le système de fichiers racine (/) sur une tranche. Le nouvel environnement d'initialisation est une copie fidèle du système de fichiers racine (/) sur une nouvelle tranche. Le volume /swap et le système de fichiers /export/home sont partagés par les environnements d'initialisation actif et inactif.

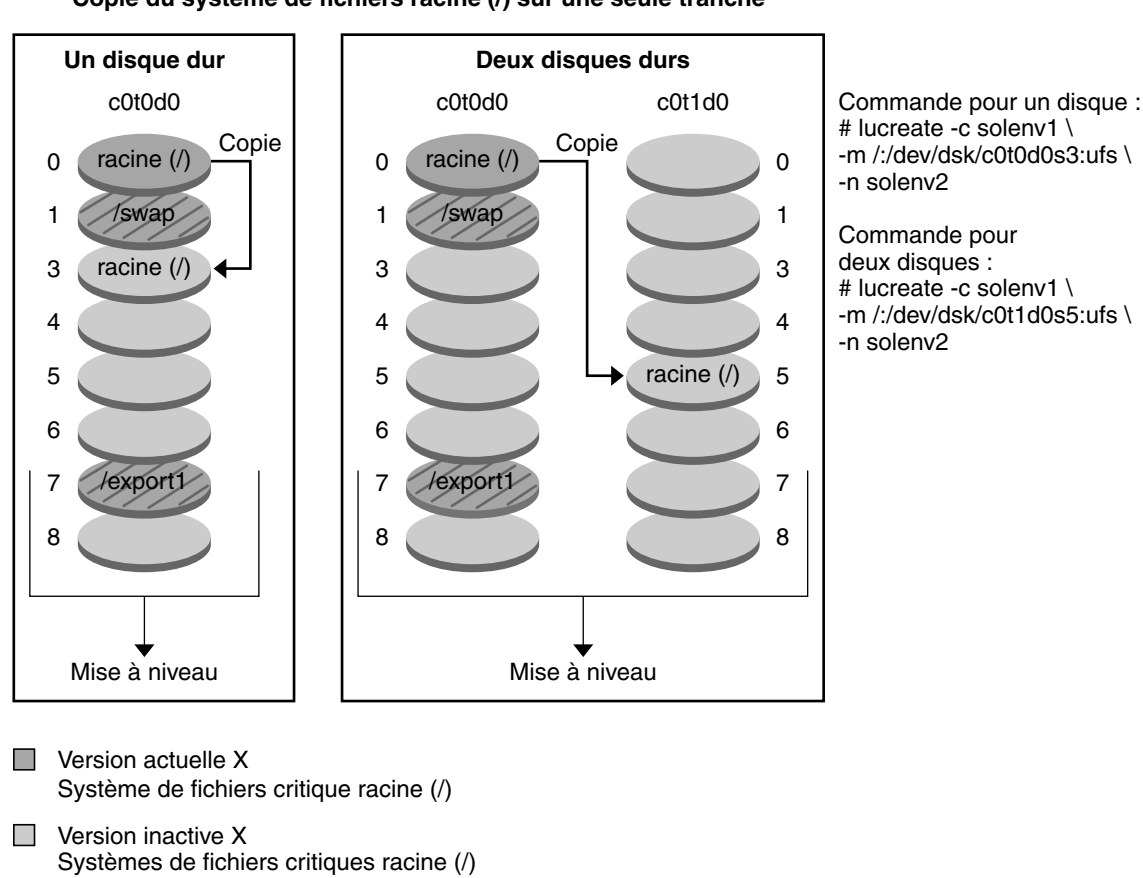

#### Création d'un environnement d'initialisation – Copie du système de fichiers racine (/) sur une seule tranche

Systèmes de fichiers partagés

FIGURE 2-2 Création d'un environnement d'initialisation inactif – Copie du système de fichiers racine (/)

La Figure 2–3 illustre des systèmes de fichiers critiques fractionnés et copiés sur des tranches de disque pour créer un environnement d'initialisation. L'environnement d'initialisation actif contient le système de fichiers racine (/) sur une tranche. Sur cette tranche, le système de fichiers racine (/) contient les répertoires /usr, /var et /opt. Dans le nouvel environnement d'initialisation, le système de fichiers racine (/) est fractionné et les fichiers /usr et /opt sont placés sur des tranches séparées. Le volume /swap et le système de fichiers /export/home sont partagés par les deux environnements d'initialisation.

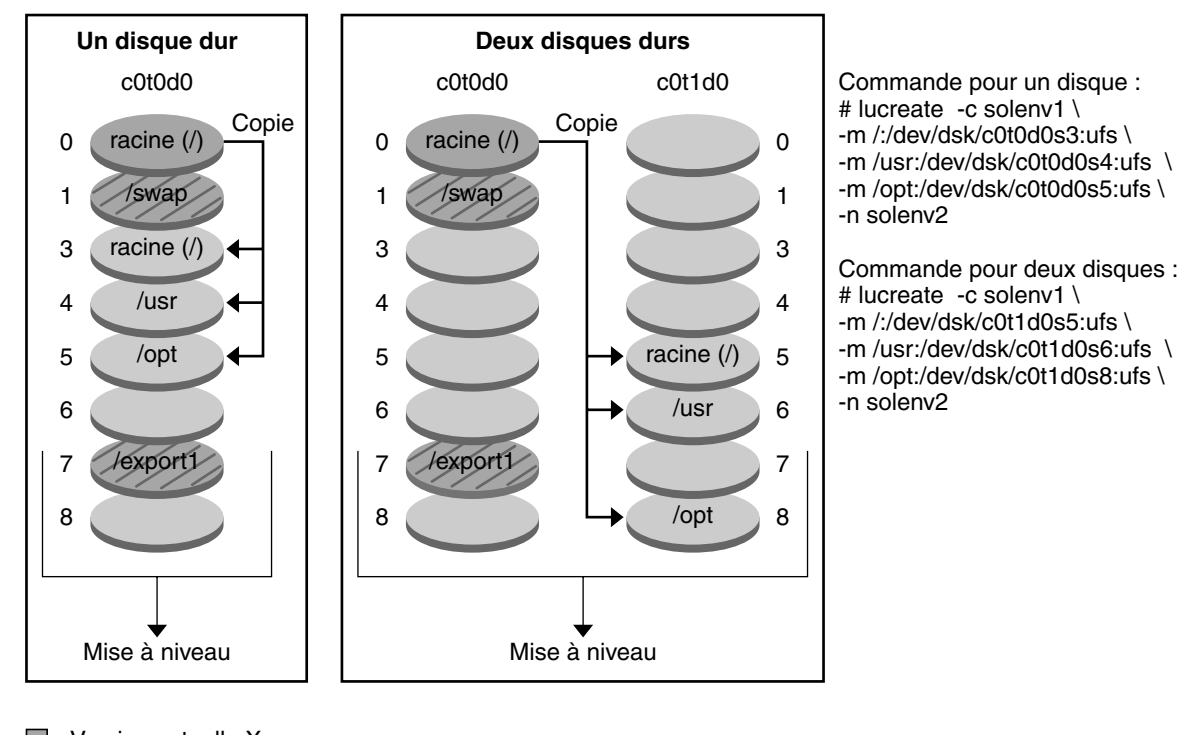

#### Création d'un environnement d'initialisation – Division des systèmes de fichiers

Version actuelle X Système de fichiers critique racine (/)

Version inactive X Systèmes de fichiers critiques racine (/) /usr /opt

Systèmes de fichiers partagés

#### FIGURE 2-3 Création d'un environnement d'initialisation inactif – Fractionnement de systèmes de fichiers

La Figure 2–4 représente les systèmes de fichiers critiques qui ont été fusionnés et copiés vers des tranches d'un disque pour créer un environnement d'initialisation. L'environnement d'initialisation actif contient les systèmes de fichiers racine (/), /usr, /var et /opt, chaque système de fichiers étant sur sa propre tranche. Dans le nouvel environnement d'initialisation, /usr et /opt sont fusionnés avec le système de fichiers racine (/) sur une tranche. Le volume /swap et le système de fichiers /export/home sont partagés par les deux environnements d'initialisation.

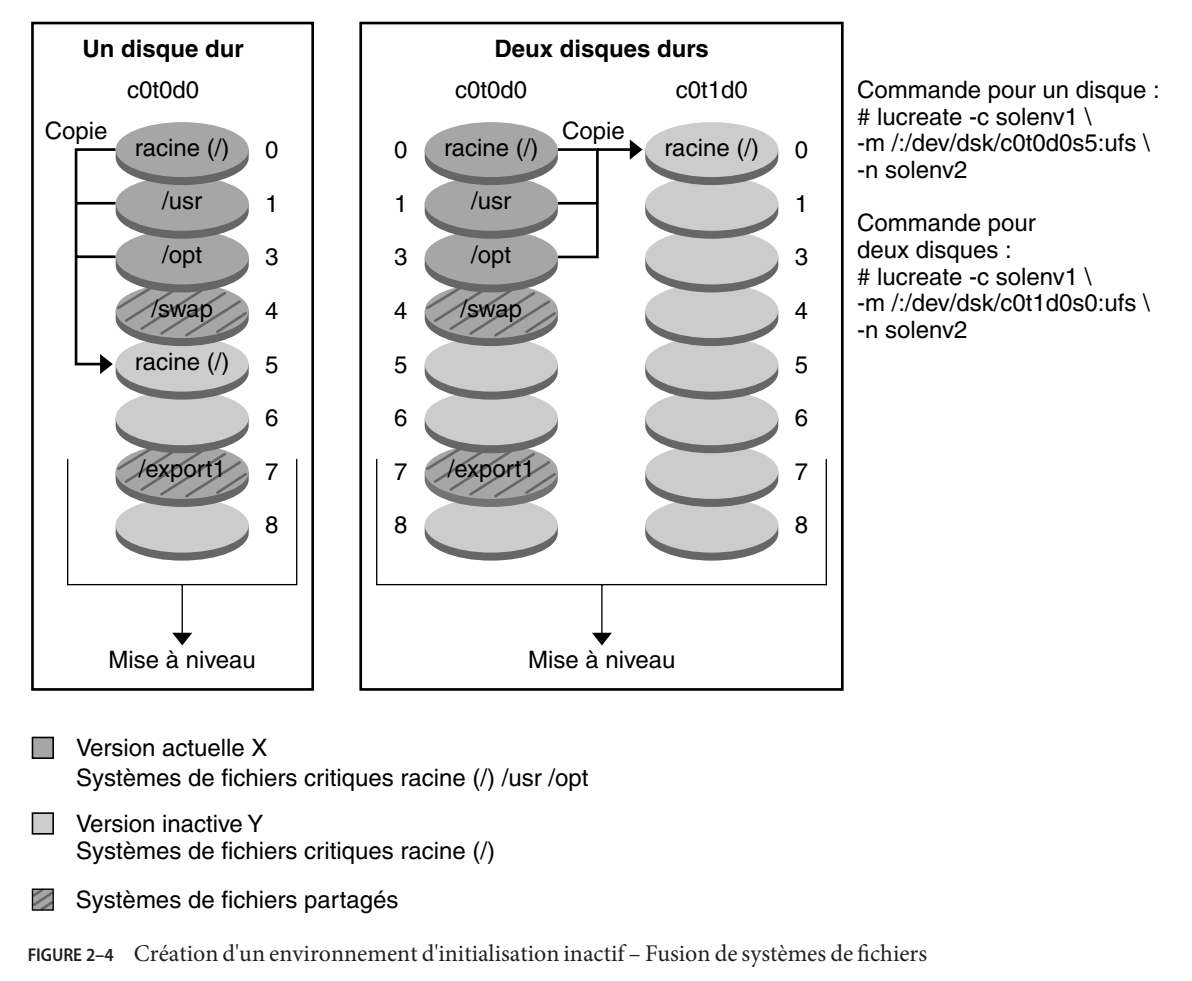

#### Création d'un environnement d'initialisation - Fusion des systèmes de fichiers

## Création d'un environnement d'initialisation comportant des systèmes de fichiers de volume RAID-1

Solaris Live Upgrade s'appuie sur la technologie Solaris Volume Manager pour créer un environnement d'initialisation qui peut contenir des systèmes de fichiers encapsulés au sein de volumes RAID-1. Solaris Volume Manager constitue un outil performant et fiable pour la gestion de vos disques et données à l'aide de volumes. Il permet d'effectuer des concaténations, des entrelacements et autres configurations complexes. Il permet aussi d'exécuter une partie de ces tâches, comme créer un volume RAID-1 pour le système de fichiers racine (/).

Un volume peut regrouper plusieurs tranches de disques sur différents disques et apparaître de manière transparente comme un seul disque dans le système d'exploitation. Solaris Live Upgrade se limite à la création d'environnement d'initialisation de systèmes de fichiers racine (/) qui ne contiennent que des concaténations à une seule tranche à l'intérieur d'un volume RAID-1 (miroir). Cette limitation est liée au fait que la PROM d'initialisation ne peut s'initialiser qu'à partir d'une seule tranche.

#### Gestion des volumes avec Solaris Live Upgrade

Lors de la création d'un environnement d'initialisation, Solaris Live Upgrade peut être utilisé pour effectuer les tâches suivantes :

- Séparer une concaténation à une tranche (sous-miroir) d'un volume RAID-1 (miroir). Les contenus peuvent si nécessaire être préservés pour être inclus dans le nouvel environnement d'initialisation. Les contenus n'étant pas copiés, le nouvel environnement d'initialisation peut être rapidement créé. Une fois le sous-miroir séparé du miroir original, il ne fait plus partie du miroir. Les lectures et écritures du sous-miroir ne passent plus par le miroir.
- Créer un environnement d'initialisation qui contient un miroir.
- Rattacher un maximum de trois concaténations au miroir qui vient d'être créé.

La commande lucreate associée à l'option -m permet de créer un miroir, de séparer des sous-miroirs et de rattacher des sous-miroirs au nouvel environnement d'initialisation.

**Remarque** – Si des volumes VxVM sont configurés sur votre système actuel, la commande lucreate peut créer un environnement d'initialisation. Lorsque les données sont copiées vers le nouvel environnement d'initialisation, le système de fichiers Veritas est perdu et un système de fichiers UFS est créé sur le nouvel environnement d'initialisation.

| Pour consulter des procédures détaillées                                                                                                    | "Création d'un environnement d'initialisation avec<br>des volumes RAID-1 (miroirs)" à la page 81                                                                                                    |
|----------------------------------------------------------------------------------------------------|----------------------------------------------------------------------------------------------------|
| Pour consulter une présentation de la procédure de création de volumes RAID-1 au cours de l'installation                                      | Chapitre 9, "Création de volumes RAID-1 (miroirs)<br>au cours de l'installation - Présentation" du <i>Guide<br/>d'installation de Solaris 10 10/08 : planification<br/>d'installation et de mise à niveau</i> |
| Pour obtenir des informations détaillées sur les<br>configurations de Solaris Volume Manager non prises<br>en charge par Solaris Live Upgrade | Chapitre 2, "Storage Management Concepts" du Solaris Volume Manager Administration Guide                                                                                                    |

#### Mappage des tâches Solaris Volume Manager vers Solaris Live Upgrade

Solaris Live Upgrade gère un sous-ensemble de tâches Solaris Volume Manager. Le Tableau 2–1 répertorie les composants Solaris Volume Manager que Solaris Live Upgrade peut gérer.

| Terme                                 | Description                                                                                                    |
|---------------------------------------|----------------------------------------------------------------------------------------------------|
| concaténation                         | Volume RAID-0. Si les tranches sont concaténées, les données sont écrites sur la<br>première tranche disponible jusqu'à ce qu'elle soit pleine. les données sont ensuite<br>écrites sur la prochaine tranche disponible et ainsi de suite. Une concaténation ne<br>procure pas de redondance de données à moins qu'elle ne soit effectuée dans un<br>miroir.                                                                            |
| miroir                                | Volume RAID-1. Voir volume RAID-1.                                                                                                    |
| volume RAID-1                         | Classe de volume qui réplique les données en en conservant plusieurs copies. Un<br>volume RAID-1 est parfois appelé miroir. Un volume RAID-1 est composé d'un ou<br>plusieurs volumes RAID-0 appelés sous-miroirs.                                                                                                    |
| volume RAID-0                         | Classe de volume pouvant être une piste magnétique** ou une concaténation. Ces<br>composants sont aussi appelés sous-miroirs. Ce sont les blocs de construction de<br>base des miroirs.                                                                                                    |
| Base de données d'état                | Une base de données d'état stocke sur le disque des informations relatives à l'état de<br>votre configuration Solaris Volume Manager. La base de données d'état est un<br>ensemble de plusieurs copies de bases de données répliquées. Chaque copie<br>correspond à une réplique de la base de données d'état. La base de données d'état suit<br>l'emplacement et le statut de toutes les répliques de bases de données d'état connues. |
| réplique de base de<br>données d'état | Copie d'une base de données d'état. La réplique assure la validité des données de la<br>base de données.                                                                                                    |
| sous-miroir                           | Voir volume RAID-0.                                                                                                    |
| volume                                | Groupe de tranches physiques ou d'autres volumes considéré par le système comme<br>un périphérique unique. Un volume fonctionne de la même façon qu'un disque<br>physique du point de vue d'une application ou d'un système de fichiers. Avec certains<br>utilitaires de ligne de commande, un volume est appelé métapériphérique.                                                                                                    |

#### TABLEAU 2-1 Classes de volumes

## Exemples d'utilisation de Solaris Live Upgrade pour créer des volumes RAID-1

Les exemples suivants présentent la syntaxe de commande permettant de créer des volumes RAID-1 pour un nouvel environnement d'initialisation.

#### Création d'un volume RAID-1 sur deux disques physiques

La Figure 2–5 illustre un nouvel environnement d'initialisation avec un volume RAID-1(miroir) créé sur deux disques physiques. La commande suivante a permis de créer cet environnement ainsi que le miroir :

```
# lucreate -n second_disk -m /:/dev/md/dsk/d30:mirror,ufs \
-m /:/dev/dsk/c0t1d0s0,/dev/md/dsk/d31:attach -m /:/dev/dsk/c0t2d0s0,/dev/md/dsk/d32:attach \
-m -:/dev/dsk/c0t1d0s1:swap -m -:/dev/dsk/c0t2d0s1:swap
```

Elle exécute les tâches suivantes :

- Crée un nouvel environnement d'initialisation, second\_disk.
- Crée un miroir d30 et configure un système de fichiers UFS.
- Crée une concaténation à périphérique unique sur la tranche 0 de chaque disque physique. Ces concaténations s'appellent d31 et d32.
- Ajoute les deux concaténations au miroir d30.
- Copie le système de fichiers racine (/) sur le miroir.
- Configure les systèmes de fichiers pour le swap sur la tranche 1 de chaque disque physique.

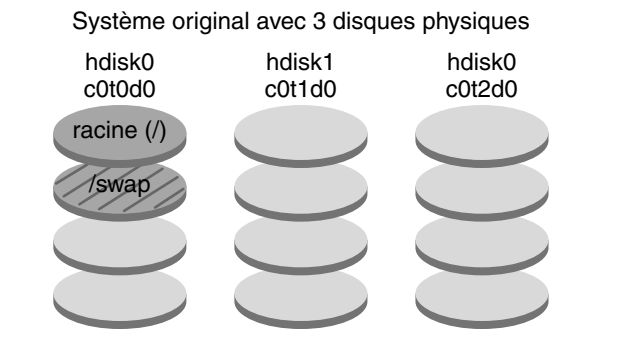

Création d'un nouvel environnement d'initialisation avec un miroir

Commande : lucreate -n second\_disque -m /:/dev/md/dsk/d30:mirror,ufs \ -m /:/dev/dsk/c0t1d0s0,/dev/md/dsk/d31:attach \ -m /:/dev/dsk/c0t2d0s0,/dev/md/dsk/d32:attach \ -m -:/dev/dsk/c0t1d0s1:swap -m -:/dev/dsk/c0t2d0s1:swap

Nouvel environnement d'initialisation second\_disk

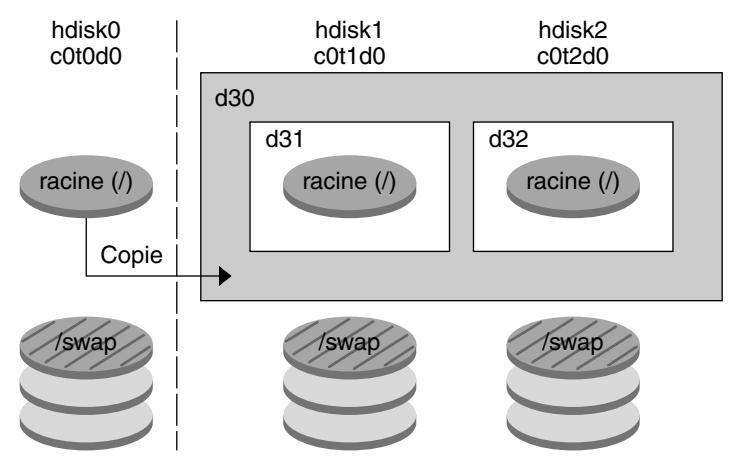

- d30 volume RAID-1 (miroir)
- d31 Concaténation à une tranche (sous-miroir)
- d32 Concaténation à une tranche (sous-miroir)

FIGURE 2-5 Création d'un environnement d'initialisation et d'un miroir

#### Création d'un environnement d'initialisation à l'aide du sous-miroir existant

La Figure 2–6 représente un nouvel environnement d'initialisation contenant un volume RAID-1 (miroir). La commande suivante a permis de créer cet environnement ainsi que le miroir :

## # lucreate -n second\_disk -m /:/dev/md/dsk/d20:ufs,mirror \ -m /:/dev/dsk/c0tld0s0:detach,attach,preserve

Elle exécute les tâches suivantes :

- Crée un nouvel environnement d'initialisation, second\_disk.
- Divise le miroir d10 et sépare la concaténation d12.
- Préserve le contenu de la concaténation d12. Les systèmes de fichiers ne sont pas copiés.
- Crée un nouveau miroir d20. Vous avez maintenant deux miroirs à un sens : d10 et d20.
- Associe la concaténation d12 au miroir d20.

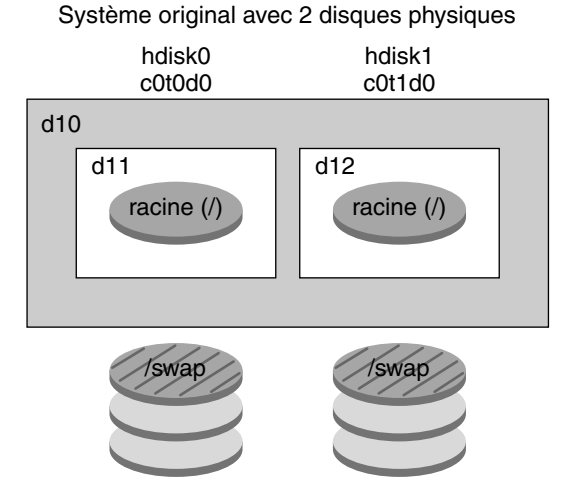

Création du nouvel environnement d'initialisation et utilisation du sous-miroir existant

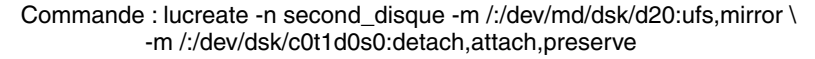

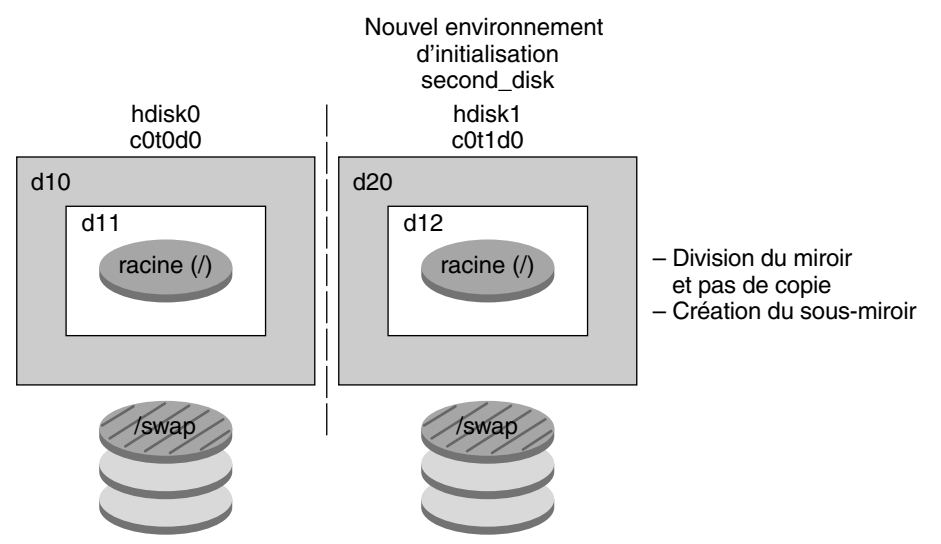

- d10 volume RAID-1 (miroir)
- d11 Concaténation à une tranche (sous-miroir)
- d12 Concaténation à une tranche (sous-miroir)
- d20 Nouveau volume RAID-1 (miroir)

FIGURE 2–6 Création d'un environnement d'initialisation à l'aide du sous-miroir existant

## Procédure de mise à niveau d'un environnement d'initialisation

Vous pouvez mettre à niveau un environnement d'initialisation après l'avoir créé. Cette mise à niveau peut inclure la mise en place de volumes RAID-1 pour n'importe quel système de fichiers. Par ailleurs, l'environnement d'initialisation peut comporter des zones non globales. Cette procédure n'a aucune incidence sur les fichiers de l'environnement d'initialisation actif. Vous pouvez, quand vous le souhaitez, activer le nouvel environnement d'initialisation qui devient alors l'environnement d'initialisation actif.

| Pour consulter les procédures de mise à niveau d'un<br>environnement d'initialisation pour les systèmes de<br>fichiers UFS                                   | Chapitre5, "Procédure de mise à niveau avec Solaris<br>Live Upgrade – Tâches"                                        |
|----------------------------------------------------------------------------------------------------|----------------------------------------------------------------------------------------------------|
| Pour un exemple de mise à niveau d'un<br>environnement d'initialisation avec un système de<br>fichiers de volume RAID–1 pour les systèmes de<br>fichiers UFS | "Exemple de séparation et de mise à niveau d'une face<br>d'un volume RAID-1 (miroir)" à la page 173                  |
| Pour consulter les procédures de mise à niveau d'un<br>environnement d'initialisation comportant des zones<br>non globales pour les systèmes de fichiers UFS | Chapitre8, " Mise à niveau du système d'exploitation<br>Solaris sur un système comportant des zones non<br>globales" |
| Pour la mise à niveau de systèmes de fichiers ZFS ou la migration vers un système de fichiers ZFS                                                            | Chapitre 11, "Solaris Live Upgrade et ZFS<br>(Présentation)"                                                         |

La Figure 2–7 représente la mise à niveau d'un environnement d'initialisation inactif.

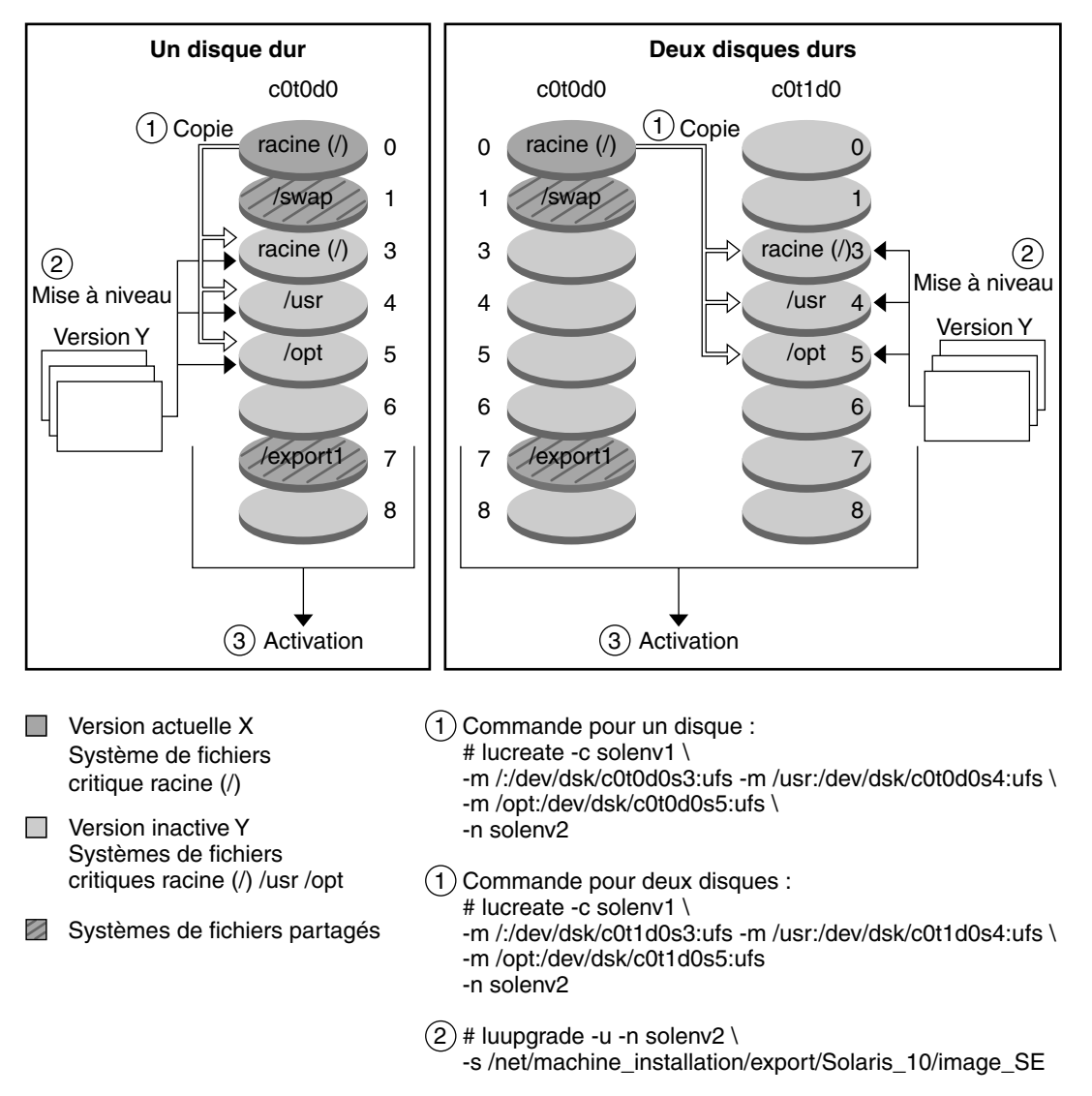

Mise à niveau d'un environnement d'initialisation

FIGURE 2–7 Mise à niveau d'un environnement d'initialisation inactif

Plutôt que d'effectuer une mise à niveau, vous pouvez installer une archive Solaris Flash dans votre environnement d'initialisation. La fonction d'installation de Solaris Flash vous permet de créer une installation de référence du système d'exploitation Solaris sur un système, appelé système maître. Vous pouvez ensuite copier cette installation sur plusieurs systèmes, appelés « systèmes clone ». Dans ce cas, l'environnement d'initialisation inactif est un clone. Lorsque

vous installez l'archive Solaris Flash sur un système, cette dernière remplace tous les fichiers des environnements d'initialisation existants, comme s'il s'agissait d'une installation initiale.

Pour consulter les procédures d'installation d'une archive Solaris Flash, reportez-vous à la section "Installation d'archives Solaris Flash sur un environnement d'initialisation" à la page 109.

Les illustrations ci-après décrivent l'installation d'une archive Solaris Flash sur un environnement d'initialisation inactif. La Figure 2–8 représente un système composé d'un seul disque dur. La Figure 2–9 représente un système composé de deux disques durs.

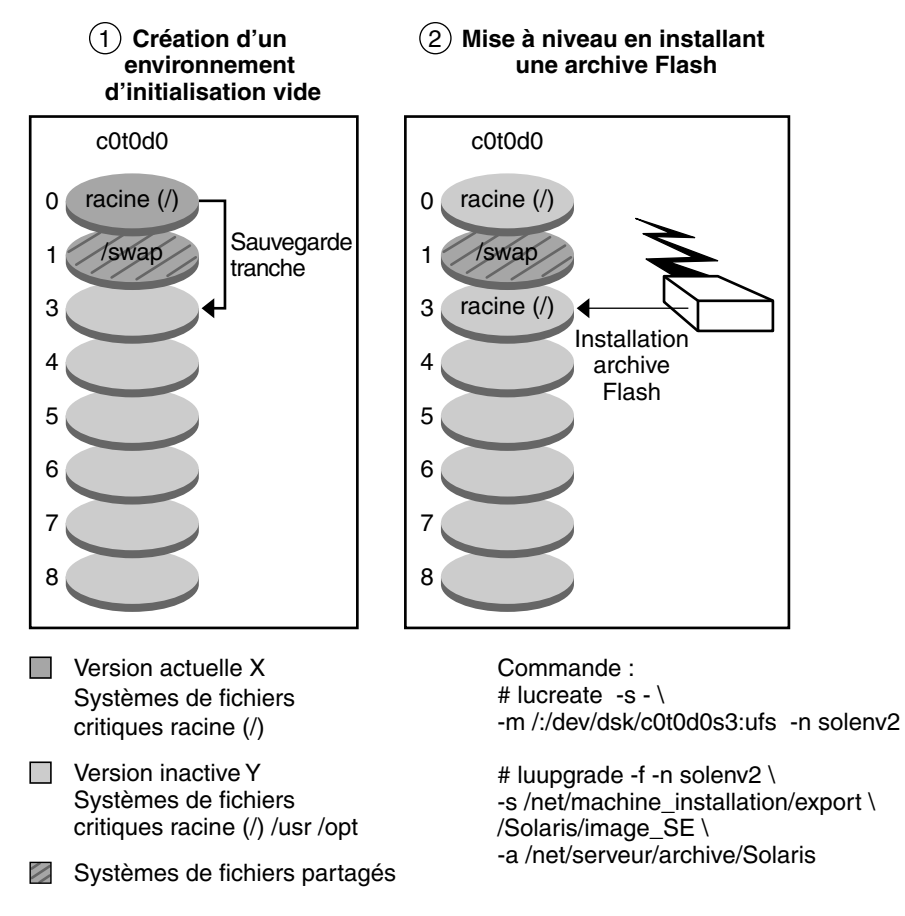

#### Installation d'une archive Solaris Flash (un seul disque)

FIGURE 2–8 Installation d'une archive Solaris Flash sur un seul disque

Guide d'installation de Solaris 10 10/08 : Solaris Live Upgrade et planification de la mise à niveau • Octobre 2008
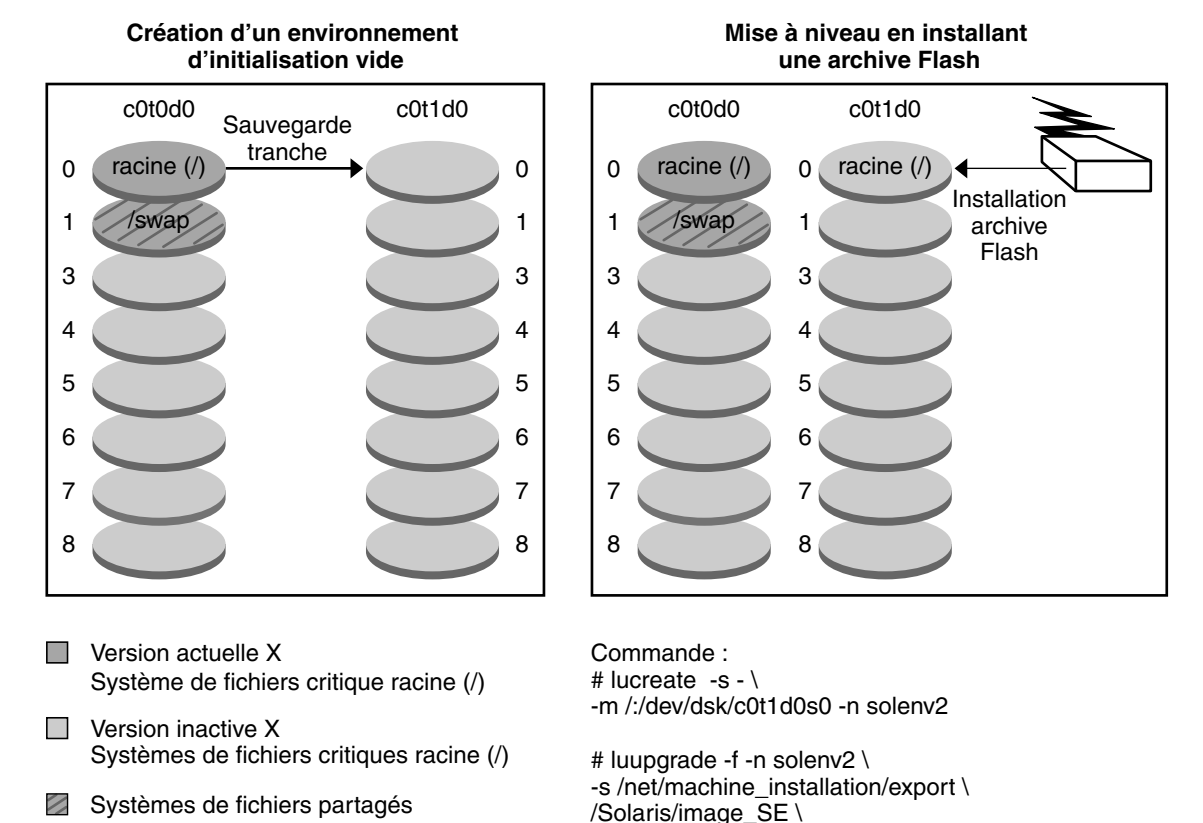

### Installation d'une archive Solaris Flash (deux disques)

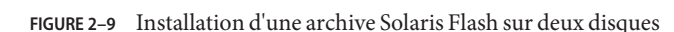

## Activation d'un environnement d'initialisation

Dès que vous êtes prêt, activez le nouvel environnement d'initialisation, puis redémarrez-le. Les fichiers sont synchronisés entre les environnements d'initialisation lors de la première initialisation d'un environnement récemment créé. "Synchroniser" signifie que certains fichiers et répertoires du système sont copiés depuis le dernier environnement d'initialisation actif vers le nouvel environnement. Lorsque vous réinitialisez votre système, la configuration que vous avez installée sur le nouvel environnement d'initialisation s'active. L'environnement d'initialisation d'origine se transforme dès lors en environnement d'initialisation inactif.

-a /net/serveur/archive/Solaris

| Pour consulter les procédures d'activation d'un | "Activation d'un environnement d'initialisation" |
|-------------------------------------------------|--------------------------------------------------|
| environnement d'initialisation                  | à la page 114                                    |

Pour consulter des informations sur la"Synchronisation de fichiers entre les environnementssynchronisation des environnements actifs et inactifsd'initialisation" à la page 54

La Figure 2–10 représente une commutation en environnement actif, après redémarrage, d'un environnement d'initialisation inactif.

#### Activation d'un environnement d'initialisation

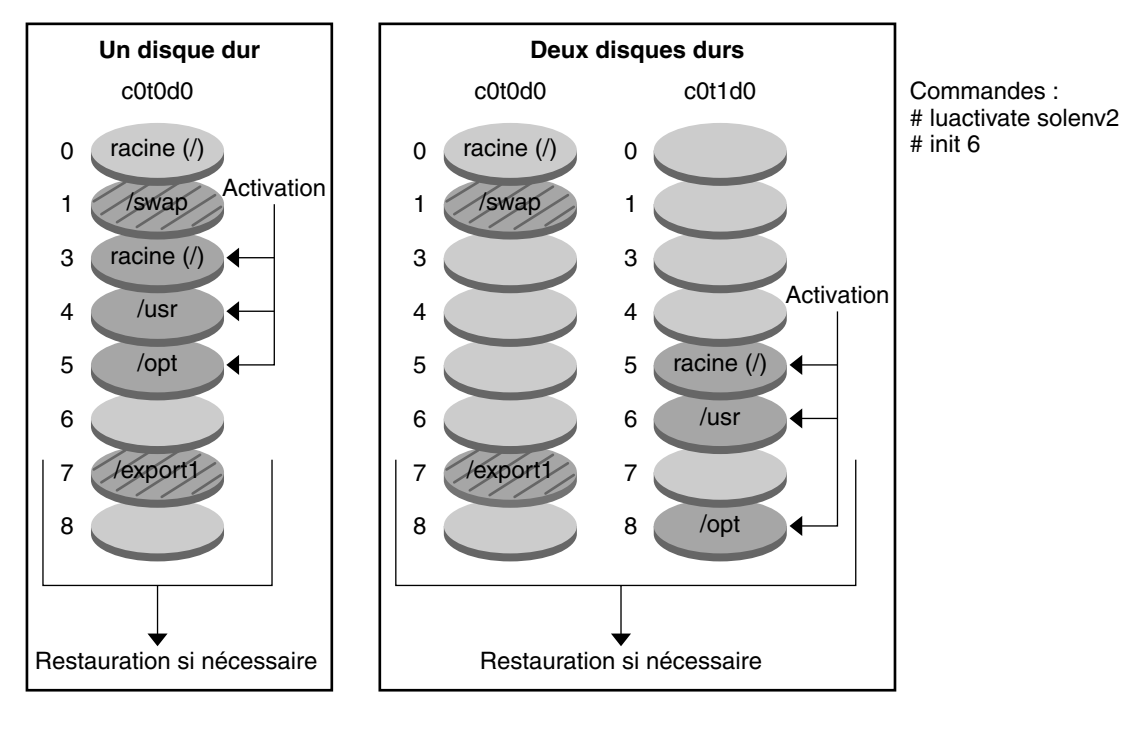

Version actuelle Y Systèmes de fichiers critiques racine (/) /usr /opt

Version inactive X Systèmes de fichiers critiques racine (/)

Systèmes de fichiers partagés

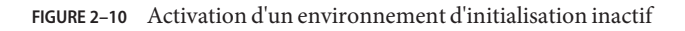

# Restauration de l'environnement d'initialisation d'origine

En cas de problème, il est possible de restaurer rapidement l'environnement d'initialisation d'origine par une activation et une réinitialisation. Ce type de restauration requiert uniquement le temps nécessaire à la réinitialisation du système, ce qui est beaucoup plus rapide que de copier et de restaurer l'original. Le nouvel environnement d'initialisation dont l'initialisation a échoué est préservé et vous pouvez analyser la cause de l'échec. Vous pouvez restaurer l'environnement d'initialisation utilisé par luactivate uniquement pour activer le nouvel environnement d'initialisation.

Vous pouvez restaurer l'ancien environnement en utilisant les méthodes proposées ci-dessous.

| Problème                                                                                                    | Action                                                                                                    |
|----------------------------------------------------------------------------------------------------|----------------------------------------------------------------------------------------------------|
| Le nouvel environnement<br>d'initialisation s'initialise<br>correctement, mais vous n'êtes pas<br>satisfait du résultat. | Exécutez la commande luactivate avec le nom de l'ancien environnement d'initialisation, puis réinitialisez.                                                                                                    |
|                                                                                                    | <b>x86 uniquement – Démarrage avec Solaris 10 1/06</b> , vous pouvez restaurer<br>le système en sélectionnant l'environnement d'initialisation d'origine<br>dans le menu GRUB. L'environnement d'initialisation d'origine et le<br>nouvel environnement d'initialisation doivent être basés sur le logiciel<br>GRUB. L'initialisation à partir du menu GRUB ne synchronise pas les<br>fichiers entre les anciens et les nouveaux environnements<br>d'initialisation. Pour plus d'informations sur la synchronisation des<br>fichiers, reportez-vous à la section "Lancement d'une synchronisation<br>entre deux environnements d'initialisation" à la page 56. |
| Le nouvel environnement<br>d'initialisation ne s'initialise pas.                                                         | Initialisez l'ancien environnement d'initialisation en mode<br>monoutilisateur, exécutez la commande luactivate, puis réinitialisez.                                                                                                    |
| Impossible d'initialiser en mode<br>monoutilisateur.                                                                     | <ul><li>Effectuez l'une des opérations suivantes :</li><li>Initialisez à partir d'un DVD, d'un CD ou d'une image d'installation réseau.</li></ul>                                                                                                    |
|                                                                                                    | <ul> <li>Montez le système de fichiers racine (/)sur l'environnement<br/>d'initialisation restauré.</li> </ul>                                                                                                    |
|                                                                                                    | <ul> <li>Exécutez la commande luactivate et réinitialisez.</li> </ul>                                                                                                    |

Pour obtenir une description des procédures de restauration, reportez-vous au Chapitre6, "Reprise sur échec : restauration de l'environnement d'initialisation d'origine (Tâches)".

La Figure 2–11 représente la commutation qui s'effectue lorsque vous redémarrez le système pour une restauration.

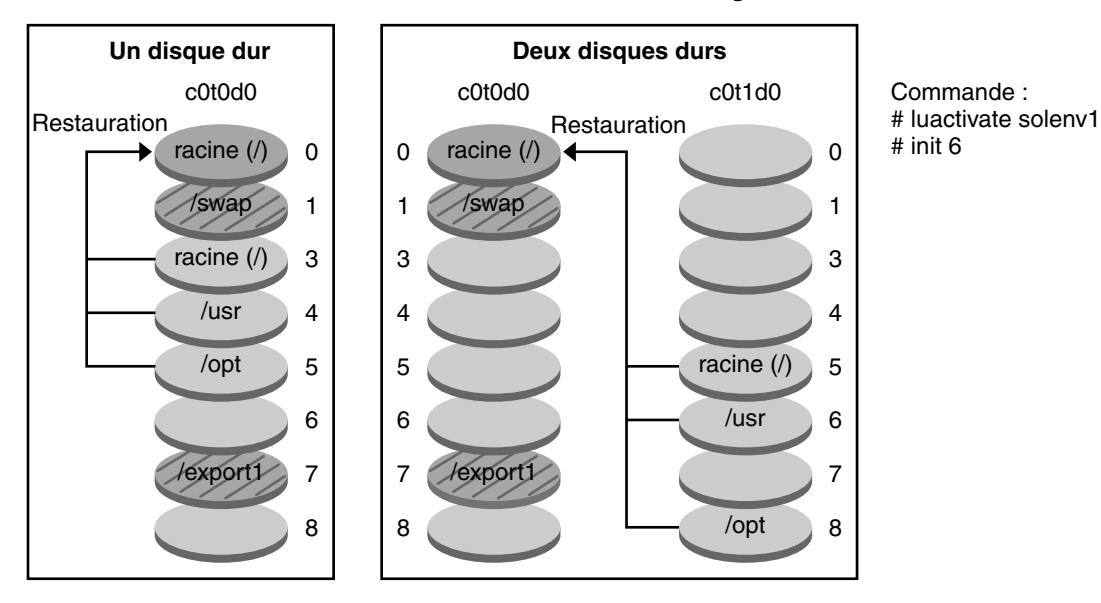

Restauration de l'environnement d'initialisation original

- Version actuelle X Système de fichiers critique racine (/)
- Version inactive X Systèmes de fichiers critiques racine (/)
- Systèmes de fichiers partagés
- FIGURE 2-11 Restauration de l'environnement d'initialisation d'origine

# Maintenance d'un environnement d'initialisation

Il est aussi possible d'effectuer diverses opérations de maintenance, telles que vérifier l'état, renommer ou supprimer un environnement d'initialisation. Pour obtenir une description des procédures de maintenance, reportez-vous au Chapitre7, "Maintenance des environnements d'initialisation de Solaris Live Upgrade – Tâches".

• • •

CHAPITRE 3

# Solaris Live Upgrade – Planification

Ce chapitre présente la configuration système requise par Solaris Live Upgrade et propose des directives que vous devez consulter avant d'installer et d'utiliser Solaris Live Upgrade. Reportez-vous également aux informations d'ordre général concernant le processus de mise à niveau fournies à la section "Planification de la mise à niveau" du *Guide d'installation de Solaris 10 10/08 : planification d'installation et de mise à niveau*.

**Remarque** – Ce chapitre décrit Solaris Live Upgrade pour des systèmes de fichiers UFS. Pour la planification des informations pour la migration d'un système de fichiers UFS vers un pool racine ZFS ou pour la création et l'installation d'un pool racine ZFS, reportez-vous au Chapitre12, "Solaris Live Upgrade pour ZFS (Planification)".

Ce chapitre se compose des sections suivantes :

- "Configuration minimale requise par Solaris Live Upgrade" à la page 41
- "Mise à niveau d'un système à l'aide de packages ou de patchs" à la page 46
- "Procédure de création de systèmes de fichiers à l'aide de la commande lucreate" à la page 47
- "Conseils de sélection de tranches pour les systèmes de fichiers" à la page 48
- "Personnalisation du contenu d'un nouvel environnement d'initialisation" à la page 53
- "Synchronisation de fichiers entre les environnements d'initialisation" à la page 54

## **Configuration minimale requise par Solaris Live Upgrade**

Avant d'installer et d'utiliser Solaris Live Upgrade, familiarisez-vous avec les exigences de ce programme.

# Configuration minimale requise par Solaris Live Upgrade

Solaris Live Upgrade est inclus dans le logiciel Solaris. Vous devez installer les packages Solaris Live Upgrade sur le système d'exploitation actuel. La version des packages de Solaris Live Upgrade doit correspondre à celle du système d'exploitation vers laquelle vous effectuez la mise à niveau. Par exemple, si votre système d'exploitation actuel est Solaris 9 et que vous souhaitez le mettre à niveau vers la version 10 10/08, vous devez installer les packages Solaris Live Upgrade de la version 10 10/08.

Le Tableau 3-1 répertorie les versions prises en charge par Solaris Live Upgrade.

TABLEAU 3-1 Versions Solaris prises en charge

| Votre version actuelle | Mise à niveau compatible                    |
|------------------------|---------------------------------------------|
| Solaris 8              | Solaris 8, 9 ou toute version de Solaris 10 |
| Solaris 9              | Solaris 9 ou toute version de Solaris 10    |
| SE Solaris 10          | Toute version de Solaris 10                 |

## **Installation de Solaris Live Upgrade**

Vous pouvez installer Solaris Live Upgrade à l'aide de :

- La commande pkgadd. Les packages de Solaris Live Upgrade sont SUNWlucfg, SUNWlur et SUNWluu, et doivent être installés dans cet ordre.
- Un programme d'installation sur le DVD du système d'exploitation Solaris, le CD Logiciel Solaris & ‐ 2 ou une image d'installation réseau.

Sachez qu'il peut être demandé d'installer les patchs suivants pour le bon fonctionnement de Solaris Live Upgrade.

| Description                                                                                                    | Pour plus d'informations                                                                                                    |
|----------------------------------------------------------------------------------------------------|----------------------------------------------------------------------------------------------------|
| Attention: Pour fonctionner correctement, Solaris Live Upgrade<br>requiert l'installation d'un ensemble limité de patchs pour une<br>version de système d'exploitation spécifique. Avant d'installer ou<br>d'exécuter Solaris Live Upgrade, vous devez installer ces patchs.                                                                                                    | Assurez-vous de disposer de la liste des derniers patchs mis à jour<br>en consultant le site <u>http://sunsolve.sun.com</u> . Recherchez l'info<br>doc 206844 (auparavant nommé 72099) sur le site Web SunSolve.                                   |
| x86 uniquement – Si ces patchs ne sont pas installés, Solaris Live<br>Upgrade échoue et il se peut que le message d'erreur suivant<br>s'affiche. Mais, même sans ce message, il se peut que les patchs<br>requis ne soient pas installés. Vérifiez que les patchs répertoriés<br>dans les documents d'information SunSolve ont été installés avant<br>d'installer Solaris Live Upgrade.                                                   |                                                                                                    |
| ERROR: Cannot find or is not executable:<br>.<br>ERROR: One or more patches required<br>by Live Upgrade has not been installed.                                                                                                    |                                                                                                    |
| Les patchs répertoriés dans l'info doc 206844 (auparavant nommé<br>72099) peuvent être modifiés à tout moment. Ces patchs corrigent<br>potentiellement les défauts dans Solaris Live Upgrade ainsi que les<br>défauts dans les composants dont Solaris Live Upgrade dépend. Si<br>vous rencontrez des problèmes avec Solaris Live Upgrade,<br>assurez-vous que vous avez installé les patchs les plus récents de<br>Solaris Live Upgrade. |                                                                                                    |
| Si vous utilisez le système d'exploitation Solaris 8 ou 9, vous ne<br>pourrez peut-être pas exécuter le programme d'installation de<br>Solaris Live Upgrade. Ces versions ne contiennent pas l'ensemble<br>de patchs nécessaire à l'exécution de l'environnement d'exécution                                                                                                    | Pour installer les packages de Solaris Live Upgrade, utilisez la<br>commande pkgadd Vous pouvez également installer le cluster de<br>patchs recommandé pour l'environnement d'exécution Java 2. Le<br>cluster de patchs est disponible à l'adresse |

http://sunsolve.sun.com.

Pour consulter les instructions d'installation du logiciel Solaris Live Upgrade, reportez-vous à la section "Installation de Solaris Live Upgrade" à la page 60.

## **Packages requis**

Java 2. Pour exécuter le programme d'installation de Solaris Live

Upgrade et installer les packages, vous devez disposer du cluster de patchs recommandé de l'environnement d'exécution Java 2.

Si vous rencontrez des difficultés avec Solaris Live Upgrade, il se peut qu'il vous manque des patchs. À l'aide du tableau suivant, vérifiez que votre système d'exploitation est doté des packages répertoriés, nécessaires à l'utilisation de Solaris Live Upgrade.

Pour Solaris 10:

- Si vous installez l'un des groupes de logiciels suivants, ces derniers contiennent tous les packages requis de Solaris Live Upgrade.
  - Groupe de logiciels Solaris complet plus support OEM
  - Groupe de logiciels Solaris complet

- Groupe de logiciels Solaris Développeur
- Groupe de logiciels Solaris Utilisateur final
- Si vous installez l'un de ces groupes de logiciels, il se peut que vous ne disposiez pas de tous les packages requis pour l'utilisation de Solaris Live Upgrade.
  - Groupe de logiciels Support système noyau
  - Groupe de logiciels Support réseau limité

Pour plus d'informations sur les groupes de logiciels, reportez-vous à la section "Espace disque requis pour chaque groupe de logiciels" du *Guide d'installation de Solaris 10 10/08 : planification d'installation et de mise à niveau*.

| Solaris 8                                                                                                    | Solaris 9                                                                                                    | Version Solaris 10                                                                                                    |
|----------------------------------------------------------------------------------------------------|----------------------------------------------------------------------------------------------------|----------------------------------------------------------------------------------------------------|
| SUNWadmap                                                                                                    | SUNWadmap                                                                                                    | SUNWadmap                                                                                                    |
| SUNWadmc                                                                                                    | SUNWadmc                                                                                                    | SUNWadmlib-sysid                                                                                                    |
| SUNWlibC                                                                                                    | SUNWadmfw                                                                                                    | SUNWadmr                                                                                                    |
| SUNWbzip                                                                                                    | SUNWlibC                                                                                                    | SUNWlibC                                                                                                    |
| SUNWgzip                                                                                                    | SUNWgzip                                                                                                    | <b>Uniquement pour Solaris 10 3/05</b> :<br>SUNWgzip                                                                                                    |
| SUNWj2rt                                                                                                    | SUNWj2rt                                                                                                    | SUNWj5rt                                                                                                    |
| <ul> <li>Remarque - Le package SUNWj2rt<br/>est requis uniquement dans les<br/>conditions suivantes :</li> <li>Lorsque vous exécutez le<br/>programme d'installation<br/>Solaris Live Upgrade pour<br/>ajouter les packages de Solaris<br/>Live Upgrade.</li> </ul> | <ul> <li>Remarque - Le package SUNWj2rt<br/>est requis uniquement dans les<br/>conditions suivantes :</li> <li>Lorsque vous exécutez le<br/>programme d'installation<br/>Solaris Live Upgrade pour<br/>ajouter les packages de Solaris<br/>Live Upgrade.</li> </ul> | <ul> <li>Remarque - Le package SUNWj5rt<br/>est requis uniquement dans les<br/>conditions suivantes :</li> <li>Lorsque vous exécutez le<br/>programme d'installation<br/>Solaris Live Upgrade pour<br/>ajouter les packages de Solaris<br/>Live Upgrade.</li> </ul> |
| <ul> <li>Lorsque vous effectuez une<br/>mise à niveau et utilisez le CD.</li> </ul>                                                                                                    | <ul> <li>Lorsque vous effectuez une<br/>mise à niveau et utilisez le CD.</li> </ul>                                                                                                    | <ul> <li>Lorsque vous effectuez une<br/>mise à niveau et utilisez le CD.</li> </ul>                                                                                                    |

TABLEAU 3-2 Packages requis pour Solaris Live Upgrade

Pour vérifier les packages installés sur votre système, entrez la commande suivante :

% pkginfo package\_name

# Espace disque minimum requis par Solaris Live Upgrade

Respectez l'espace disque minimum requis pour une mise à niveau. Reportez-vous au Chapitre 4, "Configuration système requise, recommandations et mises à niveau (planification)" du *Guide d'installation de Solaris 10 10/08 : planification d'installation et de mise à niveau*.

Pour estimer la taille de système de fichiers nécessaire à la création d'un environnement d'initialisation, démarrez sa création. La taille est calculée. Vous pouvez alors abandonner la procédure.

Le disque du nouvel environnement d'initialisation doit pouvoir servir de périphérique d'initialisation. Certains systèmes imposent des restrictions quant aux disques utilisables comme périphériques d'initialisation. Consultez la documentation de votre système pour déterminer les éventuelles restrictions qui s'appliquent.

Avant de créer le nouvel environnement d'initialisation, le disque demande peut-être une préparation. Vérifiez que le disque est correctement formaté :

- Identifiez les tranches suffisamment grandes pour contenir les systèmes de fichiers à copier.
- Identifiez les systèmes de fichiers contenant des répertoires que vous souhaitez partager entre les environnements d'initialisation, au lieu de les copier. Si vous souhaitez partager un répertoire, vous devez créer un nouvel environnement d'initialisation où le répertoire est placé sur sa propre tranche et devient un système de fichiers. À partir de ce moment, la nouvelle tranche peut être partagée avec les environnements d'initialisation ultérieurs. Pour de plus amples informations sur la création de systèmes de fichiers distincts à partager, reportez-vous à la section "Conseils de sélection de tranches pour des systèmes de fichiers partagés" à la page 52.

# Configuration minimale requise par Solaris Live Upgrade pour la création de volumes RAID-1 (miroirs)

Solaris Live Upgrade utilise la technologie de Solaris Volume Manager pour copier un environnement d'initialisation contenant des systèmes de fichiers munis de volumes RAID-1 (miroirs). Solaris Live Upgrade n'implémente pas toutes les fonctionnalités de Solaris Volume Manager, mais requiert les composants Solaris Volume Manager suivants.

| Configuration requise                                                                                                    | Description                                                                                                    | Pour plus d'informations                                                                                                    |
|----------------------------------------------------------------------------------------------------|----------------------------------------------------------------------------------------------------|----------------------------------------------------------------------------------------------------|
| Vous devez créer au moins<br>une base de données d'état<br>et trois répliques de base de<br>données.                                                                      | Une base de données d'état stocke sur le disque des<br>informations relatives à l'état de votre configuration Solaris<br>Volume Manager. La base de données d'état est un<br>ensemble de plusieurs copies de bases de données<br>répliquées. Chaque copie correspond à une réplique de la<br>base de données d'état. Les copies de la base de données<br>d'état permettent d'empêcher les pertes de données à partir<br>de points de panne uniques. | Pour plus d'informations sur la création<br>d'une base de données d'état, reportez-vous<br>au Chapitre 6, "State Database (Overview)"<br>du Solaris Volume Manager<br>Administration Guide.                          |
| Solaris Live Upgrade ne<br>prend en charge qu'un<br>volume RAID-1 (miroir)<br>comportant des<br>concaténations à une<br>tranche sur le système de<br>fichiers racine (/). | La concaténation est un volume RAID-0. Si les tranches<br>sont concaténées, les données sont écrites sur la première<br>tranche disponible jusqu'à ce qu'elle soit pleine. les données<br>sont ensuite écrites sur la prochaine tranche disponible et<br>ainsi de suite. Une concaténation ne fournit aucune<br>redondance de données à moins qu'elle ne soit contenue<br>dans un volume RAID-1.                                                    | Pour obtenir des instructions sur la<br>création de systèmes de fichiers mis en<br>miroir, reportez-vous à la section<br>"Directives pour la sélection de tranches de<br>systèmes de fichiers miroirs" à la page 49. |
|                                                                                                    | Un volume RAID—1 peut être composé d'un maximum de trois concaténations.                                                                                                    |                                                                                                    |

| TABLEAU 3–3 | Composants requ | is par Solaris Live | Upgrade et les vo | lumes RAID-1 |
|-------------|-----------------|---------------------|-------------------|--------------|
|             |                 |                     | 1 ( )             |              |

# Mise à niveau d'un système à l'aide de packages ou de patchs

Vous pouvez utiliser Solaris Live Upgrade pour ajouter des patchs et des packages à un système. Lorsque vous utilisez Solaris Live Upgrade, le seul moment où le système est hors service est lors de la réinitialisation. Vous pouvez ajouter des patchs et des packages à un nouvel environnement d'initialisation à l'aide de la commande luupgrade. Lorsque vous utilisez la commande luupgrade, vous pouvez également utiliser une archive Solaris Flash pour installer des patchs ou des packages.

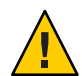

Attention – Lors de la mise à jour, de l'ajout ou de la suppression de packages ou de patchs, Solaris Live Upgrade a besoin de packages ou de patchs compatibles avec les directives avancées de génération de packages SVR4. Si les packages Sun sont conformes à celles-ci, Sun ne peut pas garantir que ce soit le cas avec d'autres fournisseurs. Si un package n'était pas conforme, il pourrait entraîner l'échec de l'ajout de logiciels supplémentaires lors d'une mise à niveau ou altérer l'environnement d'initialisation actif.

Pour de plus amples informations sur la configuration minimale requise par les packages, reportez-vous à l'Annexe B, "Conditions supplémentaires de gestion des packages SVR4 – Références".

| Type d´installation                                                                | Description                                                                                                    | Pour plus d'informations                                                                                                    |
|------------------------------------------------------------------------------------|----------------------------------------------------------------------------------------------------|----------------------------------------------------------------------------------------------------|
| Ajout de patchs à un<br>environnement<br>d'initialisation                          | Créez un environnement d'initialisation avec la commande luupgrade associée à l'option -t.                                                                                            | "Ajout de patchs à une image d'installation réseau<br>sur un environnement d'initialisation" à la page 99                                                                                                    |
| Ajout de packages à un<br>environnement<br>d'initialisation                        | Utilisez la commande Luupgrade associée à<br>l'option -p.                                                                                                    | "Ajout de packages à une image d'installation<br>réseau sur un environnement d'initialisation"<br>à la page 97                                                                                                    |
| Utilisation de Solaris Live<br>Upgrade pour installer une<br>archive Solaris Flash | Une archive contient la copie complète d'un<br>environnement d'initialisation qui comprend déjà<br>des packages et patchs. Cette copie peut être<br>installée sur plusieurs systèmes. | <ul> <li>Pour plus d'informations sur la création d'une<br/>archive Solaris Flash, reportez-vous au<br/>Chapitre 3, "Création d'archives Solaris Flash<br/>– Tâches" du <i>Guide d'installation de</i><br/>Solaris 10 10/08 : Archives Solaris Flash -<br/>Création et installation.</li> </ul> |
|                                                                                    |                                                                                                    | <ul> <li>Pour de plus amples informations sur<br/>l'installation d'une archive Solaris Flash avec<br/>Solaris Live Upgrade, reportez-vous à la<br/>section "Installation d'archives Solaris Flash<br/>sur un environnement d'initialisation"<br/>à la page 109</li> </ul>                       |

# Procédure de création de systèmes de fichiers à l'aide de la commande lucreate

L'option m de la commande -lucreate indique les systèmes de fichiers à créer dans le nouvel environnement d'initialisation et leur nombre. Vous devez spécifier le nombre exact de systèmes de fichiers que vous souhaitez créer en répétant cette option. Si vous utilisez l'option -m pour créer des systèmes de fichiers, respectez les consignes indiquées ci-dessous.

- Vous devez spécifier une option -m pour le système de fichiers racine (/) du nouvel environnement d'initialisation. Si vous exécutez lucreate sans l'option -m, le menu Configuration s'affiche. Le menu Configuration vous permet de personnaliser le nouvel environnement d'initialisation en redirigeant les fichiers vers de nouveaux points de montage.
- Tous les systèmes de fichiers critiques existant dans l'environnement d'initialisation actuel et n'étant pas spécifiés à l'aide de l'option -m sont fusionnés dans le système de fichiers supérieur créé.
- Seuls les systèmes de fichiers spécifiés à l'aide de l'option -m sont générés dans le nouvel environnement d'initialisation. Pour créer autant de systèmes fichiers que le système actuel en comporte, vous devez spécifier l'option -m pour chaque système de fichiers à créer.

Par exemple, utiliser l'option -m une seule fois indique l'emplacement de tous les systèmes de fichiers ; Vous pouvez fusionner tous les systèmes de fichiers de votre environnement d'initialisation d'origine en un seul, spécifié à l'aide de l'option -m. Si vous indiquez deux fois l'option -m, vous créez deux systèmes de fichiers. Si vous disposez de systèmes de fichiers racine (/), /opt et /var, vous devez utiliser une option -m pour chacun des systèmes de fichiers dans le nouvel environnement d'initialisation.

Évitez les doublons. Par exemple, vous ne pouvez pas avoir deux systèmes de fichiers racine (/).

# Conseils de sélection de tranches pour les systèmes de fichiers

Lors de la création de systèmes de fichiers pour un environnement d'initialisation, les règles sont identiques à celles de la création des systèmes de fichiers pour le système d'exploitation Solaris. Solaris Live Upgrade ne peut pas vous empêcher d'effectuer des configurations erronées de systèmes de fichiers critiques. Par exemple, vous pouvez entrer une commande lucreate entraînant la création de systèmes de fichiers distincts pour la racine (/) et /kernel ; la division du système de fichiers racine (/) serait alors erronée.

Évitez tout chevauchement des tranches lors de la réorganisation des disques. Dans le cas contraire, le nouvel environnement d'initialisation semble avoir été créé, mais, une fois activé, il ne fonctionne pas. Les systèmes de fichiers se chevauchant peuvent être corrompus.

Pour que Solaris Live Upgrade fonctionne correctement, le fichier vfstab de l'environnement d'initialisation actif doit avoir un contenu valide et doit au moins posséder une entrée pour le système de fichiers racine (/).

# Directives pour la sélection d'une tranche pour le système de fichiers root (/)

Lorsque vous créez un environnement d'initialisation inactif, vous devez identifier une tranche dans laquelle le système de fichiers racine (/) doit être copié. Vous devez respecter les conditions suivantes lors de la sélection d'une tranche pour le système de fichiers racine (/). La tranche doit être conforme aux caractéristiques suivantes :

- Il doit s'agir d'une tranche à partir de laquelle le système peut s'initialiser.
- Sa taille doit être supérieure ou égale à la taille minimale recommandée.
- Elle peut résider sur le même disque que celui du système de fichiers racine actif (/) ou sur un autre disque.

 Il peut s'agir d'un volume Veritas Volume Manager (VxVM). Si des volumes VxVM sont configurés sur votre système actuel, la commande lucreate peut créer un environnement d'initialisation. Lorsque les données sont copiées vers le nouvel environnement d'initialisation, le système de fichiers Veritas est perdu et un système de fichiers UFS est créé sur le nouvel environnement d'initialisation.

# Directives pour la sélection de tranches de systèmes de fichiers miroirs

Vous pouvez créer un nouvel environnement d'initialisation qui combine librement tranches de disques physiques, volumes Solaris Volume Manager ou volumes Veritas Volume Manager. Les types de systèmes de fichiers critiques copiés sur le nouvel environnement d'initialisation peuvent être les suivants :

- Une tranche physique.
- Une concaténation à une tranche comprise dans un volume RAID-1 (miroir). La tranche contenant le système de fichiers racine (/) peut être un volume RAID-1.
- Une concaténation à une tranche comprise dans un volume RAID-0. La tranche contenant le système de fichiers racine (/) peut être un volume RAID-0.

Lorsque vous créez un environnement d'initialisation, la commande lucreate - m reconnaît les trois types de périphériques suivants :

- Une tranche physique sous la forme /dev/dsk/cwt xdysz.
- Un volume Solaris Volume Manager sous la forme /dev/md/dsk/d num.
- Un volume Veritas Volume Manager sous la forme /dev/vx/dsk/ nom\_volume. Si des volumes VxVM sont configurés sur votre système actuel, la commande lucreate peut créer un environnement d'initialisation. Lorsque les données sont copiées vers le nouvel environnement d'initialisation, le système de fichiers Veritas est perdu et un système de fichiers UFS est créé sur le nouvel environnement d'initialisation.

**Remarque** – En cas de problème avec un volume Veritas VxVM, reportez-vous à la section "Le système se retrouve dans une situation critique en cas de mise à niveau Solaris Live Upgrade de Veritas VxVm" à la page 249.

# Directives générales pour la création de systèmes de fichiers comportant des volumes RAID-1 (mis en miroir)

Pour vérifier si le volume RAID-1 est occupé, en cours de synchronisation ou si les volumes contiennent des systèmes de fichiers utilisés par un environnement d'initialisation Solaris Live Upgrade, suivez les directives ci-dessous.

Pour obtenir des instructions sur l'attribution de noms, reportez-vous à la section "Contraintes et directives liées à l'attribution de noms aux volumes RAID dans le cadre des méthodes JumpStart personnalisée et Solaris Live Upgrade " du *Guide d'installation de Solaris 10 10/08 : planification d'installation et de mise à niveau*.

## Contrôle de l'état des volumes

Si un miroir ou sous-miroir nécessite une opération de maintenance ou est occupé, ses composants ne peuvent être retirés. Vous devez, avant de créer un nouvel environnement d'initialisation, utiliser la commande metastat et le mot-clé detach. La commande metastat vérifie si le miroir est en cours de resynchronisation ou en cours d'utilisation. Pour plus d'informations, reportez-vous à la page de manuel metastat(1M).

## Séparation de volumes et resynchronisation de miroirs

Si vous utilisez le mot-clé detach pour séparer un sous-miroir, lucreate vérifie qu'un périphérique n'est pas en cours de synchronisation. Si le périphérique est en cours de synchronisation, il est impossible de séparer le sous-miroir et un message d'erreur s'affiche.

La resynchronisation est le processus de copie des données d'un sous-miroir vers un autre sous-miroir, à la suite des problèmes suivants :

- pannes du sous-miroir;
- pannes du système ;
- déconnexion puis reconnexion d'un sous-miroir;
- ajout d'un sous-miroir.

Pour plus d'informations sur la resynchronisation, reportez-vous à la section "RAID-1 Volume (Mirror) Resynchronization" du *Solaris Volume Manager Administration Guide*.

## Utilisation des commandes de Solaris Volume Manager

Utilisez la commande lucreate plutôt que les commandes Solaris Volume Manager pour manipuler des volumes dans des environnements d'initialisation inactifs. Le logiciel Solaris Volume Manager ignore les environnements d'initialisation, tandis que la commande lucreate procède à des contrôles qui permettent d'éviter de détruire un environnement d'initialisation par inadvertance. lucreate vous empêche par exemple d'écraser ou de supprimer un volume Solaris Volume Manager.

Toutefois, si vous avez déjà utilisé Solaris Volume Manager pour créer des concaténations, entrelacements ou miroirs Solaris Volume Manager complexes, vous devez utiliser Solaris Volume Manager pour les manipuler. Solaris Live Upgrade connaît ces composants et prend en charge leur utilisation. Avant d'utiliser les commandes Solaris Volume Manager qui permettent de créer, modifier ou détruire les composants d'un volume, utilisez les commandes lustatus ou lufslist. Ces commandes permettent de déterminer quels volumes Solaris Volume Manager contiennent les systèmes de fichiers utilisés par un environnement d'initialisation Solaris Live Upgrade.

# Directives pour la sélection d'une tranche d'un volume swap

Cette section comporte des recommandations et des exemples relatifs à une tranche de swap.

## Configuration de swap pour le nouvel environnement d'initialisation

Vous pouvez configurer une tranche de swap de trois manières différentes à l'aide de la commande lucreate et de l'option -m :

- Si vous ne spécifiez pas de tranche de swap, les tranches de swap appartenant à l'environnement d'initialisation actuel sont configurées pour le nouvel environnement.
- Si vous spécifiez une ou plusieurs tranches de swap, elles seront les seules à être utilisées par le nouvel environnement d'initialisation. Les deux environnements n'auront aucune tranche de swap en commun.
- Vous pouvez choisir de partager une tranche de swap et d'en ajouter une nouvelle.

Les exemples ci-dessous montrent les trois façons de configurer le swap. Le nouvel environnement d'initialisation est configuré avec le système de fichiers racine (/) sur c0t0d0s0. Le système de fichiers swap est sur c0t0d0s1.

 Dans l'exemple ci-dessous, aucune tranche swap n'est spécifiée. Le système de fichiers racine (/) du nouvel environnement d'initialisation est sur c0t1d0s0. Le swap est partagé entre l'environnement d'initialisation actuel et le nouvel environnement d'initialisation sur c0t0d0s1.

# lucreate -n be2 -m /:/dev/dsk/c0tld0s0:ufs

Dans l'exemple ci-dessous, une tranche swap est spécifiée. Le système de fichiers racine (/) du nouvel environnement d'initialisation est sur c0t1d0s0. Un nouveau système de fichiers swap est créé sur c0t1d0s1. Aucune tranche de swap n'est partagée entre l'environnement d'initialisation actuel et le nouvel environnement d'initialisation.

#### # lucreate -n be2 -m /:/dev/dsk/c0tld0s0:ufs -m -:/dev/dsk/c0tld0s1:swap

 Dans l'exemple ci-dessous, une tranche de swap est ajoutée et une autre tranche de swap est partagée entre les deux environnements. Le système de fichiers racine (/) du nouvel environnement d'initialisation est sur c0t1d0s0. Une nouvelle tranche de swap est créée sur c0t1d0s1. La tranche de swap sur c0t0d0s1 est partagée entre l'environnement d'initialisation actuel et le nouvel environnement.

#### # lucreate -n be2 -m /:/dev/dsk/c0tld0s0:ufs -m -:shared:swap -m -:/dev/dsk/c0tld0s1:swap

# Échec de la création de l'environnement d'initialisation si le swap est en cours d'utilisation

La création de l'environnement d'initialisation échoue si la tranche de swap est utilisée par un environnement d'initialisation autre que l'environnement actuel. Si l'environnement d'initialisation a été créé à l'aide de l'option - s l'environnement d'initialisation source peut utiliser la tranche de swap, mais aucun autre environnement d'initialisation.

# Conseils de sélection de tranches pour des systèmes de fichiers partagés

Solaris Live Upgrade copie l'intégralité du contenu d'une tranche sur la tranche désignée du nouvel environnement d'initialisation. Il se peut que vous souhaitiez partager certains fichiers de données volumineux entre les environnements d'initialisation au lieu de les copier pour gagner du temps et de l'espace. Les systèmes de fichiers critiques pour le système d'exploitation, par exemple, racine (/) et /var, doivent être copiés. Les systèmes de fichiers tels que /home ne sont pas critiques et peuvent être partagés entre des environnements d'initialisation. Les systèmes de fichiers partagés doivent être des fichiers personnalisés et se trouver sur deux tranches de swap distinctes à la fois dans l'environnement d'initialisation actif et dans le nouveau. Vous pouvez reconfigurer le disque de plusieurs manières en fonction de vos besoins.

| Reconfiguration d'un disque                                                                                                    | Exemples                                                                                                    | Pour plus d'informations |
|----------------------------------------------------------------------------------------------------|----------------------------------------------------------------------------------------------------|--------------------------|
| Vous pouvez réorganiser les tranches du disque<br>avant de créer le nouvel environnement<br>d'initialisation et de placer le système de fichiers<br>partagé sur sa propre tranche. | Par exemple, si le système de fichiers racine (/), /var<br>et /home se trouvent sur la même tranche,<br>reconfigurez le disque et placez /home sur sa propre<br>tranche. Si vous créez un nouvel environnement<br>d'initialisation, /home est partagé par ce nouvel<br>environnement par défaut. | format(1M)               |

| Reconfiguration d'un disque                                                                                                    | Exemples                                                                                                    | Pour plus d'informations                                                                                                    |
|----------------------------------------------------------------------------------------------------|----------------------------------------------------------------------------------------------------|----------------------------------------------------------------------------------------------------|
| Si vous souhaitez partager un répertoire, celui-ci<br>doit se trouver sur une tranche propre. Le<br>répertoire est alors un système de fichiers qui peut<br>être partagé avec un autre environnement<br>d'initialisation. Vous pouvez utiliser la commande<br>lucreate avec l'option -m pour créer un nouvel<br>environnement d'initialisation et placer un<br>répertoire sur une tranche qui lui est propre.<br>Toutefois, le nouveau système de fichiers ne peut<br>pas encore être partagé avec l'environnement<br>d'initialisation d'origine. Vous devez exécuter une<br>nouvelle fois la commande lucreate avec l'option<br>-m pour créer un autre environnement<br>d'initialisation. Les deux nouveaux<br>environnements d'initialisation peuvent alors<br>partager le répertoire. | Par exemple, si vous souhaitez mettre à niveau Solaris<br>9 vers la version Solaris 10 10/08 et partager /home,<br>vous pouvez exécuter la commande lucreate avec<br>l'option -m. Vous pouvez créer une version Solaris 9<br>avec /home sous la forme d'un système de fichiers<br>distinct sur sa propre tranche. Exécutez ensuite une<br>nouvelle fois la commande lucreate avec l'option -m<br>pour répliquer cet environnement d'initialisation. Ce<br>troisième environnement d'initialisation peut être<br>mis à niveau vers la version 10 10/08 de Solaris. /home<br>est partagé entre Solaris 9 et Solaris 10 10/08. | Pour une description des<br>systèmes de fichiers<br>partageables et critiques,<br>reportez-vous à la<br>section "Types de<br>systèmes de fichiers"<br>à la page 22. |

# Personnalisation du contenu d'un nouvel environnement d'initialisation

Lorsque vous créez un environnement d'initialisation, certains répertoires et fichiers peuvent être exclus d'une copie vers le nouvel environnement. Si vous décidez d'exclure un répertoire, vous pouvez tout de même réintégrer certains fichiers ou sous-répertoires qu'il contient. Ces sous-répertoires ou fichiers restaurés sont ensuite copiés vers le nouvel environnement d'initialisation. Vous pouvez par exemple exclure de la copie tous les répertoires et fichiers sous /etc/mail, mais inclure tous les fichiers et répertoires sous /etc/mail/staff. La commande suivante permet de copier le sous-répertoire staff vers le nouvel environnement d'initialisation.

```
# lucreate -n second_disk -x /etc/mail -y /etc/mail/staff
```

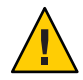

Attention – Utilisez les options d'exclusion de fichiers avec prudence. Veillez à ne pas supprimer des fichiers ou répertoires nécessaires au système.

Le tableau suivant répertorie les options de la commande lucreate pour la suppression et la restauration de répertoires et fichiers.

| Spécification                                | Options d'exclusion   | Options d'inclusion   |
|----------------------------------------------|-----------------------|-----------------------|
| Spécifiez le nom du répertoire ou<br>fichier | -x exclure_rép        | -y inclure_rép        |
| Utilisez un fichier contenant une            | - f nom_fichier_liste | -Y nom_fichier_liste  |
| liste                                        | - z nom_fichier_liste | - z nom_fichier_liste |

Pour obtenir des exemples de personnalisation de répertoires et de fichiers lors de la création d'un environnement d'initialisation, reportez-vous à la section "Création d'un environnement d'initialisation et personnalisation du contenu" à la page 87.

# Synchronisation de fichiers entre les environnements d'initialisation

Lorsque vous êtes prêt à effectuer la commutation qui activera le nouvel environnement d'initialisation, activez rapidement le nouvel environnement et réinitialisez. Les fichiers sont synchronisés entre les environnements d'initialisation lors de la première initialisation d'un environnement récemment créé. "Synchroniser" signifie que certains systèmes de fichiers et répertoires critiques sont copiés depuis le dernier environnement actif vers l'environnement en cours d'initialisation. Les fichiers et répertoires qui ont changé sont copiés.

# Ajout de fichiers au fichier /etc/lu/synclist

Solaris Live Upgrade recherche les fichiers critiques qui ont changé. Si le contenu de ces fichiers n'est pas le même dans les deux environnements, ils sont copiés depuis l'environnement d'initialisation actif vers le nouvel environnement. La synchronisation s'applique aux fichiers critiques, tels que /etc/passwd ou /etc/group qui ont subi des modifications depuis la création du nouvel environnement.

Le fichier /etc/lu/synclist contient une liste des fichiers et répertoires synchronisés. Dans certains cas, vous souhaiterez copier d'autres fichiers depuis l'environnement d'initialisation actif vers le nouvel environnement d'initialisation. Vous pouvez si nécessaire ajouter des répertoires et fichiers à /etc/lu/synclist.

L'ajout de fichiers non répertoriés dans /etc/lu/synclist peut empêcher le système de s'initialiser. Le processus de synchronisation permet de copier des fichiers et de créer des répertoires, mais il ne permet pas de les supprimer.

L'exemple de fichier /etc/lu/synclist présenté ci-dessous montre les répertoires et fichiers standard synchronisés pour ce système.

| /var/mail                | OVERWRITE |
|--------------------------|-----------|
| /var/spool/mqueue        | OVERWRITE |
| /var/spool/cron/crontabs | OVERWRITE |
| /var/dhcp                | OVERWRITE |
| /etc/passwd              | OVERWRITE |
| /etc/shadow              | OVERWRITE |
| /etc/opasswd             | OVERWRITE |
| /etc/oshadow             | OVERWRITE |
| /etc/group               | OVERWRITE |
| /etc/pwhist              | OVERWRITE |
| /etc/default/passwd      | OVERWRITE |
| /etc/dfs                 | OVERWRITE |
| /var/log/syslog          | APPEND    |
| /var/adm/messages        | APPEND    |

Voici des exemples de répertoires et fichiers qui peuvent être ajoutés au fichier synclist :

| /var/yp          | OVERWRITE |
|------------------|-----------|
| /etc/mail        | OVERWRITE |
| /etc/resolv.conf | OVERWRITE |
| /etc/domainname  | OVERWRITE |
|                  |           |

Les entrées du fichier synclist peuvent être des fichiers ou des répertoires. Le second champ correspond à la méthode de mise à jour utilisée lors de l'activation de l'environnement d'initialisation. Vous pouvez mettre à jour les fichiers de l'une des trois façons suivantes :

- OVERWRITE : le contenu des fichiers de l'environnement d'initialisation actif écrase le contenu des fichiers du nouvel environnement. OVERWRITE est le mode par défaut si aucun autre mode n'est spécifié dans le second champ. Si l'entrée est un répertoire, tous les sous-répertoires sont copiés. Tous les fichiers sont écrasés. Chaque fichier du nouvel environnement d'initialisation possède une date, un mode, une propriété identique au fichier correspondant de l'environnement précédent.
- APPEND : le contenu du fichier de l'environnement d'initialisation actif est ajouté à la fin du fichier du nouvel environnement. Certaines entrées peuvent ainsi apparaître deux fois dans le fichier. Les répertoires ne peuvent pas être définis comme APPEND. Chaque fichier du nouvel environnement d'initialisation possède une date, un mode, une propriété identique au fichier correspondant de l'environnement précédent.
- PREPEND : le contenu du fichier de l'environnement d'initialisation actif est ajouté au début du fichier du nouvel environnement. Certaines entrées peuvent ainsi apparaître deux fois dans le fichier. Les répertoires ne peuvent pas être définis comme PREPEND. Chaque fichier du nouvel environnement d'initialisation possède une date, un mode, une propriété identique au fichier correspondant de l'environnement précédent.

# Lancement d'une synchronisation entre deux environnements d'initialisation

La première fois que vous initialisez votre système à partir d'un nouvel environnement d'initialisation, le logiciel Solaris Live Upgrade synchronise cet environnement d'initialisation avec le dernier environnement actif. Après cette première synchronisation, Solaris Live Upgrade n'en exécutera pas d'autre, à moins que vous ne le demandiez. Pour forcer une synchronisation, utilisez la commande luactivate avec l'option - s.

Vous pouvez souhaiter forcer une synchronisation si vous conservez plusieurs versions du système d'exploitation Solaris. Vous pouvez souhaiter que des modifications dans des fichiers tels que email ou passwd/group figurent dans l'environnement d'initialisation que vous allez activer. Si vous forcez une synchronisation. Solaris Live Upgrade vérifie l'absence de conflits entre les fichiers sujets à synchronisation. Lorsque le nouvel environnement d'initialisation est démarré et qu'un conflit est détecté, le système émet un avertissement et le fichier n'est pas synchronisé. L'activation peut être effectuée avec succès, indépendamment d'un tel conflit. Il peut y avoir un conflit si vous faites des modifications sur le même fichier des deux environnements d'initialisation, le nouveau et l'actif. Si vous modifiez par exemple le fichier /etc/passwd du nouvel environnement, le processus de synchronisation ne pourra pas choisir quel fichier copier pour la synchronisation.

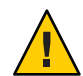

Attention – Utilisez cette option avec prudence, car vous ne maîtrisez peut-être pas tous les changements survenus dans le dernier environnement d'initialisation actif. Par exemple, si vous utilisez Solaris 10 10/08 dans votre environnement d'initialisation actuel et que vous avez réinitialisé Solaris 9 avec une synchronisation forcée, il se peut que les fichiers soient modifiés sur la version 9. Les fichiers dépendent de la version du système d'exploitation ; dès lors l'initialisation de Solaris 9 risque d'échouer en raison d'un problème de compatibilité entre les fichiers Solaris 10 10/08 et les fichiers Solaris 9.

# Initialisation de plusieurs environnements d'initialisation

Si plusieurs systèmes d'exploitation sont installés sur votre système, vous pouvez initialiser ces environnements d'initialisation pour les plates-formes SPARC et x86. Les environnements d'initialisation inactifs Solaris Live Upgrade font partie des environnements d'initialisation disponibles.

 À partir de la version 10/08 de Solaris 10 prévue pour un système SPARC, vous pouvez initialiser un système de fichiers racine ZFS dans un pool ZFS. Pour les pools racines ZFS, vous pouvez répertorier les environnements d'initialisation disponibles à l'aide de la commande boot avec l'option - L. Vous pouvez ensuite choisir un environnement d'initialisation et utiliser la commande OBP boot avec l'option - Z pour initialiser cet environnement d'initialisation. L'option -Z constitue une alternative pour la commande luactivate également utilisée pour initialiser un nouvel environnement d'initialisation pour un pool racine ZFS. La commande luactivate constitue la méthode la plus utilisée pour passer d'un environnement d'initialisation à un autre. Dans le cas d'un système de fichiers UFS, vous continuez d'utiliser le PROM OBP OpenBoot<sup>™</sup> comme interface administrative principale, la sélection des options d'initialisation étant effectuée à l'aide des commandes OBP.

Depuis la version Solaris 10 1/06, pour les systèmes x86, un menu d'initialisation GRUB fournit l'interface permettant l'initialisation entre plusieurs environnements d'initialisation. Depuis la version Solaris 10 10/08, ce menu répertorie les environnements d'initialisation ZFS disponibles pour l'initialisation. Si l'environnement d'initialisation par défaut correspond à un système de fichiers ZFS et que le menu GRUB est affiché, vous pouvez garder l'environnement d'initialisation par défaut ou en choisir un autre pour l'initialisation. Le menu GRUB constitue une alternative pour la commande luactivate également utilisée pour initialiser un nouvel environnement d'initialisation pour un pool racine ZFS. La commande luactivate constitue la méthode la plus utilisée pour passer d'un environnement d'initialisation à un autre.

Sur les systèmes SPARC comme sur les systèmes x86, chaque pool racine ZFS dispose d'un jeu de données désigné comme étant le système de fichiers racine par défaut. Si, pour SPARC, vous saisissez la commande boot ou, pour x86, vous choisissez l'environnement par défaut dans le menu GRUB, le système de fichiers racine par défaut est lancé.

**Remarque** – Si vous avez volontairement modifié le menu GRUB pour désigner un élément de menu par défaut autre que celui défini par Solaris Live Upgrade, la sélection de cette entrée de menu par défaut peut ne pas déclencher l'initialisation du système de fichiers racine par défaut du pool.

Pour plus d'informations sur l'initialisation et la modification du menu d'initialisation GRUB, reportez-vous aux références suivantes.

| Tâche                                                                              | Informations                                                                                                    |
|------------------------------------------------------------------------------------|----------------------------------------------------------------------------------------------------|
| Pour activer un environnement d'initialisation avec le menu GRUB                   | "x86 : Pour activer un environnement d'initialisation<br>avec le menu GRUB" à la page 120                                     |
| Pour revenir à l'environnement d'initialisation<br>d'origine à l'aide du menu GRUB | "x86 : restauration malgré l'activation d'un nouvel<br>environnement d'initialisation à l'aide du menu<br>GRUB" à la page 127 |

| Tâche                                                                                                    | Informations                                                                                                    |
|----------------------------------------------------------------------------------------------------|----------------------------------------------------------------------------------------------------|
| Pour obtenir des informations sur SPARC et x86 et des<br>procédures détaillées sur l'initialisation et sur la<br>modification du comportement de l'initialisation | <ul> <li>System Administration Guide: Basic Administration</li> <li>Chapitre 8, "Introduction to Shutting Down and<br/>Booting a System" du System Administration<br/>Guide: Basic Administration</li> </ul> |
|                                                                                                    | <ul> <li>Chapitre 9, "Shutting Down and Booting a System<br/>(Overview)" du System Administration Guide:<br/>Basic Administration</li> </ul>                                                                 |
|                                                                                                    | <ul> <li>Chapitre 12, "Booting a Solaris System (Tasks)"<br/>du System Administration Guide: Basic<br/>Administration</li> </ul>                                                                             |
|                                                                                                    | <ul> <li>Chapitre 11, "Modifying Solaris Boot Behavior<br/>(Tasks)" du System Administration Guide: Basic<br/>Administration</li> </ul>                                                                      |
|                                                                                                    | <ul> <li>Chapitre 14, "Managing the Solaris Boot Archives<br/>(Tasks)" du System Administration Guide: Basic<br/>Administration</li> </ul>                                                                   |
| Pour obtenir une présentation et des procédures<br>détaillées pour l'initialisation des environnements<br>d'initialisation ZFS                                    | "Initialisation à partir d'un système de fichiers racine ZFS" du <i>Guide d'administration Solaris ZFS</i>                                                                                                   |

# Interface utilisateur en mode caractère Solaris Live Upgrade

Sun ne recommande plus l'utilisation de la commande lu. La commande lu affiche une interface utilisateur en mode caractère (CUI). La séquence de commande sous-jacente de la CUI, généralement les commandes lucreate, luupgrade et luactivate est facile à utiliser. Les chapitres suivants contiennent les directives relatives à l'utilisation de ces commandes.

## ◆ ◆ ◆ CHAPITRE 4

# Utilisation de Solaris Live Upgrade pour créer un environnement d'initialisation – Tâches

Ce chapitre vous explique comment installer Solaris Live Upgrade, utiliser ses menus et créer un environnement d'initialisation.

**Remarque** – Ce chapitre décrit Solaris Live Upgrade pour des systèmes de fichiers UFS. Pour connaître les procédures de migration d'un système de fichiers UFS vers un pool racine ZFS ou de création et d'installation d'un pool racine ZFS, reportez-vous au Chapitre13, "Création d'un environnement d'initialisation pour des pools racine ZFS".

Ce chapitre se compose des sections suivantes :

- "Liste des tâches à effectuer en vue de l'installation de Solaris Live Upgrade et de la création d'environnements d'initialisation" à la page 59
- "Installation de Solaris Live Upgrade" à la page 60
- "Création d'un environnement d'initialisation" à la page 63

# Liste des tâches à effectuer en vue de l'installation de Solaris Live Upgrade et de la création d'environnements d'initialisation

| TABLEAU 4–1 | Liste des tâches d | 'utilisation de | Solaris Live | Upgrade |
|-------------|--------------------|-----------------|--------------|---------|
|-------------|--------------------|-----------------|--------------|---------|

| Tâche                          | Description                      | Voir                               |
|--------------------------------|----------------------------------|------------------------------------|
| Installer les patchs sur votre | Solaris Live Upgrade requiert un | "Installation de patchs requis par |
| système                        | ensemble limité de patchs        | Solaris Live Upgrade" à la page 61 |

| Täche                                             | Description                                                                                             | Voir                                                           |
|---------------------------------------------------|----------------------------------------------------------------------------------------------------|----------------------------------------------------------------|
| Installer les packages de Solaris<br>Live Upgrade | Installez les packages sur le système<br>d'exploitation                                                 | "Installation de Solaris Live<br>Upgrade" à la page 60         |
| Créer un environnement<br>d'initialisation        | Copiez les systèmes de fichiers sur<br>un environnement d'initialisation<br>inactif et reconfigurez-les | "Création d'un environnement<br>d'initialisation" à la page 63 |

 TABLEAU 4-1
 Liste des tâches d'utilisation de Solaris Live Upgrade
 (Suite)

# Installation de Solaris Live Upgrade

Vous devez installer les packages Solaris Live Upgrade sur votre système d'exploitation actuel. La version des packages de Solaris Live Upgrade doit correspondre à celle du système d'exploitation vers laquelle vous effectuez la mise à niveau. Par exemple, si votre système d'exploitation actuel est Solaris 9 et que vous souhaitez le mettre à niveau vers la version 10 10/08, vous devez installer les packages Solaris Live Upgrade de la version 10 10/08.

L'installation de Solaris Live Upgrade requiert l'installation de patchs. Effectuez l'installation à l'aide de la commande pkgadd ou du programme d'installation.

- "Installation de patchs requis par Solaris Live Upgrade" à la page 61
- "Pour installer Solaris Live Upgrade avec la commande pkgadd" à la page 62
- "Pour installer Solaris Live Upgrade avec le programme d'installation Solaris" à la page 62

# Installation de patchs requis par Solaris Live Upgrade

| Description                                                                                                    | Pour plus d'informations                                                                                                    |
|----------------------------------------------------------------------------------------------------|----------------------------------------------------------------------------------------------------|
| Attention – Pour fonctionner correctement, Solaris Live Upgrade<br>requiert l'installation d'un ensemble limité de patchs pour une<br>version de système d'exploitation spécifique. Avant d'installer ou<br>d'exécuter Solaris Live Upgrade, vous devez installer ces patchs.                                                                                                    | Assurez-vous de disposer de la liste des derniers patchs mis à jour<br>en consultant le site <u>http://sunsolve.sun.com</u> . Recherchez l'info<br>doc 206844 (auparavant nommé 72099) sur le site Web SunSolve.                                                               |
| x86 uniquement – Si ces patchs ne sont pas installés, Solaris Live<br>Upgrade échoue et il se peut que le message d'erreur suivant<br>s'affiche. Mais, même sans ce message, il se peut que les patchs<br>requis ne soient pas installés. Vérifiez que les patchs répertoriés<br>dans les documents d'information SunSolve ont été installés avant<br>d'installer Solaris Live Upgrade.                                                                                                    |                                                                                                    |
| ERROR: Cannot find or is not<br>executable: .<br>ERROR: One or more patches required by<br>Live Upgrade has not been installed.                                                                                                    |                                                                                                    |
| Les patchs répertoriés dans l'info doc 206844 (auparavant nommé<br>72099) peuvent être modifiés à tout moment. Ces patchs corrigent<br>potentiellement les défauts dans Solaris Live Upgrade ainsi que les<br>défauts dans les composants dont Solaris Live Upgrade dépend. Si<br>vous rencontrez des problèmes avec Solaris Live Upgrade,<br>assurez-vous que vous avez installé les patchs les plus récents de<br>Solaris Live Upgrade.                                                        |                                                                                                    |
| Si vous utilisez le système d'exploitation Solaris 8 ou Solaris 9,<br>vous ne pourrez peut-être pas exécuter le programme<br>d'installation de Solaris Live Upgrade. Ces versions ne<br>contiennent pas l'ensemble de patchs nécessaire à l'exécution de<br>l'environnement d'exécution Java 2. Pour exécuter le programme<br>d'installation de Solaris Live Upgrade et installer les packages,<br>vous devez disposer du cluster de patchs recommandé de<br>l'environnement d'exécution Java 2. | Pour installer les packages de Solaris Live Upgrade, utilisez la<br>commande pkgadd Vous pouvez également installer le cluster de<br>patchs recommandé pour l'environnement d'exécution Java 2. Le<br>cluster de patchs est disponible à l'adresse<br>http://sunsolve.sun.com. |

## Pour installer les patchs requis

- 1 Vous obtiendrez la liste des patchs sur le site Web SunSolve<sup>™</sup>.
- 2 Connectez-vous en tant que superutilisateur ou prenez un rôle équivalent.

Les rôles contiennent des autorisations et des commandes privilégiées. Pour de plus amples informations sur les rôles, reportez-vous à la section "Configuring RBAC (Task Map)" du *System Administration Guide: Security Services*.

3 Installez les patchs en utilisant la commande patchadd.

# patchadd path\_to\_patches

4 Réinitialisez le système si nécessaire. Certains patchs doivent être réinitialisés pour être effectifs.

x86 uniquement. La réinitialisation du système est requise ou Solaris Live Upgrade échoue.

- Pour installer Solaris Live Upgrade avec la commande pkgadd
- 1 Connectez-vous en tant que superutilisateur ou prenez un rôle équivalent.

Les rôles contiennent des autorisations et des commandes privilégiées. Pour de plus amples informations sur les rôles, reportez-vous à la section "Configuring RBAC (Task Map)" du *System Administration Guide: Security Services*.

2 Installez les packages dans l'ordre suivant: # pkgadd -d path\_to\_packages SUNWlucfg SUNWlur SUNWluu

chemin\_des\_packages Spécifie le chemin absolu vers les packages.

Vérifiez que le package a été installé correctement.
 # pkgchk -v SUNWlucfg SUNWlur SUNWluu

## Pour installer Solaris Live Upgrade avec le programme d'installation Solaris

**Remarque** – Cette procédure suppose que votre système exploite le gestionnaire de volumes *Volume Manager*. Pour plus d'informations sur la gestion des médias amovibles à l'aide de Volume Manager, reportez-vous au *System Administration Guide: Devices and File Systems*.

- 1 Insérez le DVD du système d'exploitation Solaris ou le CD Logiciel Solaris & ‐ 2.
- 2 Connectez-vous en tant que superutilisateur ou prenez un rôle équivalent.

Les rôles contiennent des autorisations et des commandes privilégiées. Pour de plus amples informations sur les rôles, reportez-vous à la section "Configuring RBAC (Task Map)" du *System Administration Guide: Security Services*.

3 Exécutez le programme d'installation pour le média que vous utilisez.

• Si vous utilisez le DVD du système d'exploitation Solaris, modifiez les répertoires pour qu'ils correspondent au programme d'installation, et exécutez ce dernier.

```
# cd /cdrom/cdrom0/Solaris_10/Tools/Installers
# ./liveupgrade20
```

L'interface graphique du programme d'installation Solaris apparaît.

Si vous utilisez le CD Logiciel Solaris & ‐ 2, exécutez le programme d'installation.

### % ./installer

L'interface graphique du programme d'installation Solaris apparaît.

- 4 Dans le volet de sélection du type d'installation (Select Type of Install), sélectionnez l'installation personnalisée (Custom).
- 5 Sur le panneau de sélection locale (Locale Selection), cliquez sur la langue souhaitée.
- 6 Sélectionnez le logiciel à installer.
  - Pour le DVD, dans le volet de sélection des composants, cliquez sur Next (Suivant) afin d'installer les packages.
  - Pour le CD, cliquez sur Default Install for Solaris Live Upgrade (Installation par défaut pour Solaris Live Upgrade) dans le volet de sélection des produits, puis cliquez sur les autres logiciels pour en désactiver la sélection.
- 7 Suivez les instructions d'installation affichées à l'écran.

# Création d'un environnement d'initialisation

La création d'un environnement d'initialisation permet de copier les systèmes de fichiers critiques de l'environnement d'initialisation actif vers le nouvel environnement d'initialisation. La commande lucreate permet de réorganiser un disque, le cas échéant, de personnaliser les systèmes de fichiers et de copier les systèmes de fichiers critiques vers le nouvel environnement d'initialisation.

Avant de copier des systèmes de fichiers sur le nouvel environnement d'initialisation, vous pouvez les personnaliser de sorte que les répertoires des systèmes de fichiers critiques soient fusionnés avec leur répertoire parent ou fractionnés par rapport à leur répertoire parent. Les systèmes de fichiers (partageables) définis par l'utilisateur sont partagés par défaut par les environnements d'initialisation. Toutefois, les systèmes de fichiers partageables peuvent être

copiés le cas échéant. Le swap, volume partageable, peut lui aussi être fractionné et fusionné. Une présentation des systèmes de fichiers critiques et partageables est proposée à la section "Types de systèmes de fichiers" à la page 22.

**Remarque** – Ce chapitre décrit Solaris Live Upgrade pour des systèmes de fichiers UFS. Pour connaître les procédures de migration d'un système de fichiers UFS vers un pool racine ZFS ou de création et d'installation d'un pool racine ZFS, reportez-vous au Chapitre13, "Création d'un environnement d'initialisation pour des pools racine ZFS".

## Première création d'un environnement d'initialisation

La commande lucreate utilisée avec l'option -m indique quels systèmes de fichiers doivent être créés dans le nouvel environnement d'initialisation. Vous devez spécifier le nombre exact de systèmes de fichiers que vous souhaitez créer en répétant cette option. Par exemple, utiliser l'option -m une seule fois indique l'emplacement de tous les systèmes de fichiers ; Vous pouvez fusionner tous les systèmes de fichiers de votre environnement d'initialisation d'origine en un seul, spécifié à l'aide de l'option -m. Si vous indiquez deux fois l'option -m, vous créez deux systèmes de fichiers. Si vous utilisez l'option -m pour créer des systèmes de fichiers, respectez les consignes indiqués ci-dessous.

- Vous devez spécifier une option -m pour le système de fichiers racine (/) du nouvel environnement d'initialisation. Si vous exécutez lucreate sans l'option -m, le menu Configuration s'affiche. Le menu Configuration vous permet de personnaliser le nouvel environnement d'initialisation en redirigeant les fichiers vers de nouveaux points de montage.
- Tous les systèmes de fichiers critiques existant dans l'environnement d'initialisation actuel et n'étant pas spécifiés à l'aide de l'option -m sont fusionnés dans le système de fichiers supérieur créé.
- Seuls les systèmes de fichiers spécifiés à l'aide de l'option -m sont générés dans le nouvel environnement d'initialisation. Si votre environnement d'initialisation actuel contient plusieurs systèmes de fichiers et que vous souhaitez en conserver le même nombre dans le nouveau, vous devez indiquer une option -m pour chaque système de fichiers à créer. Par exemple, si vous possédez des systèmes de fichiers pour la racine (/), pour /opt et pour /var, utilisez une option -m pour chaque système de fichiers du nouvel environnement d'initialisation.
- Évitez les doublons. Par exemple, vous ne pouvez pas avoir deux systèmes de fichiers racine (/).

### 1 Connectez-vous en tant que superutilisateur ou prenez un rôle équivalent.

Les rôles contiennent des autorisations et des commandes privilégiées. Pour de plus amples informations sur les rôles, reportez-vous à la section "Configuring RBAC (Task Map)" du *System Administration Guide: Security Services*.

## 2 Pour créer votre nouvel environnement d'initialisation, entrez :

- # lucreate [-A 'BE\_description'] -c BE\_name \
  -m mountpoint:device[,metadevice]:fs\_options [-m ...] -n BE\_name
- A 'description\_BE'

(Facultatif) Permet la création d'une description d'environnement d'initialisation associée au nom de celui-ci (nom\_BE). La longueur de la description est indifférente, de même que le nombre de caractères.

- с *пот\_ВЕ* 

Attribue le nom *nom\_BE* à votre environnement d'initialisation actuel. Cette option n'est pas obligatoire et n'est utilisée que pour créer un premier environnement d'initialisation. Si vous exécutez la commande lucreate pour la première fois et omettez l'option - c le logiciel crée pour vous un nom par défaut.

Ce nom est choisi en fonction des critères suivants :

 Si le périphérique d'initialisation physique peut être déterminé, le nom de base du périphérique d'initialisation physique sert alors à nommer l'environnement d'initialisation actuel.

Par exemple, si le périphérique d'initialisation physique est /dev/dsk/c0t0d0s0, l'environnement d'initialisation actuel sera nommé c0t0d0s0.

Si le périphérique d'initialisation physique ne peut être déterminé, des noms de la commande uname et des options - s et - r sont combinés pour créer un nom.

Par exemple, si la commande uname - s renvoie le nom du système d'exploitation de SunOS et que la commande uname - r renvoie le nom de la version 5.9, l'environnement d'initialisation actuel est nommé SunOS5.9.

• Si aucun des deux procédés précédents ne fonctionnent, l'environnement d'initialisation actuel est alors nommé current.

**Remarque** – Si vous utilisez l'option - c après la création du premier environnement d'initialisation, l'option est ignorée et un message d'erreur s'affiche.

- Si le nom défini est le même que celui de l'environnement d'initialisation actuel, l'option est ignorée.
- Si le nom défini est différent de celui de l'environnement d'initialisation actuel, un message d'erreur s'affiche et la création échoue. L'exemple suivant montre un nom d'environnement d'initialisation entraînant un message d'erreur :

```
# lucurr
c0t0d0s0
# lucreate -c /dev/dsk/cltldlsl -n newbe -m /:/dev/dsk/cltldlsl:ufs
ERROR: current boot environment name is c0t0d0s0: cannot change
name using <-c cltldlsl>
```

-m point\_montage:périphérique[,métapériphérique]:options\_fs[-m...]

Spécifie la configuration des systèmes de fichiers du nouvel environnement d'initialisation dans vfstab. Les systèmes de fichiers spécifiés comme arguments de -m peuvent aussi bien figurer sur un même disque ou sur plusieurs disques. Utilisez cette option autant de fois que nécessaire pour créer le nombre de systèmes de fichiers dont vous avez besoin.

- *point\_montage* peut désigner n'importe quel point de montage valide ou (trait d'union), qui désigne une partition de swap.
- Le champ *périphérique* peut comporter l'une des valeurs suivantes :
  - le nom d'un périphérique de disque, sous la forme /dev/dsk/c wtxdys z;
  - le nom d'un volume Solaris Volume Manager sous la forme /dev/md/dsk/dnum;
  - le nom d'un volume Veritas Volume Manager sous la forme /dev/md/vxfs/dsk/dnum;
  - le mot-clé merged, imposant la fusion du système de fichiers correspondant au point de montage indiqué avec son parent.
- Le champ de l'*options\_fs* peut correspondre à l'un des éléments suivants :
  - ufs, désignant un système de fichiers UFS.
  - vxfs, désignant un système de fichiers Veritas.
  - swap, indiquant un volume swap. Le point de montage du swap doit être (trait d'union).
  - Pour les systèmes de fichiers qui sont des périphériques logiques (miroirs), plusieurs mots-clés permettent de spécifier les actions à réaliser sur les systèmes de fichiers. Ces mots-clés permettent de créer un périphérique logique, d'en modifier la configuration ou de le supprimer. Pour obtenir une description de ces mots-clés, reportez-vous à la section "Création d'un environnement d'initialisation avec des volumes RAID-1 (miroirs)" à la page 81.

- n *nom\_BE* 

Nom de l'environnement d'initialisation à créer. nom\_BE doit être unique sur le système.

Une fois le nouvel environnement d'initialisation créé, vous pouvez le mettre à niveau et l'activer (le rendre initialisable). Voir Chapitre5, "Procédure de mise à niveau avec Solaris Live Upgrade – Tâches".

## Exemple 4–1 Création d'un environnement d'initialisation

Dans cet exemple, l'environnement d'initialisation actif s'appelle first\_disk. Les points de montage des systèmes de fichiers sont notés à l'aide de l'option -m. Deux systèmes de fichiers sont créés, la racine (/) et /usr. Le nouvel environnement d'initialisation s'appelle second\_disk. Une description, mydescription, est associée au nom second\_disk. Le swap du nouvel environnement d'initialisation, second\_disk, est automatiquement partagé à la source, first\_disk.

```
# lucreate -A 'mydescription' -c first_disk -m /:/dev/dsk/c0t4d0s0:ufs \
-m /usr:/dev/dsk/c0t4d0s3:ufs -n second_disk
```

## Création d'un environnement d'initialisation et fusion des systèmes de fichiers

Remarque – Vous pouvez utiliser la commande lucreate avec l'option -m pour spécifier le type et le nombre de systèmes de fichiers à créer dans le nouvel environnement d'initialisation. Vous devez spécifier le nombre exact de systèmes de fichiers que vous souhaitez créer en répétant cette option. Par exemple, utiliser l'option -m une seule fois indique l'emplacement de tous les systèmes de fichiers ; vous fusionnez tous les systèmes de fichiers de l'environnement d'initialisation d'origine en un seul. Si vous indiquez deux fois l'option -m, vous créez deux systèmes de fichiers.

1 Connectez-vous en tant que superutilisateur ou prenez un rôle équivalent.

Les rôles contiennent des autorisations et des commandes privilégiées. Pour de plus amples informations sur les rôles, reportez-vous à la section "Configuring RBAC (Task Map)" du *System Administration Guide: Security Services*.

2 Type:

```
# lucreate -A 'BE_description' \
-m mountpoint:device[,metadevice]:fs_options \
-m [...] -m mountpoint:merged:fs_options -n BE_name
```

### -A description\_BE

(Facultatif) Permet la création d'une description d'environnement d'initialisation associée au nom de celui-ci (nom\_BE). La longueur de la description est indifférente, de même que le nombre de caractères.

### -m point\_montage:périphérique[,métapériphérique]:options\_fs[-m...]

Indique la configuration des systèmes de fichiers du nouvel environnement d'initialisation. Les systèmes de fichiers spécifiés comme arguments de -m peuvent aussi bien figurer sur un même disque ou sur plusieurs disques. Utilisez cette option autant de fois que nécessaire pour créer le nombre de systèmes de fichiers dont vous avez besoin.

- *point\_montage* peut désigner n'importe quel point de montage valide ou (trait d'union), qui désigne une partition de swap.
- Le champ périphérique peut comporter l'une des valeurs suivantes :
  - le nom d'un périphérique de disque, sous la forme /dev/dsk/c wtxdys z;
  - le nom d'un métapériphérique Solaris Volume Manager sous la forme /dev/md/dsk/dnum;
  - le nom d'un volume Veritas Volume Manager sous la forme /dev/vx/dsk/nom\_volume;
  - le mot-clé merged, imposant la fusion du système de fichiers correspondant au point de montage indiqué avec son parent.
- Le champ de l'options\_fs peut correspondre à l'un des éléments suivants :
  - ufs, désignant un système de fichiers UFS.
  - vxfs, désignant un système de fichiers Veritas.
  - swap, indiquant un volume swap. Le point de montage du swap doit être (trait d'union).
  - Pour les systèmes de fichiers qui sont des périphériques logiques (miroirs), plusieurs mots-clés permettent de spécifier les actions à réaliser sur les systèmes de fichiers. Ces mots-clés permettent de créer un périphérique logique, d'en modifier la configuration ou de le supprimer. Pour obtenir une description de ces mots-clés, reportez-vous à la section "Création d'un environnement d'initialisation avec des volumes RAID-1 (miroirs)" à la page 81.

Nom de l'environnement d'initialisation à créer. nom\_BE doit être unique sur le système.

Une fois le nouvel environnement d'initialisation créé, vous pouvez le mettre à niveau et l'activer (le rendre initialisable). Voir Chapitre5, "Procédure de mise à niveau avec Solaris Live Upgrade – Tâches".

<sup>-</sup> n *nom\_BE* 

## Exemple 4-2 Création d'un environnement d'initialisation et fusion des systèmes de fichiers

Dans cet exemple, les systèmes de fichiers de l'environnement d'initialisation actuel sont les systèmes de fichiers racine (/), /usr et /opt. Le système de fichiers /opt est combiné à son système de fichiers parent /usr. Le nouvel environnement d'initialisation s'appelle second\_disk. Une description, mydescription, est associée au nom second\_disk.

```
# lucreate -A 'mydescription' -c first_disk \
```

```
-m /:/dev/dsk/c0t4d0s0:ufs -m /usr:/dev/dsk/c0t4d0s1:ufs \
```

```
-m /usr/opt:merged:ufs -n second_disk
```

## Création d'un environnement d'initialisation et scission des systèmes de fichiers

**Remarque** – Les règles de création de systèmes de fichiers pour un environnement d'initialisation et pour le système d'exploitation Solaris sont les mêmes. Solaris Live Upgrade ne peut pas vous empêcher d'effectuer des configurations erronées de systèmes de fichiers critiques. Par exemple, vous pouvez entrer une commande lucreate entraînant la création de systèmes de fichiers distincts pour la racine (/) et /kernel ; le fractionnement du système de fichiers racine (/) serait alors erroné.

Lorsque vous fractionnez un répertoire en plusieurs points de montage, les liens physiques entre systèmes de fichiers ne peuvent pas être maintenus. Par exemple, si des liens physiques existent entre les fichiers /usr/stuff1/file et /usr/stuff2/file, /usr/stuff1 et /usr/stuff2 sont fractionnés en plusieurs systèmes de fichiers distincts et le lien physique entre ces deux fichiers n'existe plus. La commande lucreate émet un avertissement et crée un lien symbolique pour remplacer le lien physique perdu.

## 1 Connectez-vous en tant que superutilisateur ou prenez un rôle équivalent.

Les rôles contiennent des autorisations et des commandes privilégiées. Pour de plus amples informations sur les rôles, reportez-vous à la section "Configuring RBAC (Task Map)" du *System Administration Guide: Security Services.* 

- 2 Type:
  - # lucreate [-A 'BE\_description'] \
  - -m mountpoint: device [, metadevice]: fs\_options \
  - -m mountpoint:device[,metadevice]:fs\_options -n new\_BE
  - A 'description\_BE'

(Facultatif) Permet la création d'une description d'environnement d'initialisation associée au nom de celui-ci (nom\_BE). La longueur de la description est indifférente, de même que le nombre de caractères.

-m point\_montage:périphérique[,métapériphérique]:options\_fs[-m...]

Indique la configuration des systèmes de fichiers du nouvel environnement d'initialisation. Les systèmes de fichiers spécifiés comme arguments de -m peuvent aussi bien figurer sur un même disque ou sur plusieurs disques. Utilisez cette option autant de fois que nécessaire pour créer le nombre de systèmes de fichiers dont vous avez besoin.

- *point\_montage* peut désigner n'importe quel point de montage valide ou (trait d'union), qui désigne une partition de swap.
- Le champ *périphérique* peut comporter l'une des valeurs suivantes :
  - le nom d'un périphérique de disque, sous la forme /dev/dsk/c wtxdys z;
  - le nom d'un métapériphérique Solaris Volume Manager sous la forme /dev/md/dsk/dnum;
  - le nom d'un volume Veritas Volume Manager sous la forme /dev/vx/dsk/nom\_volume;
  - le mot-clé merged, imposant la fusion du système de fichiers correspondant au point de montage indiqué avec son parent.
- Le champ de l'*options\_fs* peut correspondre à l'un des éléments suivants :
  - ufs, désignant un système de fichiers UFS.
  - vxfs, désignant un système de fichiers Veritas.
  - swap, indiquant un volume swap. Le point de montage du swap doit être (trait d'union).
  - Pour les systèmes de fichiers qui sont des périphériques logiques (miroirs), plusieurs mots-clés permettent de spécifier les actions à réaliser sur les systèmes de fichiers. Ces mots-clés permettent de créer un périphérique logique, d'en modifier la configuration ou de le supprimer. Pour obtenir une description de ces mots-clés, reportez-vous à la section "Création d'un environnement d'initialisation avec des volumes RAID-1 (miroirs)" à la page 81.

### - n *nom\_BE*

Nom de l'environnement d'initialisation à créer. nom\_BE doit être unique sur le système.

# **Exemple 4–3** Création d'un environnement d'initialisation et fractionnement des systèmes de fichiers

Dans cet exemple, la commande d'entrée sépare le système de fichiers root (/) en le répartissant sur plusieurs tranches de disque du nouvel environnement d'initialisation. Considérez un environnement d'initialisation source dont les systèmes de fichiers /usr, /var et /opt figurent tous dans la racine (/) : /dev/dsk/c0t0d0s0 /.

Séparez les systèmes de fichiers /usr, /var et /opt sur le nouvel environnement d'initialisation, en montant chacun sur sa propre tranche, comme suit :

/dev/dsk/c0t1d0s0 /

/dev/dsk/c0tld0sl /var /dev/dsk/c0tld0s7 /usr /dev/dsk/c0tld0s5 /opt

Une description, mydescription, est associée au nom de l'environnement d'initialisation second\_disk.

```
# lucreate -A 'mydescription' -c first_disk \
  -m /:/dev/dsk/c0tld0s0:ufs -m /usr:/dev/dsk/c0tld0s7:ufs \
  -m /var:/dev/dsk/c0tld0s1:ufs -m /opt:/dev/dsk/c0tld0s5:ufs \
  -n second_disk
```

Une fois le nouvel environnement d'initialisation créé, vous pouvez le mettre à niveau et l'activer (le rendre initialisable). Voir Chapitre5, "Procédure de mise à niveau avec Solaris Live Upgrade – Tâches".

## Création d'un environnement d'initialisation et reconfiguration de son swap

Par défaut, les tranches de swap sont partagées par les environnements d'initialisation. En ne spécifiant *pas* de swap avec l'option -m, l'environnement d'initialisation actuel et le nouveau partagent les mêmes tranches de swap. Pour reconfigurer le swap du nouvel environnement d'initialisation, utilisez l'option -m afin d'ajouter des tranches de swap au nouvel environnement d'initialisation ou en supprimer.

Remarque – La tranche de swap ne peut être utilisée par aucun environnement d'initialisation, à l'exception de l'environnement d'initialisation actuel ou, si vous utilisez l'option - s, de l'environnement d'initialisation source. La création d'un environnement d'initialisation échoue si la tranche de swap est utilisée par un autre environnement d'initialisation, qu'il s'agisse d'un système de fichiers swap, UFS ou de n'importe quel autre type.

Vous pouvez créer un environnement d'initialisation avec les tranches de swap existantes et éditer le fichier vfstab une fois la création effective.

1 Connectez-vous en tant que superutilisateur ou prenez un rôle équivalent.

Les rôles contiennent des autorisations et des commandes privilégiées. Pour de plus amples informations sur les rôles, reportez-vous à la section "Configuring RBAC (Task Map)" du *System Administration Guide: Security Services*.

### 2 Type:

# lucreate [-A 'BE\_description'] \

-m mountpoint:device[,metadevice]:fs\_options \

```
-m -:device:swap -n BE_name
```

-A'description\_BE'

(Facultatif) Permet la création d'une description d'environnement d'initialisation associée au nom de celui-ci (nom\_BE). La longueur de la description est indifférente, de même que le nombre de caractères.

-m point\_montage:périphérique[,métapériphérique]:options\_fs [-m ...]

Indique la configuration des systèmes de fichiers du nouvel environnement d'initialisation. Les systèmes de fichiers spécifiés comme arguments de -m peuvent aussi bien figurer sur un même disque ou sur plusieurs disques. Utilisez cette option autant de fois que nécessaire pour créer le nombre de systèmes de fichiers dont vous avez besoin.

- *point\_montage* peut désigner n'importe quel point de montage valide ou (trait d'union), qui désigne une partition de swap.
- Le champ *périphérique* peut comporter l'une des valeurs suivantes :
  - le nom d'un périphérique de disque, sous la forme /dev/dsk/c wtxdys z;
  - le nom d'un métapériphérique Solaris Volume Manager sous la forme /dev/md/dsk/dnum;
  - le nom d'un volume Veritas Volume Manager sous la forme /dev/vx/dsk/nom\_volume;
  - le mot-clé merged, imposant la fusion du système de fichiers correspondant au point de montage indiqué avec son parent.
- Le champ de l'options\_fs peut correspondre à l'un des éléments suivants :
  - ufs, désignant un système de fichiers UFS.
  - vxfs, désignant un système de fichiers Veritas.
  - swap, indiquant un volume swap. Le point de montage du swap doit être (trait d'union).
  - Pour les systèmes de fichiers qui sont des périphériques logiques (miroirs), plusieurs mots-clés permettent de spécifier les actions à réaliser sur les systèmes de fichiers. Ces mots-clés permettent de créer un périphérique logique, d'en modifier la configuration ou de le supprimer. Pour obtenir une description de ces mots-clés, reportez-vous à la section "Création d'un environnement d'initialisation avec des volumes RAID-1 (miroirs)" à la page 81.

## - n *nom\_BE*

Nom de l'environnement d'initialisation à créer. nom\_BE doit être un nom unique.

Le swap du nouvel environnement d'initialisation est placé sur une tranche distincte ou sur un périphérique distinct.
Une fois le nouvel environnement d'initialisation créé, vous pouvez le mettre à niveau et l'activer (le rendre initialisable). Voir Chapitre5, "Procédure de mise à niveau avec Solaris Live Upgrade – Tâches".

## Exemple 4-4 Création d'un environnement d'initialisation et reconfiguration de son swap

Dans cet exemple, l'environnement d'initialisation actuel contient la racine (/) sur /dev/dsk/c0t0d0s0 et le swap sur /dev/dsk/c0t0d0s1. Le nouvel environnement d'initialisation copie la racine (/) dans /dev/dsk/c0t4d0s0 et utilise /dev/dsk/c0t0d0s1 et /dev/dsk/c0t4d0s1 comme tranches de swap. Une description, mydescription, est associée au nom de l'environnement d'initialisation second\_disk.

```
# lucreate -A 'mydescription' -c first_disk \
```

- -m /:/dev/dsk/c0t4d0s0:ufs -m -:/dev/dsk/c0t0d0s1:swap \
- -m -:/dev/dsk/c0t4d0s1:swap -n second\_disk

Ces allocations de swap ne prennent effet qu'une fois l'initialisation effectuée à partir de l'environnement second\_disk. Si votre liste de tranches de swap est longue, utilisez l'option -M. Reportez-vous à la section "Création d'un environnement d'initialisation et reconfiguration de son swap d'après une liste" à la page 73.

## Création d'un environnement d'initialisation et reconfiguration de son swap d'après une liste

Si vous devez utiliser une liste relativement longue de tranches de swap, créez une liste de swap. La commande lucreate utilise cette liste pour les tranches de swap du nouvel environnement d'initialisation.

Remarque – La tranche de swap ne peut être utilisée par aucun environnement d'initialisation, à l'exception de l'environnement d'initialisation actuel ou, si vous utilisez l'option - s, de l'environnement d'initialisation source. La création d'un environnement d'initialisation échoue si la tranche de swap est utilisée par un autre environnement d'initialisation, qu'il s'agisse d'un système de fichiers swap, UFS ou de n'importe quel autre type.

- 1 Créez une liste des tranches de swap que vous souhaitez affecter au nouvel environnement d'initialisation. L'emplacement de ce fichier ainsi que son nom doivent être définis par l'utilisateur. Dans cet exemple, le contenu du fichier /etc/lu/swapslices est une liste de périphériques et de tranches :
  - -:/dev/dsk/c0t3d0s2:swap
  - -:/dev/dsk/c0t3d0s2:swap
  - -:/dev/dsk/c0t4d0s2:swap
  - -:/dev/dsk/c0t5d0s2:swap

-:/dev/dsk/clt3d0s2:swap
-:/dev/dsk/clt4d0s2:swap
-:/dev/dsk/clt5d0s2:swap

## 2 Type:

# lucreate [-A 'BE\_description'] \
-m mountpoint:device[,metadevice]:fs\_options \
-M slice\_list -n BE\_name

-A'description\_BE'

(Facultatif) Permet la création d'une description d'environnement d'initialisation associée au nom de celui-ci (nom\_BE). La longueur de la description est indifférente, de même que le nombre de caractères.

-m point\_montage:périphérique[,métapériphérique]:options\_fs[-m...]

Indique la configuration des systèmes de fichiers du nouvel environnement d'initialisation. Les systèmes de fichiers spécifiés comme arguments de -m peuvent aussi bien figurer sur un même disque ou sur plusieurs disques. Utilisez cette option autant de fois que nécessaire pour créer le nombre de systèmes de fichiers dont vous avez besoin.

- *point\_montage* peut désigner n'importe quel point de montage valide ou (trait d'union), qui désigne une partition de swap.
- Le champ *périphérique* peut comporter l'une des valeurs suivantes :
  - le nom d'un périphérique de disque, sous la forme /dev/dsk/c wtxdys z;
  - le nom d'un métapériphérique Solaris Volume Manager sous la forme /dev/md/dsk/dnum;
  - le nom d'un volume Veritas Volume Manager sous la forme /dev/vx/dsk/nom\_volume;
  - le mot-clé merged, imposant la fusion du système de fichiers correspondant au point de montage indiqué avec son parent.
- Le champ de l'options\_fs peut correspondre à l'un des éléments suivants :
  - ufs, désignant un système de fichiers UFS.
  - vxfs, désignant un système de fichiers Veritas.
  - swap, indiquant un volume swap. Le point de montage du swap doit être (trait d'union).
  - Pour les systèmes de fichiers qui sont des périphériques logiques (miroirs), plusieurs mots-clés permettent de spécifier les actions à réaliser sur les systèmes de fichiers. Ces mots-clés permettent de créer un périphérique logique, d'en modifier la configuration ou de le supprimer. Pour obtenir une description de ces mots-clés, reportez-vous à la section "Création d'un environnement d'initialisation avec des volumes RAID-1 (miroirs)" à la page 81.

## -Mliste\_tranches

Liste des options -m, extraites du fichier *liste\_tranches*. Spécifiez ces arguments dans le format indiqué pour -m. Les lignes de commentaire, commençant par le signe dièse (#), sont ignorées. L'option -M sert surtout si la liste de systèmes de fichiers d'un environnement d'initialisation est relativement longue. Vous pouvez très bien combiner les options -m et -M. Vous pouvez, par exemple, stocker les tranches de swap dans *liste\_tranches* et spécifier les tranches racine (/) et /us r avec -m.

Les options -m et -M vous permettent de dresser la liste des tranches d'un point de montage donné. Lorsqu'elle traite ces tranches, la commande lucreate laisse de côté toutes les tranches non disponibles pour ne sélectionner que la première tranche disponible.

```
- n nom_BE
```

Nom de l'environnement d'initialisation à créer. nom\_BE doit être un nom unique.

Une fois le nouvel environnement d'initialisation créé, vous pouvez le mettre à niveau et l'activer (le rendre initialisable). Voir Chapitre5, "Procédure de mise à niveau avec Solaris Live Upgrade – Tâches".

# **Exemple 4–5** Création d'un environnement d'initialisation et reconfiguration de son swap d'après une liste

Dans cet exemple, le swap du nouvel environnement d'initialisation est la liste des tranches répertoriées dans le fichier /etc/lu/swapslices. Une description, mydescription, est associée au nom second\_disk.

```
# lucreate -A 'mydescription' -c first_disk \
-m /:/dev/dsk/c02t4d0s0:ufs -m /usr:/dev/dsk/c02t4d0s1:ufs \
-M /etc/lu/swapslices -n second_disk
```

## Création d'un environnement d'initialisation et copie d'un système de fichiers partageable

Si vous souhaitez copier un système de fichiers partageable sur le nouvel environnement d'initialisation, définissez le point de montage à copier à l'aide de l'option -m. Sinon, les systèmes de fichiers partageables sont partagés par défaut, et conservent le même point de montage dans le fichier vfstab. Toute mise à jour du système de fichiers partageable s'applique aux deux environnements d'initialisation.

## 1 Connectez-vous en tant que superutilisateur ou prenez un rôle équivalent.

Les rôles contiennent des autorisations et des commandes privilégiées. Pour de plus amples informations sur les rôles, reportez-vous à la section "Configuring RBAC (Task Map)" du *System Administration Guide: Security Services*.

#### 2 Créez l'environnement d'initialisation.

```
# lucreate [-A 'BE_description'] \
```

- -m mountpoint:device[,metadevice]:fs\_options \
- -m mountpoint:device[,metadevice]:fs\_options -n BE\_name
- -A'description\_BE'

(Facultatif) Permet la création d'une description d'environnement d'initialisation associée au nom de celui-ci (nom\_BE). La longueur de la description est indifférente, de même que le nombre de caractères.

-m point\_montage:périphérique[,métapériphérique]:options\_fs[-m...]

Indique la configuration des systèmes de fichiers du nouvel environnement d'initialisation. Les systèmes de fichiers spécifiés comme arguments de -m peuvent aussi bien figurer sur un même disque ou sur plusieurs disques. Utilisez cette option autant de fois que nécessaire pour créer le nombre de systèmes de fichiers dont vous avez besoin.

- *point\_montage* peut désigner n'importe quel point de montage valide ou (trait d'union), qui désigne une partition de swap.
- Le champ *périphérique* peut comporter l'une des valeurs suivantes :
  - le nom d'un périphérique de disque, sous la forme /dev/dsk/c wtxdys z;
  - le nom d'un métapériphérique Solaris Volume Manager sous la forme /dev/md/dsk/dnum;
  - le nom d'un volume Veritas Volume Manager sous la forme /dev/vx/dsk/nom\_volume;
  - le mot-clé merged, imposant la fusion du système de fichiers correspondant au point de montage indiqué avec son parent.
- Le champ de l'options\_fs peut correspondre à l'un des éléments suivants :
  - ufs, désignant un système de fichiers UFS.
  - vxfs, désignant un système de fichiers Veritas.
  - swap, indiquant un volume swap. Le point de montage du swap doit être (trait d'union).
  - Pour les systèmes de fichiers qui sont des périphériques logiques (miroirs), plusieurs mots-clés permettent de spécifier les actions à réaliser sur les systèmes de fichiers. Ces mots-clés permettent de créer un périphérique logique, d'en modifier la configuration ou de le supprimer. Pour obtenir une description de ces mots-clés, reportez-vous à la section "Création d'un environnement d'initialisation avec des volumes RAID-1 (miroirs)" à la page 81.

## - n *nom\_BE*

Nom de l'environnement d'initialisation à créer. *nom\_BE* doit être un nom unique.

Une fois le nouvel environnement d'initialisation créé, vous pouvez le mettre à niveau et l'activer (le rendre initialisable). Voir Chapitre5, "Procédure de mise à niveau avec Solaris Live Upgrade – Tâches".

# **Exemple 4–6** Création d'un environnement d'initialisation et copie d'un système de fichiers partageable

Dans cet exemple, l'environnement d'initialisation actif contient deux systèmes de fichiers, à savoir la racine (/) et /home. Dans le nouvel environnement d'initialisation, le système de fichiers racine (/) est fractionné en deux systèmes de fichiers, à savoir la racine (/) et /usr. Le système de fichiers /home est copié dans le nouvel environnement d'initialisation. Une description, mydescription, est associée au nom de l'environnement d'initialisation second\_disk.

```
# lucreate -A 'mydescription' -c first_disk \
```

```
-m /:/dev/dsk/c0t4d0s0:ufs -m /usr:/dev/dsk/c0t4d0s3:ufs \
```

```
-m /home:/dev/dsk/c0t4d0s4:ufs -n second_disk
```

## Création d'un environnement d'initialisation depuis une autre source

La commande lucreate crée un environnement d'initialisation basé sur les systèmes de fichiers dans l'environnement d'initialisation actif. Si vous souhaitez créer un environnement d'initialisation basé sur un environnement autre que celui étant actif, utilisez la commande lucreate avec l'option - s.

**Remarque** – Si vous activez le nouvel environnement et devez effectuer une restauration, vous restaurez le dernier environnement actif et non l'environnement source.

1 Connectez-vous en tant que superutilisateur ou prenez un rôle équivalent.

Les rôles contiennent des autorisations et des commandes privilégiées. Pour de plus amples informations sur les rôles, reportez-vous à la section "Configuring RBAC (Task Map)" du *System Administration Guide: Security Services*.

## 2 Créez l'environnement d'initialisation.

- # lucreate [-A 'BE\_description'] -s source\_BE\_name
- -m mountpoint:device[,metadevice]:fs\_options -n BE\_name
- A 'description\_BE'

(Facultatif) Permet la création d'une description d'environnement d'initialisation associée au nom de celui-ci (nom\_BE). La longueur de la description est indifférente, de même que le nombre de caractères.

- s nom\_BE\_source

Indique l'environnement d'initialisation source pour le nouvel environnement. La source n'est pas l'environnement actif.

-m point\_montage:périphérique[,métapériphérique]:options\_fs [-m ...]

Indique la configuration des systèmes de fichiers du nouvel environnement d'initialisation. Les systèmes de fichiers spécifiés comme arguments de -m peuvent aussi bien figurer sur un même disque ou sur plusieurs disques. Utilisez cette option autant de fois que nécessaire pour créer le nombre de systèmes de fichiers dont vous avez besoin.

- *point\_montage* peut désigner n'importe quel point de montage valide ou (trait d'union), qui désigne une partition de swap.
- Le champ *périphérique* peut comporter l'une des valeurs suivantes :
  - le nom d'un périphérique de disque, sous la forme /dev/dsk/c wtxdys z;
  - le nom d'un métapériphérique Solaris Volume Manager sous la forme /dev/md/dsk/dnum;
  - le nom d'un volume Veritas Volume Manager sous la forme /dev/vx/dsk/nom\_volume;
  - le mot-clé merged, imposant la fusion du système de fichiers correspondant au point de montage indiqué avec son parent.
- Le champ de l'*options\_fs* peut correspondre à l'un des éléments suivants :
  - ufs, désignant un système de fichiers UFS.
  - vxfs, désignant un système de fichiers Veritas.
  - swap, indiquant un volume swap. Le point de montage du swap doit être (trait d'union).
  - Pour les systèmes de fichiers qui sont des périphériques logiques (miroirs), plusieurs mots-clés permettent de spécifier les actions à réaliser sur les systèmes de fichiers. Ces mots-clés permettent de créer un périphérique logique, d'en modifier la configuration ou de le supprimer. Pour obtenir une description de ces mots-clés, reportez-vous à la section "Création d'un environnement d'initialisation avec des volumes RAID-1 (miroirs)" à la page 81.

## - n *nom\_BE*

Nom de l'environnement d'initialisation à créer. nom\_BE doit être unique sur le système.

Une fois le nouvel environnement d'initialisation créé, vous pouvez le mettre à niveau et l'activer (le rendre initialisable). Voir Chapitre5, "Procédure de mise à niveau avec Solaris Live Upgrade – Tâches".

## Exemple 4-7 Création d'un environnement d'initialisation depuis une autre source

Dans cet exemple, un environnement d'initialisation est créé sur la base du système de fichiers racine (/) dans l'environnement d'initialisation nommé third\_disk. Third\_disk n'est pas l'environnement d'initialisation actif. Une description, mydescription, est associée au nouvel environnement d'initialisation nommé second\_disk.

```
# lucreate -A 'mydescription' -s third_disk \
-m /:/dev/dsk/c0t4d0s0:ufs -n second_disk
```

## Création d'un environnement d'initialisation vide depuis une archive Solaris Flash

La commande lucreate crée un environnement d'initialisation basé sur les systèmes de fichiers de l'environnement d'initialisation actif. La commande lucreate associée à l'option - s, lucreate permet de rapidement créer un environnement d'initialisation vide. Les tranches sont réservées aux systèmes de fichiers spécifiés, mais aucun de ces derniers n'est copié. Un nom est attribué à l'environnement d'initialisation, mais celui-ci ne sera véritablement créé qu'après l'installation d'une archive Solaris Flash. Une fois l'archive installée, les systèmes de fichiers sont installés sur les tranches réservées.

## 1 Connectez-vous en tant que superutilisateur ou prenez un rôle équivalent.

Les rôles contiennent des autorisations et des commandes privilégiées. Pour de plus amples informations sur les rôles, reportez-vous à la section "Configuring RBAC (Task Map)" du *System Administration Guide: Security Services*.

## 2 Créez l'environnement d'initialisation vide.

- # lucreate -A 'BE\_name' -s \
- -m mountpoint:device[,metadevice]:fs\_options -n BE\_name
- A 'description\_BE'

(Facultatif) Permet la création d'une description d'environnement d'initialisation associée au nom de celui-ci (nom\_BE). La longueur de la description est indifférente, de même que le nombre de caractères.

## - S -

Indique qu'un environnement d'initialisation vide doit être créé.

-m point\_montage:périphérique[,métapériphérique]:options\_fs[-m...]

Indique la configuration des systèmes de fichiers du nouvel environnement d'initialisation. Les systèmes de fichiers spécifiés comme arguments de -m peuvent aussi bien figurer sur un même disque ou sur plusieurs disques. Utilisez cette option autant de fois que nécessaire pour créer le nombre de systèmes de fichiers dont vous avez besoin.

- *point\_montage* peut désigner n'importe quel point de montage valide ou (trait d'union), qui désigne une partition de swap.
- Le champ périphérique peut comporter l'une des valeurs suivantes :
  - le nom d'un périphérique de disque, sous la forme /dev/dsk/c wtxdys z;
  - le nom d'un métapériphérique Solaris Volume Manager sous la forme /dev/md/dsk/dnum;

- le nom d'un volume Veritas Volume Manager sous la forme /dev/vx/dsk/nom\_volume;
- le mot-clé merged, imposant la fusion du système de fichiers correspondant au point de montage indiqué avec son parent.
- Le champ de l'*options\_fs* peut correspondre à l'un des éléments suivants :
  - ufs, désignant un système de fichiers UFS.
  - vxfs, désignant un système de fichiers Veritas.
  - swap, indiquant un volume swap. Le point de montage du swap doit être (trait d'union).
  - Pour les systèmes de fichiers qui sont des périphériques logiques (miroirs), plusieurs mots-clés permettent de spécifier les actions à réaliser sur les systèmes de fichiers. Ces mots-clés permettent de créer un périphérique logique, d'en modifier la configuration ou de le supprimer. Pour obtenir une description de ces mots-clés, reportez-vous à la section "Création d'un environnement d'initialisation avec des volumes RAID-1 (miroirs)" à la page 81.
- n *nom\_BE*

Nom de l'environnement d'initialisation à créer. nom\_BE doit être unique sur le système.

## Exemple 4–8 Création d'un environnement d'initialisation vide depuis une archive Solaris Flash

Dans cet exemple, un environnement d'initialisation est créé, mais il ne contient aucun système de fichiers. Une description, mydescription, est associée au nouvel environnement d'initialisation nommé second\_disk.

# lucreate -A 'mydescription' -s - \
-m /:/dev/dsk/c0tld0s0:ufs -n second\_disk

Après avoir créé l'environnement d'initialisation vide, vous pouvez installer et activer une archive flash (la rendre initialisable). Voir Chapitre5, "Procédure de mise à niveau avec Solaris Live Upgrade – Tâches".

Pour obtenir un exemple de création et de remplissage d'un environnement d'initialisation vide, reportez-vous à la section "Exemple de création d'un environnement d'initialisation vide et d'installation d'une archive Solaris Flash" à la page 177.

La figure suivante montre un exemple de création d'un environnement d'initialisation vide.

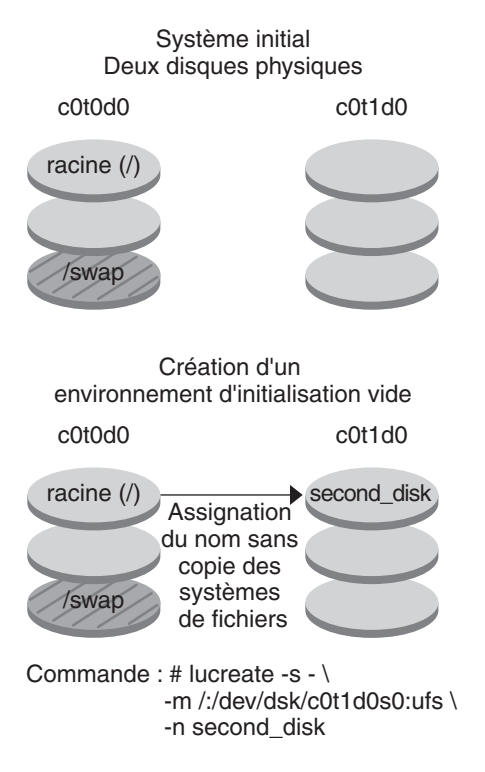

# Création d'un environnement d'initialisation avec des volumes RAID-1 (miroirs)

Lorsque vous créez un environnement d'initialisation, Solaris Live Upgrade utilise la technologie Solaris Volume Manager pour créer des volumes RAID-1. Lors de la création d'un environnement d'initialisation, Solaris Live Upgrade peut être utilisé pour effectuer les tâches suivantes :

- Supprimer la concaténation à une tranche (sous-miroir) d'un volume RAID-1 (miroir). Les contenus peuvent si nécessaire être sauvegardés pour être inclus dans le nouvel environnement d'initialisation. Les contenus n'étant pas copiés, le nouvel environnement d'initialisation peut être rapidement créé. Une fois le sous-miroir séparé du miroir original, il ne fait plus partie du miroir. Les lectures et écritures du sous-miroir ne passent plus par le miroir ;
- Créer un environnement d'initialisation qui contient un miroir.
- Rattacher une concaténation à une tranche au miroir venant d'être créé.

#### Avant de commencer

Pour utiliser les fonctions de mise en miroir de Solaris Live Upgrade, vous devez créer une base de données d'état et une réplique de cette base. Une base de données d'état stocke sur le disque des informations relatives à l'état de votre configuration Solaris Volume Manager.

- Pour plus d'informations sur la création d'une base de données d'état, reportez-vous au Chapitre 6, "State Database (Overview)" du Solaris Volume Manager Administration Guide.
- Pour obtenir une présentation de Solaris Volume Manager et des tâches fournies par Solaris Live Upgrade, consultez la section "Création d'un environnement d'initialisation comportant des systèmes de fichiers de volume RAID-1" à la page 27.
- Pour des informations détaillées sur les configurations complexes de Solaris Volume Manager non autorisées avec Solaris Live Upgrade, reportez-vous au Chapitre 2, "Storage Management Concepts" du Solaris Volume Manager Administration Guide.

## 1 Connectez-vous en tant que superutilisateur ou prenez un rôle équivalent.

Les rôles contiennent des autorisations et des commandes privilégiées. Pour de plus amples informations sur les rôles, reportez-vous à la section "Configuring RBAC (Task Map)" du *System Administration Guide: Security Services*.

## 2 Pour créer votre nouvel environnement d'initialisation, entrez :

- # lucreate [-A 'BE\_description'] \
- -m mountpoint:device[,metadevice]:fs\_options [-m...] \
- -n BE\_name
- -A'description\_BE'

(Facultatif) Permet la création d'une description d'environnement d'initialisation associée au nom de celui-ci *nom\_BE*. La longueur de la description est indifférente, de même que le nombre de caractères.

-m point\_montage:périphérique[,métapériphérique]:options\_fs[-m...]

Spécifie la configuration des systèmes de fichiers du nouvel environnement d'initialisation dans vfstab. Les systèmes de fichiers spécifiés comme arguments de -m peuvent aussi bien figurer sur un même disque ou sur plusieurs disques. Utilisez cette option autant de fois que nécessaire pour créer le nombre de systèmes de fichiers dont vous avez besoin.

- *point\_montage* peut désigner n'importe quel point de montage valide ou (trait d'union), qui désigne une partition de swap.
- Le champ *périphérique* peut comporter l'une des valeurs suivantes :
  - le nom d'un périphérique de disque, sous la forme /dev/dsk/c wtxdys z;
  - le nom d'un volume Solaris Volume Manager sous la forme /dev/md/dsk/d*num*;
  - le nom d'un volume Veritas Volume Manager sous la forme /dev/md/vxfs/dsk/dnum;
  - le mot-clé merged, imposant la fusion du système de fichiers correspondant au point de montage indiqué avec son parent.
- Le champ *options\_fs* peut être un des types de systèmes de fichiers et mots-clés suivants :

- ufs, désignant un système de fichiers UFS.
- vxfs, désignant un système de fichiers Veritas.
- swap, indiquant un volume swap. Le point de montage du swap doit être (trait d'union).
- Pour les systèmes de fichiers qui sont des périphériques logiques (miroirs), plusieurs mots-clés permettent de spécifier les actions à réaliser sur les systèmes de fichiers. Ces mots-clés permettent de créer un périphérique logique, d'en modifier la configuration ou de le supprimer.
  - mirror crée un volume RAID-1 ou un miroir sur le périphérique spécifié. Avec les options -m ultérieures, vous devez spécifier attach pour rattacher au moins une concaténation au nouveau miroir. Le périphérique spécifié doit être correctement nommé. Par exemple, le nom de périphérique logique /dev/md/dsk/d10 peut servir de nom de miroir. Pour plus d'informations sur la dénomination des périphériques, reportez-vous à la section "Overview of Solaris Volume Manager Components" du Solaris Volume Manager Administration Guide.
  - detach supprime une concaténation d'un volume associé à un point de montage spécifié. Le volume n'a pas besoin d'être spécifié.
  - attach rattache une concaténation au miroir associé à un point de montage spécifié. La tranche de disque physique spécifiée est transformée en une concaténation de périphérique unique pour être rattachée au miroir. Pour spécifier la concaténation à rattacher au disque, placez une virgule, suivie du nom de la concaténation après le nom du périphérique. Si vous omettez cette opération, lucreate sélectionne elle-même un volume libre pour la concaténation.

La commande lucreate ne permet que de créer des concaténations contenant une seule tranche physique. Elle permet de rattacher jusqu'à trois concaténations à un miroir.

 preserve sauvegarde le système de fichiers existant et son contenu. Ce mot-clé vous permet d'éviter le processus copiant le contenu de l'environnement d'initialisation source. La sauvegarde du contenu permet de créer rapidement le nouvel environnement d'initialisation. Pour un point de montage particulier, vous pouvez utiliser preserve avec un seul périphérique physique. Lorsque vous utilisez preserve, luc reate vérifie que le contenu du périphérique convient au système de fichiers spécifié. Cette vérification a des limites et ne peut garantir une adéquation totale.

Le mot-clé preserve peut être utilisé avec une tranche physique et un volume Solaris Volume Manager.

 Si vous utilisez le mot-clé preserve lorsque le système de fichiers UFS est sur une tranche physique, le contenu du système de fichiers UFS est sauvegardé sur la tranche. Dans l'exemple suivant concernant l'option -m, le mot-clé preserve sauvegarde le contenu du périphérique physique c0t0d0s0 comme système de fichiers du point de montage du système de fichiers racine (/).

#### -m /:/dev/dsk/c0t0d0s0:preserve,ufs

 Si vous utilisez le mot-clé preserve alors que le système de fichiers UFS est sur un volume, le contenu du système de fichiers UFS est sauvegardé sur le volume.

Dans l'exemple suivant concernant l'option -m, le mot-clé preserve sauvegarde le contenu du volume RAID-1 (miroir) d10 comme système de fichiers du point de montage du système de fichiers racine (/).

## -m /:/dev/md/dsk/d10:preserve,ufs

Dans l'exemple suivant concernant l'option -m, un volume RAID-1 (miroir) d10 est configuré comme système de fichiers du point de montage de la racine (/). La concaténation à une tranche d20 est séparée de son miroir actuel. d20 est rattachée au miroir d10. Le système de fichiers racine (/) est préservé sur le sous-miroir d20.

## -m /:/dev/md/dsk/d10:mirror,ufs -m /:/dev/md/dsk/d20:detach,attach,preserve

#### -n *nom\_BE*

Nom de l'environnement d'initialisation à créer. nom\_BE doit être unique sur le système.

Une fois le nouvel environnement d'initialisation créé, vous pouvez le mettre à niveau et l'activer (le rendre initialisable). Voir Chapitre5, "Procédure de mise à niveau avec Solaris Live Upgrade – Tâches".

# **Exemple 4–9** Création d'un environnement d'initialisation avec un miroir et des périphériques spécifiés

Dans cet exemple, les points de montage des systèmes de fichiers sont spécifiés à l'aide de l'option -m.

- Une description, mydescription, est associée au nom another\_disk.
- Luc reate configure un système de fichiers UFS pour le point de montage racine (/). Un miroir, d10, est créé. Ce miroir est le réceptacle du système de fichiers racine (/) de l'environnement d'initialisation actuel copié sur le miroir d10. Toutes les données du miroir d10 sont écrasées.
- Deux tranches, c0t0d0s0 et c0t1d0s0, sont des sous-miroirs, d1 et d2. Ces deux sous-miroirs sont ajoutés au miroir d10.
- Le nouvel environnement d'initialisation s'appelle another\_disk.

```
# lucreate -A 'mydescription' \
```

- -m /:/dev/md/dsk/d10:ufs,mirror \
- -m /:/dev/dsk/c0t0d0s0,/dev/md/dsk/d1:attach \
- -m /:/dev/dsk/c0tlc0s0,/dev/md/dsk/d2:attach -n another\_disk
- **Exemple 4–10** Création d'un environnement d'initialisation avec un miroir sans spécifier de nom de sous-miroir

Dans cet exemple, les points de montage des systèmes de fichiers sont spécifiés à l'aide de l'option -m.

- Une description, mydescription, est associée au nom another\_disk.
- lucreate configure un système de fichiers UFS pour le point de montage racine (/). Un miroir, d10, est créé. Ce miroir est le réceptacle du système de fichiers racine (/) de l'environnement d'initialisation actuel copié sur le miroir d10. Toutes les données du miroir d10 sont écrasées.
- Deux tranches, c0t0d0s0 et c0t1d0s0, sont définies comme sous-miroirs. Les sous-miroirs ne sont pas spécifiés, mais la commande lucreate choisit des noms dans une liste de noms de volumes disponibles. ces derniers étant rattachés au miroir d10.
- Le nouvel environnement d'initialisation s'appelle another\_disk.

```
# lucreate -A 'mydescription' \
```

- -m /:/dev/md/dsk/d10:ufs,mirror \
- -m /:/dev/dsk/c0t0d0s0:attach \
- -m /:/dev/dsk/c0tld0s0:attach -n another\_disk

Une fois le nouvel environnement d'initialisation créé, vous pouvez le mettre à niveau et l'activer (le rendre initialisable). Voir Chapitre5, "Procédure de mise à niveau avec Solaris Live Upgrade – Tâches".

## Exemple 4-11 Création d'un environnement d'initialisation et séparation d'un sous-miroir

Dans cet exemple, les points de montage des systèmes de fichiers sont spécifiés à l'aide de l'option -m.

- Une description, mydescription, est associée au nom another\_disk.
- lucreate configure un système de fichiers UFS pour le point de montage racine (/). Un miroir, d10, est créé.
- La tranche c0t0d0s0 est supprimée de son miroir actuel. La tranche est définie comme étant le sous-miroir d1 puis ajoutée au miroir d10. Les contenus du sous-miroir et le système de fichiers racine (/) sont sauvegardés et aucune copie n'est effectuée. La tranche c0t1d0s0 est le sous-miroir d2 et est ajoutée au miroir d10.
- Le nouvel environnement d'initialisation s'appelle another\_disk.

```
# lucreate -A 'mydescription' \
-m /:/dev/md/dsk/d10:ufs,mirror \
-m /:/dev/dsk/c0t0d0s0,/dev/md/dsk/d1:detach,attach,preserve \
-m /:/dev/dsk/c0t1d0s0,/dev/md/dsk/d2:attach -n another_disk
```

Une fois le nouvel environnement d'initialisation créé, vous pouvez le mettre à niveau et l'activer (le rendre initialisable). Voir Chapitre5, "Procédure de mise à niveau avec Solaris Live Upgrade – Tâches".

# **Exemple 4–12** Création d'un environnement d'initialisation, séparation d'un sous-miroir et sauvegarde du contenu

Dans cet exemple, les points de montage des systèmes de fichiers sont spécifiés à l'aide de l'option -m.

- Une description, mydescription, est associée au nom another\_disk.
- lucreate configure un système de fichiers UFS pour le point de montage racine (/). Un miroir, d20, est créé.
- La tranche c0t0d0s0 est supprimée du miroir actuel et ajoutée au miroir d20. Le nom du sous-miroir n'est pas spécifié. Les contenus du sous-miroir et le système de fichiers racine (/) sont sauvegardés et aucune copie n'est effectuée.
- Le nouvel environnement d'initialisation s'appelle another\_disk.

```
# lucreate -A 'mydescription' \
-m /:/dev/md/dsk/d20:ufs,mirror \
-m /:/dev/dsk/c0t0d0s0:detach,attach,preserve \
-n another_disk
```

Une fois le nouvel environnement d'initialisation créé, vous pouvez le mettre à niveau et l'activer (le rendre initialisable). Voir Chapitre5, "Procédure de mise à niveau avec Solaris Live Upgrade – Tâches".

## Exemple 4–13 Création d'un environnement d'initialisation avec deux miroirs

Dans cet exemple, les points de montage des systèmes de fichiers sont spécifiés à l'aide de l'option -m.

- Une description, mydescription, est associée au nom another\_disk.
- Luc reate configure un système de fichiers UFS pour le point de montage racine (/). Un miroir, d10, est créé. Ce miroir est le réceptacle du système de fichiers racine (/) de l'environnement d'initialisation actuel copié sur le miroir d10. Toutes les données du miroir d10 sont écrasées.
- Deux tranches, c0t0d0s0 et c0t1d0s0, sont des sous-miroirs, d1 et d2. Ces deux sous-miroirs sont ajoutés au miroir d10.

- lucreate configure un système de fichiers UFS pour le point de montage /opt. Un miroir, d11, est créé. Ce miroir est le réceptacle du système de fichiers /opt de l'environnement d'initialisation en cours étant copié sur le miroir d11. Toutes les données du miroir d11 sont écrasées.
- Les deux tranches, c2t0d0s1 et c3t1d0s1, sont les sous-miroirs, d3 et d4. Ces deux sous-miroirs sont ajoutés au miroir d11.
- Le nouvel environnement d'initialisation s'appelle another\_disk.

| # | luc | reate | - A | 'mydescri | ption' | \ |
|---|-----|-------|-----|-----------|--------|---|
|   | ,   |       |     |           |        | , |

- -m /:/dev/md/dsk/d10:ufs,mirror \
- -m /:/dev/dsk/c0t0d0s0,/dev/md/dsk/dl:attach \
- -m /:/dev/dsk/c0tld0s0,/dev/md/dsk/d2:attach \
- -m /opt:/dev/md/dsk/dll:ufs,mirror \
- -m /opt:/dev/dsk/c2t0d0s1,/dev/md/dsk/d3:attach \
- -m /opt:/dev/dsk/c3tld0sl,/dev/md/dsk/d4:attach -n another\_disk

Une fois le nouvel environnement d'initialisation créé, vous pouvez le mettre à niveau et l'activer (le rendre initialisable). Voir Chapitre5, "Procédure de mise à niveau avec Solaris Live Upgrade – Tâches".

## Création d'un environnement d'initialisation et personnalisation du contenu

Vous pouvez modifier le contenu du système de fichiers présent sur le nouvel environnement d'initialisation à l'aide des options suivantes. Les répertoires et fichiers ne sont pas copiés sur le nouvel environnement d'initialisation.

## 1 Connectez-vous en tant que superutilisateur ou prenez un rôle équivalent.

Les rôles contiennent des autorisations et des commandes privilégiées. Pour de plus amples informations sur les rôles, reportez-vous à la section "Configuring RBAC (Task Map)" du *System Administration Guide: Security Services*.

## 2 Pour créer votre nouvel environnement d'initialisation, entrez :

- # lucreate -m mountpoint:device[,metadevice]:fs\_options [-m ...] \
- [-x exclude\_dir] [-y include] \
- [-Y include\_list\_file] \
- [-f exclude\_list\_file]\
- [-z filter\_list] [-I] -n BE\_name
- -m point\_montage:périphérique[,métapériphérique]:options\_fs[-m...]

Spécifie la configuration des systèmes de fichiers du nouvel environnement d'initialisation dans vfstab. Les systèmes de fichiers spécifiés comme arguments de -m peuvent aussi bien figurer sur un même disque ou sur plusieurs disques. Utilisez cette option autant de fois que nécessaire pour créer le nombre de systèmes de fichiers dont vous avez besoin.

- *point\_montage* peut désigner n'importe quel point de montage valide ou (trait d'union), qui désigne une partition de swap.
- Le champ *périphérique* peut comporter l'une des valeurs suivantes :
  - le nom d'un périphérique de disque, sous la forme /dev/dsk/c wtxdys z;
  - le nom d'un volume Solaris Volume Manager sous la forme /dev/md/dsk/d*num*;
  - le nom d'un volume Veritas Volume Manager sous la forme /dev/md/vxfs/dsk/dnum;
  - le mot-clé merged, imposant la fusion du système de fichiers correspondant au point de montage indiqué avec son parent.
- Le champ de l'*options\_fs* peut correspondre à l'un des éléments suivants :
  - ufs, désignant un système de fichiers UFS.
  - vxfs, désignant un système de fichiers Veritas.
  - swap, indiquant un volume swap. Le point de montage du swap doit être (trait d'union).
  - Pour les systèmes de fichiers qui sont des périphériques logiques (miroirs), plusieurs mots-clés permettent de spécifier les actions à réaliser sur les systèmes de fichiers. Ces mots-clés permettent de créer un périphérique logique, d'en modifier la configuration ou de le supprimer. Pour obtenir une description de ces mots-clés, reportez-vous à la section "Création d'un environnement d'initialisation avec des volumes RAID-1 (miroirs)" à la page 81.
- x exclure\_rép

Exclut des fichiers et répertoires par le fait de ne pas les copier dans le nouvel environnement d'initialisation. Vous pouvez utiliser plusieurs instances de cette option pour exclure plus d'un fichier ou d'un répertoire.

exclure\_répest le nom du répertoire ou fichier.

- y inclure\_rép

Copie les répertoires et fichiers répertoriés dans le nouvel environnement d'initialisation. Utilisez cette option lorsque vous avez exclu un répertoire mais souhaitez restaurer certains sous-répertoires ou fichiers individuels qu'il contient.

*inclure\_rép* est le nom du sous-répertoire ou fichier à inclure.

-Y nom\_fichier\_liste

Copie les répertoires et fichiers d'une liste dans le nouvel environnement d'initialisation. Utilisez cette option lorsque vous avez exclu un répertoire mais souhaitez restaurer certains sous-répertoires ou fichiers individuels qu'il contient.

- *nom\_fichier\_liste* est le chemin complet vers un fichier contenant une liste.
- Le fichier *nom\_fichier\_liste* doit comporter un fichier par ligne.

- Si la ligne article est un répertoire, tous les sous-répertoires et fichiers au-dessous de ce répertoire sont inclus. Si la ligne article est un fichier, seul le fichier est inclus.
- -f nom\_fichier\_liste

Utilise une liste pour exclure des fichiers et répertoires par le fait de ne pas les copier dans le nouvel environnement d'initialisation.

- nom\_fichier\_liste est le chemin complet vers un fichier contenant une liste.
- Le fichier *nom\_fichier\_liste* doit comporter un fichier par ligne.

## - z nom\_fichier\_liste

Utilise une liste pour copier les répertoires et fichiers dans le nouvel environnement d'initialisation. Chaque fichier ou répertoire de la liste comporte un signe plus ("+") ou un signe moins ("-"). Un signe plus indique que le fichier ou le répertoire a été inclus, tandis qu'un signe moins indique que le fichier ou le répertoire a été exclu.

- *nom\_fichier\_liste* est le chemin complet vers un fichier contenant une liste.
- Le fichier *nom\_fichier\_liste* doit comporter un fichier par ligne. Un espace doit suivre le signe + (plus) ou (moins) précédant le nom du fichier.
- Si la ligne article est un répertoire précédé d'un signe + (plus), tous les sous-répertoires et fichiers au-dessous du répertoire sont inclus. Si la ligne article est un fichier précédé du signe + (plus), seul le fichier est inclus.
- I

Annule le contrôle d'intégrité des systèmes de fichiers. Utilisez cette option avec prudence.

Afin de vous empêcher de supprimer des fichiers systèmes importants d'un environnement d'initialisation, la commande lucreate effectue un contrôle d'intégrité. Ce contrôle examine tous les fichiers figurant dans la base de données des packages du système et arrête la création de l'environnement d'initialisation si des fichiers ont été exclus. L'utilisation de cette option annule le contrôle d'intégrité. Cette option permet de créer l'environnement d'initialisation plus rapidement, mais elle peut ne pas détecter d'éventuels problèmes.

- n *nom\_BE* 

Nom de l'environnement d'initialisation à créer. *nom\_BE* doit être unique sur le système.

Une fois le nouvel environnement d'initialisation créé, vous pouvez le mettre à niveau et l'activer (le rendre initialisable). Voir Chapitre5, "Procédure de mise à niveau avec Solaris Live Upgrade – Tâches".

## Exemple 4-14 Création d'un environnement d'initialisation et exclusion de fichiers

Dans cet exemple, le nouvel environnement d'initialisation s'appelle second\_disk. L'environnement d'initialisation source contient un système de fichiers racine (/). Dans le nouvel environnement d'initialisation, le système de fichiers /var est séparé du système de fichiers racine (/) et placé dans une autre tranche. La commande lucreate configure un système de fichiers UFS pour les points de montage racine (/) et /var. En outre, deux fichiers de courrier /var, root et staff ne sont pas copiés dans le nouvel environnement d'initialisation. L'espace swap est automatiquement partagé entre l'environnement d'initialisation source et le nouvel environnement d'initialisation.

```
# lucreate -n second_disk \
-m /:/dev/dsk/c0tld0s0:ufs -m /var/mail:/dev/dsk/c0t2d0s0:ufs \
-x /var/mail/root -x /var/mail/staff
```

## Exemple 4-15 Création d'un environnement d'initialisation avec exclusion et inclusion de fichiers

Dans cet exemple, le nouvel environnement d'initialisation s'appelle second\_disk. L'environnement d'initialisation source contient un système de fichiers racine (/) pour le système d'exploitation. La source contient aussi un système de fichiers appelé /mystuff. lucreate configure un système de fichiers UFS pour les points de montage racine (/) et /mystuff. Seuls deux répertoires /mystuff sont copiés dans le nouvel environnement d'initialisation : /latest et /backup . L'espace swap est automatiquement partagé entre l'environnement d'initialisation source et le nouvel environnement d'initialisation.

```
# lucreate -n second_disk \
-m /:/dev/dsk/c0lt0d0s0:ufs -m /mystuff:/dev/dsk/c1t1d0s0:ufs \
-x /mystuff -y /mystuff/latest -y /mystuff/backup
```

#### • •

CHAPITRE 5

## Procédure de mise à niveau avec Solaris Live Upgrade – Tâches

Ce chapitre vous explique comment utiliser Solaris Live Upgrade pour mettre à niveau un environnement d'initialisation inactif et l'activer.

**Remarque** – Ce chapitre décrit Solaris Live Upgrade pour des systèmes de fichiers UFS. Pour un environnement d'initialisation ZFS, l'utilisation des commandes luupgrade et luactivate est identique. Pour connaître les procédures de migration d'un système de fichiers UFS vers un pool racine ZFS ou de création et d'installation d'un pool racine ZFS, reportez-vous au Chapitre13, "Création d'un environnement d'initialisation pour des pools racine ZFS".

Ce chapitre se compose des sections suivantes :

- "Liste des tâches de mise à niveau d'un environnement d'initialisation" à la page 92
- "Procédure de mise à niveau d'un environnement d'initialisation" à la page 92
- "Installation d'archives Solaris Flash sur un environnement d'initialisation" à la page 109
- "Activation d'un environnement d'initialisation" à la page 114

# Liste des tâches de mise à niveau d'un environnement d'initialisation

| Tâche                                                                                          | Description                                                                                                    | Voir                                                                                                    |  |
|------------------------------------------------------------------------------------------------|----------------------------------------------------------------------------------------------------|----------------------------------------------------------------------------------------------------|--|
| Mettre à niveau un environnement<br>d'initialisation ou installer une<br>archive Solaris Flash | <ul> <li>Mettre à niveau         <ul> <li>l'environnement</li> <li>d'initialisation inactif avec une</li> <li>image du système</li> <li>d'exploitation</li> </ul> </li> <li>Installer une archive Solaris         <ul> <li>Flash sur un environnement</li> <li>d'initialisation inactif</li> </ul> </li> </ul> | <ul> <li>"Procédure de mise à niveau<br/>d'un environnement<br/>d'initialisation" à la page 92</li> <li>"Installation d'archives Solaris<br/>Flash sur un environnement<br/>d'initialisation" à la page 109</li> </ul> |  |
| Activer un environnement<br>d'initialisation inactif                                           | Appliquer les changements<br>apportés et activer l'environnement<br>d'initialisation inactif                                                                                                    | "Activation d'un environnement<br>d'initialisation" à la page 114                                                                                                    |  |
| (Facultatif) Revenir en arrière si<br>une erreur survient pendant<br>l'activation              | Réactiver l'environnement<br>d'initialisation d'origine en cas<br>d'échec                                                                                                    | Chapitre6, "Reprise sur échec :<br>restauration de l'environnement<br>d'initialisation d'origine (Tâches)"                                                                                                    |  |

TABLEAU 5-1 Liste des tâches : mise à niveau avec Solaris Live Upgrade

# Procédure de mise à niveau d'un environnement d'initialisation

Utilisez la commande luupgrade pour mettre à niveau un environnement d'initialisation. Cette section présente la procédure de mise à niveau d'un environnement d'initialisation inactif à partir de fichiers résidant sur les supports suivants :

- Serveur NFS
- Fichier local
- Bande locale
- Périphérique local (y compris un DVD ou un CD)

## Directives pour la mise à niveau

La mise à niveau d'un environnement d'initialisation vers le dernier système d'exploitation n'a pas d'incidence sur l'environnement d'initialisation actif. Les nouveaux fichiers fusionnent avec les systèmes de fichiers critiques de l'environnement d'initialisation inactif, sans incidence sur les systèmes de fichiers partageables.

Vous pouvez réaliser la mise à niveau lorsque des volumes RAID-1 ou des zones non globales sont installés, ou vous pouvez installer une archive Solaris Flash:

Vous pouvez mettre à niveau un environnement d'initialisation inactif contenant n'importe quelle combinaison de tranches de disques physiques, volumes Solaris Volume Manager ou volumes Veritas Volume Manager. La tranche choisie pour le système de fichiers racine ( /) doit être une concaténation à une tranche comprise dans un volume RAID-1 (miroir). Pour les procédures relatives à la création d'un environnement d'initialisation avec système de fichiers en miroir, reportez-vous à la section "Création d'un environnement d'initialisation avec des volumes RAID-1 (miroirs)" à la page 81.

**Remarque** – Si des volumes VxVM sont configurés sur votre système actuel, la commande lucreate peut créer un environnement d'initialisation. Lorsque les données sont copiées vers le nouvel environnement d'initialisation, le système de fichiers Veritas est perdu et un système de fichiers UFS est créé sur le nouvel environnement d'initialisation.

- Vous pouvez mettre à niveau un système comportant des zones non globales à l'aide d'un programme d'installation. Pour les procédures relatives à la mise à niveau d'un système comportant des zones non globales, reportez-vous au Chapitre8, "Mise à niveau du système d'exploitation Solaris sur un système comportant des zones non globales".
- Plutôt que d'effectuer une mise à niveau, vous pouvez installer une archive Solaris Flash sur un environnement d'initialisation inactif, si vous en avez créé une. Les nouveaux fichiers écrasent les systèmes de fichiers critiques de l'environnement d'initialisation inactif, mais les systèmes de fichiers partageables ne sont pas modifiés. Reportez-vous à la section "Installation d'archives Solaris Flash sur un environnement d'initialisation" à la page 109.

## Mise à niveau d'un système à l'aide de packages ou de patchs

Vous pouvez utiliser Solaris Live Upgrade pour ajouter des patchs et des packages à un système. Solaris Live Upgrade crée une copie du système en cours d'utilisation. Ce nouvel environnement d'initialisation peut être mis à niveau ou vous pouvez ajouter des packages ou des patchs. Lorsque vous utilisez Solaris Live Upgrade, le seul moment où le système est hors service est lors de la réinitialisation. Vous pouvez ajouter des packages à un nouvel environnement d'initialisation à l'aide de la commande Luupgrade.

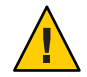

Attention – Lors de l'ajout et de la suppression de packages ou de patchs, Solaris Live Upgrade a besoin de packages ou de patchs compatibles avec les directives avancées de génération de packages SVR4. Si les packages Sun sont conformes à celles-ci, Sun ne peut pas garantir que ce soit le cas avec d'autres fournisseurs. Si un package n'était pas conforme, il pourrait entraîner l'échec de l'ajout de logiciels supplémentaires ou altérer l'environnement d'initialisation actif lors d'une mise à niveau.

Pour de plus amples informations sur la configuration minimale requise par les packages, reportez-vous à l'Annexe B, "Conditions supplémentaires de gestion des packages SVR4 – Références".

| Type d´installation                                          | Description                                                                                       | Pour plus d'informations                                                                                          |
|--------------------------------------------------------------|---------------------------------------------------------------------------------------------------|----------------------------------------------------------------------------------------------------|
| Ajout de patchs à un<br>environnement<br>d'initialisation.   | Créez un environnement<br>d'initialisation avec la commande<br>luupgrade associée à l'option - t. | "Ajout de patchs à une image<br>d'installation réseau sur un<br>environnement d'initialisation"<br>à la page 99   |
| Ajout de packages à un<br>environnement<br>d'initialisation. | Utilisez la commande luupgrade<br>associée à l'option -p.                                         | "Ajout de packages à une image<br>d'installation réseau sur un<br>environnement d'initialisation"<br>à la page 97 |

 TABLEAU 5-2
 Mise à niveau d'un environnement d'initialisation à l'aide de packages et de patchs

## Mise à niveau d'une image de l'installation réseau sur un environnement d'initialisation

Cette procédure implique que vous utilisiez un DVD ou une image d'installation réseau. Pour une installation nécessitant plusieurs CD, suivez la procédure "Mise à niveau d'une image de l'installation réseau à partir de plusieurs CD" à la page 95.

- 1 Installez les packages SUNWlurfg, SUNWlur et SUNWlur Solaris Live Upgrade sur le système. Ces packages doivent provenir de la version vers laquelle vous effectuez la mise à niveau. Pour les procédures étape par étape, reportez-vous à la section "Pour installer Solaris Live Upgrade avec la commande pkgadd "à la page 62.
- 2 Connectez-vous en tant que superutilisateur ou prenez un rôle équivalent.

Les rôles contiennent des autorisations et des commandes privilégiées. Pour de plus amples informations sur les rôles, reportez-vous à la section "Configuring RBAC (Task Map)" du *System Administration Guide: Security Services.* 

3 Indiquez l'environnement d'initialisation que vous souhaitez mettre à niveau, ainsi que le chemin d'accès au logiciel d'installation en entrant :

| # luupgrade -u -n BE_name -s os_image_path |                                                                                          |  |  |  |
|--------------------------------------------|------------------------------------------------------------------------------------------|--|--|--|
| - U                                        | Met à niveau une image de l'installation réseau sur un environnement d'initialisation    |  |  |  |
| - n <i>nom_BE</i>                          | Indique le nom de l'environnement d'initialisation que vous souhaitez mettre à niveau.   |  |  |  |
| -s chemin_image_os                         | Indique le chemin d'accès au répertoire contenant une image de<br>l'installation réseau. |  |  |  |

# **Exemple 5–1** Mise à niveau d'une image de l'installation réseau sur un environnement d'initialisation à partir d'un DVD

Dans cet exemple, l'environnement d'initialisation second\_disk est mis à niveau à l'aide d'un DVD. La commande pkgadd ajoute les packages Solaris Live Upgrade de la version vers laquelle vous effectuez la mise à niveau.

# pkgadd -d /server/packages SUNWlucfg SUNWlur SUNWluu
# luupgrade -u -n second\_disk -s /cdrom/cdrom0

**Exemple 5–2** Mise à niveau d'une image de l'installation réseau sur un environnement d'initialisation à partir d'une image d'installation réseau

Dans cet exemple, l'environnement d'initialisation second\_disk est mis à niveau. La commande pkgadd ajoute les packages Solaris Live Upgrade de la version vers laquelle vous effectuez la mise à niveau.

```
# pkgadd -d /server/packages SUNWlucfg SUNWlur SUNWluu
```

- # luupgrade -u -n second\_disk  $\setminus$
- -s /net/installmachine/export/Solaris\_10/OS\_image

## Mise à niveau d'une image de l'installation réseau à partir de plusieurs CD

L'image de l'installation réseau figurant sur plusieurs CD, vous devez utiliser cette procédure de mise à niveau. utilisez la commande luupgrade avec l'option - - i pour installer tout autre CD.

- 1 Installez les packages SUNWlucfg, SUNWlur et SUNWluu Solaris Live Upgrade sur le système. Ces packages doivent provenir de la version vers laquelle vous effectuez la mise à niveau. Pour les procédures étape par étape, reportez-vous à la section "Pour installer Solaris Live Upgrade avec la commande pkgadd "à la page 62.
- 2 Connectez-vous en tant que superutilisateur ou prenez un rôle équivalent.

Les rôles contiennent des autorisations et des commandes privilégiées. Pour de plus amples informations sur les rôles, reportez-vous à la section "Configuring RBAC (Task Map)" du *System Administration Guide: Security Services*.

3 Indiquez l'environnement d'initialisation que vous souhaitez mettre à niveau, ainsi que le chemin d'accès au logiciel d'installation en entrant :

```
# luupgrade -u -n BE_name -s os_image_path
-u Met à niveau une image de l'installation réseau sur un environnement
d'initialisation
-n nom_BE Indique le nom de l'environnement d'initialisation que vous souhaitez
mettre à niveau.
-s chemin_image_os Indique le chemin d'accès au répertoire contenant une image de
l'installation réseau.
```

- 4 Une fois que le programme d'installation a exploité le contenu du premier CD, insérez le second CD.
- 5 Cette étape est identique à la précédente, si ce n'est que l'option u est remplacée par l'option - i . Exécutez le programme d'installation du second CD à partir des menus ou en mode texte.
  - Cette commande exécute le programme d'installation du second CD à partir des menus.

# luupgrade -i -n BE\_name -s os\_image\_path

• Cette commande exécute le programme d'installation du second CD en mode texte et ne requiert aucune intervention de l'utilisateur.

# luupgrade -i -n BE\_name -s os\_image\_path -0 '-nodisplay -noconsole'
-i Installe des CD supplémentaires. Le logiciel recherche un programme d'installation sur le support indiqué et l'exécute. Le programme d'installation est indiqué par -s.
-n nom\_BE Indique le nom de l'environnement d'initialisation que vous souhaitez mettre à niveau.
-s chemin\_image\_os Indique le chemin d'accès au répertoire contenant une image de l'installation réseau.

-0'-nodisplay -noconsole' (Facultatif) Exécute le programme d'installation du second CD en mode texte et ne requiert aucune intervention de l'utilisateur.

## 6 Répétez l'Étape 4 et l'Étape 5 pour chaque CD à installer.

L'environnement d'initialisation est prêt à être activé. Reportez-vous à la section "Activation d'un environnement d'initialisation" à la page 114.

## Exemple 5–3 SPARC : mise à niveau d'une image de l'installation réseau à partir de plusieurs CD

Dans cet exemple, c'est l'environnement d'initialisation second\_disk qui est mis à niveau, alors que l'image d'installation réside sur deux CD : CD Logiciel Solaris & hyphen; 1 et CD Logiciel Solaris & whyphen; 2. L'option -u détermine s'il reste suffisamment d'espace pour tous les packages du jeu de CD. L'option -0 ainsi que les options -nodisplay et -noconsole empêchent l'affichage de l'interface utilisateur en mode caractère après la lecture du second CD et l'utilisateur n'est pas invité à entrer des informations.

**Remarque :** si vous n'utilisez pas l'option -0 avec les options -nodisplay et - noconsole, l'interface utilisateur en mode caractère (CUI) s'affiche. Sun ne recommande plus l'utilisation de la CUI pour effectuer des tâches spécifiques à Solaris Live Upgrade.

Installez les packages Solaris Live Upgrade de la version vers laquelle vous effectuez la mise à niveau.

#### # pkgadd -d /server/packages SUNWlucfg SUNWlur SUNWluu

Insérez le CD Logiciel Solaris & hyphen; 1 et entrez :

```
# luupgrade -u -n second_disk -s /cdrom/cdrom0/
```

Insérez le CD Logiciel Solaris & ‐ 2 et entrez les données suivantes :

```
# luupgrade -i -n second_disk -s /cdrom/cdrom0 -0 '-nodisplay \
-noconsole'
```

Repeat this step for each CD that you need.

Répétez l'étape précédente pour chaque CD que vous souhaitez installer.

## Ajout de packages à une image d'installation réseau sur un environnement d'initialisation

Dans la procédure suivante, les packages sont supprimés et ajoutés dans un nouvel environnement d'initialisation.

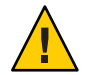

Attention – Lors de la mise à niveau, de l'ajout ou de la suppression de packages ou de patchs, Solaris Live Upgrade a besoin de packages ou de patchs compatibles avec les directives avancées de génération de packages SVR4. Si les packages Sun sont conformes à celles-ci, Sun ne peut pas garantir que ce soit le cas avec d'autres fournisseurs. Si un package n'était pas conforme, il pourrait entraîner l'échec de l'ajout de logiciels supplémentaires ou altérer l'environnement d'initialisation actif.

Pour de plus amples informations sur la configuration minimale requise par les packages, reportez-vous à l'Annexe B, "Conditions supplémentaires de gestion des packages SVR4 – Références".

#### 1 Connectez-vous en tant que superutilisateur ou prenez un rôle équivalent.

Les rôles contiennent des autorisations et des commandes privilégiées. Pour de plus amples informations sur les rôles, reportez-vous à la section "Configuring RBAC (Task Map)" du *System Administration Guide: Security Services*.

## 2 Pour supprimer un package ou un ensemble de packages d'un nouvel environnement d'initialisation, saisissez :

| # | luupgrade | - P | - n | second_dis | <b>k</b> package-name |
|---|-----------|-----|-----|------------|-----------------------|
|---|-----------|-----|-----|------------|-----------------------|

| - P               | Indique de supprimer le(s) package(s) nommé(s) de l'environnement<br>d'initialisation.      |
|-------------------|---------------------------------------------------------------------------------------------|
| - n <i>nom_BE</i> | Indique le nom de l'environnement d'initialisation duquel le package doit<br>être supprimé. |
| nom_package       | Indique le nom des packages à supprimer. Séparez les noms de package par des espaces.       |

## 3 Pour ajouter un package ou un ensemble de packages à un nouvel environnement d'initialisation, saisissez :

#### # luupgrade -p -n second\_disk -s /path-to-packages package-name

| - p                     | Indique d'ajouter les packages à l'environnement d'initialisation.                        |
|-------------------------|-------------------------------------------------------------------------------------------|
| - n <i>nom_BE</i>       | Indique le nom de l'environnement d'initialisation auquel le<br>package doit être ajouté. |
| - s chemin_des_packages | Spécifie le chemin d'accès du répertoire contenant le(s) package(s)<br>à ajouter.         |
| nom_package             | Spécifie le nom du(des) package(s) à ajouter. Séparez les noms de package par un espace.  |

# **Exemple 5–4** Ajout de packages à une image d'installation réseau sur un environnement d'initialisation

Dans cet exemple, les packages sont supprimés, puis ajoutés dans l'environnement d'initialisation second disk .

```
# luupgrade -P -n second_disk SUNWabc SUNWdef SUNWghi
# luupgrade -p -n second_disk -s /net/installmachine/export/packages \
SUNWijk SUNWlmn SUNWpkr
```

## Ajout de patchs à une image d'installation réseau sur un environnement d'initialisation

Dans la procédure suivante, les patchs sont supprimés et ajoutés dans un nouvel environnement d'initialisation.

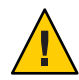

Attention – Lorsque vous ajoutez et supprimez des packages ou des patchs, Solaris Live Upgrade a besoin de packages ou de patchs conformes aux directives avancées de génération de packages SVR4. Si les packages Sun sont conformes à celles-ci, Sun ne peut pas garantir que ce soit le cas avec d'autres fournisseurs. Si un package n'était pas conforme, il pourrait entraîner l'échec de l'ajout de logiciels supplémentaires ou altérer l'environnement d'initialisation actif.

1 Connectez-vous en tant que superutilisateur ou prenez un rôle équivalent.

Les rôles contiennent des autorisations et des commandes privilégiées. Pour de plus amples informations sur les rôles, reportez-vous à la section "Configuring RBAC (Task Map)" du *System Administration Guide: Security Services*.

2 Pour supprimer un patch ou un ensemble de patchs d'un nouvel environnement d'initialisation, saisissez :

# luupgrade -T -n second\_disk patch\_name

- -T Indique de supprimer le(s) patch(s) nommé(s) de l'environnement d'initialisation.
- -n *nom\_BE* Indique le nom de l'environnement d'initialisation duquel le(s) patch(s) doi(ven)t être supprimé(s).
- *nom\_patch* Spécifie le nom des patchs à supprimer. Séparez les noms de patch par des espaces.

3 Pour ajouter un patch ou un ensemble de patchs à un nouvel environnement d'initialisation, tapez la commande suivante.

| <pre># luupgrade -t -n second_disk -s /path-to-patches patch-name</pre> |                                                                                      |  |  |  |
|-------------------------------------------------------------------------|--------------------------------------------------------------------------------------|--|--|--|
| -t                                                                      | Indique d'ajouter les patchs à l'environnement d'initialisation.                     |  |  |  |
| - n <i>nom_BE</i>                                                       | Indique le nom de l'environnement d'initialisation auquel le patch doit être ajouté. |  |  |  |
| -s chemin_des_patchs                                                    | Spécifie le chemin d'accès du répertoire contenant le(s) patch(s) à ajouter.         |  |  |  |
| nom_patch                                                               | Spécifie le nom du(des) patch(s) à ajouter. Séparez les noms de patch par un espace. |  |  |  |

**Exemple 5–5** Ajout de patchs à une image d'installation réseau sur un environnement d'initialisation

Dans cet exemple, les patchs sont supprimés, puis ajoutés dans l'environnement d'initialisation second\_disk .

```
# luupgrade -T -n second_disk 222222-01
# luupgrade -t -n second_disk -s /net/installmachine/export/packages \
333333-01 4444444-01
```

## Obtention d'informations sur les packages installés dans un environnement d'initialisation

La procédure suivante vérifie l'intégrité des packages installés dans le nouvel environnement d'initialisation.

1 Connectez-vous en tant que superutilisateur ou prenez un rôle équivalent.

Les rôles contiennent des autorisations et des commandes privilégiées. Pour de plus amples informations sur les rôles, reportez-vous à la section "Configuring RBAC (Task Map)" du *System Administration Guide: Security Services*.

2 Pour vérifier l'intégrité des packages qui viennent d'être installés dans le nouvel environnement d'initialisation, saisissez :

```
    # luupgrade -C -n BE_name -O "-v" package-name
    -C Indique d'exécuter la commande pkgchk sur les packages nommés.
    -n nom_BE Indique le nom de l'environnement d'initialisation sur lequel la vérification doit porter.
```

| - 0         | Transmet les options directement à la commande pkgchk.                                                                                                    |
|-------------|----------------------------------------------------------------------------------------------------|
| nom_package | Spécifie le nom des packages à vérifier. Séparez les noms de package par des<br>espaces. Si aucun nom de package n'est précisé, la vérification porte sur tous<br>les packages de l'environnement d'initialisation spécifié. |
| "-V"        | Indique d'exécuter la commande en mode détaillé.                                                                                                    |

## Exemple 5–6 Vérification de l'intégrité des packages dans un environnement d'initialisation

Dans cet exemple, les packages SUNWabc, SUNWdef et SUNWghi sont vérifiés pour s'assurer qu'ils ont été correctement installés et qu'ils n'ont pas été endommagés.

```
# luupgrade -C -n second_disk SUNWabc SUNWdef SUNWghi
```

## Mise à niveau à l'aide d'un profil JumpStart

Vous pouvez créer un profil JumpStart pour l'utiliser avec Solaris Live Upgrade. Si le programme JumpStart personnalisé vous est familier, il s'agit du même profil utilisé par ce programme. Les procédures suivantes vous permettent de créer un profil, de le tester et de l'installer à l'aide de la commande luupgrade dotée de l'option - j.

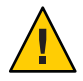

Attention – Lorsque vous installez le système d'exploitation Solaris à l'aide d'une archive Solaris Flash, cette dernière ainsi que le support d'installation doivent contenir la même version de système d'exploitation. Si, par exemple, l'archive est un système d'exploitation Solaris 10 et que vous utilisez un support DVD, vous devez utiliser le support DVD Solaris 10 pour installer l'archive. Si les versions de système d'exploitation ne correspondent pas, l'installation sur le système cible échoue. Des systèmes d'exploitation identiques sont requis lorsque vous utilisez le mot-clé ou la commande ci-après :

- mot-clé archive\_location dans un profil
- La commande luupgrade et les options -s, -a, -j et -J

Pour plus d'informations, consultez les rubriques suivantes :

- "Création d'un profil en vue de son utilisation à l'aide de Solaris Live Upgrade" à la page 102
- "Test d'un profil en vue de son utilisation par Solaris Live Upgrade" à la page 106
- "Mise à niveau à l'aide d'un profil et de Solaris Live Upgrade" à la page 107
- Pour plus d'informations sur la procédure de création d'un profil JumpStart, reportez-vous à la section "Création d'un profil" du Solaris 10 10/08 Installation Guide: Custom JumpStart and Advanced Installations

## Création d'un profil en vue de son utilisation à l'aide de Solaris Live Upgrade

Cette section décrit la procédure de création d'un profil en vue de son utilisation à l'aide de Solaris Live Upgrade. Vous pouvez utiliser ce profil pour procéder à la mise à niveau d'un environnement d'initialisation inactif à l'aide de la commande Luupgrade avec l'option - j.

Pour de plus amples informations sur les instructions à suivre, reportez-vous aux rubriques suivantes :

- Pour une mise à niveau à l'aide d'un profil, reportez-vous à la section "Mise à niveau à l'aide d'un profil et de Solaris Live Upgrade" à la page 107.
- Pour réaliser une installation Solaris Flash à l'aide d'un profil, reportez-vous à la section "Installation d'une archive Solaris Flash à l'aide d'un profil" à la page 111.

## 1 Créez un fichier texte dans l'éditeur de texte de votre choix.

Donnez un nom significatif à votre fichier. assurez-vous que le nom du profil représente bien ce que vous comptez en faire pour installer le logiciel Solaris sur votre système. Vous pouvez par exemple nommer ce profil upgrade\_Solaris\_10.

## 2 Ajoutez des mots-clés de profil et leur valeur dans le profil ainsi créé.

Seuls les mots-clés mis à niveau figurant dans les tableaux suivants peuvent être utilisés avec le profil Solaris Live Upgrade.

Le tableau suivant répertorie les mots-clés que vous pouvez utiliser avec les valeurs upgrade ou flash\_install du mot-clé Install\_type.

| Mots-clés à utiliser pour une création initiale d'archive    | Description                                                                                                    | Texte de référence                                                                                                    |
|--------------------------------------------------------------|----------------------------------------------------------------------------------------------------|----------------------------------------------------------------------------------------------------|
| (Requis) Install_type                                        | <ul> <li>Définit s'il convient de mettre à niveau<br/>l'environnement Solaris existant sur un système<br/>ou d'y installer une archive Solaris Flash.</li> <li>Utilisez la valeur suivante avec ce mot-clé :</li> <li>upgrade pour une mise à niveau ;</li> <li>flash_install pour une installation<br/>Solaris Flash ;</li> <li>flash_update une installation<br/>différentielle Solaris Flash.</li> </ul> | Pour obtenir une description de toutes les<br>valeurs de ce mot-clé, reportez-vous à la section<br>"Mot-clé de profil install_type (UFS et ZFS)" du<br><i>Solaris 10 10/08 Installation Guide: Custom</i><br><i>JumpStart and Advanced Installations.</i> |
| (requise pour une archive Solaris<br>Flash) archive_location | Extrait une archive Solaris Flash de<br>l'emplacement qui lui est désigné.                                                                                                    | Pour consulter la liste des valeurs que vous<br>pouvez utiliser avec ce mot-clé, reportez-vous à<br>la section "Mot-clé archive_location" du<br>Solaris 10 10/08 Installation Guide: Custom<br>JumpStart and Advanced Installations.                      |

| Mots-clés à utiliser pour une création initiale d'archive  | Description                                                                                                    | Texte de référence                                                                                                    |
|------------------------------------------------------------|----------------------------------------------------------------------------------------------------|----------------------------------------------------------------------------------------------------|
| (Facultatif) cluster (ajout ou<br>suppression de clusters) | Indique si vous souhaitez ajouter un cluster au<br>groupe de logiciels que vous souhaitez installer<br>sur votre système, ou si vous souhaitez en<br>supprimer.                                                                                                    | Pour consulter la liste des valeurs utilisables<br>avec ce mot-clé, reportez-vous à la section<br>"clusterMot-clé de profil (ajout de groupes de<br>logiciels) (UFS et ZFS)" du <i>Solaris 10 10/08</i><br><i>Installation Guide: Custom JumpStart and</i><br><i>Advanced Installations</i> . |
| (Facultatif) geo                                           | Désigne la ou les environnements linguistiques<br>que vous souhaitez installer sur un système ou y<br>ajouter dans le cadre d'une mise à niveau.                                                                                                    | Pour consulter la liste des valeurs que vous<br>pouvez utiliser avec ce mot-clé, reportez-vous à<br>la section "Mot-clé de profil geo (UFS et ZFS)"<br>du Solaris 10 10/08 Installation Guide: Custom<br>JumpStart and Advanced Installations.                                                |
| (Facultatif)<br>local_customization                        | Avant de procéder à l'installation d'une archive<br>Solaris Flash sur un système clone, vous pouvez<br>créer des scripts personnalisés afin de préserver<br>les configurations locales du système clone. Le<br>mot-clélocal_customization désigne le<br>répertoire dans lequel vous avez sauvegardé ces<br>scripts. La valeur correspond au chemin vers le<br>script dans le système clone. | Pour plus d'informations sur les scripts de<br>prédéploiement et de postdéploiement,<br>reportez-vous à la section "Création de scripts<br>de personnalisation" du <i>Guide d'installation de</i><br><i>Solaris 10 10/08 : Archives Solaris Flash -</i><br><i>Création et installation.</i>   |
| (Facultatif) locale                                        | Désigne les packages des environnements<br>linguistiques que vous souhaitez installer ou<br>ajouter dans le cadre d'une mise à niveau.                                                                                                    | Pour consulter la liste des valeurs que vous<br>pouvez utiliser avec ce mot-clé, reportez-vous à<br>la section "Mot-clé de profil locale (UFS et<br>ZFS)" du Solaris 10 10/08 Installation Guide:<br>Custom JumpStart and Advanced Installations.                                             |
| (Facultatif) package                                       | Indique si vous souhaitez ajouter un package au<br>groupe de logiciels que vous souhaitez installer<br>sur votre système, ou si vous souhaitez en<br>supprimer.                                                                                                    | Pour consulter la liste des valeurs que vous<br>pouvez utiliser avec ce mot-clé, reportez-vous à<br>la section "Mot-clé de profil package (UFS et<br>ZFS)" du Solaris 10 10/08 Installation Guide:<br>Custom JumpStart and Advanced Installations.                                            |

Le tableau suivant répertorie les mots-clés que vous pouvez utiliser avec la valeur flash\_update du mot-clé Install\_type.

| Mots-clés à utiliser pour une création<br>différentielle d'archive | Description                                                                                                    | Texte de référence                                                                                                    |
|--------------------------------------------------------------------|----------------------------------------------------------------------------------------------------|----------------------------------------------------------------------------------------------------|
| (Requis) Install_type                                              | Définit l'installation d'une archive Solaris Flash sur le<br>système. La valeur correspondant à une archive<br>différentielle est flash_update. | Pour obtenir une description de toutes<br>les valeurs de ce mot-clé, reportez-vous à<br>la section "Mot-clé de profil install_type<br>(UFS et ZFS)" du Solaris 10 10/08<br>Installation Guide: Custom JumpStart<br>and Advanced Installations. |

| Mots-clés à utiliser pour une création<br>différentielle d'archive | Description                                                                                                    | Texte de référence                                                                                                    |
|--------------------------------------------------------------------|----------------------------------------------------------------------------------------------------|----------------------------------------------------------------------------------------------------|
| (Requis) archive_location                                          | Extrait une archive Solaris Flash de l'emplacement qui lui<br>est désigné.                                                                                                    | Pour consulter la liste des valeurs que<br>vous pouvez utiliser avec ce mot-clé,<br>reportez-vous à la section "Mot-clé<br>archive_location" du Solaris 10 10/08<br>Installation Guide: Custom JumpStart<br>and Advanced Installations.                                                                  |
| (Facultatif)<br>forced_deployment                                  | Force l'installation d'une archive différentielle de Solaris<br>Flash sur un système clone autre que celui attendu par le<br>logiciel. Si vous utilisez forced_deployment, tous les<br>nouveaux fichiers sont supprimés afin d'amener le système<br>clone à l'état attendu. Si vous n'êtes pas sûr de vouloir<br>supprimer ces fichiers, utilisez l'option par défaut qui<br>protège ces nouveaux fichiers en stoppant l'installation.                                                         | Pour plus d'informations sur ce mot-clé,<br>reportez-vous à la section "Mot-clé de<br>profil forced_deployment (archives<br>d'installation différentielles Solaris<br>Flash)" du <i>Solaris 10 10/08 Installation</i><br><i>Guide: Custom JumpStart and Advanced</i><br><i>Installations.</i>            |
| (Facultatif)<br>local_customization                                | Avant d'installer une archive Solaris Flash sur un système<br>clone, vous pouvez créer des scripts personnalisés afin de<br>préserver les configurations locales sur le système clone.<br>Le mot-clélocal_customization désigne le répertoire<br>dans lequel vous avez sauvegardé ces scripts. La valeur<br>correspond au chemin vers le script dans le système clone.                                                                                                    | Pour plus d'informations sur les scripts<br>de prédéploiement et de<br>postdéploiement, reportez-vous à la<br>section "Création de scripts de<br>personnalisation" du <i>Guide</i><br><i>d'installation de Solaris 10 10/08 :</i><br><i>Archives Solaris Flash - Création et</i><br><i>installation.</i> |
| (Facultatif)<br>no_content_check                                   | Au cours de l'installation d'un système clone avec une<br>archive différentielle Solaris Flash, vous pouvez utiliser le<br>mot-clé no_content_check pour ignorer la validation<br>fichier par fichier. La validation fichier par fichier vous<br>garantit que le système clone est bien un double du<br>système maître. Évitez d'avoir recours à ce mot -clé si vous<br>n'êtes pas sûr que le système clone soit un double du<br>système maître original.                                      | Pour plus d'informations sur ce mot-clé,<br>reportez-vous à la section "Mot-clé de<br>profil no_content_check (installation<br>d'archives Solaris Flash)" du<br>Solaris 10 10/08 Installation Guide:<br>Custom JumpStart and Advanced<br>Installations.                                                  |
| (Facultatif)no_master_check                                        | Lorsque vous installez un système clone avec une archive<br>différentielle Solaris Flash, vous pouvez utiliser le mot-clé<br>no_master_check pour ignorer une vérification de<br>fichiers. Les systèmes de fichiers clone ne sont pas vérifiés.<br>Une vérification permet de contrôler que le clone a été<br>construit à partir du système maître original. Évitez<br>d'avoir recours à ce mot -clé si vous n'êtes pas sûr que le<br>système clone soit un double du système maître original. | Pour plus d'informations sur ce mot-clé,<br>reportez-vous à la section "Mot-clé de<br>profil no_master_check (installation<br>d'archives Solaris Flash)" du<br>Solaris 10 10/08 Installation Guide:<br>Custom JumpStart and Advanced<br>Installations.                                                   |

## 3 Sauvegardez le profil dans un répertoire du système local.

## 4 Vérifiez que le profil figure dans root et que le degré de permission est réglé sur 644.

## 5 Testez le profil (facultatif).

Pour connaître la procédure de test du profil, reportez-vous à la section "Test d'un profil en vue de son utilisation par Solaris Live Upgrade" à la page 106.

## Exemple 5–7 Création d'un profil Solaris Live Upgrade

Dans cet exemple, un profil fournit les paramètres de mise à niveau. Ce profil doit être utilisé pour mettre à niveau un environnement d'initialisation inactif à l'aide de la commande luupgrade de Solaris Live Upgrade et des options - u et - j. Ce profil ajoute un package et un cluster et a été enrichi d'une version localisée régionale et de versions localisées supplémentaires. Si vous ajoutez des versions localisées au profil, veillez à avoir prévu un espace disque supplémentaire sur l'environnement d'initialisation que vous avez créé.

| # | profile keywords | profile values |
|---|------------------|----------------|
| # |                  |                |
|   | install_type     | upgrade        |
|   | package          | SUNWxwman add  |
|   | cluster          | SUNWCacc add   |
|   | geo              | C_Europe       |
|   | locale           | zh_TW          |
|   | locale           | zh_TW.BIG5     |
|   | locale           | zh_TW.UTF-8    |
|   | locale           | zh_HK.UTF-8    |
|   | locale           | zh_HK.BIG5HK   |
|   | locale           | zh             |
|   | locale           | zh_CN.GB18030  |
|   | locale           | zh_CN.GBK      |
|   | locale           | zh CN.UTF-8    |

# **Exemple 5–8** Création d'un profil Solaris Live Upgrade en vue de l'installation d'une archive différentielle

L'exemple de profil ci-dessous doit être utilisé par Solaris Live Upgrade pour installer une archive différentielle sur un système clone. Seuls les fichiers spécifiés par l'archive différentielle sont ajoutés, supprimés ou modifiés. L'archive Solaris Flash est extraite d'un serveur NFS. L'image ayant été construite par le système maître original, la validité de l'image système du système clone n'est pas vérifiée. Ce profil doit être utilisé avec la commande luupgrade et les options -u et -j de Solaris Live Upgrade.

| # profile keywords         | profile values                                           |
|----------------------------|----------------------------------------------------------|
| #                          |                                                          |
| install_type               | flash_update                                             |
| archive_location           | nfs installserver:/export/solaris/archive/solarisarchive |
| <pre>no_master_check</pre> |                                                          |

Pour savoir comment utiliser la commande luupgrade afin d'installer une archive différentielle, reportez-vous à la section "Installation d'une archive Solaris Flash à l'aide d'un profil" à la page 111.

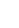

## Test d'un profil en vue de son utilisation par Solaris Live Upgrade

Après avoir créé votre profil, testez-le à l'aide de la commande luupgrade. Il vous suffit de consulter le résultat d'installation généré par la commande luupgrade pour déterminer rapidement si le profil créé fonctionne correctement.

#### 1 Connectez-vous en tant que superutilisateur ou prenez un rôle équivalent.

Les rôles contiennent des autorisations et des commandes privilégiées. Pour de plus amples informations sur les rôles, reportez-vous à la section "Configuring RBAC (Task Map)" du *System Administration Guide: Security Services*.

#### 2 Testez le profil.

| # luupgrade -u -n BE_name -D -s os_image_path -j profile_path |                                                                                                    |  |
|---------------------------------------------------------------|----------------------------------------------------------------------------------------------------|--|
| - U                                                           | Met à niveau une image de système d'exploitation sur un environnement d'initialisation.                                                                                                    |  |
| - n <i>nom_BE</i>                                             | Indique le nom de l'environnement d'initialisation que vous souhaitez mettre à niveau.                                                                                                    |  |
| - D                                                           | La commande luupgrade se sert de la configuration des disques de<br>l'environnement d'initialisation sélectionné pour tester les options de<br>profil transmises avec l'option - j.                                                       |  |
| -s chemin_image_os                                            | Indique le chemin d'accès au répertoire comportant une image du<br>système d'exploitation. Ce répertoire peut se trouver sur un média<br>d'installation, tel qu'un DVD-ROM ou un CD-ROM, ou il peut s'agir<br>d'un répertoire NFS ou UFS. |  |
| - j chemin_profil                                             | Chemin menant vers un profil configuré en vue de sa mise à niveau. Le profil doit se trouver dans le répertoire d'une machine locale.                                                                                                    |  |

## Exemple 5–9 Test d'un profil à l'aide de Solaris Live Upgrade

Dans l'exemple suivant, le nom du profil est Flash\_profile . Le test du profil est effectué sur l'environnement d'initialisation inactif nommé second\_disk.

```
# luupgrade -u -n ulb08 -D -s /net/installsvr/export/ul/combined.ulwos \
    -j /var/tmp/flash_profile
Validating the contents of the media /net/installsvr/export/ul/combined.ulwos.
The media is a standard Solaris media.
The media contains an operating system upgrade image.
The media contains Solaris version 10.
```

Locating upgrade profile template to use. Locating the operating system upgrade program. Checking for existence of previously scheduled Live Upgrade requests. Creating upgrade profile for BE second\_disk. Determining packages to install or upgrade for BE second\_disk. Simulating the operating system upgrade of the BE second\_disk. The operating system upgrade simulation is complete. INFORMATION: var/sadm/system/data/upgrade\_cleanup contains a log of the upgrade operation. INFORMATION: var/sadm/system/data/upgrade\_cleanup contains a log of cleanup operations required. The Solaris upgrade of the boot environment second\_disk is complete.

Vous pouvez désormais utiliser le profil pour procéder à la mise à jour de votre environnement d'initialisation inactif.

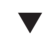

## Mise à niveau à l'aide d'un profil et de Solaris Live Upgrade

Cette procédure vous guide pas à pas tout au long de la mise à niveau d'un système d'exploitation à l'aide d'un profil.

Si vous voulez installer une archive Solaris Flash à l'aide d'un profil, reportez-vous à la section "Installation d'une archive Solaris Flash à l'aide d'un profil" à la page 111.

Si vous avez ajouté des environnements linguistiques au profil, veillez à avoir prévu un espace disque supplémentaire sur l'environnement d'initialisation que vous avez créé.

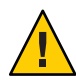

Attention – Lorsque vous installez le système d'exploitation Solaris à l'aide d'une archive Solaris Flash, cette dernière ainsi que le support d'installation doivent contenir la même version de système d'exploitation. Si, par exemple, l'archive est un système d'exploitation Solaris 10 et que vous utilisez un support DVD, vous devez utiliser le support DVD Solaris 10 pour installer l'archive. Si les versions de système d'exploitation ne correspondent pas, l'installation sur le système cible échoue. Des systèmes d'exploitation identiques sont requis lorsque vous utilisez le mot-clé ou la commande ci-après :

- mot-clé archive\_location dans un profil
- La commande luupgrade et les options s, a, j et -J
- 1 Installez les packages SUNWlucfg, SUNWlur et SUNWluu Solaris Live Upgrade sur le système. Ces packages doivent provenir de la version vers laquelle vous effectuez la mise à niveau. Pour les procédures étape par étape, reportez-vous à la section "Pour installer Solaris Live Upgrade avec la commande pkgadd "à la page 62.

## 2 Connectez-vous en tant que superutilisateur ou prenez un rôle équivalent.

Les rôles contiennent des autorisations et des commandes privilégiées. Pour de plus amples informations sur les rôles, reportez-vous à la section "Configuring RBAC (Task Map)" du *System Administration Guide: Security Services*.

## 3 Créez un profil.

Pour obtenir la liste des mots-clés utilisables dans un profil Solaris Live Upgrade, reportez-vous à la section "Création d'un profil en vue de son utilisation à l'aide de Solaris Live Upgrade" à la page 102.

## 4 Type:

| # luupgrade -u -n BE_name -s os_image_path -j profile_path |                                                                                                    |  |
|------------------------------------------------------------|----------------------------------------------------------------------------------------------------|--|
| - U                                                        | Met à niveau une image de système d'exploitation sur un environnement d'initialisation.                                                                                                    |  |
| - n <i>nom_BE</i>                                          | Indique le nom de l'environnement d'initialisation que vous souhaitez mettre à niveau.                                                                                                    |  |
| -s chemin_image_os                                         | Indique le chemin d'accès au répertoire comportant une image du<br>système d'exploitation. Ce répertoire peut se trouver sur un média<br>d'installation, tel qu'un DVD-ROM ou un CD-ROM, ou il peut s'agir<br>d'un répertoire NFS ou UFS.                                                   |  |
| - j chemin_profil                                          | Chemin menant vers un profil. Le profil doit se trouver dans le<br>répertoire d'une machine locale. Pour plus d'informations sur la<br>création d'un profil, reportez-vous à la section "Création d'un profil en<br>vue de son utilisation à l'aide de Solaris Live Upgrade" à la page 102. |  |

# **Exemple 5–10** Mise à niveau d'un environnement d'initialisation à l'aide d'un profil JumpStart personnalisé

Dans cet exemple, l'environnement d'initialisation second\_disk est mis à niveau à l'aide d'un profil. L'option - j s'utilise pour accéder au profil. L'environnement d'initialisation est alors prêt à être activé. Pour créer un profil, reportez-vous à la section "Création d'un profil en vue de son utilisation à l'aide de Solaris Live Upgrade" à la page 102. La commande pkgadd ajoute les packages Solaris Live Upgrade de la version vers laquelle vous effectuez la mise à niveau.

```
# pkgadd -d /server/packages SUNWlucfg SUNWlur SUNWluu
# luupgrade -u -n second_disk \
-s /net/installmachine/export/solarisX/OS_image \
-j /var/tmp/profile
```

L'environnement d'initialisation est prêt à être activé. Reportez-vous à la section "Activation d'un environnement d'initialisation" à la page 114.
# Installation d'archives Solaris Flash sur un environnement d'initialisation

Cette section décrit la procédure d'installation des archives Solaris Flash à l'aide de Solaris Live Upgrade. L'installation d'une archive Solaris Flash écrase tous les fichiers du nouvel environnement d'initialisation, à l'exception des fichiers partagés. Les archives sont stockées dans les supports suivants :

- Serveur HTTP
- un serveur FTP (utilisez ce chemin uniquement à partir de la ligne de commande);
- Serveur NFS
- Fichier local
- Bande locale
- Périphérique local (y compris un DVD ou un CD)

Notez les problèmes suivants qui surviennent lors de l'installation et la création d'une archive Solaris Flash.

| Description                                                                                                    | Exemple                                                                                                    |
|----------------------------------------------------------------------------------------------------|----------------------------------------------------------------------------------------------------|
| <ul> <li>Attention - Lorsque vous installez le système<br/>d'exploitation Solaris à l'aide d'une archive Solaris<br/>Flash, cette dernière ainsi que le support d'installation<br/>doivent contenir la même version de système<br/>d'exploitation. Si les versions de système<br/>d'exploitation ne correspondent pas, l'installation sur<br/>le système cible échoue. Des systèmes d'exploitation<br/>identiques sont requis lorsque vous utilisez le mot-clé<br/>ou la commande ci-après :</li> <li>mot-clé archive_location dans un profil</li> <li>La commande luupgrade et les options - s, - a, - j<br/>et -J</li> </ul> | Si, par exemple, l'archive est un système d'exploitation<br>Solaris 10 et que vous utilisez un support DVD, vous<br>devez utiliser le support DVD Solaris 10 pour installer<br>l'archive. |
| Attention – Vous ne pouvez pas créer correctement une<br>archive Solaris Flash lorsqu'une zone non globale est<br>installée. La fonction Solaris Flash n'est pas                                                                                                    |                                                                                                    |

archive Solaris Flash lorsqu'une zone non globale est installée. La fonction Solaris Flash n'est pas compatible avec la fonction Solaris Zones. Si vous créez une archive Solaris Flash dans une zone non globale ou créez une archive dans une zone globale comportant des zones non globales, l'archive résultante n'est pas installée correctement lorsque l'archive est déployée.

| Description                                                                                                    | Pour plus d'informations                                                                                                    |
|----------------------------------------------------------------------------------------------------|----------------------------------------------------------------------------------------------------|
| Pour consulter des exemples de syntaxe correcte pour<br>les chemins associés à l'archivage.                                                      | Reportez-vous à la section "Mot-clé archive_location"<br>du Solaris 10 10/08 Installation Guide: Custom<br>JumpStart and Advanced Installations.                                                                                                    |
| Pour utiliser la fonction d'installation Solaris Flash,<br>vous devez avoir installé le système maître et avoir<br>créé l'archive Solaris Flash. | Pour plus d'informations sur la création d'une archive,<br>reportez-vous au Chapitre 3, "Création d'archives<br>Solaris Flash – Tâches" du <i>Guide d'installation de</i><br><i>Solaris 10 10/08 : Archives Solaris Flash - Création et</i><br><i>installation.</i> |

### Installation d'une archive Solaris Flash sur un environnement d'initialisation

- 1 Installez les packages SUNWlucfg, SUNWlur et SUNWluu Solaris Live Upgrade sur le système. Ces packages doivent provenir de la version vers laquelle vous effectuez la mise à niveau. Pour les procédures étape par étape, reportez-vous à la section "Pour installer Solaris Live Upgrade avec la commande pkgadd "à la page 62.
- 2 Connectez-vous en tant que superutilisateur ou prenez un rôle équivalent.

Les rôles contiennent des autorisations et des commandes privilégiées. Pour de plus amples informations sur les rôles, reportez-vous à la section "Configuring RBAC (Task Map)" du *System Administration Guide: Security Services*.

#### 3 Type:

# luupgrade -f -n BE\_name -s os\_image\_path -a archive

| -f                 | Indique que vous devez installer votre système d'exploitation à partir d'une archive Solaris Flash.                                                                                                    |
|--------------------|----------------------------------------------------------------------------------------------------|
| - n <i>nom_BE</i>  | Indique le nom de l'environnement d'initialisation à installer à l'aide d'une archive.                                                                                                    |
| -s chemin_image_os | Indique le chemin d'accès au répertoire comportant une image du<br>système d'exploitation. Ce répertoire peut se trouver sur un média<br>d'installation, tel qu'un DVD-ROM ou un CD-ROM, ou il peut s'agir<br>d'un répertoire NFS ou UFS. |
| -a archive         | Désigne le chemin d'accès à l'archive Solaris Flash, si celle-ci figure<br>dans le système de fichiers local. Les versions de l'image du système<br>d'exploitation spécifiées à l'aide de l'option - s et - a doivent être<br>identiques. |

#### Exemple 5-11 Installation d'archives Solaris Flash sur un environnement d'initialisation

Dans cet exemple, une archive est installée sur l'environnement d'initialisation second\_disk. et réside dans le système local. Les versions des systèmes d'exploitation pour les options - s et - a sont toutes les deux des versions de Solaris 10 10/08. Tous les fichiers de second\_disk sont écrasés, à l'exception des fichiers partageables. La commande pkgadd ajoute les packages Solaris Live Upgrade de la version vers laquelle vous effectuez la mise à niveau.

# pkgadd -d /server/packages SUNWlucfg SUNWlur SUNWluu

- # luupgrade -f -n second\_disk  $\$
- -s /net/installmachine/export/Solaris\_10/OS\_image \

```
-a /net/server/archive/10
```

L'environnement d'initialisation est prêt à être activé. Reportez-vous à la section "Activation d'un environnement d'initialisation" à la page 114.

## Installation d'une archive Solaris Flash à l'aide d'un profil

Cette procédure indique les étapes à suivre pour installer une archive Solaris Flash ou une archive différentielle à l'aide d'un profil.

Si vous avez ajouté des environnements linguistiques au profil, veillez à avoir prévu un espace disque supplémentaire sur l'environnement d'initialisation que vous avez créé.

- 1 Installez les packages SUNWlucfg, SUNWlur et SUNWlur Solaris Live Upgrade sur le système. Ces packages doivent provenir de la version vers laquelle vous effectuez la mise à niveau. Pour les procédures étape par étape, reportez-vous à la section "Pour installer Solaris Live Upgrade avec la commande pkgadd "à la page 62.
- 2 Connectez-vous en tant que superutilisateur ou prenez un rôle équivalent.

Les rôles contiennent des autorisations et des commandes privilégiées. Pour de plus amples informations sur les rôles, reportez-vous à la section "Configuring RBAC (Task Map)" du *System Administration Guide: Security Services.* 

3 Créez un profil.

Reportez-vous à la section "Création d'un profil en vue de son utilisation à l'aide de Solaris Live Upgrade" à la page 102 pour obtenir la liste des mots-clés utilisables dans un profil Solaris Live Upgrade.

#### 4 Type:

# luupgrade -f -n BE\_name -s os\_image\_path -j profile\_path

| - f                | Indique que vous devez installer votre système d'exploitation à partir d'une archive Solaris Flash.                                                                                                    |
|--------------------|----------------------------------------------------------------------------------------------------|
| - n <i>nom_BE</i>  | Indique le nom de l'environnement d'initialisation que vous souhaitez mettre à niveau.                                                                                                    |
| -s chemin_image_os | Indique le chemin d'accès au répertoire comportant une image du<br>système d'exploitation. Ce répertoire peut se trouver sur un média<br>d'installation, tel qu'un DVD-ROM ou un CD-ROM, ou il peut s'agir<br>d'un répertoire NFS ou UFS.                                                                             |
| - j chemin_profil  | Désigne le chemin d'accès à un profil JumpStart configuré pour une<br>installation flash. Le profil doit se trouver dans le répertoire d'une<br>machine locale. La version du système d'exploitation de l'option - s et<br>la version du système d'exploitation de l'archive Solaris Flash doivent<br>être les mêmes. |
|                    |                                                                                                    |

L'environnement d'initialisation est prêt à être activé. Reportez-vous à la section "Activation d'un environnement d'initialisation" à la page 114.

## **Exemple 5–12** Installation d'une archive Solaris Flash sur un environnement d'initialisation à l'aide d'un profil

Dans cet exemple, le profil indique l'emplacement de l'archive à installer.

| # profile keywords | profile values                                                |
|--------------------|---------------------------------------------------------------|
| #                  |                                                               |
| install_type       | flash_install                                                 |
| archive_location   | nfs installserver:/export/solaris/flasharchive/solarisarchive |
|                    |                                                               |

Après la création du profil, vous pouvez exécuter la commande luupgrade et installer l'archive. L'option - j s'utilise pour accéder au profil. La commande pkgadd ajoute les packages Solaris Live Upgrade de la version vers laquelle vous effectuez la mise à niveau.

```
# pkgadd -d /server/packages SUNWlucfg SUNWlur SUNWluu
# luupgrade -f -n second_disk \
-s /net/installmachine/export/solarisX/OS_image \
-j /var/tmp/profile
```

L'environnement d'initialisation est alors prêt à être activé. Reportez-vous à la section "Activation d'un environnement d'initialisation" à la page 114.

Pour créer un profil, reportez-vous à la section "Création d'un profil en vue de son utilisation à l'aide de Solaris Live Upgrade" à la page 102.

## Installation d'une archive Solaris Flash à l'aide d'un mot-clé de profil

Cette procédure permet d'installer une archive Solaris Flash et d'utiliser le mot-clé archive\_location sur la ligne de commande au lieu du fichier de profil. Vous pouvez rapidement extraire une archive sans avoir besoin d'utiliser un fichier de profil.

- 1 Installez les packages SUNWlucfg, SUNWlur et SUNWluu Solaris Live Upgrade sur le système. Ces packages doivent provenir de la version vers laquelle vous effectuez la mise à niveau. Pour les procédures étape par étape, reportez-vous à la section "Pour installer Solaris Live Upgrade avec la commande pkgadd "à la page 62.
- 2 Connectez-vous en tant que superutilisateur ou prenez un rôle équivalent.

3

Les rôles contiennent des autorisations et des commandes privilégiées. Pour de plus amples informations sur les rôles, reportez-vous à la section "Configuring RBAC (Task Map)" du *System Administration Guide: Security Services*.

| Туре:                                                 |                                                                                                    |
|-------------------------------------------------------|----------------------------------------------------------------------------------------------------|
| <pre># luupgrade -f -n BE_name -s os_image_path</pre> | -J 'archive_location path-to-profile'                                                                                                    |
| -f                                                    | Spécifie que vous devez mettre à niveau un<br>système d'exploitation à partir d'une archive<br>Solaris Flash.                                                                                                    |
| - n <i>nom_BE</i>                                     | Indique le nom de l'environnement<br>d'initialisation que vous souhaitez mettre à<br>niveau.                                                                                                    |
| -s chemin_image_os                                    | Indique le chemin d'accès au répertoire<br>comportant une image du système<br>d'exploitation. Ce répertoire peut se trouver<br>sur un média d'installation, tel qu'un<br>DVD-ROM ou un CD-ROM, ou il peut s'agir<br>d'un répertoire NFS ou UFS.                                                                                                    |
| - J 'emplacement_archive <i>chemin_du_profil'</i>     | Indique le mot-clé du profil<br>emplacement_archive ainsi que le chemin<br>d'accès au profil JumpStart. La version du<br>système d'exploitation de l'option - s et la<br>version du système d'exploitation de l'archive<br>Solaris Flash doivent être les mêmes. Pour<br>consulter les valeurs de mot-clé,<br>reportez-vous à la section "Mot-clé<br>archive_location" du <i>Solaris 10 10/08</i> |

## *Installation Guide: Custom JumpStart and Advanced Installations.*

L'environnement d'initialisation est prêt à être activé. Reportez-vous à la section "Activation d'un environnement d'initialisation" à la page 114.

#### Exemple 5–13 Installation d'une archive Solaris Flash à l'aide d'un mot-clé de profil

Dans cet exemple, une archive est installée sur l'environnement d'initialisation second\_disk. L'archive est extraite à l'aide de l'option - J combinée au mot-clé archive\_location. Tous les fichiers de second\_disk sont écrasés, à l'exception des fichiers partageables. La commande pkgadd ajoute les packages Solaris Live Upgrade de la version vers laquelle vous effectuez la mise à niveau.

- # pkgadd -d /server/packages SUNWlucfg SUNWlur SUNWluu
- # luupgrade -f -n second\_disk \
- -s /net/installmachine/export/solarisX/OS\_image \
- -J 'archive\_location http://example.com/myflash.flar'

## Activation d'un environnement d'initialisation

L'activation d'un environnement d'initialisation permet de le rendre initialisable au prochain démarrage du système. Vous pouvez aussi rapidement revenir à l'environnement d'initialisation original si une panne survient au démarrage du nouvel environnement actif. Reportez-vous au Chapitre6, "Reprise sur échec : restauration de l'environnement d'initialisation d'origine (Tâches)".

| Description                                                                                                    | Pour plus d'informations                                          |
|----------------------------------------------------------------------------------------------------|-------------------------------------------------------------------|
| Appliquez cette procédure pour activer un<br>environnement d'initialisation avec la commande<br>luactivate.                                       | "Activation d'un environnement d'initialisation"<br>à la page 116 |
| <b>Remarque</b> – Lorsque vous activez l'environnement<br>d'initialisation pour la première fois, vous devez<br>utiliser la commande luactivate . |                                                                   |

| Description                                                                                                    | Pour plus d'informations                                                                           |
|----------------------------------------------------------------------------------------------------|----------------------------------------------------------------------------------------------------|
| Appliquez cette procédure pour activer un<br>environnement d'initialisation et forcer une<br>synchronisation des fichiers.                                                                                                   | "Activation d'un environnement d'initialisation et<br>synchronisation des fichiers " à la page 117 |
| Remarque – Les fichiers sont synchronisés lors de la<br>première activation. Si vous basculez d'un<br>environnement d'initialisation à un autre après la<br>première activation, les fichiers ne sont pas<br>synchronisés.   |                                                                                                    |
| <b>x86</b> : appliquez cette procédure pour activer un environnement d'initialisation avec le menu GRUB.                                                                                                    | "x86 : Pour activer un environnement d'initialisation<br>avec le menu GRUB" à la page 120          |
| <b>Remarque</b> – Grâce au menu GRUB, basculer d'un<br>environnement d'initialisation à un autre peut s'avérer<br>plus facile. Un environnement d'initialisation apparaît<br>dans le menu GRUB après la première activation. |                                                                                                    |

# Configuration requise et restrictions relatives à l'activation d'un environnement d'initialisation

Pour que vous puissiez activer un environnement d'initialisation, ce dernier doit satisfaire les critères indiqués ci-dessous.

| Description                                                                                                    | Pour plus d'informations                                                                                                    |
|----------------------------------------------------------------------------------------------------|----------------------------------------------------------------------------------------------------|
| L'état de l'environnement d'initialisation doit être<br>"complete (achevé)".                                                                                                    | Pour vérifier l'état, reportez-vous à la section<br>"Affichage de l'état de tous les environnements<br>d'initialisation" à la page 137.                  |
| Si l'environnement d'initialisation n'est pas<br>l'environnement d'initialisation actuel, vous ne<br>pouvez pas monter les partitions de cet<br>environnement à l'aide des commandes luumount ou<br>mount.                         | Pour afficher les pages de manuel correspondantes,<br>reportez-vous aux pages lumount(1M) ou mount(1M).                                                  |
| L'environnement d'initialisation que vous souhaitez<br>activer ne doit pas être impliqué dans une opération<br>de comparaison.                                                                                                    | Pour consulter les procédures, reportez-vous à la<br>section "Comparaison d'environnements<br>d'initialisation" à la page 140.                           |
| si vous souhaitez reconfigurer le swap, faites-le avant<br>d'initialiser votre environnement d'initialisation<br>inactif. Par défaut, tous les environnements<br>d'initialisation se partagent les mêmes périphériques<br>de swap. | Pour reconfigurer le swap, reportez-vous à la section<br>"Création d'un environnement d'initialisation et<br>reconfiguration de son swap " à la page 71. |

x86 uniquement – Sur un système x86, vous pouvez également procéder à l'activation avec le menu GRUB. Veuillez prendre note des exceptions suivantes :

- Si un environnement d'initialisation a été créé avec les versions Solaris 8, 9 ou 10 3/05, cet environnement doit toujours être activé avec la commande luactivate. Ces anciens environnements d'initialisation ne s'affichent pas dans le menu GRUB.
- La première fois que vous activez un environnement d'initialisation, vous devez utiliser la commande luactivate. Lors de la prochaine initialisation, le nom de cet environnement d'initialisation s'affiche dans le menu principal GRUB. Vous pouvez alors passer à cet environnement d'initialisation en sélectionnant l'entrée appropriée dans le menu GRUB.

Reportez-vous à la section "x86 : activation d'un environnement d'initialisation avec le menu GRUB" à la page 118).

## Activation d'un environnement d'initialisation

La procédure suivante bascule vers un nouvel environnement d'initialisation qu'elle définit comme l'environnement d'initialisation en cours d'exécution.

x86 uniquement – Sur un système x86, vous pouvez également procéder à l'activation avec le menu GRUB. Veuillez prendre note des exceptions suivantes :

- Si un environnement d'initialisation a été créé avec les versions Solaris 8, 9 ou 10 3/05, cet environnement doit toujours être activé avec la commande luactivate. Ces anciens environnements d'initialisation ne s'affichent pas dans le menu GRUB.
- La première fois que vous activez un environnement d'initialisation, vous devez utiliser la commande luactivate. Lors de la prochaine initialisation, le nom de cet environnement d'initialisation s'affiche dans le menu principal GRUB. Vous pouvez alors passer à cet environnement d'initialisation en sélectionnant l'entrée appropriée dans le menu GRUB.

Reportez-vous à la section "x86 : activation d'un environnement d'initialisation avec le menu GRUB" à la page 118).

#### 1 Connectez-vous en tant que superutilisateur ou prenez un rôle équivalent.

Les rôles contiennent des autorisations et des commandes privilégiées. Pour de plus amples informations sur les rôles, reportez-vous à la section "Configuring RBAC (Task Map)" du *System Administration Guide: Security Services*.

#### 2 Pour activer l'environnement d'initialisation, entrez :

# /sbin/luactivate BE\_name

*nom\_BE* Indique le nom de l'environnement d'initialisation qui sera activé.

#### 3 Réinitialisez le système

# init 6

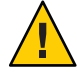

Attention – N'utilisez que les commandes init ou shutdown pour la réinitialisation. Si vous utilisez les commandes reboot, halt ou uadmin, le système ne changera pas d'environnement d'initialisation. Le dernier environnement d'initialisation actif est réinitialisé.

#### Exemple 5-14 Activation d'un environnement d'initialisation

Dans cet exemple, c'est l'environnement d'initialisation second\_disk qui est activé à la prochaine réinitialisation.

```
# /sbin/luactivate second_disk
# init 6
```

### Activation d'un environnement d'initialisation et synchronisation des fichiers

La première fois que vous initialisez votre système à partir d'un nouvel environnement d'initialisation, le logiciel Solaris Live Upgrade synchronise cet environnement d'initialisation avec celui qui était actif jusqu'à présent. "Synchroniser" signifie que certains systèmes de fichiers et répertoires critiques peuvent être copiés depuis le dernier environnement actif vers l'environnement en cours d'initialisation. Solaris Live Upgrade n'effectue plus cette synchronisation après le démarrage initial, à moins que vous ne demandiez une synchronisation à l'aide de la commande luactivate et de l'option - 5.

x86 uniquement – Lorsque vous commutez entre plusieurs environnements d'initialisation à l'aide du menu GRUB, les fichiers ne sont pas synchronisés. Vous devez appliquer la procédure suivante pour synchroniser les fichiers.

Pour de plus amples informations sur la synchronisation, reportez-vous à la section "Synchronisation de fichiers entre les environnements d'initialisation" à la page 54.

#### 1 Connectez-vous en tant que superutilisateur ou prenez un rôle équivalent.

Les rôles contiennent des autorisations et des commandes privilégiées. Pour de plus amples informations sur les rôles, reportez-vous à la section "Configuring RBAC (Task Map)" du *System Administration Guide: Security Services.* 

#### 2 Pour activer l'environnement d'initialisation, entrez :

#### # /sbin/luactivate -s BE\_name

 - s Provoque la synchronisation des fichiers entre le dernier environnement d'initialisation actif et le nouveau. La première fois qu'un environnement d'initialisation est activé, les fichiers entre les environnements sont synchronisés. Lors des activations ultérieures, les fichiers ne sont pas synchronisés à moins que vous n'utilisiez l'option - s.

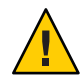

Attention – Utilisez cette option avec prudence, car vous ne maîtrisez peut-être pas tous les changements survenus dans le dernier environnement d'initialisation actif. Par exemple, si vous utilisez Solaris 10 10/08 dans votre environnement d'initialisation actuel et que vous avez réinitialisé Solaris 9 avec une synchronisation forcée, il se peut que les fichiers soient modifiés sur la version 9. Les fichiers dépendent de la version du système d'exploitation ; dès lors l'initialisation de Solaris 9 risque d'échouer en raison d'un problème de compatibilité entre les fichiers Solaris 10 10/08 et les fichiers Solaris 9.

*nom\_BE* Indique le nom de l'environnement d'initialisation qui sera activé.

3 Réinitialisez le système # init 6

#### Exemple 5–15 Activation d'un environnement d'initialisation

Dans cet exemple, l'environnement d'initialisation second\_disk est activé à la prochaine réinitialisation et les fichiers sont synchronisés.

```
# /sbin/luactivate -s second_disk
# init 6
```

## x86 : activation d'un environnement d'initialisation avec le menu GRUB

Vous trouverez dans le menu GRUB une méthode optionnelle de basculement entre les environnements d'initialisation. Le menu GRUB est une alternative à la commande luactivate pour activer (initialiser). Le tableau ci-après répertorie les précautions et les restrictions relatives à l'utilisation du menu GRUB.

| Tâche                                                                    | Description                                                                                                    | Pour plus d'informations                                                                              |
|--------------------------------------------------------------------------|----------------------------------------------------------------------------------------------------|----------------------------------------------------------------------------------------------------|
| Attention                                                                | Après avoir activé un environnement d'initialisation, ne modifiez<br>pas l'ordre des disques dans le BIOS. La modification de cet ordre<br>peut rendre le menu GRUB non valide. Si ce problème se<br>produit, le rétablissement de l'ordre initial des disques répare le<br>menu GRUB.                                                                                                    |                                                                                                    |
| Première activation<br>d'un environnement<br>d'initialisation            | La première fois que vous activez un environnement<br>d'initialisation, vous devez utiliser la commande luactivate.<br>Lors de la prochaine initialisation, le nom de cet environnement<br>d'initialisation s'affiche dans le menu principal GRUB. Vous<br>pouvez alors passer à cet environnement d'initialisation en<br>sélectionnant l'entrée appropriée dans le menu GRUB.                                                                                                    | "Activation d'un environnement<br>d'initialisation" à la page 116                                     |
| Synchronisation des<br>fichiers                                          | Lors de la première activation d'un environnement<br>d'initialisation, les fichiers sont synchronisés entre<br>l'environnement d'initialisation actuel et le nouvel<br>environnement d'initialisation. Les fichiers ne sont pas<br>synchronisés lors des activations suivantes. Lorsque vous<br>commutez entre plusieurs environnements d'initialisation à<br>l'aide du menu GRUB, les fichiers ne sont pas synchronisés. Vous<br>pouvez forcer une synchronisation à l'aide de la commande<br>luactivate dotée de l'option -s. | "Activation d'un environnement<br>d'initialisation et synchronisation des<br>fichiers " à la page 117 |
| Environnements<br>d'initialisation créés<br>avant <b>Solaris 10 1/06</b> | Si un environnement d'initialisation a été créé avec les versions<br><b>Solaris 8, 9 ou 10 3/05</b> , cet environnement doit toujours être<br>activé avec la commande luactivate. Ces anciens<br>environnements d'initialisation ne s'affichent pas dans le menu<br>GRUB.                                                                                                    | "Activation d'un environnement<br>d'initialisation" à la page 116                                     |

TABLEAU 5-3 x86 : Activation à l'aide du résumé du menu GRUB

| Tâche                                                           | Description                                                                                                    | Pour plus d'informations                                                                                                    |
|-----------------------------------------------------------------|----------------------------------------------------------------------------------------------------|----------------------------------------------------------------------------------------------------|
| Modification ou<br>personnalisation des<br>entrées de menu GRUB | <ul> <li>Le fichier menu.lst contient les informations affichées dans le menu GRUB. Vous pouvez modifier ce fichier pour les raisons suivantes :</li> <li>Pour faire des ajouts aux entrées de menu GRUB de systèmes d'exploitation autres que Solaris.</li> <li>Personnalisation du comportement d'initialisation. Par exemple, vous pouvez passer en mode détaillé lors de l'initialisation ou modifier le moment par défaut de l'initialisation automatique du système d'exploitation.</li> </ul>                                                                                                    | <ul> <li>Section "initialisation avec GRUB<br/>(généralités)" du <i>Guide d'installation</i><br/><i>de Solaris 10 10/08 : planification</i><br/><i>d'installation et de mise à niveau</i></li> <li>"Booting an x86 Based System by<br/>Using GRUB (Task Map)" du System<br/>Administration Guide: Basic<br/>Administration</li> </ul> |
|                                                                 | Remarque – Si vous souhaitez modifier le menu GRUB, vous devez<br>rechercher le fichier menu.lst. Chapitre 14, "Managing the<br>Solaris Boot Archives (Tasks)" du <i>System Administration Guide:</i><br><i>Basic Administration</i> .                                                                                                    |                                                                                                    |
|                                                                 | Attention – N'utilisez pas le fichier menu.lst pour modifier les<br>entrées Solaris Live Upgrade. Les modifications peuvent<br>entraîner l'échec de Solaris Live Upgrade. Même si vous pouvez<br>utiliser le fichier menu.lst pour personnaliser le comportement<br>d'initialisation, la méthode privilégiée pour la personnalisation<br>est la commande eeprom. Si vous utilisez le fichier menu.lst<br>pour la personnalisation, il se peut que les entrées SE Solaris<br>soient modifiées lors de la mise à niveau d'un logiciel. Les<br>modifications effectuées dans le fichier risquent de ne pas être<br>enregistrées. |                                                                                                    |

#### TABLEAU 5-3x86 : Activation à l'aide du résumé du menu GRUB(Suite)

### x86: Pour activer un environnement d'initialisation avec le menu GRUB

Le menu GRUB vous permet de basculer entre deux environnements d'initialisation. Notez les restrictions suivantes :

- La première activation d'un environnement d'initialisation doit être réalisée avec la commande luactivate. Après l'activation initiale, l'environnement d'initialisation s'affiche dans le menu GRUB. L'environnement d'initialisation peut alors être initialisé à partir du menu GRUB.
- Attention Passer à un autre environnement d'initialisation à l'aide du menu GRUB évite la synchronisation. Pour plus d'informations sur la synchronisation des fichiers, cliquez sur le lien "Lancement d'une synchronisation entre deux environnements d'initialisation" à la page 56.

- Si un environnement d'initialisation a été créé avec les versions Solaris 8, 9 ou 10 3/05, cet environnement doit toujours être activé avec la commande luactivate. Ces anciens environnements d'initialisation ne sont pas affichés dans le menu GRUB.
- 1 Connectez-vous en tant que superutilisateur ou prenez un rôle équivalent.

Les rôles contiennent des autorisations et des commandes privilégiées. Pour de plus amples informations sur les rôles, reportez-vous à la section "Configuring RBAC (Task Map)" du *System Administration Guide: Security Services*.

#### 2 Redémarrez le système.

#### # init 6

Le menu principal GRUB s'affiche. Les deux systèmes d'exploitation sont affichés, Solaris et second\_disk, qui est un environnement d'initialisation Solaris Live Upgrade. Les entrées failsafe sont pour la récupération si le système d'exploitation principal n'est pas initialisé pour une raison quelconque.

GNU GRUB version 0.95 (616K lower / 4127168K upper memory)
+-----+
|Solaris |
|Solaris failsafe |
|second\_disk failsafe |
+-----+
Use the ^ and v keys to select which entry is highlighted. Press
enter to boot the selected OS, 'e' to edit the commands before
booting, or 'c' for a command-line.

3 Pour activer un environnement d'initialisation, utilisez les touches de direction afin de sélectionner l'environnement souhaité, puis appuyez sur la touche Retour.

L'environnement d'initialisation sélectionné est initialisé et devient l'environnement d'initialisation actif.

#### ◆ ◆ ◆ CHAPITRE 6

## Reprise sur échec : restauration de l'environnement d'initialisation d'origine (Tâches)

Ce chapitre explique comment restaurer votre système en cas d'échec de l'activation.

**Remarque** – Ce chapitre décrit Solaris Live Upgrade pour des systèmes de fichiers UFS. Pour un environnement racine ZFS, l'utilisation de la commande luactivate est identique. Pour connaître les procédures de migration d'un système de fichiers UFS vers un pool racine ZFS ou de création et d'installation d'un pool racine ZFS, reportez-vous au Chapitre13, "Création d'un environnement d'initialisation pour des pools racine ZFS".

Si un problème est détecté après une mise à niveau ou si l'application n'est pas compatible avec un des composants mis à niveau, revenez à l'environnement d'initialisation original en utilisant une des procédures ci-après, en fonction de votre plate-forme.

- Pour les systèmes SPARC :
  - "SPARC : restauration de l'environnement d'initialisation d'origine malgré l'activation d'un nouvel environnement d'initialisation" à la page 124
  - "SPARC : restauration à partir de l'échec de l'activation de l'environnement d'initialisation" à la page 124
  - "SPARC : restauration de l'environnement d'initialisation d'origine à partir d'un DVD, d'un CD ou d'une image de l'installation réseau" à la page 125
- Pour les systèmes x86 :
  - "x86 : restauration malgré l'activation d'un nouvel environnement d'initialisation à l'aide du menu GRUB" à la page 127
  - "x86 : restauration du système après l'échec de l'activation d'un environnement d'initialisation à l'aide du menu GRUB" à la page 128
  - "x86 : restauration du système après l'échec de l'activation d'un environnement d'initialisation à l'aide du menu GRUB et du DVD ou du CD" à la page 131

# SPARC : Restauration de l'environnement d'initialisation d'origine

Vous pouvez revenir à l'environnement d'initialisation d'origine en utilisant trois méthodes :

- "SPARC : restauration de l'environnement d'initialisation d'origine malgré l'activation d'un nouvel environnement d'initialisation" à la page 124
- "SPARC : restauration à partir de l'échec de l'activation de l'environnement d'initialisation" à la page 124
- "SPARC : restauration de l'environnement d'initialisation d'origine à partir d'un DVD, d'un CD ou d'une image de l'installation réseau" à la page 125

## SPARC : restauration de l'environnement d'initialisation d'origine malgré l'activation d'un nouvel environnement d'initialisation

Utilisez cette procédure lorsque vous avez activé avec succès votre nouvel environnement d'initialisation, mais que les résultats ne vous satisfont pas.

#### 1 Connectez-vous en tant que superutilisateur ou prenez un rôle équivalent.

Les rôles contiennent des autorisations et des commandes privilégiées. Pour de plus amples informations sur les rôles, reportez-vous à la section "Configuring RBAC (Task Map)" du *System Administration Guide: Security Services*.

#### 2 Type:

# /sbin/luactivate BE\_name

*nom\_BE* Indique le nom de l'environnement d'initialisation qui sera activé.

#### 3 Réinitialisez le système

# init 6

L'environnement d'initialisation activé précédemment redevient l'environnement d'initialisation actif.

## SPARC : restauration à partir de l'échec de l'activation de l'environnement d'initialisation

 Si l'activation du nouvel environnement d'initialisation échoue et que vous pouvez activer l'environnement d'initialisation d'origine en mode superutilisateur, utilisez cette procédure pour restaurer l'environnement d'initialisation d'origine.

- Si vous devez procéder à l'initialisation à partir d'un média ou d'une image d'installation réseau, reportez-vous à la section "SPARC : restauration de l'environnement d'initialisation d'origine à partir d'un DVD, d'un CD ou d'une image de l'installation réseau" à la page 125.
- 1 Lorsque l'invite affiche OK, redémarrez la machine à partir du DVD du système d'exploitation Solaris, du CD-ROM Logiciel Solaris & hyphen; 1, du réseau ou d'un disque local et de sorte qu'une seule personne puisse l'utiliser.

OK boot device\_name -s

*nom\_périphérique* Indique le nom des périphériques à partir desquels le système peut être amorcé, par exemple /dev/dsk/c0t0d0s0

#### 2 Type:

# /sbin/luactivate BE\_name

*nom\_BE* Indique le nom de l'environnement d'initialisation qui sera activé.

- Si cette commande n'affiche pas d'invite, passez à la section "SPARC : restauration de l'environnement d'initialisation d'origine à partir d'un DVD, d'un CD ou d'une image de l'installation réseau" à la page 125.
- Si l'invite s'affiche, continuez.

#### 3 À l'invite, entrez :

Do you want to fallback to activate boot environment <disk name> (yes or no)? **yes** 

Un message vous signale que la procédure de restauration a été activée avec succès.

#### 4 Réinitialisez le système

#### # init 6

L'environnement d'initialisation activé précédemment redevient l'environnement d'initialisation actif.

## SPARC : restauration de l'environnement d'initialisation d'origine à partir d'un DVD, d'un CD ou d'une image de l'installation réseau

Procédez comme suit pour initialiser à partir d'un DVD, d'un CD, d'une image d'installation de réseau ou d'un autre disque pouvant être initialisé. Vous devez monter la tranche root (/) à partir du dernier environnement d'initialisation actif. Exécutez ensuite la commande luactivate, rendant la restauration effective. À la réinitialisation, le dernier environnement d'initialisation actif fonctionne de nouveau.

1 Lorsque l'invite affiche OK, redémarrez la machine à partir du DVD du système d'exploitation Solaris, du CD-ROM Logiciel Solaris & hyphen; 1, du réseau ou d'un disque local et de sorte gu'une seule personne puisse l'utiliser :

```
OK boot cdrom -s
ou
OK boot net -s
ou
OK boot device_name -s
nom_périphérique Indique le nom du disque et de la tranche où réside une copie du système
d'exploitation, par exemple /dev/dsk/c0t0d0s0.
```

2 Si nécessaire, contrôlez l'intégrité du système de fichiers racine (/) pour la restauration de l'environnement d'initialisation.

# fsck device\_name

*nom\_périphérique* Indique l'emplacement du système de fichiers racine (/) sur le lecteur de disque de l'environnement d'initialisation que vous souhaitez restaurer. Le nom du périphérique a le format /dev/dsk/c wtx dysz.

3 Montez la tranche racine (/) de l'environnement d'initialisation actif dans le répertoire de votre choix (par exemple /mnt):

# mount device\_name /mnt

nom\_périphériqueIndique l'emplacement du système de fichiers racine (/) sur le lecteur de<br/>disque de l'environnement d'initialisation que vous souhaitez restaurer.<br/>Le nom du périphérique a le format /dev/dsk/c wtx dysz.

4 À partir de la tranche racine de l'environnement d'initialisation actif (/), entrez :

#### # /mnt/sbin/luactivate

luactivate active l'environnement d'initialisation activé précédemment et indique les résultats.

5 Démontez/mnt

# umount /mnt

#### 6 Réinitialisez le système

#### # init 6

L'environnement d'initialisation activé précédemment redevient l'environnement d'initialisation actif.

# x86 : Restauration de l'environnement d'initialisation d'origine

Pour restaurer l'environnement d'initialisation d'origine, choisissez la procédure qui vous convient le mieux.

- "x86 : restauration malgré l'activation d'un nouvel environnement d'initialisation à l'aide du menu GRUB" à la page 127
- "x86 : restauration du système après l'échec de l'activation d'un environnement d'initialisation à l'aide du menu GRUB" à la page 128
- "x86 : restauration du système après l'échec de l'activation d'un environnement d'initialisation à l'aide du menu GRUB et du DVD ou du CD" à la page 131

## x86 : restauration malgré l'activation d'un nouvel environnement d'initialisation à l'aide du menu GRUB

Utilisez cette procédure lorsque vous avez activé avec succès votre nouvel environnement d'initialisation, mais que les résultats ne vous satisfont pas. Vous pouvez rapidement passer à l'environnement d'initialisation d'origine à l'aide du menu GRUB.

**Remarque** – Les environnements d'initialisation à commuter doivent être des environnements d'initialisation GRUB créés à l'aide du logiciel GRUB. Si un environnement d'initialisation a été créé avec **Solaris 8, 9 ou 10 3/05**, il ne s'agit pas d'un environnement d'initialisation GRUB.

#### 1 Connectez-vous en tant que superutilisateur ou prenez un rôle équivalent.

Les rôles contiennent des autorisations et des commandes privilégiées. Pour de plus amples informations sur les rôles, reportez-vous à la section "Configuring RBAC (Task Map)" du *System Administration Guide: Security Services*.

#### 2 Redémarrez le système.

#### # init 6

Le menu GRUB s'affiche. Le système d'exploitation Solaris est l'environnement d'initialisation d'origine. L'environnement d'initialisation second\_disk a été correctement activé et s'affiche dans le menu GRUB. Les entrées failsafe sont pour la récupération si l'entrée principale n'est pas initialisée pour une raison quelconque.

```
GNU GRUB version 0.95 (616K lower / 4127168K upper memory)
+-----+
|Solaris |
|Solaris failsafe |
```

```
|second_disk |
|second_disk failsafe |
+-----+
Use the ^ and v keys to select which entry is highlighted. Press
enter to boot the selected OS, 'e' to edit the commands before
booting, or 'c' for a command-line.
```

- 3 Pour initialiser dans l'environnement d'initialisation d'origine, utilisez les touches de direction afin de sélectionner l'environnement d'initialisation d'origine, puis appuyez sur la touche Retour.
- **Exemple 6–1** restauration de l'environnement d'initialisation d'origine malgré l'activation d'un nouvel environnement d'initialisation

Sélectionnez l'environnement d'initialisation original, Solaris.

## x86 : restauration du système après l'échec de l'activation d'un environnement d'initialisation à l'aide du menu GRUB

En cas d'échec lors de l'initialisation, utilisez cette procédure pour restaurer l'environnement d'initialisation d'origine. Dans cet exemple, le menu GRUB s'affiche correctement mais le nouvel environnement d'initialisation ne peut pas être initialisé. Le périphérique est /dev/dsk/c0t4d0s0. L'environnement d'initialisation original, c0t4d0s0, devient l'environnement d'initialisation actif.

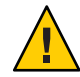

Attention – Si vous utilisez Solaris 10 version 3/05, lorsque l'environnement d'initialisation précédent et le nouvel environnement d'initialisation étaient sur des disques différents, il était recommandé de procéder à une restauration et de modifier l'ordre d'initialisation des disques durs dans le BIOS. **Depuis Solaris 10 1/06**, la modification de l'ordre des disques dans le BIOS n'est plus requise et est fortement déconseillée. Cette modification pourrait rendre le menu GRUB non valide et entraîner l'échec de l'initialisation de l'environnement d'initialisation. Si cet ordre est changé, la restauration des paramètres d'origine rétablit le fonctionnement du système.

#### 1 Connectez-vous en tant que superutilisateur ou prenez un rôle équivalent.

Les rôles contiennent des autorisations et des commandes privilégiées. Pour de plus amples informations sur les rôles, reportez-vous à la section "Configuring RBAC (Task Map)" du *System Administration Guide: Security Services*.

#### 2 Réinitialisez le système pour afficher le menu GRUB.

#### # init 6

Le menu GRUB s'affiche.

```
GNU GRUB version 0.95 (616K lower / 4127168K upper memory)
+-----+
|Solaris |
|Solaris failsafe |
|second_disk failsafe |
+-----+
Use the ^ and v keys to select which entry is highlighted. Press
enter to boot the selected OS, 'e' to edit the commands before
booting, or 'c' for a command-line.
```

3 Dans le menu GRUB, sélectionnez l'environnement d'initialisation d'origine. L'environnement d'initialisation doit avoir été créé à l'aide du logiciel GRUB. Un environnement d'initialisation créé avant Solaris 10 1/06 n'est pas un environnement d'initialisation GRUB. Si vous ne possédez pas un environnement d'initialisation GRUB initialisable, passez à la procédure "x86 : restauration du système après l'échec de l'activation d'un environnement d'initialisation à l'aide du menu GRUB et du DVD ou du CD" à la page 131.

#### 4 Passez au mode monoutilisateur en modifiant le menu GRUB.

a. Pour modifier le menu principal GRUB, tapez e.

Le menu d'édition GRUB s'affiche. root (hd0,2,a) kernel /platform/i86pc/multiboot module /platform/i86pc/boot\_archive

- b. Sélectionnez l'entrée kernel de l'environnement d'initialisation d'origine à l'aide des touches de direction.
- c. Pour modifier l'entrée d'initialisation, tapez e.

L'entrée kernel est affichée dans le menu Edition de GRUB. grub edit>kernel /boot/multiboot

d. Tapez - s et appuyez sur Entrée.

L'exemple suivant affiche la position de l'option - s. grub edit>kernel /boot/multiboot -s

- e. Pour démarrer le processus d'initialisation en mode monoutilisateur, tapez b.
- 5 Si nécessaire, contrôlez l'intégrité du système de fichiers racine (/) pour la restauration de l'environnement d'initialisation.

# fsck mount\_point

*point\_montage* Un système de fichiers racine (/) connu et fiable.

6 Montez la tranche racine de l'environnement d'initialisation original sur un répertoire de votre choix (de type /mnt):

# mount device\_name /mnt

*nom\_périphérique* Indique l'emplacement du système de fichiers racine (/) sur le lecteur de disque de l'environnement d'initialisation que vous souhaitez restaurer. Le nom du périphérique a le format /dev/dsk/c wtx dysz.

7 À partir de la tranche racine de l'environnement d'initialisation actif, entrez :

#### # /mnt/sbin/luactivate

luactivate active l'environnement d'initialisation activé précédemment et indique les résultats.

8 Démontez/mnt.

# umount /mnt

#### 9 Réinitialisez le système

#### # init 6

L'environnement d'initialisation activé précédemment redevient l'environnement d'initialisation actif.

## x86: restauration du système après l'échec de l'activation d'un environnement d'initialisation à l'aide du menu GRUB et du DVD ou du CD

En cas d'échec lors de l'initialisation, utilisez cette procédure pour restaurer l'environnement d'initialisation d'origine. Dans cet exemple, le nouvel environnement n'était pas initialisable. De plus, le menu GRUB ne s'affiche pas. Le périphérique est/dev/dsk/c0t4d0s0. L'environnement d'initialisation original, c0t4d0s0, devient l'environnement d'initialisation actif.

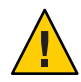

Attention – Si vous utilisez Solaris 10 version 3/05, lorsque l'environnement d'initialisation précédent et le nouvel environnement d'initialisation étaient sur des disques différents, il était recommandé de procéder à une restauration et de modifier l'ordre d'initialisation des disques durs dans le BIOS. **Depuis Solaris 10 1/06**, la modification de l'ordre des disques dans le BIOS n'est plus requise et est fortement déconseillée. Cette modification pourrait rendre le menu GRUB non valide et entraîner l'échec de l'initialisation de l'environnement d'initialisation. Si cet ordre est changé, la restauration des paramètres d'origine rétablit le fonctionnement du système.

1 Connectez-vous en tant que superutilisateur ou prenez un rôle équivalent.

Les rôles contiennent des autorisations et des commandes privilégiées. Pour de plus amples informations sur les rôles, reportez-vous à la section "Configuring RBAC (Task Map)" du *System Administration Guide: Security Services*.

- 2 Insérez le DVD du système d'exploitation Solaris pour plates-formes x86 ou Logiciel Solaris pour les plates-formes x86 & hyphen; 1 CD.
- 3 Initialisez à partir du DVD ou du CD.

# init 6

Le menu GRUB s'affiche.

GNU GRUB version 0.95 (616K lower / 4127168K upper memory) +-----+ |Solaris 10 10/08 | |Solaris 10 10/08 Serial Console ttya | |Solaris 10 10/08 Serial Console ttyb (for lx50, v60x and v65x |
+-----+
Use the ^ and v keys to select which entry is highlighted. Press
enter to boot the selected OS, 'e' to edit the commands before
booting, or 'c' for a command-line.

4 Patientez jusqu'à l'initialisation de l'option par défaut ou sélectionnez une des options affichées.

L'écran d'installation s'affiche.

```
+-----+
Select the type of installation you want to perform:
       1 Solaris Interactive
      2 Custom JumpStart
       3 Solaris Interactive Text (Desktop session)
      4 Solaris Interactive Text (Console session)
      5 Apply driver updates
       6 Single user shell
      Enter the number of your choice followed by the <ENTER> key.|
      Alternatively, enter custom boot arguments directly.
                                                   If you wait 30 seconds without typing anything,
                                                    an interactive installation will be started.
                                                    T
```

#### 5 Sélectionnez l'option Single user shell.

Le message suivant s'affiche : Do you wish to automatically update the boot archive? y /n

#### 6 Type:n

Starting shell... #

Le mode monoutilisateur est activé.

## 7 Si nécessaire, contrôlez l'intégrité du système de fichiers racine (/) pour la restauration de l'environnement d'initialisation.

# fsck mount\_point

*point\_montage* Un système de fichiers racine (/) connu et fiable.

8 Montez la tranche racine de l'environnement d'initialisation original sur un répertoire de votre choix (de type /mnt):

# mount device\_name /mnt

*nom\_périphérique* Indique l'emplacement du système de fichiers racine (/) sur le lecteur de disque de l'environnement d'initialisation que vous souhaitez restaurer. Le nom du périphérique a le format /dev/dsk/c wtx dysz.

9 À partir de la tranche racine de l'environnement d'initialisation actif, entrez :

#### # /mnt/sbin/luactivate

Do you want to fallback to activate boot environment c0t4d0s0 (yes or no)? **yes** 

luactivate active l'environnement d'initialisation activé précédemment et indique les résultats.

#### 10 Démontez/mnt.

# umount device\_name

*nom\_périphérique* Indique l'emplacement du système de fichiers racine (/) sur le lecteur de disque de l'environnement d'initialisation que vous souhaitez restaurer. Le nom du périphérique a le format /dev/dsk/c wtx dysz.

#### 11 Réinitialisez le système

#### # init 6

L'environnement d'initialisation activé précédemment redevient l'environnement d'initialisation actif.

#### ◆ ◆ ◆ CHAPITRE 7

## Maintenance des environnements d'initialisation de Solaris Live Upgrade – Tâches

Ce chapitre vous explique comment tenir à jour le système de fichiers d'un environnement d'initialisation, comment supprimer un environnement d'initialisation et d'autres tâches de maintenance similaires. Ce chapitre se compose des sections suivantes :

**Remarque** – Ce chapitre décrit Solaris Live Upgrade pour des systèmes de fichiers UFS. Pour un environnement racine ZFS, l'opération de maintenance est identique. Pour connaître les procédures de migration d'un système de fichiers UFS vers un pool racine ZFS ou de création et d'installation d'un pool racine ZFS, reportez-vous au Chapitre13, "Création d'un environnement d'initialisation pour des pools racine ZFS".

- "Opérations de maintenance de Solaris Live Upgrade" à la page 136
- "Affichage de l'état de tous les environnements d'initialisation" à la page 137
- "Mise à jour d'un environnement d'initialisation préconfiguré" à la page 138
- "Annulation d'une création, mise à niveau ou copie programmée" à la page 139
- "Comparaison d'environnements d'initialisation" à la page 140
- "Suppression d'un environnement d'initialisation inactif" à la page 141
- "Affichage du nom de l'environnement d'initialisation actif" à la page 142
- "Changement de nom d'un environnement d'initialisation" à la page 143
- "Ajout ou modification d'une description associée au nom de l'environnement d'initialisation" à la page 144
- "Affichage de la configuration d'un environnement d'initialisation" à la page 148

## Opérations de maintenance de Solaris Live Upgrade

| TABLEAU 7-1 | Opérations de maintenance de Solaris Live Upgrade |
|-------------|---------------------------------------------------|
|-------------|---------------------------------------------------|

| Tâche                                                                   | Description                                                                                                    | Voir                                                                                                    |
|-------------------------------------------------------------------------|----------------------------------------------------------------------------------------------------|----------------------------------------------------------------------------------------------------|
| (Facultatif) Afficher l'état                                            | <ul> <li>Voir l'état d'un environnement<br/>d'initialisation : actif, en cours<br/>d'activation, programmé pour être<br/>activé, ou en cours de comparaison</li> </ul> | <ul> <li>"Affichage de l'état de tous les<br/>environnements d'initialisation"<br/>à la page 137</li> </ul>                                 |
|                                                                         | <ul> <li>Comparer des environnements<br/>d'initialisation actifs et inactifs</li> </ul>                                                                                | <ul> <li>"Comparaison d'environnements<br/>d'initialisation" à la page 140</li> </ul>                                                       |
|                                                                         | <ul> <li>Afficher le nom de l'environnement<br/>d'initialisation actif</li> </ul>                                                                                      | <ul> <li>"Affichage du nom de l'environnement<br/>d'initialisation actif" à la page 142</li> </ul>                                          |
|                                                                         | <ul> <li>Voir les configurations d'un<br/>environnement d'initialisation</li> </ul>                                                                                    | <ul> <li>"Affichage de la configuration d'un<br/>environnement d'initialisation"<br/>à la page 148</li> </ul>                               |
| (Facultatif) Mettre à jour un<br>environnement d'initialisation inactif | Copier des systèmes de fichiers à partir de<br>l'environnement d'initialisation sans<br>modifier la configuration des systèmes de<br>fichiers                          | "Mise à jour d'un environnement<br>d'initialisation préconfiguré" à la page 138                                                             |
| (Facultatif) Autres tâches                                              | <ul> <li>Supprimer un environnement<br/>d'initialisation</li> </ul>                                                                                                    | <ul> <li>"Suppression d'un environnement<br/>d'initialisation inactif" à la page 141</li> </ul>                                             |
|                                                                         | <ul> <li>Renommer un environnement<br/>d'initialisation</li> </ul>                                                                                                    | <ul> <li>"Changement de nom d'un<br/>environnement d'initialisation"<br/>à la page 143</li> </ul>                                           |
|                                                                         | <ul> <li>Ajouter ou modifier une description<br/>associée à un nom d'environnement<br/>d'initialisation</li> </ul>                                                     | <ul> <li>"Ajout ou modification d'une<br/>description associée au nom de<br/>l'environnement d'initialisation"<br/>à la page 144</li> </ul> |
|                                                                         | <ul> <li>Annuler des tâches programmées</li> </ul>                                                                                                    | <ul> <li>"Annulation d'une création, mise à<br/>niveau ou copie programmée"<br/>à la page 139</li> </ul>                                    |

## Affichage de l'état de tous les environnements d'initialisation

Utilisez la commande lustatus pour afficher les informations relatives à l'environnement d'initialisation. Si vous ne précisez aucun environnement en particulier, vous obtenez les informations d'état de l'ensemble des environnements d'initialisation du système.

Vous trouverez ci-dessous la liste des informations affichées pour chaque environnement d'initialisation.

- Name : nom de chaque environnement d'initialisation.
- Complete : indique qu'aucune opération de copie ou de création n'est en cours et que l'environnement d'initialisation peut être lancé. Un environnement d'initialisation n'est pas complet tant qu'il reste une activité en cours ou en cas d'échec d'une opération de création ou de mise à niveau. Un environnement d'initialisation est considéré comme incomplet si, par exemple, une copie de cet environnement est en cours ou programmée.
- Active : indique si l'environnement d'initialisation sélectionné est actif ou non.
- ActiveOnReboot : indique si l'environnement d'initialisation sélectionné doit être activé ou non au prochain redémarrage du système.
- CopyStatus : indique si la création ou la copie d'un environnement d'initialisation est programmée, active ou en cours de mise à niveau. L'état SCHEDULED vous empêche d'effectuer des opérations de mise à niveau, de renommage ou de copie en direct.

## Affichage de l'état de tous les environnements d'initialisation

#### 1 Connectez-vous en tant que superutilisateur ou prenez un rôle équivalent.

Les rôles contiennent des autorisations et des commandes privilégiées. Pour de plus amples informations sur les rôles, reportez-vous à la section "Configuring RBAC (Task Map)" du *System Administration Guide: Security Services*.

#### 2 Type:

#### # lustatus BE\_name

*nom\_BE* Nom de l'environnement d'initialisation inactif dont vous souhaitez connaître l'état. Si vous n'indiquez aucun *nom\_BE*, lustatus affiche l'état de tous les environnements d'initialisation du système.

Cet exemple illustre l'affichage d'état de tous les environnements d'initialisation.

| # lustatus       |          |        |          |        |        |
|------------------|----------|--------|----------|--------|--------|
| boot environment | Is       | Active | Active   | Can    | Сору   |
| Name             | Complete | Now    | OnReboot | Delete | Status |

| disk_a_S9          | yes | yes | yes | no  | -       |
|--------------------|-----|-----|-----|-----|---------|
| disk_b_S10database | yes | no  | no  | yes | COPYING |
| disk_b_S9a         | no  | no  | no  | yes | -       |

**Remarque** – Vous ne pouviez pas effectuer les opérations suivantes : copie, attribution d'un nouveau nom ou mise à niveau sur disk\_b\_S9a, car il est incomplet, ni sur disk\_b\_S10database, car une opération de mise à niveau dynamique est en cours.

## Mise à jour d'un environnement d'initialisation préconfiguré

Vous pouvez mettre à jour le contenu d'un environnement d'initialisation préconfiguré à l'aide du menu Copy ou de la commande lumake. Les systèmes de fichiers de l'environnement d'initialisation (source) sont copiés vers l'environnement d'initialisation cible. et remplacent les données de l'environnement cible. Pour que vous puissiez copier des fichiers à partir d'un environnement d'initialisation, ce dernier doit être dans l'état "complete". Reportez-vous à la section "Affichage de l'état de tous les environnements d'initialisation" à la page 137 pour savoir comment déterminer l'état d'un environnement d'initialisation.

Vous pouvez programmer une copie pour différer son exécution. Vous ne pouvez programmer qu'une seule tâche à la fois. Pour annuler une copie programmée, reportez-vous à la section "Annulation d'une création, mise à niveau ou copie programmée" à la page 139.

## Mise à jour d'un environnement d'initialisation préconfiguré

Cette procédure copie les fichiers sources sur un environnement d'initialisation créé au préalable, à la place des fichiers obsolètes de ce dernier.

#### 1 Connectez-vous en tant que superutilisateur ou prenez un rôle équivalent.

Les rôles contiennent des autorisations et des commandes privilégiées. Pour de plus amples informations sur les rôles, reportez-vous à la section "Configuring RBAC (Task Map)" du *System Administration Guide: Security Services*.

#### 2 Type:

# lumake -n BE\_name [-s source\_BE] [-t time] [-m email\_address]

-n *nom\_BE* Indique le nom de l'environnement d'initialisation dont les systèmes de fichiers vont être remplacés.

| - s BE_source   | (Facultatif) Indique le nom de l'environnement d'initialisation source<br>dont les systèmes de fichiers doivent être copiés sur l'environnement<br>d'initialisation cible. Si vous oubliez de renseigner cette option, lumake<br>utilise comme environnement source l'environnement d'initialisation<br>actuel. |
|-----------------|----------------------------------------------------------------------------------------------------|
| -t temps        | (Facultatif) Programme une tâche pour copier des systèmes de fichiers sur<br>un environnement d'initialisation sélectionné, à une heure précise.<br>L'heure est donnée au format indiqué par la page de manuel at(1).                                                                                           |
| -madresse_email | (Facultatif) Les résultats de la commande Lumake sont envoyés à l'adresse<br>indiquée, une fois l'opération achevée. L'option <i>adresse_email</i> n'est pas<br>cochée. Vous ne pouvez l'utiliser que conjointement avec -t.                                                                                    |

#### Exemple 7-1 Mise à jour d'un environnement d'initialisation préconfiguré

Dans cet exemple, les systèmes de fichiers de first\_disk sont copiés sur second\_disk. Une fois l'opération terminée, un e-mail est envoyé à Joe à l'adresse anywhere.com.

#### # lumake -n second\_disk -s first\_disk -m joe@anywhere.com

Les fichiers first\_disk sont copiés sur second\_disk et un message électronique est envoyé pour notification. Pour annuler une copie programmée, reportez-vous à la section "Annulation d'une création, mise à niveau ou copie programmée" à la page 139.

# Annulation d'une création, mise à niveau ou copie programmée

Vous pouvez annuler une tâche telle que la création, la mise à niveau ou la copie d'un environnement d'initialisation, juste avant l'heure programmée de son exécution. Vous pouvez programmer le travail à l'aide de la commande lumake. À tout moment, un seul travail peut être programmé sur le système.

## Annulation d'une création, d'une mise à niveau ou d'une copie programmée

1 Connectez-vous en tant que superutilisateur ou prenez un rôle équivalent.

Les rôles contiennent des autorisations et des commandes privilégiées. Pour de plus amples informations sur les rôles, reportez-vous à la section "Configuring RBAC (Task Map)" du *System Administration Guide: Security Services*.

2 Type:

#### # lucancel

La tâche ne s'exécutera pas à l'heure initialement programmée.

## **Comparaison d'environnements d'initialisation**

Utilisez la commande Lucompare pour connaître les différences entre l'environnement d'initialisation actif et les autres environnements d'initialisation. Pour que vous puissiez effectuer une comparaison, il faut que l'environnement d'initialisation inactif soit à l'état Complete et qu'il ne fasse l'objet d'aucune copie programmée. Reportez-vous à la section "Affichage de l'état de tous les environnements d'initialisation" à la page 137.

La commande lucompare génère une comparaison des environnements d'initialisation incluant le contenu de toutes les zones non globales.

L'environnement d'initialisation désigné ne doit comporter aucune partition montée avec lumount ou mount.

### Comparaison d'environnements d'initialisation

#### 1 Connectez-vous en tant que superutilisateur ou prenez un rôle équivalent.

Les rôles contiennent des autorisations et des commandes privilégiées. Pour de plus amples informations sur les rôles, reportez-vous à la section "Configuring RBAC (Task Map)" du *System Administration Guide: Security Services*.

#### 2 Type:

# /usr/sbin/lucompare -i infile (or) -t -o outfile BE\_name

| -i fichier_entrée  | Compare les fichiers répertoriés dans <i>fichier_entrée</i> . Le nom des fichiers à comparer doit être absolu. Si l'entrée du fichier est un répertoire, la comparaison porte sur le répertoire. Utilisez cette option ou -t, mais pas les deux. |
|--------------------|----------------------------------------------------------------------------------------------------|
| -t                 | Compare uniquement des fichiers non binaires. La commande file (1)<br>est utilisée sur chaque fichier afin de déterminer si le fichier est un fichier<br>texte. Utilisez cette option ou - i, mais pas les deux.                                 |
| - o fichier_sortie | Redirige la liste des différences détectées vers fichier_sortie.                                                                                                    |
| nom_BE             | Indique le nom de l'environnement d'initialisation comparé à<br>l'environnement d'initialisation actif.                                                                                                    |

#### Exemple 7–2 Comparaison d'environnements d'initialisation

Dans cet exemple, l'environnement d'initialisation de first\_disk (source) est comparé à celui de second\_disk. Les résultats sont regroupés dans un fichier.

```
# /usr/sbin/lucompare -i /etc/lu/compare/ \
-o /var/tmp/compare.out second_disk
```

## Suppression d'un environnement d'initialisation inactif

Utilisez la commande ludelete pour supprimer un environnement d'initialisation. Notez les restrictions suivantes.

- Vous ne pouvez pas supprimer l'environnement d'initialisation actif ou celui devant être activé au cours de la prochaine réinitialisation.
- L'environnement d'initialisation que vous souhaitez supprimer doit être complet. Un environnement d'initialisation complet ne participe à aucune opération qui aura une incidence sur son état. Consultez la section "Affichage de l'état de tous les environnements d'initialisation" à la page 137 pour déterminer l'état d'un environnement d'initialisation.
- Vous ne pouvez pas supprimer un environnement d'initialisation dont certains systèmes de fichiers sont montés avec lumount.
- x86 seulement : depuis Solaris 10 1/06, il n'est plus possible de supprimer l'environnement d'initialisation comportant le menu GRUB actif. Utilisez la commande lumake ou la commande luupgrade pour utiliser l'environnement d'initialisation à nouveau. Pour déterminer l'environnement d'initialisation contenant le menu GRUB, reportez-vous au Chapitre 14, "Managing the Solaris Boot Archives (Tasks)" du System Administration Guide: Basic Administration.

## Suppression d'un environnement d'initialisation inactif

#### 1 Connectez-vous en tant que superutilisateur ou prenez un rôle équivalent.

Les rôles contiennent des autorisations et des commandes privilégiées. Pour de plus amples informations sur les rôles, reportez-vous à la section "Configuring RBAC (Task Map)" du *System Administration Guide: Security Services*.

#### 2 Type:

# ludelete BE\_name

*nom\_BE* Indique le nom de l'environnement d'initialisation inactif à supprimer

#### Exemple 7–3 Suppression d'un environnement d'initialisation inactif

Dans cet exemple, c'est l'environnement d'initialisation second\_disk qui est supprimé.

# ludelete second\_disk

## Affichage du nom de l'environnement d'initialisation actif

Utilisez la commande Lucurr pour afficher le nom de l'environnement d'initialisation en cours d'exécution. Si aucun environnement d'initialisation n'est configuré sur le système, un message indiquant qu'aucun environnement d'initialisation n'est défini s'affiche. Il faut savoir que Lucurr donne uniquement le nom de l'environnement d'initialisation actif et non celui qui sera activé au prochain redémarrage. Reportez-vous à la section "Affichage de l'état de tous les environnements d'initialisation" à la page 137 pour savoir comment déterminer l'état d'un environnement d'initialisation.

### Affichage du nom de l'environnement d'initialisation actif

1 Connectez-vous en tant que superutilisateur ou prenez un rôle équivalent.

Les rôles contiennent des autorisations et des commandes privilégiées. Pour de plus amples informations sur les rôles, reportez-vous à la section "Configuring RBAC (Task Map)" du *System Administration Guide: Security Services*.

2 Type:

# /usr/sbin/lucurr

#### **Exemple 7–4** Affichage du nom de l'environnement d'initialisation actif

Cet exemple donne le nom de l'environnement d'initialisation actif.

# /usr/sbin/lucurr
solaris10

## Changement de nom d'un environnement d'initialisation

L'attribution d'un nouveau nom à un environnement d'initialisation est souvent utile lorsque vous mettez à niveau l'environnement d'initialisation d'une version de Solaris à une autre. Par exemple, si vous mettez à niveau un système d'exploitation, vous pouvez renommer l'environnement d'initialisation solaris 8 en solaris 10.

Utilisez la commande lurename pour changer le nom de l'environnement d'initialisation inactif.

x86 uniquement – Depuis Solaris 10 1/06, le menu GRUB est automatiquement mis à jour lorsque vous utilisez le menu Rename ou la commande lurename . Le menu GRUB mis à jour affiche le nom de l'environnement d'initialisation dans la liste des entrées d'initialisation. Pour de plus amples informations sur le menu GRUB, reportez-vous à la section "Initialisation de plusieurs environnements d'initialisation" à la page 56.

Pour déterminer l'emplacement du fichier menu. 1st dans le menu GRUB, reportez-vous au Chapitre 14, "Managing the Solaris Boot Archives (Tasks)" du *System Administration Guide: Basic Administration*.

TABLEAU 7-2 Restrictions concernant l'attribution d'un nom à un environnement d'initialisation

| Limite                                                                                                    | Voir                                                                                                    |
|----------------------------------------------------------------------------------------------------|----------------------------------------------------------------------------------------------------|
| Le nom ne doit pas dépasser 30 caractères.                                                                                                |                                                                                                    |
| Le nom ne peut comporter que des caractères alphanumériques et<br>les caractères ASCII qui ne sont pas propres à la shell UNIX.           | Reportez-vous à la section "Quoting" de sh(1).                                                                                                    |
| Le nom ne doit comporter que des caractères 8 bits codés sur un octet.                                                                    |                                                                                                    |
| Le nom doit être unique sur le système.                                                                                                   |                                                                                                    |
| Pour que vous puissiez le renommer, l'environnement<br>d'initialisation doit être à l'état "Complete".                                    | Reportez-vous à la section "Affichage de l'état de tous les<br>environnements d'initialisation" à la page 137 pour savoir<br>comment déterminer l'état d'un environnement d'initialisation. |
| Vous ne pouvez pas renommer un environnement d'initialisation<br>dont certains systèmes de fichiers sont montés avec lumount ou<br>mount. |                                                                                                    |

## Renommage d'un environnement d'initialisation inactif

1 Connectez-vous en tant que superutilisateur ou prenez un rôle équivalent.

Les rôles contiennent des autorisations et des commandes privilégiées. Pour de plus amples informations sur les rôles, reportez-vous à la section "Configuring RBAC (Task Map)" du *System Administration Guide: Security Services.* 

#### 2 Type:

# lurename -e BE\_name -n new\_name
-e nom\_BE Indique le nom de l'environnement d'initialisation inactif à renommer.
-n nouveau\_nom Indique le nouveau nom de l'environnement d'initialisation inactif.
Dans cet exemple, second\_disk est renommé en third\_disk.
# lurename -e second\_disk -n third\_disk

# Ajout ou modification d'une description associée au nom de l'environnement d'initialisation

Vous pouvez associer une description à un nom d'environnement d'association. La description ne remplace jamais le nom. Même si les noms d'environnements d'initialisation sont limités en longueur et en caractères, la description peut être de longueur et de contenu quelconques. Ce peut être un simple texte, ou une entité plus complexe, par exemple un fichier gif. Vous pouvez recréer cette description aux moments suivants :

- lors de la création d'un environnement d'initialisation avec la commande lucreate et l'option - A;
- après création de l'environnement d'initialisation à l'aide de la commande ludesc.

| Pour de plus amples informations sur l'utilisation de                                                                      | "Première création d'un environnement |
|----------------------------------------------------------------------------------------------------|---------------------------------------|
| l'option - A avec la commande lucreate                                                                                     | d'initialisation" à la page 64        |
| Pour de plus amples informations sur la création<br>d'une description après avoir créé l'environnement<br>d'initialisation | ludesc(1M)                            |
### Ajout ou modification d'une description pour un nom d'environnement d'initialisation avec un texte

1 Connectez-vous en tant que superutilisateur ou prenez un rôle équivalent.

Les rôles contiennent des autorisations et des commandes privilégiées. Pour de plus amples informations sur les rôles, reportez-vous à la section "Configuring RBAC (Task Map)" du *System Administration Guide: Security Services*.

#### 2 Type:

# /usr/sbin/ludesc -n BE\_name 'BE\_description'

- n *nom\_BE* ' *description\_BE*' Spécifie le nom de l'environnement d'initialisation et la nouvelle description à associer à ce nom

Exemple 7-5 Ajout d'une description au nom de l'environnement d'initialisation avec un texte

Dans cet exemple, la description est ajoutée à l'environnement d'initialisation dont le nom est second\_disk. La description est un texte entre guillemets simples.

```
# /usr/sbin/ludesc -n second_disk 'Solaris 10 10/08 test build'
```

### Ajout ou modification d'une description pour un nom d'environnement d'initialisation avec un fichier

#### 1 Connectez-vous en tant que superutilisateur ou prenez un rôle équivalent.

Les rôles contiennent des autorisations et des commandes privilégiées. Pour de plus amples informations sur les rôles, reportez-vous à la section "Configuring RBAC (Task Map)" du *System Administration Guide: Security Services*.

#### 2 Type:

# /usr/sbin/ludesc -n BE\_name -f file\_name

-n *nom\_BE* Spécifie le nom de l'environnement d'initialisation

nom\_fichier Indique le fichier à associer au nom de l'environnement d'initialisation

# Exemple 7–6 Ajout d'une description à un nom d'environnement d'initialisation au moyen d'un fichier

Dans cet exemple, la description est ajoutée à l'environnement d'initialisation dont le nom est second\_disk. La description est contenue dans un fichier gif.

# /usr/sbin/ludesc -n second\_disk -f rose.gif

### Définition du nom de l'environnement d'initialisation à partir d'une description sous forme de texte

La commande suivante renvoie le nom de l'environnement d'initialisation associé à la description spécifiée.

#### 1 Connectez-vous en tant que superutilisateur ou prenez un rôle équivalent.

Les rôles contiennent des autorisations et des commandes privilégiées. Pour de plus amples informations sur les rôles, reportez-vous à la section "Configuring RBAC (Task Map)" du *System Administration Guide: Security Services*.

#### 2 Type:

# /usr/sbin/ludesc -A 'BE\_description'

- A '*description\_BE*' Indique la description à associer au nom de l'environnement d'initialisation.

#### Exemple 7–7 Définition du nom de l'environnement d'initialisation à partir d'une description

Dans cet exemple, le nom de l'environnement d'initialisation, second\_disk, est défini au moyen de l'option - A avec la description.

```
# /usr/sbin/ludesc -A 'Solaris 10 10/08 test build'
second_disk
```

### Définition du nom de l'environnement d'initialisation à partir d'une description sous forme de fichier

La commande suivante affiche le nom de l'environnement d'initialisation associé à un fichier. Le fichier contient la description de l'environnement d'initialisation.

#### 1 Connectez-vous en tant que superutilisateur ou prenez un rôle équivalent.

Les rôles contiennent des autorisations et des commandes privilégiées. Pour de plus amples informations sur les rôles, reportez-vous à la section "Configuring RBAC (Task Map)" du *System Administration Guide: Security Services.* 

#### 2 Type:

# /usr/sbin/ludesc -f file\_name

Guide d'installation de Solaris 10 10/08 : Solaris Live Upgrade et planification de la mise à niveau • Octobre 2008 - f *nom\_fichier* Indique le nom du fichier contenant la description de l'environnement d'initialisation.

**Exemple 7–8** Définition du nom de l'environnement d'initialisation à partir d'une description sous forme de fichier

Dans cet exemple, le nom de l'environnement d'initialisation, second\_disk, est défini par l'option - f et le nom du fichier contenant la description.

# /usr/sbin/ludesc -f rose.gif
second\_disk

### Définition du nom de l'environnement d'initialisation à partir d'un nom

Cette procédure affiche la description de l'environnement d'initialisation utilisé dans la commande.

#### 1 Connectez-vous en tant que superutilisateur ou prenez un rôle équivalent.

Les rôles contiennent des autorisations et des commandes privilégiées. Pour de plus amples informations sur les rôles, reportez-vous à la section "Configuring RBAC (Task Map)" du *System Administration Guide: Security Services*.

#### 2 Type:

# /usr/sbin/ludesc -n BE\_name

- n *nom\_BE* Spécifie le nom de l'environnement d'initialisation.

#### Exemple 7-9 Définition de la description de l'environnement d'initialisation à partir d'un nom

Dans cet exemple, la description est définie au moyen de l'option -n avec le nom de l'environnement d'initialisation.

# /usr/sbin/ludesc -n second\_disk
Solaris 10 10/08 test build

# Affichage de la configuration d'un environnement d'initialisation

Utilisez la commande lufslist pour afficher la liste des éléments de configuration d'un environnement d'initialisation. La tranche de disque (système de fichiers), le type et la taille du système de fichiers de chaque point de montage des environnements d'initialisation sont indiqués.

### Affichage de la configuration d'un environnement d'initialisation

#### 1 Connectez-vous en tant que superutilisateur ou prenez un rôle équivalent.

Les rôles contiennent des autorisations et des commandes privilégiées. Pour de plus amples informations sur les rôles, reportez-vous à la section "Configuring RBAC (Task Map)" du *System Administration Guide: Security Services*.

2 Type:

# lufslist -n BE\_name

*nom\_BE* Indique le nom de l'environnement d'initialisation dont vous souhaitez connaître les caractéristiques

Vous obtenez une liste similaire à celle de l'exemple ci-dessous.

| Filesystem fsty        | be size(Mb) | Mounted on |
|------------------------|-------------|------------|
| /dev/dsk/c0t0d0s1 swap | 512.11      | -          |
| /dev/dsk/c0t4d0s3 ufs  | 3738.29     | /          |
| /dev/dsk/c0t4d0s4 ufs  | 510.24      | /opt       |

**Remarque** – Pour obtenir un exemple d'une liste contenant des zones non globales, reportez-vous à la section "Affichage de la configuration du système de fichiers comportant des zones non globales d'un environnement d'initialisation" à la page 162.

#### ◆ ◆ ◆ CHAPITRE 8

# Mise à niveau du système d'exploitation Solaris sur un système comportant des zones non globales

Ce chapitre décrit la mise à niveau d'un système comportant des zones non globales à l'aide de Solaris Live Upgrade.

**Remarque** – Ce chapitre décrit Solaris Live Upgrade pour des systèmes de fichiers UFS. Pour consulter les procédures de migration d'un système de fichiers UFS comportant des zones non globales vers un pool racine ZFS, reportez-vous au Chapitre14, "Solaris Live Upgrade pour ZFS comportant des zones non globales".

Ce chapitre se compose des sections suivantes :

- Pour obtenir un récapitulatif des modifications effectuées lorsque vous mettez à niveau un système contenant des zones non globales à l'aide de Solaris Live Upgrade, reportez-vous à la section "Mise à niveau avec Solaris Live Upgrade et zones non globales installées (présentation)" à la page 150.
- Pour obtenir la procédure détaillée relative à la création d'un environnement d'initialisation et à la mise à niveau d'un système à l'aide de Solaris Live Upgrade, reportez-vous à la section "Création et mise à niveau d'un environnement d'initialisation comportant des zones non globales (Tâches)" à la page 155.
- Pour obtenir un exemple présentant de brèves directives relatives à la création d'un environnement d'initialisation et à la mise à niveau d'un système à l'aide de Solaris Live Upgrade, reportez-vous à la section "Mise à niveau d'un système comportant des zones non globales (Exemple)" à la page 160.
- Pour obtenir des informations générales sur la création de zones non globales, reportez-vous au *Guide d'administration système : Gestion des ressources conteneurs Solaris et des zones Solaris*.

# Mise à niveau avec Solaris Live Upgrade et zones non globales installées (présentation)

Depuis la commercialisation de la version Solaris 10 8/07, vous pouvez mettre à niveau ou corriger un système comportant des zones non globales à l'aide de Solaris Live Upgrade. Si votre système comporte des zones non globales, il est conseillé d'utiliser le programme Solaris Live Upgrade pour la mise à niveau et l'ajout de patchs. La durée de mise à niveau risque d'être beaucoup plus longue avec d'autres programmes de mise à niveau, car celle-ci augmente de façon linéaire en fonction du nombre de zones non globales installées. Si vous appliquez un patch au système à l'aide de Solaris Live Upgrade, il est inutile de mettre le système en mode mono-utilisateur. Solaris Live Upgrade permet également d'optimiser la disponibilité du système pendant l'opération. La liste suivante récapitule les changements requis à la mise à niveau de systèmes comportant des zones non globales.

- Vous devez installer le nouveau package SUNWlucfg avec les autres packages Solaris Live Upgrade, SUNWlur et SUNWluu. Ce package est obligatoire pour les systèmes comportant des zones non globales, mais également pour tous les types de système.
- La création d'un environnement d'initialisation à partir de l'environnement en cours d'exécution est essentiellement la même que dans les versions précédentes à une exception près. Vous pouvez spécifier une tranche de destination pour un système de fichiers partagé au sein d'une zone non globale. Pour de plus amples informations, reportez-vous à la section "Création et mise à niveau d'un environnement d'initialisation comportant des zones non globales (Tâches)" à la page 155.
- La commande lumount permet aux zones non globales d'accéder aux systèmes de fichiers correspondants présents sur les environnements d'initialisation inactifs. Lorsque l'administrateur de la zone globale monte un environnement d'initialisation inactif à l'aide de la commande lumount, cet environnement s'applique également aux zones non globales. Reportez-vous à la section "Utilisation de la commande lumount sur un système comportant des zones non globales" à la page 164.
- La comparaison des environnements d'initialisation a été améliorée. La commande lucompare permet désormais de comparer les environnements d'initialisation en tenant compte du contenu des zones non globales. Reportez-vous à la section "Comparaison des environnements d'initialisation d'un système comportant des zones non globales" à la page 163.
- La commande lufslist a été améliorée et permet désormais de dresser la liste des systèmes pour la zone globale et les zones non globales. Reportez-vous à la section "Affichage de la configuration du système de fichiers comportant des zones non globales d'un environnement d'initialisation" à la page 162.

# Présentation de Solaris Zones et de Solaris Live Upgrade

La technologie de partitionnement Solaris Zones permet de virtualiser des services de système d'exploitation et de fournir un environnement isolé et sécurisé aux applications d'exécution. Une zone non globale est un environnement de système d'exploitation virtualisé et créé au sein d'une instance unique du système d'exploitation Solaris, la zone globale. Lorsque vous créez une zone non globale, vous générez un environnement d'exécution d'application dans lequel les processus sont isolés du reste du système.

Solaris Live Upgrade est un mécanisme de copie du système en cours d'exécution sur de nouvelles tranches. Lors de leur installation, les zones non globales peuvent être copiées sur l'environnement d'initialisation inactif en même temps que les systèmes de fichiers de la zone globale.

La Figure 8–1 illustre une zone non globale copiée dans l'environnement d'initialisation inactif en même temps que le système de fichiers de la zone globale.

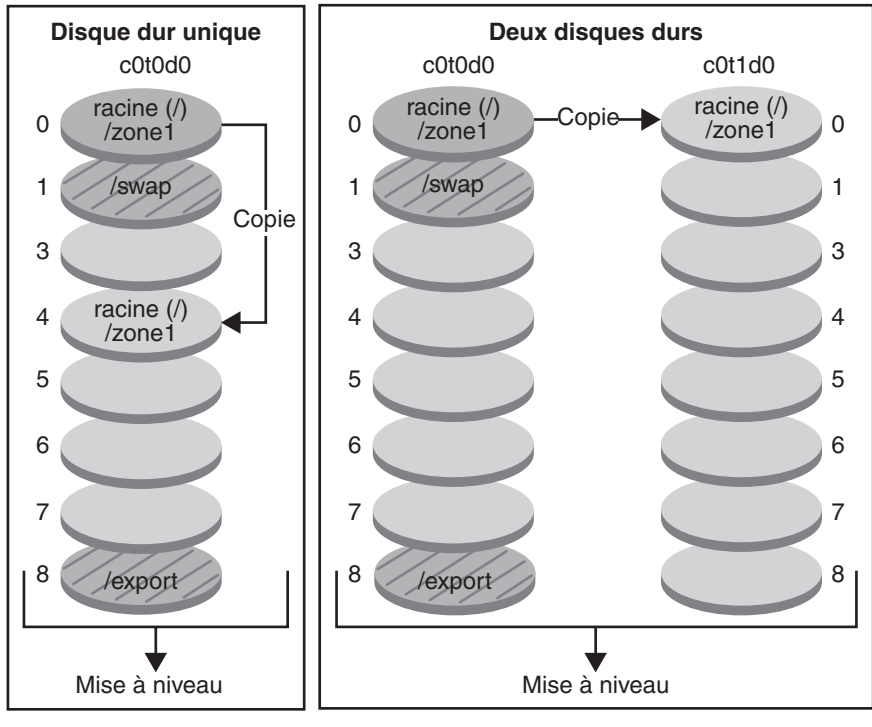

#### Création d'un environnement d'initialisation Copie de zones non globales

Commande pour un seul disque : # lucreate -c bootenv1 \ -m /:/dev/dsk/c0t0d0s4:ufs \ -n bootenv2 Commande pour deux disques : # lucreate -c bootenv1 \ -m /:/dev/dsk/c0t1d0s0:ufs \ -n bootenv2

- Version active X Système de fichiers racine (/) critique
- Version inactive X Systèmes de fichiers racine (/) critiques
- Systèmes de fichiers partagés

FIGURE 8-1 Création d'un environnement d'initialisation – Copie des zones non globales

Dans cet exemple de système à disque unique, le système de fichiers racine (/) est copié vers c0t0d0s4. Toutes les zones non globales associées au système de fichiers sont également copiées vers s4. L'environnement d'initialisation actuel, bootenv1, et l'environnement d'initialisation inactif, bootenv2, se partagent le système de fichiers /export et le volume /swap. La commande lucreate est la suivante :

#### # lucreate -c bootenv1 -m /:/dev/dsk/c0t0d0s4:ufs -n bootenv2

Dans cet exemple de système à deux disques, le système de fichiers racine (/) est copié vers c0t1d0s0. Toutes les zones non globales associées au système de fichiers sont également copiées vers s0. L'environnement d'initialisation actuel, bootenv1, et l'environnement d'initialisation inactif, bootenv2, se partagent le système de fichiers /export et le volume /swap. La commande lucreate est la suivante :

#### # lucreate -c bootenv1 -m /:/dev/dsk/c0tld0s0:ufs -n bootenv2

La Figure 8–2 illustre la copie de la zone non globale vers l'environnement d'initialisation inactif.

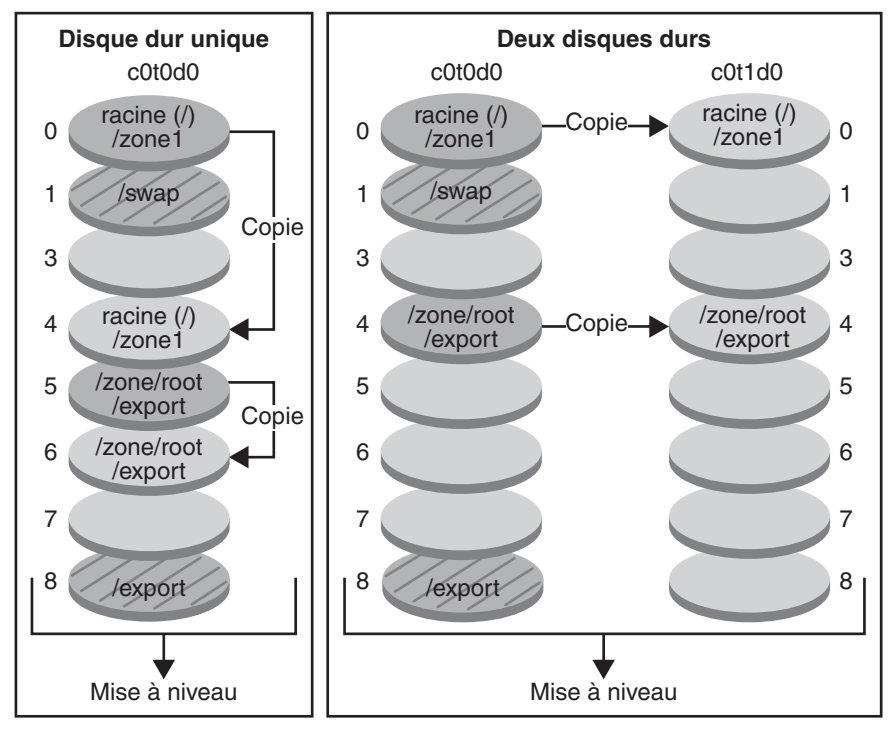

Création d'un environnement d'initialisation Copie de systèmes de fichiers partagés à partir de zones non globales

Commande pour un seul disque : # lucreate -c bootenv1 \ -m /:/dev/dsk/c0t0d0s4:ufs \ -m /export:/dev/dsk/c0t0d0s6:ufs:zone1 -n bootenv2 Commande pour deux disques : # lucreate -c bootenv1 \ -m /:/dev/dsk/c0t1d0s1:ufs \ -m /export:/dev/dsk/c0t1d0s4:ufs:zone1 -n bootenv2

- Version active X Système de fichiers racine (/) critique
- Version inactive X Systèmes de fichiers racine (/) critiques
- Systèmes de fichiers partagés

FIGURE 8-2 Création d'un environnement d'initialisation – Copie d'un système de fichiers partagé à partir d'une zone non globale

Dans cet exemple de système à disque unique, le système de fichiers racine (/) est copié vers c0t0d0s4. Toutes les zones non globales associées au système de fichiers sont également copiées vers s4. La zone non globale zone1 présente un système de fichiers distinct créé à l'aide de la commande zonecfg add fs. Le chemin de la zone est /zone1/root/export. Pour éviter qu'il ne soit partagé par l'environnement d'initialisation inactif, le système de

fichiers est placé sur la tranche distincte c0t0d0s6. L'environnement d'initialisation actuel, bootenv1, et l'environnement d'initialisation inactif, bootenv2, se partagent le système de fichiers /export et le volume /swap. La commande lucreate est la suivante :

# lucreate -c bootenv1 -m /:/dev/dsk/c0t0d0s4:ufs \
-m /export:/dev/dsk/c0t0d0s6:ufs:zone1 -n bootenv2

Dans cet exemple de système à deux disques, le système de fichiers racine (/) est copié vers c0t1d0s0. Toutes les zones non globales associées au système de fichiers sont également copiées vers s0. La zone non globale zone1 présente un système de fichiers distinct créé à l'aide de la commande zonecfg add fs. Le chemin de la zone est /zone1/root/export. Pour éviter qu'il ne soit partagé par l'environnement d'initialisation inactif, le système de fichiers est placé sur la tranche distinct c0t1d0s4. L'environnement d'initialisation actuel, bootenv1, et l'environnement d'initialisation inactif, bootenv2, se partagent le système de fichiers /export et le volume /swap. La commande lucreate est la suivante :

```
# lucreate -c bootenv1 -m /:/dev/dsk/c0tld0s0:ufs \
-m /export:/dev/desk/c0tld0s4:ufs:zone1 -n bootenv2
```

# Création et mise à niveau d'un environnement d'initialisation comportant des zones non globales (Tâches)

Les sections suivantes contiennent des informations relatives à la création d'un environnement d'initialisation comportant des zones non globales et à la mise à niveau de cet environnement.

- "Création et mise à niveau d'un environnement d'initialisation comportant des zones non globales (Tâches)" à la page 155
- "Mise à niveau d'un système comportant des zones non globales à l'aide de Solaris Live Upgrade (Tâches)" à la page 156

Pour consulter un exemple présentant les étapes abrégées de la procédure, reportez-vous à la section "Mise à niveau d'un système comportant des zones non globales (Exemple)" à la page 160.

## Création d'un environnement d'initialisation comportant une zone non globale dans un système de fichiers distinct

À une exception près, la procédure de création d'un environnement d'initialisation à partir de l'environnement d'initialisation en cours d'exécution n'a pas changé par rapport aux versions précédentes. Vous pouvez spécifier une tranche de destination pour un système de fichiers partagé au sein d'une zone non globale. Cette exception se produit dans les conditions suivantes :

- Un système de fichiers distinct a été créé pour une zone non globale sur l'environnement d'initialisation actuel à l'aide de la commande zonecfg add fs.
- si ce système de fichiers distinct réside sur un système de fichiers partagé, tel que /zone/root/export.

Pour éviter que le système de fichiers distinct ne soit partagé dans le nouvel environnement d'initialisation, spécifiez une tranche de destination à l'aide de la commande lucreate. L'argument de l'option -m dispose d'un nouveau champ facultatif, *nom de zone*. Ce nouveau champ place le système de fichiers distinct de la zone non globale sur une tranche à part dans le nouvel environnement d'initialisation. Pour plus d'informations sur la configuration d'une zone non globale comportant un système de fichiers distinct, voir zonecfg(1M).

**Remarque** – Par défaut, tout système de fichiers autre que les systèmes de fichiers critiques (root (/), /usr et /opt) est partagé entre l'environnement d'initialisation actuel et le nouvel environnement d'initialisation. Lorsque vous mettez à jour des fichiers partagés dans l'environnement d'initialisation actif, vous mettez automatiquement à jour les données de l'environnement d'initialisation inactif. Par exemple, le système de fichiers /export est partagé. Les options -m et *zonename* permettent de copier le système de fichiers de la zone non globale sur une tranche distincte et d'éviter le partage des données. Cette option empêche le partage des systèmes de fichiers de la zone cfg add fs) entre les environnements d'initialisation.

### Mise à niveau d'un système comportant des zones non globales à l'aide de Solaris Live Upgrade (Tâches)

La procédure suivante présente les instructions détaillées de mise à niveau d'un système comportant des zones non globales à l'aide de Solaris Live Upgrade.

1 Installez les patchs nécessaires.

Assurez-vous de disposer de la liste des derniers patchs mis à jour en consultant le site http://sunsolve.sun.com. Recherchez l'info doc 206844 (auparavant nommé 72099) sur le site Web SunSolve.

- a. Vous obtiendrez la liste des patchs sur le site Web SunSolve<sup>SM</sup>.
- b. Connectez-vous en tant que superutilisateur ou prenez un rôle équivalent.
- c. Installez les patchs en utilisant la commande patchadd.
  - # patchadd path\_to\_patches

*chemin\_des\_patchs* correspond au chemin d'accès à l'emplacement des patchs.

d. Réinitialisez le système si nécessaire. Certains patchs doivent être réinitialisés pour être effectifs.

x86 uniquement. La réinitialisation du système est requise ou Solaris Live Upgrade échoue. # init 6

#### 2 Supprimez les packages Solaris Live Upgrade existants.

Les trois packages Solaris Live Upgrade SUNWluu, SUNWlur et SUNWlucfg contiennent le logiciel nécessaire à la mise à niveau à l'aide de Solaris Live Upgrade. Outre les fonctionnalités existantes, ils intègrent de nouvelles fonctions ainsi que des correctifs de bogues. La mise à niveau de la version cible échoue si vous ne supprimez pas les packages existants et si vous installez les nouveaux packages sur le système préalablement à l'utilisation de Solaris Live Upgrade.

# pkgrm SUNWlucfg SUNWluu SUNWlur

3 Installez les packages Solaris Live Upgrade.

#### a. Insérez le DVD ou CD Solaris dans le lecteur.

Ce support contient les packages relatifs à la version de mise à niveau.

b. Installez les packages à partir du support d'installation ou de l'image d'installation réseau, dans l'ordre suivant.

# pkagadd -d path\_to\_packages SUNWlucfg SUNWlur SUNWluu

Dans l'exemple suivant, les packages sont installés à partir du support d'installation.

# pkgadd -d /cdrom/cdrom0/Solaris\_10/Product SUNWlucfg SUNWlur SUNWluu

4 Vérifiez que les packages ont été installés.

# pkgchk -v SUNWlucfg SUNWlur SUNWluu

#### 5 Créez le nouvel environnement d'initialisation.

- # lucreate [-A 'BE\_description'] [-c BE\_name] \
  -m mountpoint:device[,metadevice]:fs\_options[:zonename] [-m ...] -n BE\_name
- n *nom\_BE*

Nom de l'environnement d'initialisation à créer. nom\_BE doit être unique sur le système.

-A'description\_BE'

(Facultatif) Permet la création d'une description d'environnement d'initialisation associée au nom de celui-ci (nom\_BE). La longueur de la description est indifférente, de même que le nombre de caractères.

#### - с *пот\_BE*

Attribue le nom *nom\_BE* à votre environnement d'initialisation actuel. Cette option n'est pas obligatoire et n'est utilisée que pour créer un premier environnement d'initialisation. Si vous exécutez la commande lucreate pour la première fois et omettez l'option - c le logiciel crée pour vous un nom par défaut.

-m point\_montage:périphérique[,métapériphérique]:options\_fs [:nom de zone] [-m ...]

Spécifie la configuration des systèmes de fichiers du nouvel environnement d'initialisation dans vfstab. Les systèmes de fichiers spécifiés comme arguments de -m peuvent aussi bien figurer sur un même disque ou sur plusieurs disques. Utilisez cette option autant de fois que nécessaire pour créer le nombre de systèmes de fichiers dont vous avez besoin.

- *point\_montage* peut désigner n'importe quel point de montage valide ou (trait d'union), qui désigne une partition de swap.
- Le champ *périphérique* peut comporter l'une des valeurs suivantes :
  - le nom d'un périphérique de disque, sous la forme /dev/dsk/c wtxdys z;
  - le nom d'un volume Solaris Volume Manager sous la forme /dev/md/dsk/dnum;
  - le nom d'un volume Veritas Volume Manager sous la forme /dev/md/vxfs/dsk/dnum;
  - le mot-clé merged, imposant la fusion du système de fichiers correspondant au point de montage indiqué avec son parent.
- Le champ de l'options\_fs peut correspondre à l'un des éléments suivants :
  - ufs, désignant un système de fichiers UFS.
  - vxfs, désignant un système de fichiers Veritas.
  - swap, indiquant un volume swap. Le point de montage du swap doit être un (trait d'union).
  - Pour les systèmes de fichiers qui sont des périphériques logiques (miroirs), plusieurs mots-clés permettent de spécifier les actions à réaliser sur les systèmes de fichiers. Ces mots-clés permettent de créer un périphérique logique, d'en modifier la configuration ou de le supprimer. Pour obtenir une description de ces mots-clés, reportez-vous à la section "Création d'un environnement d'initialisation avec des volumes RAID-1 (miroirs)" à la page 81.
- nom\_zone indique que le système de fichiers d'une zone non globale doit être placé sur une tranche distincte. Cette option est utilisée lorsque le système de fichiers distinct de la zone réside dans un système de fichiers partagé tel que /zone1/root/export. Elle permet de copier le système de fichiers de la zone dans une nouvelle tranche et évite qu'il ne soit partagé. Le système de fichiers partagé a été créé à l'aide de la commande zonecfg add fs.

Dans l'exemple suivant, un nouvel environnement d'initialisation intitulé newbe est créé. Le système de fichiers (/) est placé sur c0tld0s4. Toutes les zones non globales de l'environnement d'initialisation actuel sont copiées dans le nouvel environnement d'initialisation. La zone non globale zonel reçoit le point de montage distinct c0tld0s1.

**Remarque** – Par défaut, tout système de fichiers autre que les systèmes de fichiers critiques (root (/), /usr et /opt) est partagé entre l'environnement d'initialisation actuel et le nouvel environnement d'initialisation. Le système de fichiers /export est partagé. L'option -m permet de placer le système de fichiers de la zone non globale sur une tranche distincte et d'éviter que les données ne soient partagées. Ainsi, les systèmes de fichiers de zones non globales créés à l'aide de la commande zonecfg add fs ne seront pas partagés entre les environnements d'initialisation. Pour plus d'informations, voir zonecfg(1M).

```
# lucreate -n newbe -m /:/dev/dsk/c0tld0s4:ufs -m /export:/dev/dsk/c0tld0s1:ufs:zonel
```

#### 6 Mettez à niveau l'environnement d'initialisation.

L'image du système d'exploitation à utiliser pour la mise à niveau provient du réseau.

# luupgrade -u -n BE\_name -s os\_image\_path

| - U                | Met à niveau une image de système d'exploitation sur un environnement d'initialisation. |
|--------------------|-----------------------------------------------------------------------------------------|
| - n <i>nom_BE</i>  | Indique le nom de l'environnement d'initialisation que vous souhaitez mettre à niveau.  |
| -s chemin_image_os | Indique le chemin d'accès au répertoire comportant une image du système d'exploitation. |

Dans cet exemple, la mise à niveau du nouvel environnement d'initialisation newbe s'effectue à partir d'une image d'installation réseau.

```
# luupgrade -n newbe -u -s /net/server/export/Solaris_10/combined.solaris_wos
```

#### 7 Si vous le souhaitez, vérifiez que l'environnement d'initialisation peut être activé.

La commande lustatus génère un rapport relatif à l'état de la création et de l'activation de l'environnement d'initialisation.

| # lustatus       |          |        |          |        |        |
|------------------|----------|--------|----------|--------|--------|
| boot environment | Is       | Active | Active   | Can    | Сору   |
| Name             | Complete | Now    | OnReboot | Delete | Status |
|                  |          |        |          |        |        |
| c0t1d0s0         | yes      | yes    | yes      | no     | -      |
| newbe            | yes      | no     | no       | yes    | -      |

#### 8 Activez le nouvel environnement d'initialisation.

#### # luactivate BE\_name

*nom\_BE* indique le nom de l'environnement d'initialisation à activer.

**Remarque** – Dans un système x86, l'activation initiale de l'environnement d'initialisation doit s'effectuer à l'aide de la commande luactivate. Pour les activations suivantes, il suffit de sélectionner l'environnement d'initialisation dans le menu GRUB. Pour obtenir des instructions détaillées, reportez-vous à la section "x86 : activation d'un environnement d'initialisation avec le menu GRUB" à la page 118.

L'activation d'un environnement d'initialisation requiert plusieurs conditions. Pour plus d'informations, reportez-vous à la section "Activation d'un environnement d'initialisation" à la page 114.

#### 9 Réinitialisez le système

# init 6

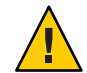

Attention – N'utilisez que les commandes init ou shutdown pour la réinitialisation. Si vous utilisez les commandes reboot, halt ou uadmin, le système ne changera pas d'environnement d'initialisation. Le dernier environnement d'initialisation à avoir été activé est réinitialisé.

Les environnements d'initialisation ont permuté : le nouvel environnement d'initialisation est désormais l'environnement d'initialisation actuel.

#### 10 Si vous le souhaitez, retournez à un autre environnement d'initialisation.

Si le nouvel environnement d'initialisation n'est pas viable ou si vous souhaitez changer d'environnement d'initialisation, reportez-vous au Chapitre6, "Reprise sur échec : restauration de l'environnement d'initialisation d'origine (Tâches)".

# Mise à niveau d'un système comportant des zones non globales (Exemple)

La procédure suivante présente les directives abrégées relatives à la mise à niveau à l'aide de Solaris Live Upgrade.

Pour obtenir des explications détaillées, reportez-vous à la section "Mise à niveau d'un système comportant des zones non globales à l'aide de Solaris Live Upgrade (Tâches)" à la page 156.

# Mise à niveau d'un système comportant des zones non globales à l'aide de Solaris Live Upgrade (Tâches)

L'exemple suivant décrit les étapes abrégées de la mise à niveau d'un système comportant des zones non globales. Dans cet exemple, un nouvel environnement d'initialisation est créé à l'aide de la commande lucreate sur un système exécutant Solaris 10. Le système comporte des zones non globales dont une présente un système de fichiers distinct sur un système de fichiers partagé, zone1/root/export. Le nouvel environnement d'initialisation est mis à niveau vers Solaris 10 10/08 avec la commande luupgrade. L'environnement d'initialisation mis à niveau est activé au moyen de la commande luactivate.

**Remarque** – Cette procédure suppose que votre système exploite le gestionnaire de volumes *Volume Manager*. Pour plus d'informations sur la gestion des médias amovibles à l'aide de Volume Manager, reportez-vous au *System Administration Guide: Devices and File Systems*.

1. Installez les patchs requis.

Assurez-vous de disposer de la liste des derniers patchs mis à jour en consultant le site http://sunsolve.sun.com. Recherchez l'info doc 206844 (auparavant nommé 72099 sur le site Web SunSolve. Dans cet exemple, le chemin d'accès aux patchs est le suivant :/ net/server/export/patches.

```
# patchadd /net/server/export/patches
# init 6
```

2. Supprimez les packages Solaris Live Upgrade de l'environnement d'initialisation.

# pkgrm SUNWlucfg SUNWluu SUNWlur

3. Insérez le DVD ou CD Solaris dans le lecteur. Installez ensuite les packages de remplacement Solaris Live Upgrade à partir de la version cible.

# pkgadd -d /cdrom/cdrom0/Solaris\_10/Product SUNWlucfg SUNWlur SUNWluu

4. Créez un environnement d'initialisation.

Dans l'exemple suivant, un nouvel environnement d'initialisation intitulé newbe est créé. Le système de fichiers racine (/) est placé sur c0t1d0s4. Toutes les zones non globales de l'environnement d'initialisation actuel sont copiées dans le nouvel environnement d'initialisation. Un système de fichiers distinct a été créé à l'aide de la commande zonecfg add fs pour la zone1. Ce système de fichiers distinct (/zone/root/export) est placé sur le système de fichiers partagé c0t1d0s1. Par conséquent, l'environnement d'initialisation actuel et le nouvel environnement d'initialisation ne peuvent pas se le partager.

#### # lucreate -n newbe -m /:/dev/dsk/c0tld0s4:ufs -m /export:/dev/dsk/c0tld0s1:ufs:zonel

5. Mettez à niveau le nouvel environnement d'initialisation.

Dans cet exemple, /net/server/export/Solaris\_10/combined.solaris\_wos est le chemin d'accès à l'image d'installation réseau.

```
# luupgrade -n newbe -u -s /net/server/export/Solaris_10/combined.solaris_wos
```

6. Si vous le souhaitez, vérifiez que l'environnement d'initialisation peut être activé.

La commande lustatus indique si la création de l'environnement d'initialisation est achevée

| # lustatus       |          |        |          |        |        |  |
|------------------|----------|--------|----------|--------|--------|--|
| boot environment | Is       | Active | Active   | Can    | Сору   |  |
| Name             | Complete | Now    | OnReboot | Delete | Status |  |
| c0t1d0s0         | yes      | yes    | yes      | no     | -      |  |
| newbe            | yes      | no     | no       | yes    | -      |  |

7. Activez le nouvel environnement d'initialisation.

```
# luactivate newbe
# init 6
```

L'environnement d'initialisation newbe est désormais actif.

8. (Facultatif) Restauration vers un autre environnement d'initialisation. Si le nouvel environnement d'initialisation n'est pas viable ou si vous souhaitez changer d'environnement d'initialisation, reportez-vous au Chapitre6, "Reprise sur échec : restauration de l'environnement d'initialisation d'origine (Tâches)".

# Gestion d'environnements d'initialisation comportant des zones non globales

Les sections suivantes contiennent des informations relatives à la gestion des environnements d'initialisation comportant des zones non globales.

### Affichage de la configuration du système de fichiers comportant des zones non globales d'un environnement d'initialisation

Cette procédure permet d'afficher la liste des systèmes de fichiers de la zone globale et des zones non globales.

#### 1 Connectez-vous en tant que superutilisateur ou prenez un rôle équivalent.

Les rôles contiennent des autorisations et des commandes privilégiées. Pour de plus amples informations sur les rôles, reportez-vous à la section "Configuring RBAC (Task Map)" du *System Administration Guide: Security Services*.

#### 2 Affichez la liste des systèmes de fichiers.

#### # lufslist -n BE\_name

*nom\_BE* Indique le nom de l'environnement d'initialisation dont vous souhaitez connaître les caractéristiques

#### **Exemple 8–1** Liste des systèmes de fichiers comportant des zones non globales

L'exemple suivant affiche la liste des systèmes de fichiers comportant des zones non globales.

```
/dev/dsk/c0t0d0s7 ufs 10487955456 /export -
zone <zonel> within boot environment <s3>
/dev/dsk/c0t0d0s5 ufs 5116329984 /export -
```

### Comparaison des environnements d'initialisation d'un système comportant des zones non globales

La commande lucompare génère désormais une comparaison des environnements d'initialisation incluant le contenu de zones non globales.

#### 1 Connectez-vous en tant que superutilisateur ou prenez un rôle équivalent.

Les rôles contiennent des autorisations et des commandes privilégiées. Pour de plus amples informations sur les rôles, reportez-vous à la section "Configuring RBAC (Task Map)" du *System Administration Guide: Security Services*.

2 Comparez le nouvel environnement d'initialisation et l'environnement d'initialisation actuel.

```
# /usr/sbin/lucompare -i infile (or) -t -o outfile BE_name
```

| -i fichier_entrée  | Compare les fichiers répertoriés dans <i>fichier_entrée</i> . Le nom des fichiers à comparer doit être absolu. Si l'entrée dans le fichier est un répertoire, la comparaison est récursive pour le répertoire en question. Utilisez cette option ou -t, mais pas les deux. |  |  |  |
|--------------------|----------------------------------------------------------------------------------------------------|--|--|--|
| -t                 | Compare uniquement des fichiers non binaires. La commande file (1)<br>est utilisée sur chaque fichier afin de déterminer si le fichier est un fichier<br>texte. Utilisez cette option ou - i, mais pas les deux.                                                           |  |  |  |
| - o fichier_sortie | Redirige la liste des différences détectées vers fichier_sortie.                                                                                                    |  |  |  |
| nom_BE             | Indique le nom de l'environnement d'initialisation comparé à l'environnement d'initialisation actif.                                                                                                    |  |  |  |

#### Exemple 8-2 Comparaison d'environnements d'initialisation

Dans cet exemple, l'environnement d'initialisation actuel (source) est comparé à l'environnement d'initialisation second\_disk et le résultat est inclus dans un fichier.

```
# /usr/sbin/lucompare -i /etc/lu/compare/ -o /var/tmp/compare.out second_disk
```

# Utilisation de la commande lumount sur un système comportant des zones non globales

La commande lumount fournit aux zones non globales l'accès à leurs systèmes de fichiers qui résident sur des environnements d'initialisation inactifs. Lorsque l'administrateur de la zone globale se sert de la commande lumount pour monter un environnement d'initialisation inactif, celui-ci s'applique également aux zones non globales.

Dans l'exemple suivant, les systèmes de fichiers adéquats sont montés pour l'environnement d'initialisation newbe sur /mnt dans la zone globale. Les systèmes de fichiers sur newbe des zones non globales en cours d'exécution, montées ou prêtes sont également disponibles sur /mnt au sein de chaque zone.

#### # lumount -n newbe /mnt

Pour plus d'informations sur le montage, reportez-vous à la page de manuel lumount(1M).

• • •

CHAPITRE 9

# Solaris Live Upgrade – Exemples

Ce chapitre propose des exemples de création, de mise à jour et d'activation d'un environnement d'initialisation en vue d'en faire le système d'exécution.

**Remarque** – Ce chapitre décrit Solaris Live Upgrade pour des systèmes de fichiers UFS. Pour connaître les procédures de migration d'un système de fichiers UFS vers un pool racine ZFS ou de création et d'installation d'un pool racine ZFS, reportez-vous au Chapitre13, "Création d'un environnement d'initialisation pour des pools racine ZFS".

Ce chapitre se compose des sections suivantes :

- "Exemple de mise à niveau à l'aide de Solaris Live Upgrade" à la page 165
- "Exemple de séparation et de mise à niveau d'une face d'un volume RAID-1 (miroir)" à la page 173
- "Exemple de migration d'un volume existant vers un volume Solaris Volume Manager RAID-1" à la page 177
- "Exemple de création d'un environnement d'initialisation vide et d'installation d'une archive Solaris Flash" à la page 177

### Exemple de mise à niveau à l'aide de Solaris Live Upgrade

Dans cet exemple, un environnement d'initialisation est créé à l'aide de la commande lucreate sur un système exécutant Solaris 9. Le nouvel environnement d'initialisation est mis à niveau vers Solaris 10 10/08 avec la commande luupgrade. L'environnement d'initialisation mis à niveau est activé au moyen de la commande luactivate. Vous trouverez également un exemple de restauration de l'environnement d'initialisation d'origine.

## Pour installer les patchs requis

| Description                                                                                                    | Pour plus d'informations                                                                                                    |
|----------------------------------------------------------------------------------------------------|----------------------------------------------------------------------------------------------------|
| Attention – Pour fonctionner correctement, Solaris Live Upgrade<br>requiert l'installation d'un ensemble limité de patchs pour une<br>version de système d'exploitation spécifique. Avant d'installer ou<br>d'exécuter Solaris Live Upgrade, vous devez installer ces patchs.                                                                                                    | Assurez-vous de disposer de la liste des derniers patchs mis à jour<br>en consultant le site http://sunsolve.sun.com. Recherchez l'info<br>doc 206844 (auparavant nommé 72099) sur le site Web SunSolve.                                                                       |
| <b>x86 uniquement – Démarrage avec Solaris 10 1/06</b> , si cet ensemble<br>de patchs n'est pas installé, Solaris Live Upgrade échoue et le<br>message d'erreur suivant peut s'afficher. Mais, même sans ce<br>message, il se peut que les patchs requis ne soient pas installés.<br>Vérifiez que les patchs répertoriés dans les documents<br>d'information SunSolve ont été installés avant d'installer Solaris<br>Live Upgrade.                        |                                                                                                    |
| ERROR: Cannot find or is not<br>executable: .<br>ERROR: One or more patches required by<br>Live Upgrade has not been installed.                                                                                                    |                                                                                                    |
| Les patchs répertoriés dans l'info doc 206844 (auparavant nommé<br>72099) peuvent être modifiés à tout moment. Ces patchs corrigent<br>potentiellement les défauts dans Solaris Live Upgrade ainsi que les<br>défauts dans les composants dont Solaris Live Upgrade dépend. Si<br>vous rencontrez des problèmes avec Solaris Live Upgrade,<br>assurez-vous que vous avez installé les patchs les plus récents de<br>Solaris Live Upgrade.                 |                                                                                                    |
| Si vous utilisez le système d'exploitation Solaris 8 ou Solaris 9,<br>vous ne pourrez peut-être pas exécuter le programme<br>d'installation de Solaris Live Upgrade. Ces versions ne<br>contiennent pas l'ensemble de patchs nécessaire à l'exécution de<br>l'environnement d'exécution Java 2. Pour exécuter le programme<br>d'installation de Solaris Live Upgrade et installer les packages,<br>vous devez disposer du cluster de patchs recommandé de | Pour installer les packages de Solaris Live Upgrade, utilisez la<br>commande pkgadd Vous pouvez également installer le cluster de<br>patchs recommandé pour l'environnement d'exécution Java 2. Le<br>cluster de patchs est disponible à l'adresse<br>http://sunsolve.sun.com. |

Procédez comme suit pour installer les patchs requis.

Obtenez la liste des patchs à partir du site Web SunSolve.

# patchadd /net/server/export/patches
# init 6

l'environnement d'exécution Java 2.

# Pour installer Solaris Live Upgrade sur l'environnement d'initialisation actif

**Remarque** – Cette procédure suppose que votre système exploite le gestionnaire de volumes *Volume Manager*. Pour plus d'informations sur la gestion des médias amovibles à l'aide de Volume Manager, reportez-vous au *System Administration Guide: Devices and File Systems*.

- 1. Insérez le DVD du système d'exploitation Solaris ou le CD Logiciel Solaris & ‐ 2.
- 2. Suivez la procédure correspondant au média que vous employez.
  - Si vous utilisez le DVD du système d'exploitation Solaris, modifiez le répertoire pour qu'il corresponde au programme d'installation et exécutez ce dernier.

# cd /cdrom/cdrom0/Solaris\_10/Tools/Installers
# ./liveupgrade20

L'interface graphique du programme d'installation Solaris apparaît.

 Si vous utilisez le CD Logiciel Solaris & ‐ 2, exécutez le programme d'installation.

#### % ./installer

L'interface graphique du programme d'installation Solaris apparaît.

- 3. Dans le volet de sélection du type d'installation (Select Type of Install), sélectionnez l'installation personnalisée (Custom).
- 4. Sur le panneau de sélection locale (Locale Selection), cliquez sur la langue souhaitée.
- 5. Sélectionnez le logiciel à installer.
  - Pour le DVD, dans le volet de sélection des composants, cliquez sur Next (Suivant) afin d'installer les packages.
  - Pour le CD, dans le panneau de sélection des produits, cliquez sur Default Install for Solaris Live Upgrade, puis cliquez sur les autres produits pour en désactiver la sélection.
- 6. Suivez les instructions d'installation affichées à l'écran.

## Création d'un environnement d'initialisation

L'environnement d'initialisation source reçoit le nom c0t4d0s0 à l'aide de l'option - c. L'attribution d'un nom à l'environnement d'initialisation source n'est requise qu'après création du premier environnement d'initialisation. Pour plus d'informations sur l'attribution de noms à l'aide de l'option - c, reportez-vous à la description de la section "Création d'un environnement d'initialisation pour la première fois" Étape 2. Le nouvel environnement d'initialisation porte le nom c0t15d0s0. L'option - A crée une description associée au nom de l'environnement d'initialisation.

Le système de fichiers racine (/) est copié dans le nouvel environnement d'initialisation et au lieu de partager la tranche de swap de l'environnement d'initialisation source, une nouvelle tranche de swap est créée.

```
# lucreate -A 'BE_description' -c /dev/dsk/c0t4d0s0 -m /:/dev/dsk/c0t15d0s0:ufs\
-m -:/dev/dsk/c0t15d0s1:swap -n /dev/dsk/c0t15d0s0
```

# Mise à niveau de l'environnement d'initialisation inactif

L'environnement d'initialisation inactif reçoit le nom c0t15d0s0. L'image du système d'exploitation à utiliser pour la mise à niveau provient du réseau.

```
# luupgrade -n c0t15d0s0 -u -s /net/ins-svr/export/Solaris_10 \
combined.solaris_wos
```

# Pour vérifier le caractère initialisable de l'environnement d'initialisation

La commande lustatus indique si la création de l'environnement d'initialisation est achevée et si l'environnement peut être initialisé.

| # lustatus       |          |        |          |        |   |        |
|------------------|----------|--------|----------|--------|---|--------|
| boot environment | Is       | Active | Active   | Can    |   | Сору   |
| Name             | Complete | Now    | OnReboot | Delete |   | Status |
|                  |          |        |          |        |   |        |
| c0t4d0s0         | yes      | yes    | yes      | no     | - |        |
| c0t15d0s0        | yes      | no     | no       | yes    | - |        |

### Pour activer l'environnement d'initialisation inactif

L'environnement d'initialisation c0t15d0s0 est rendu initialisable par la commande luactivate. Le système est ensuite réinitialisé et c0t15d0s0 devient l'environnement d'initialisation actif. L'environnement d'initialisation c0t4d0s0 est désormais inactif.

```
# luactivate c0t15d0s0
# init 6
```

# (Facultatif) Pour revenir à l'environnement d'initialisation source

En fonction de l'état de l'activation de votre nouvel environnement d'initialisation, il existe les procédures de restauration suivantes :

- Pour les systèmes SPARC :
  - L'activation est réussie, mais vous voulez revenir à l'environnement d'initialisation original. Voir Exemple 9–1.
  - L'activation a échoué et vous pouvez revenir à l'environnement d'initialisation original. Voir Exemple 9–2.
  - L'activation a échoué et vous devez revenir à l'environnement d'initialisation original au moyen d'un support ou d'une image d'installation réseau. Voir Exemple 9–3.
- Pour les systèmes x86, à partir de Solaris 10 1/06 et si vous utilisez le menu GRUB :
  - L'activation échoue, le menu GRUB s'affiche correctement, mais le nouvel environnement d'initialisation ne peut être initialisé. Voir Exemple 9–4.
  - L'activation échoue et le menu GRUB ne s'affiche pas. Voir Exemple 9–5.

EXEMPLE 9–1 SPARC : restauration malgré la réussite de la création de l'environnement d'initialisation

Dans cet exemple, l'environnement d'initialisation original (c@t4d0s0) est réinstitué comme environnement d'initialisation actif, malgré la réussite de son activation. Le nom du périphérique est first\_disk.

```
# /sbin/luactivate first_disk
# init 6
```

EXEMPLE 9-2 SPARC : restauration à partir de l'échec de l'activation de l'environnement d'initialisation

Dans cet exemple, le nouvel environnement n'était pas initialisable. Vous devez revenir à l'invite OK avant d'initialiser le système à partir de l'environnement d'initialisation original, c0t4d0s0, en mode monoutilisateur.

```
OK boot net -s
# /sbin/luactivate first_disk
Do you want to fallback to activate boot environment c0t4d0s0
(yes or no)? yes
# init 6
```

L'environnement d'initialisation original, c0t4d0s0, devient environnement d'initialisation actif.

**EXEMPLE 9–3** SPARC : restauration de l'environnement d'initialisation d'origine à partir d'un DVD, d'un CD ou d'une image de l'installation réseau

Dans cet exemple, le nouvel environnement n'était pas initialisable. Vous ne pouvez pas initialiser à partir de l'environnement d'initialisation original, et vous devez utiliser un support ou une image d'installation réseau. Le périphérique est /dev/dsk/c@t4d0s0. L'environnement d'initialisation original, c@t4d0s0, devient environnement d'initialisation actif.

```
OK boot net -s

# fsck /dev/dsk/c0t4d0s0

# mount /dev/dsk/c0t4d0s0 /mnt

# /mnt/sbin/luactivate

Do you want to fallback to activate boot environment c0t4d0s0

(yes or no)? yes

# umount /mnt

# init 6
```

EXEMPLE 9-4 x86 : restauration de l'environnement d'initialisation d'origine à l'aide du menu GRUB

**Depuis Solaris 10 1/06**, l'exemple suivant décrit comment revenir à l'environnement d'initialisation d'origine à l'aide du menu GRUB.

Dans cet exemple, le menu GRUB s'affiche correctement mais le nouvel environnement d'initialisation ne peut pas être initialisé. Pour permettre une nouvelle tentative, l'environnement d'initialisation est initialisé en mode monoutilisateur.

- 1. Connectez-vous en tant que superutilisateur ou prenez un rôle équivalent.
- 2. Réinitialisez le système pour afficher le menu GRUB.

# init 6

Le menu GRUB s'affiche.

```
GNU GRUB version 0.95 (616K lower / 4127168K upper memory)
+-----+
|Solaris |
|Solaris failsafe |
|second_disk failsafe |
+-----+
Use the ^ and v keys to select which entry is highlighted. Press
enter to boot the selected OS, 'e' to edit the commands before
booting, or 'c' for a command-line.
```

**EXEMPLE 9-4** x86 : restauration de l'environnement d'initialisation d'origine à l'aide du menu GRUB (*Suite*)

- 3. Dans le menu GRUB, sélectionnez l'environnement d'initialisation d'origine. L'environnement d'initialisation doit avoir été créé à l'aide du logiciel GRUB. Un environnement d'initialisation créé avant **Solaris 10 1/06** n'est pas un environnement d'initialisation GRUB. Si vous ne possédez pas d'environnement d'initialisation GRUB initialisable, passez à l'Exemple 9–5.
- 4. Modifiez le menu GRUB en tapant : e.
- 5. Sélectionnez kernel /boot/multiboot à l'aide des touches de direction et tapez e. Le menu Edition de GRUB s'affiche.

grub edit>kernel /boot/multiboot

6. Initialisez en mode monoutilisateur en tapant - s.

grub edit>kernel /boot/multiboot -s

7. Initialisez et montez l'environnement d'initialisation. Ensuite, activez-le.

```
# b
# fsck /dev/dsk/c0t4d0s0
# mount /dev/dsk/c0t4d0s0 /mnt
# /mnt/sbin/luactivate
Do you want to fallback to activate boot environment c0t4d0s0
(yes or no)? yes
# umount /mnt
# init 6
```

 ${\tt EXEMPLE}$ 9–5  $\,$  x86 : restauration de l'environnement d'initialisation d'origine avec le menu GRUB à l'aide du DVD ou du CD

**Depuis Solaris 10 1/06**, l'exemple suivant décrit comment revenir à l'environnement d'initialisation d'origine à l'aide du DVD ou du CD.

Dans cet exemple, le nouvel environnement n'était pas initialisable. De plus, le menu GRUB ne s'affiche pas. Pour permettre une nouvelle tentative, l'environnement d'initialisation est initialisé en mode monoutilisateur.

- 1. Insérez le DVD du système d'exploitation Solaris pour plates-formes x86 ou Logiciel Solaris pour les plates-formes x86 & hyphen; 1 CD.
- 2. Connectez-vous en tant que superutilisateur ou prenez un rôle équivalent.
- 3. Initialisez à partir du DVD ou du CD.

# init 6

Le menu GRUB s'affiche.

**EXEMPLE 9–5** x86 : restauration de l'environnement d'initialisation d'origine avec le menu GRUB à l'aide du DVD ou du CD (*Suite*)

GNU GRUB version 0.95 (616K lower / 4127168K upper memory)
+-----+
|Solaris 10 10/08 |
|Solaris 10 10/08 Serial Console ttya |
|Solaris 10 10/08 Serial Console ttyb (for lx50, v60x and v65x |
+-----+
Use the ^ and v keys to select which entry is highlighted. Press
enter to boot the selected OS, 'e' to edit the commands before
booting, or 'c' for a command-line.

 Patientez jusqu'à l'initialisation de l'option par défaut ou sélectionnez une des options affichées.

L'écran d'installation s'affiche.

5. Sélectionnez l'option Single user shell.

Le message suivant s'affiche :

Do you wish to automatically update the boot archive? y  $\ensuremath{/} n$ 

6. Type:n

Starting shell... #

Le mode monoutilisateur est activé.

7. Montez l'environnement d'initialisation. Ensuite, activez-le et effectuez une réinitialisation.

**EXEMPLE 9-5** x86 : restauration de l'environnement d'initialisation d'origine avec le menu GRUB à l'aide du DVD ou du CD (*Suite*)

```
# fsck /dev/dsk/c0t4d0s0
# mount /dev/dsk/c0t4d0s0 /mnt
# /mnt/sbin/luactivate
Do you want to fallback to activate boot environment c0t4d0s0
(yes or no)? yes
# umount /mnt
# init 6
```

# Exemple de séparation et de mise à niveau d'une face d'un volume RAID-1 (miroir)

Cet exemple illustre comment exécuter les tâches suivantes :

- créer un volume RAID-1 (miroir) sur un nouvel environnement d'initialisation ;
- diviser le miroir et mettre à niveau une moitié de ce miroir ;
- rattacher l'autre moitié du miroir (concaténation) au nouveau miroir.

La Figure 9–1 représente l'environnement d'initialisation actuel constitué de trois disques physiques.

Séparation et mise à niveau d'une face d'un volume RAID-1 (Miroir)

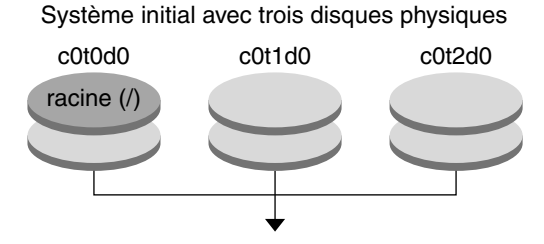

Création d'environnements d'initialisation avec des miroirs

FIGURE 9-1 Séparation et mise à niveau d'un volume RAID-1 (Miroir)

1. Créez un nouvel environnement d'initialisation second\_disk, qui contient un miroir.

La commande ci-dessous permet de réaliser ces tâches.

Lucreate configure un système de fichiers UFS pour le point de montage racine (/). Un miroir, d10, est créé. Ce miroir contient le système de fichiers (/) de la racine de l'environnement d'initialisation actuelle, qui est copié dans le miroir d10. Toutes les données du miroir d10 sont écrasées.

 Deux tranches, c0t1d0s0 et c0t2d0s0, sont définies comme sous-miroirs. ces derniers étant rattachés au miroir d10.

```
# lucreate -c first_disk -n second_disk \
```

- -m /:/dev/md/dsk/d10:ufs,mirror \
- -m /:/dev/dsk/c0tld0s0:attach \
- -m /:/dev/dsk/c0t2d0s0:attach
- 2. Activez l'environnement d'initialisation second\_disk.

```
# /sbin/luactivate second_disk
# init 6
```

3. Créez un autre environnement d'initialisation, third\_disk.

La commande ci-dessous permet de réaliser ces tâches.

- lucreate configure un système de fichiers UFS pour le point de montage racine (/). Un miroir, d20, est créé.
- La tranche c0t1d0s0est supprimée du miroir actuel et ajoutée au miroir d20. Les contenus du sous-miroir et le système de fichiers racine (/) sont préservés et aucune copie n'est effectuée.

```
# lucreate -n third_disk \
```

```
-m /:/dev/md/dsk/d20:ufs,mirror \
```

- -m /:/dev/dsk/c0t1d0s0:detach,attach,preserve
- 4. Mettez à niveau le nouvel environnement de démarrage, third\_disk

```
# luupgrade -u -n third_disk \
-s /net/installmachine/export/Solaris_10/OS_image
```

5. Ajoutez un patch à l'environnement de démarrage mis à niveau.

# luupgrade -t n third\_disk -s /net/patches 222222-01

6. Activez l'environnement d'initialisation third\_disk pour en faire le système en cours de fonctionnement.

```
# /sbin/luactivate third_disk
```

- # init 6
- 7. Supprimez l'environnement d'initialisation second\_disk.

#### # ludelete second\_disk

- 8. Les commandes ci-dessous permettent de réaliser ces tâches :
  - supprimer le miroir d10;
  - vérifier le numéro de concaténation de c0t2d0s0;

 rattacher la concaténation trouvée par la commande metastat au miroir d20. La commande metattach synchronise la concaténation qui vient d'être rattachée avec celle du miroir d20. Toutes les données de la concaténation sont écrasées.

```
# metaclear d10
# metastat -p | grep c0t2d0s0
dnum 1 1 c0t2d0s0
# metattach d20 dnum
```

*num* est le numéro trouvé par la commande metastat pour la concaténation

Le nouvel environnement d'initialisation, third\_disk, a été mis à niveau et est maintenant le système en cours de fonctionnement. third\_disk contient le système de fichiers racine (/) qui est mis en miroir.

La Figure 9–2 illustre le processus de séparation d'un miroir et la mise à niveau de ce miroir à l'aide des commandes utilisées dans l'exemple précédent.

Nouvel environnement d'initialisation second disk - Créez le nouvel environnement d'initialisation. - Créez le miroir d10. d10 - Créez deux concaténations à une tranche. Activez l'environnement d'initialisation c0t0d0 c0t1d0 c0t2d0 second disk. racine (/) racine (/) racine (/) Commandes : # lucreate -c first\_disk -n second\_disk \ Copy -m /:/dev/md/dsk/d10:ufs.mirror \ -m /:/dev/dsk/c0t1d0s0:attach \ -m /:/dev/dsk/c0t2d0s0:attach # /usr/sbin/luactivate second disk # init 6 Nouvel environnement d'initialisation second\_disk third\_disk - Créez le nouvel environnement d'initialisation third disk. d20 d10 - Séparez le volume RAID-1 sans réaliser de copie. c0t1d0 c0t2d0 Commandes : racine (/) racine (/) # lucreate -n third\_disk \ -m /:/dev/md/dsk/d20:ufs,mirror \ -m /:/dev/dsk/c0t1d0s0:detach,attach,preserve third disk second disk - Mettez third\_disk à niveau. - Ajoutez un patch à third disk. d20 d10 - Activez third disk. c0t1d0 c0t2d0 Commandes : # luupgrade -u -n third\_disk \ racine (/) racine (/) -s /net/installmachine/export/Solaris 10/ # luupgrade -t -s /net/patches 22222-01 # /usr/sbin/luactivate third disk # init 6 - Supprimez l'environnement d'initialisation third disk second disk. - Joignez la concaténation c0t2d0. d20 - Synchronisez le miroir (c0t2d0 est écrasé). c0t2d0 c0t1d0 Commandes : # ludelete second disk racine (/) racine (/) # metaclear d10 # metastat -p | grep c0t2d0s0 # metattach d20 d<num>

Séparation et mise à niveau d'une face d'un volume RAID-1 (Miroir) (suite)

FIGURE 9–2 Séparation et mise à niveau d'un volume RAID-1 (Miroir) (suite)

Guide d'installation de Solaris 10 10/08 : Solaris Live Upgrade et planification de la mise à niveau • Octobre 2008

## Exemple de migration d'un volume existant vers un volume Solaris Volume Manager RAID-1

Solaris Live Upgrade permet de créer un nouvel environnement d'initialisation sur des volumes RAID-1 (miroir). Les systèmes de fichiers de l'environnement d'initialisation actif peuvent être :

- un périphérique de stockage physique ;
- un volume RAID-1 contrôlé par Solaris Volume Manager;
- un volume contrôlé par Veritas VXFS.

Par contre, la cible du nouvel environnement d'initialisation doit obligatoirement être un volume RAID-1 de Solaris Volume Manager. Par exemple, la tranche désignée pour contenir une copie du système de fichiers racine (/) doit être /dev/vx/dsk/rootvol. rootvol est le volume contenant le système de fichiers racine (/).

Dans cet exemple, l'environnement d'initialisation actuel contient le système de fichiers racine ( /) sur un volume qui n'est pas un volume de Solaris Volume Manager. Le nouvel environnement d'initialisation est créé avec le système de fichiers racine (/) sur le volume RAID-1c0t2d0s0 de Solaris Volume Manager. La commande lucreate permet de migrer le volume actuel vers un volume Solaris Volume Manager. Le nom du nouvel environnement d'initialisation est svm\_be. La commande lustatus indique si le nouvel environnement d'initialisation est prêt à être activé et réinitialisé. Celui-ci est activé pour devenir le nouvel environnement d'initialisation.

- # lucreate -n svm\_be -m /:/dev/md/dsk/dl:mirror,ufs \
- -m /:/dev/dsk/c0t2d0s0:attach
- # lustatus
- # luactivate svm\_be
- # lustatus
- # init 6

# Exemple de création d'un environnement d'initialisation vide et d'installation d'une archive Solaris Flash

Les procédures suivantes couvrent le processus en trois étapes :

- création de l'environnement d'initialisation vide;
- installation de l'archive;
- activation de l'environnement d'initialisation devenant ensuite l'environnement actif du système.

La commande lucreate crée un environnement d'initialisation basé sur les systèmes de fichiers dans l'environnement d'initialisation actif. La commande lucreate associée à l'option - s, lucreate permet de rapidement créer un environnement d'initialisation vide. Les tranches sont réservées aux systèmes de fichiers spécifiés, mais aucun de ces derniers n'est copié. Un nom est attribué à l'environnement d'initialisation, mais celui-ci ne sera véritablement créé qu'après l'installation d'une archive Solaris Flash. Une fois l'archive installée, les systèmes de fichiers sont installés sur les tranches réservées. L'environnement d'initialisation est ensuite activé.

## Création d'un environnement d'initialisation vide

Au cours de cette première étape, un environnement d'initialisation vide est créé. Les tranches sont réservées aux systèmes de fichiers spécifiés, mais ces derniers ne sont pas copiés depuis l'environnement d'initialisation actif. Le nouvel environnement d'initialisation s'appelle second\_disk.

```
# lucreate -s - m /:/dev/dsk/c0tld0s0:ufs \
-n second disk
```

L'environnement d'initialisation est prêt à être rempli avec une archive Solaris Flash.

La Figure 9-3 représente la création d'un environnement d'initialisation vide.

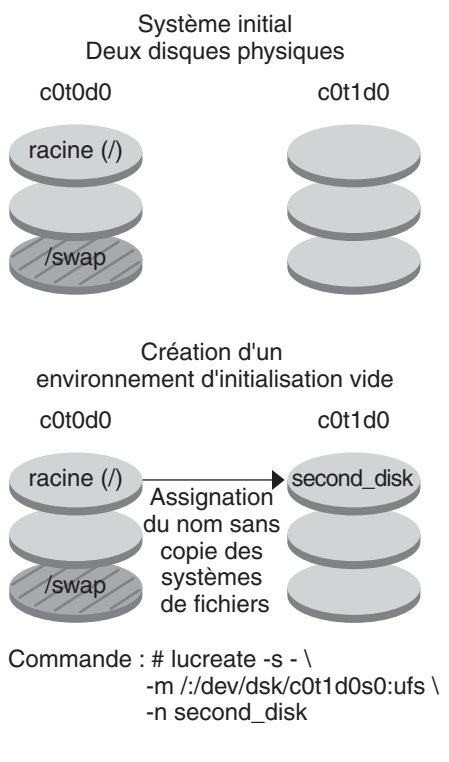

FIGURE 9–3 Création d'un environnement d'initialisation vide

# Installation d'une archive Solaris Flash dans le nouvel environnement d'initialisation

Au cours de cette deuxième étape, une archive est installée sur l'environnement d'initialisation second\_disk créé dans l'exemple précédent. et réside dans le système local. Les versions des systèmes d'exploitation pour les options -s et -a sont toutes les deux des versions de Solaris 10 10/08. L'archive est nommée Solaris\_10.flar.

```
# luupgrade -f -n second_disk \
-s /net/installmachine/export/Solaris_10/OS_image \
-a /net/server/archive/10.flar
```

L'environnement d'initialisation est prêt à être activé.

### Activation du nouvel environnement d'initialisation

Au cours de cette dernière étape, l'environnement d'initialisation second\_disk est rendu initialisable à l'aide de la commande luactivate. Le système est ensuite réinitialisé et second\_disk devient l'environnement d'initialisation actif.

- # luactivate second\_disk
- # init 6
- Pour obtenir des informations détaillées sur la création d'un environnement d'initialisation vide, reportez-vous à la section "Création d'un environnement d'initialisation vide depuis une archive Solaris Flash " à la page 79.
- La procédure de création d'une archive Solaris Flash est présentée de manière détaillée au Chapitre 3, "Création d'archives Solaris Flash – Tâches" du *Guide d'installation de* Solaris 10 10/08 : Archives Solaris Flash - Création et installation.
- Les procédures d'activation d'un environnement d'initialisation et de restauration de l'environnement d'initialisation d'origine sont présentées en détails au Chapitre6, "Reprise sur échec : restauration de l'environnement d'initialisation d'origine (Tâches)".
## ♦ ♦ ♦ CHAPITRE 10

# Solaris Live Upgrade – Références de commandes

La liste ci-dessous répertorie les commandes que vous pouvez taper sur la ligne de commande. Solaris Live Upgrade comporte des pages de manuel pour tous les utilitaires de ligne de commande répertoriés.

## Options de ligne de commande pour Solaris Live Upgrade

| Tâche                                                                                                    | Commande       |
|----------------------------------------------------------------------------------------------------|----------------|
| Activer un environnement d'initialisation inactif                                                        | luactivate(1M) |
| Annuler une copie programmée ou créer une tâche.                                                         | lucancel(1M)   |
| Comparer un environnement d'initialisation actif avec un environnement d'initialisation inactif.         | lucompare(1M)  |
| Recopier des systèmes de fichiers pour mettre à jour<br>un environnement d'initialisation inactif.       | lumake(1M)     |
| Créer un environnement d'initialisation.                                                                 | lucreate(1M)   |
| Nommer un environnement d'initialisation actif.                                                          | lucurr(1M)     |
| Supprimer un environnement d'initialisation                                                              | ludelete(1M)   |
| Ajouter une description à un nom d'environnement d'initialisation.                                       | ludesc(1M)     |
| Dresser la liste de tous les systèmes de fichiers<br>critiques de chaque environnement d'initialisation. | lufslist(1M)   |

| Tâche                                                                                                    | Commande      |
|----------------------------------------------------------------------------------------------------|---------------|
| Activer le montage de tous les systèmes de fichiers<br>d'un environnement d'initialisation. Cette commande<br>vous permet de modifier les fichiers d'un<br>environnement d'initialisation inactif.   | lumount(1M)   |
| Renommer un environnement d'initialisation.                                                                                                    | lurename(1M)  |
| Dresser la liste des états de chaque environnement d'initialisation.                                                                                                    | lustatus(1M)  |
| Activer le démontage de tous les systèmes de fichiers<br>d'un environnement d'initialisation. Cette commande<br>vous permet de modifier les fichiers d'un<br>environnement d'initialisation inactif. | luumount(1M)  |
| Mettre à jour le système d'exploitation ou installer une<br>archive flash sur un environnement d'initialisation<br>inactif.                                                                          | luupgrade(1M) |

PARTIE II

# Mise à niveau et migration avec Solaris Live Upgrade vers un pool racine ZFS

Vous trouverez dans cette section une présentation et des instructions relatives à l'utilisation de Solaris Live Upgrade pour créer et mettre à niveau un environnement d'initialisation inactif sur des pools de stockage ZFS. Vous avez également la possibilité de faire migrer le système de fichiers racine (/) UFS vers un pool racine ZFS.

### ► ◆ ◆ CHAPITRE 11

# Solaris Live Upgrade et ZFS (Présentation)

Solaris Live Upgrade vous permet de faire migrer vos systèmes de fichiers UFS vers un pool racine ZFS et de créer des systèmes de fichiers racine ZFS à partir d'un pool racine ZFS.

**Remarque** – La création d'environnements d'initialisation à l'aide de Solaris Live Upgrade est une nouvelle fonction de la **version Solaris 10 10/08**. Lorsque vous utilisez Solaris Live Upgrade sur un système de fichiers UFS, les paramètres de la ligne de commande et l'opération de Solaris Live Upgrade restent inchangés. Pour utiliser Solaris Live Update avec des systèmes de fichiers UFS, reportez-vous à la Partie I de ce manuel.

Les sections suivantes proposent une présentation de ces tâches :

- "Introduction à l'utilisation de Solaris Live Upgrade avec ZFS" à la page 186
- Vous pouvez faire migrer un système de fichiers UFS avec ou sans volumes SVM.
  - "Migration d'un système de fichiers UFS vers un pool racine ZFS" à la page 186
  - "Migration d'un système de fichiers UFS avec des volumes Solaris Volume Manager configurés dans un système de fichiers racine ZFS" à la page 188
- Vous pouvez créer un environnement d'initialisation ZFS dans un pool racine existant ou nouveau.
  - "Création d'un environnement d'initialisation dans le même pool racine" à la page 190
  - "Création d'un environnement d'initialisation dans un nouveau pool racine" à la page 192
- "Création d'un environnement d'initialisation à partir d'une source autre que le système en cours de fonctionnement" à la page 193
- "Création d'un environnement d'initialisation ZFS sur un système comportant des zones non globales" à la page 194

## Introduction à l'utilisation de Solaris Live Upgrade avec ZFS

Si vous disposez d'un système de fichiers UFS, Solaris Live Upgrade fonctionne de la même manière que dans les versions antérieures. Désormais, vous pouvez faire migrer des systèmes de fichiers UFS vers un pool racine ZFS et créer des environnements d'initialisation dans un pool racine ZFS. Pour ce faire, la commande lucreate est utilisée avec l'option -p. La syntaxe de la commande est la suivante :

### # lucreate [-c active\_BE\_name] -n BE\_name [-p zfs\_root\_pool]

L'option - p spécifie le pool ZFS dans lequel réside un nouvel environnement d'initialisation. Cette option n'est plus nécessaire lorsque les environnements d'initialisation source et cible se trouvent dans le même pool.

L'option -m de la commande lucreate n'est pas prise en charge avec ZFS. Les autres options de la commande lucreate fonctionnent normalement, à quelques exceptions près. Pour connaître ces exceptions, reportez-vous à la section "Configuration système requise et restrictions relatives à l'utilisation de Solaris Live Upgrade" à la page 195.

## Migration d'un système de fichiers UFS vers un pool racine ZFS

Si vous créez un environnement d'initialisation à partir du système en cours de fonctionnement, la commande lucreate copie le système de fichiers racine (/) UFS dans un pool racine ZFS. Selon votre système, la copie peut prendre un certain temps.

Lorsque vous faites migrer un système de fichiers UFS, l'environnement d'initialisation source peut être un système de fichiers racine (/) UFS placé sur une tranche de disque. Vous ne pouvez pas créer un environnement d'initialisation sur un système de fichiers UFS à partir d'un environnement d'initialisation source placé sur un pool racine ZFS.

# Migration d'un système de fichiers racine (/) UFS vers un pool racine ZFS

Les commandes suivantes créent un pool racine ZFS, ainsi qu'un environnement d'initialisation à partir d'un système de fichiers racine (/) UFS du pool racine ZFS. Avant de pouvoir exécuter la commande lucreate, un pool racine ZFS doit être créé avec des tranches plutôt qu'avec un disque complet et ce, afin de pouvoir être initialisé et mis à jour. Le disque doit porter une étiquette SMI, et non EFI. Pour connaître les autres restrictions, reportez-vous à la section "Configuration système requise et restrictions relatives à l'utilisation de Solaris Live Upgrade" à la page 195.

La Figure 11–1 illustre comment la commande zpool crée un pool racine, rpool, sur une tranche distincte, c0t1d0s5. La tranche de disque c0t0d0s0 contient un système de fichiers racine (/) UFS. Dans la commande lucreate, l'option - c nomme le système en cours de

fonctionnement, c0t0d0, qui est un système de fichiers racine (/) UFS. L'option -n attribue un nom à l'environnement d'initialisation à créer, new-zfsBE. L'option -p spécifie l'emplacement du nouvel environnement d'initialisation : rpool. Le système de fichiers UFS /export et le volume /swap ne sont pas copiés dans le nouvel environnement d'initialisation.

### Migration à partir d'un système de fichiers UFS vers un ZFS Root Pool

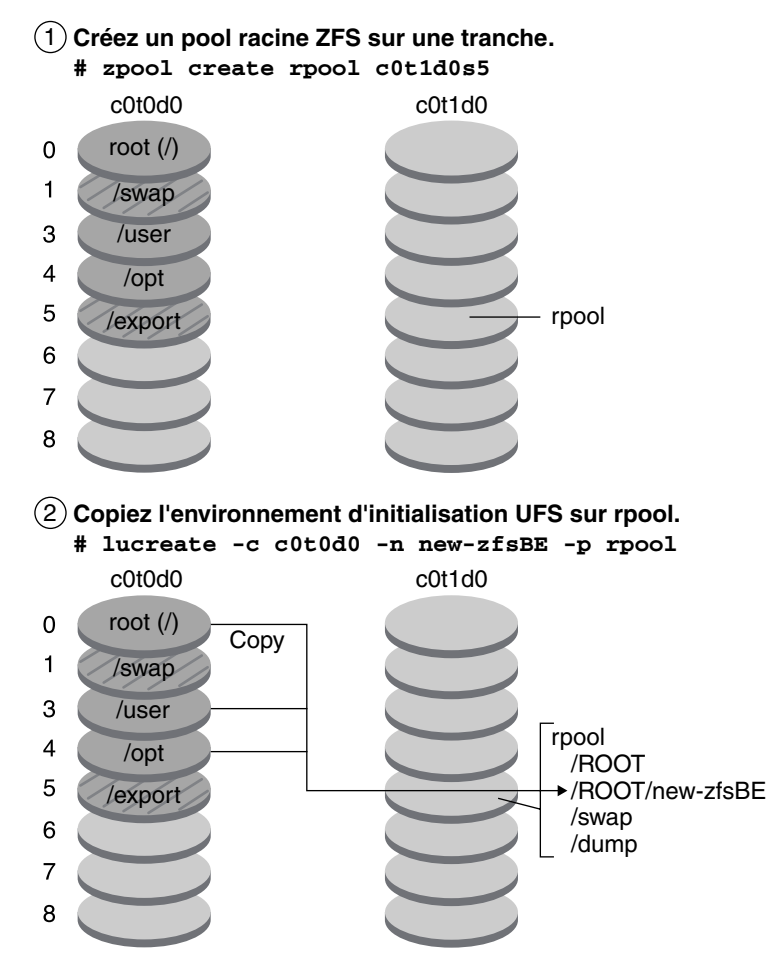

FIGURE 11–1 Migration d'un système de fichiers UFS vers un pool racine ZFS

EXEMPLE 11-1 Migration d'un système de fichiers racine (/) UFS vers un pool racine ZFS

Cet exemple utilise les mêmes commandes que celles de la Figure 11–1. Les commandes créent un pool racine, rpool, ainsi qu'un environnement d'initialisation dans le pool à partir d'un

**EXEMPLE 11–1** Migration d'un système de fichiers racine (/) UFS vers un pool racine ZFS (Suite)

système de fichiers racine (/) UFS. Ici, la commande zfs list affiche le pool racine ZFS créé par la commande zpool. La commande zfs list suivante affiche les jeux de données créés par la commande lucreate.

```
# zpool create rpool c0t1d0s5
# zfs list
NAME
                         USED AVAIL REFER MOUNTPOINT
rpool
                         9.29G 57.6G 20K /rpool
# lucreate -c c0t0d0 -n new-zfsBE -p rpool
# zfs list
NAME
                         USED AVAIL REFER MOUNTPOINT
                        9.29G 57.6G
                                       20K /rpool
rpool
rpool/ROOT
                        5.38G 57.6G 18K /rpool/ROOT
rpool/ROOT/new-zfsBE
                        5.38G 57.6G 551M /tmp/.alt.luupdall.110034
                         1.95G - 1.95G -
rpool/dump
                                   - 1.95G -
                         1.95G
rpool/swap
```

Le nouvel environnement d'initialisation est rpool/ROOT/new-zfsBE. L'environnement d'initialisation, new-zfsBE, est prêt à être mis à niveau et activé.

## Migration d'un système de fichiers UFS avec des volumes Solaris Volume Manager configurés dans un système de fichiers racine ZFS

Vous pouvez faire migrer votre système de fichiers UFS si votre système possède des volumes Solaris Volume Manager (SVM). Pour créer un environnement d'initialisation UFS à partir d'une configuration SVM, placez-vous sur le système en cours de fonctionnement. Ensuite, créez l'environnement d'initialisation ZFS à partir du nouvel environnement d'initialisation UFS.

**Présentation de Solaris Volume Manager (SVM)**. ZFS utilise le concept de pools de stockage pour la gestion du stockage physique. Auparavant, l'élaboration des systèmes de fichiers reposait sur un périphérique physique unique. Pour prendre en charge plusieurs périphériques et procurer une redondance de données, le concept de gestionnaire de volumes avait été introduit afin de fournir l'image d'un périphérique unique. Par conséquent, les systèmes de fichiers n'avaient pas besoin d'être modifiés pour profiter de plusieurs périphériques. Cette conception ajoutait un niveau de complexité supplémentaire et empêchait finalement les avancées de certains systèmes de fichiers, car le système de fichiers ne pouvait pas contrôler le placement physique des données dans les volumes virtualisés. Les pools de stockage ZFS remplacent SVM. ZFS élimine complètement la gestion des volumes. Plutôt que de vous obliger à créer des volumes virtualisés, ZFS regroupe les périphériques dans un pool de stockage. Le pool de stockage décrit les caractéristiques physiques, à savoir la disposition du périphérique de stockage et la redondance de données, et agit en tant qu'espace de stockage de données arbitraires à partir duquel il est possible de créer des systèmes de fichiers. Désormais, les systèmes de fichiers ne sont plus limités à des périphériques individuels. Ainsi, ils peuvent partager l'espace avec l'ensemble des systèmes de fichiers, car celle-ci augmentent automatiquement au sein de l'espace alloué au pool de stockage. En cas d'ajout d'espace de stockage, tous les systèmes de fichiers du pool peuvent immédiatement utiliser l'espace supplémentaire, sans requérir des tâches supplémentaires. Selon divers aspects, le pool de stockage agit comme un système de mémoire virtuel. Lors de l'ajout d'un DIMM mémoire à un système, le système d'exploitation ne vous force pas à configurer la mémoire et à l'assigner à des processus, à l'aide de commandes spécifiques. Tous les processus du système utilisent automatiquement la mémoire supplémentaire.

**EXEMPLE 11-2** Migration d'un système de fichiers racine (/) UFS doté de volumes SVM vers un pool racine ZFS

Lors de la migration d'un système comportant des volumes SVM, ces derniers sont ignorés. Vous pouvez définir des miroirs dans le pool racine, comme le montre l'exemple suivant.

Ici, la commande lucreate, utilisée avec l'option -m, crée un environnement d'initialisation à partir du système en cours de fonctionnement. La tranche de disque c1t0d0s0 contient un système de fichiers racine (/) UFS configuré avec des volumes SVM. La commande zpool crée un pool racine, c1t0d0s0 et un volume RAID-1 (miroir), c2t0d0s0. Dans la deuxième commande lucreate, l'option -n attribue un nom à l'environnement d'initialisation à créer, new-zfsBE-name. L'option -p spécifie l'emplacement du nouvel environnement d'initialisation : rpool.

```
# lucreate -n ufsBE -m /:/dev/md/dsk/d104:ufs
# zpool create rpool mirror c0t0d0s0 c0t1d0s0
# lucreate -n c0t0d0s0 -s ufsBE -p zpool
```

L'environnement d'initialisation, c0t0d0s0, est prêt à être mis à jour et activé.

# Création d'un environnement d'initialisation à partir d'un pool racine ZFS

Vous pouvez créer un environnement d'initialisation ZFS dans le même pool racine ou dans un nouveau pool racine. Cette section présente les opérations suivantes :

- "Création d'un environnement d'initialisation dans le même pool racine" à la page 190
- "Création d'un environnement d'initialisation dans un nouveau pool racine" à la page 192

# Création d'un environnement d'initialisation dans le même pool racine

Pour la création d'un environnement d'initialisation dans le même pool racine ZFS, la commande lucreate crée un instantané de l'environnement d'initialisation source, puis un clone est généré à partir de cet instantané. La création de l'instantané et du clone est quasi immédiate et requiert un espace disque minimal. La quantité réelle d'espace disque nécessaire dépend du nombre de fichiers remplacés lors du processus de mise à niveau. L'instantané n'est accessible qu'en lecture seule, tandis que le clone est une copie de l'instantané accessible en lecture et en écriture. Aucune modification appliquée à l'environnement d'initialisation clone n'affecte l'instantané ou l'environnement d'initialisation source.

**Remarque** – À mesure que le jeu de données actif est modifié, l'espace occupé par l'instantané augmente tandis que l'instantané continue de référencer les anciennes données. Par conséquent, l'instantané évite que les données soit libérées à nouveau dans le pool. Pour de plus amples informations sur les instantanés, reportez-vous au Chapitre 7, "Utilisation des instantanés et des clones ZFS" du *Guide d'administration Solaris ZFS*.

Lorsque l'environnement d'initialisation actif réside sur le même pool ZFS, l'option - p est ignorée.

La Figure 11–2 illustre la création d'un environnement d'initialisation ZFS à partir d'un pool racine ZFS. La tranche c0t0d0s0 contient un pool racine ZFS, rpool. Dans la commande lucreate, l'option - n attribue un nom à l'environnement d'initialisation à créer, new-zfsBE. Un instantané du pool racine d'origine est créé : rpool@new-zfsBE. L'instantané sert à créer le clone en tant qu'environnement d'initialisation, new-zfsBE. L'environnement d'initialisation, new-zfsBE, est prêt à être mis à niveau et activé.

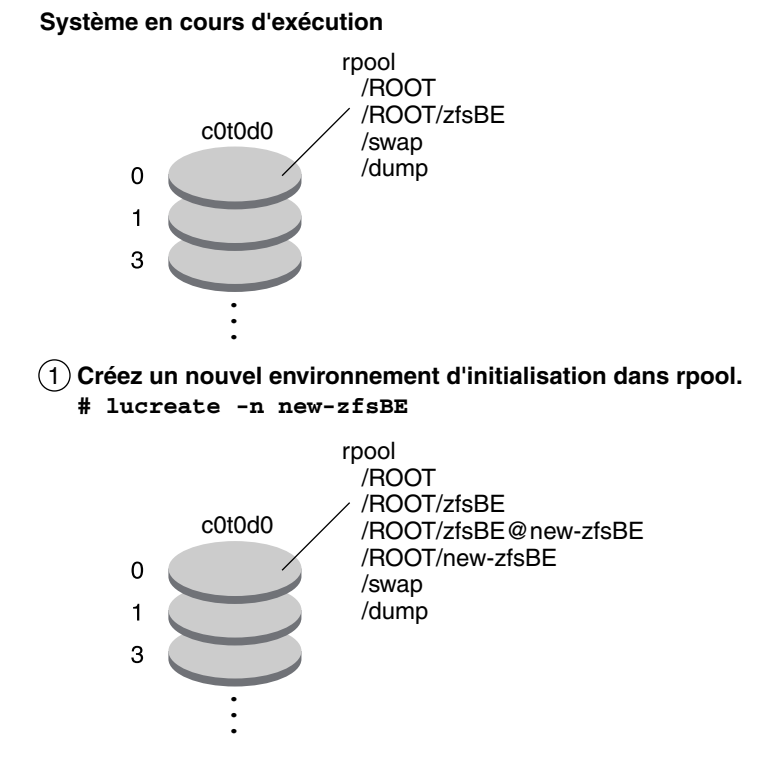

Création d'un nouvel environnement d'initialisation dans le même pool racine

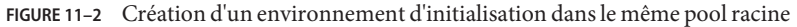

EXEMPLE 11-3 Création d'un environnement d'initialisation dans le même pool racine ZFS

Cet exemple utilise la même commande que celle de la Figure 11–2 qui crée un environnement d'initialisation dans le même pool racine. La commande lucreate nomme l'environnement d'initialisation actif avec l'option - c zfsBE, tandis que l'option - n new-zfsBE crée le nouvel environnement d'initialisation. La commande zfs list affiche les jeux de données ZFS avec le nouvel environnement d'initialisation et l'instantané.

```
# lucreate -c zfsBE -n new-zfsBE
# zfs list
AME
                           USED AVAIL REFER MOUNTPOINT
                           9.29G 57.6G
rpool
                                           20K /rpool
rpool/ROOT
                           5.38G 57.6G
                                           18K
                                               /rpool/ROOT
rpool/ROOT/zfsBE
                           5.38G 57.6G
                                          551M
rpool/ROOT/zfsBE@new-zfsBE 66.5K
                                      -
                                          551M
rpool/ROOT/new-zfsBE
                           5.38G 57.6G
                                          551M /tmp/.alt.luupdall.110034
rpool/dump
                           1.95G
                                      _
                                        1.95G
                                               -
                           1.95G
                                        1.95G
rpool/swap
```

# Création d'un environnement d'initialisation dans un nouveau pool racine

Vous pouvez utiliser la commande lucreate pour copier un pool racine ZFS dans un nouveau pool racine ZFS. Selon votre système, la copie peut prendre un certain temps.

La Figure 11–3 illustre la création d'un pool racine ZFS, rpool2, par la commande zpool sur c0t1d0s5, car le pool racine ZFS n'existe pas encore. La commande lucreate, utilisée avec l'option -n, attribue un nom à l'environnement d'initialisation à créer, new-zfsBE. L'option -p spécifie l'emplacement du nouvel environnement d'initialisation.

Création d'un nouvel environnement d'initialisation dans un autre pool racine

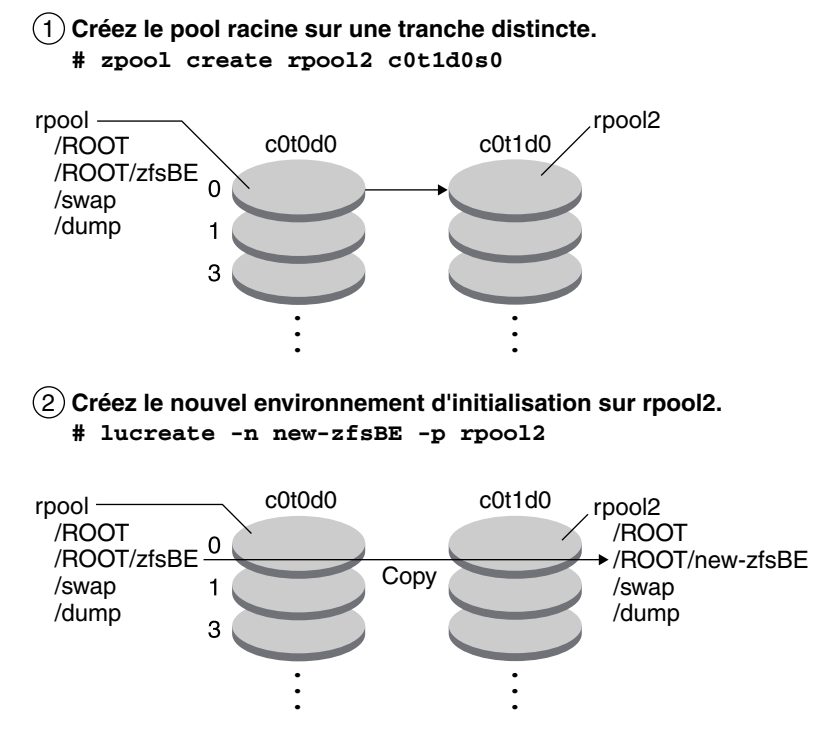

FIGURE 11-3 Création d'un environnement d'initialisation dans un nouveau pool racine

EXEMPLE 11-4 Création d'un environnement d'initialisation dans un pool racine ZFS différent

Cet exemple utilise les mêmes commandes que celles de la Figure 11–3 qui créent un pool racine, puis un environnement d'initialisation dans le nouveau pool racine. Ici, la commande

**EXEMPLE 11-4** Création d'un environnement d'initialisation dans un pool racine ZFS différent (Suite)

zpool create crée zpool2. La commande zfs list montre qu'aucun jeu de données ZFS n'est créé dans rpool2. Les jeux de données sont créés avec la commande lucreate.

| USED  | AVAIL                                                      | REFER                                                                                        | MOUNTPOINT                                                                                                    |
|-------|------------------------------------------------------------|----------------------------------------------------------------------------------------------|----------------------------------------------------------------------------------------------------|
| 9.29G | 57.6G                                                      | 20K                                                                                          | /rpool2                                                                                                    |
| 9.29G | 57.6G                                                      | 20K                                                                                          | /.new.lulib.rs.109262                                                                                                    |
| 5.46G | 57.6G                                                      | 18K                                                                                          | legacy                                                                                                    |
| 5.46G | 57.6G                                                      | 551M                                                                                         |                                                                                                    |
| 3.99G | -                                                          | 3.99G                                                                                        | -                                                                                                    |
| 3.99G | -                                                          | 3.99G                                                                                        | -                                                                                                    |
|       | USED<br>9.29G<br>9.29G<br>5.46G<br>5.46G<br>3.99G<br>3.99G | USED AVAIL<br>9.29G 57.6G<br>9.29G 57.6G<br>5.46G 57.6G<br>5.46G 57.6G<br>3.99G -<br>3.99G - | USED AVAIL REFER<br>9.29G 57.6G 20K<br>9.29G 57.6G 20K<br>5.46G 57.6G 18K<br>5.46G 57.6G 551M<br>3.99G - 3.99G<br>3.99G - 3.99G |

Le pool racine ZFS, rpool2, est créé sur la tranche de disque c0t2d0s5.

| <pre># lucreate -n new-zfsBE -p rpd # zfs list</pre> | ool2  |       |       |                           |
|------------------------------------------------------|-------|-------|-------|---------------------------|
| NAME                                                 | USED  | AVAIL | REFER | MOUNTPOINT                |
| rpool2                                               | 9.29G | 57.6G | 20K   | /rpool2                   |
| rpool2/ROOT/                                         | 5.38G | 57.6G | 18K   | /rpool2/ROOT              |
| rpool2/ROOT/new-zfsBE                                | 5.38G | 57.6G | 551M  | /tmp/.new.luupdall.109859 |
| rpool2/dump                                          | 3.99G | -     | 3.99G | -                         |
| rpool2/swap                                          | 3.99G | -     | 3.99G | -                         |
| rpool                                                | 9.29G | 57.6G | 20K   | /.new.lulib.rs.109262     |
| rpool/ROOT                                           | 5.46G | 57.6G | 18K   | legacy                    |
| rpool/ROOT/zfsBE                                     | 5.46G | 57.6G | 551M  |                           |
| rpool/dump                                           | 3.99G | -     | 3.99G | -                         |
| rpool/swap                                           | 3.99G | -     | 3.99G | -                         |

L'environnement d'initialisation, new-zfsBE, est créé sur rpool2 avec les autres jeux de données, ROOT, dump et swap. L'environnement d'initialisation, new-zfsBE, est prêt à être mis à niveau et activé.

# Création d'un environnement d'initialisation à partir d'une source autre que le système en cours de fonctionnement

Si vous créez un environnement d'initialisation à partir d'une source autre que le système en cours de fonctionnement, vous devez utiliser la commande lucreate avec l'option - s. Cette option - fonctionne de la même manière qu'un système de fichiers UFS et fournit le chemin d'accès vers le - système de fichiers racine (/) alternatif. Ce système de fichiers racine (/) constitue la source pour la création du pool racine ZFS. Ce système alternatif peut être soit un système de fichiers racine (/) UFS, soit un pool racine ZFS. Selon votre système, la copie peut prendre un certain temps.

**EXEMPLE 11-5** Création d'un environnement d'initialisation à partir d'un système de fichiers racine (/) alternatif.

La commande suivante crée un pool racine ZFS à partir d'un pool racine ZFS existant. L'option -n attribue un nom à l'environnement d'initialisation à créer, new-zfsBE. L'option -s spécifie l'environnement d'initialisation, source-zfsBE, à utiliser en tant que source de la copie à la place de l'environnement d'initialisation actif. L'option -p spécifie l'emplacement du nouvel environnement d'initialisation : newpool2.

```
# lucreate -n new-zfsBE -s source-zfsBE -p rpool2
```

L'environnement d'initialisation, nouveau-zfsBE, est prêt à être mis à niveau et activé.

# Création d'un environnement d'initialisation ZFS sur un système comportant des zones non globales

Vous pouvez utiliser Solaris Live Upgrade pour faire migrer vos zones non globales vers un système de fichiers racine ZFS. Pour obtenir la présentation, la planification et les procédures détaillées, reportez-vous au Chapitre14, "Solaris Live Upgrade pour ZFS comportant des zones non globales".

## **Ressources supplémentaires**

Pour de plus amples informations sur les sujets traités dans ce chapitre, reportez-vous aux ressources répertoriées dans le Tableau 11–1.

TABLEAU 11-1 Ressources supplémentaires

| Ressource                                                                                                    | Emplacement                        |
|----------------------------------------------------------------------------------------------------|------------------------------------|
| Pour obtenir des informations concernant le format<br>ZFS, notamment sur la présentation, la planification et<br>les instructions étape par étape | Guide d'administration Solaris ZFS |
| Pour l'utilisation de Solaris Live Upgrade sur un<br>système doté de systèmes de fichiers UFS                                                     | Partie I de ce manuel              |

◆ ◆ ◆ CHAPITRE 12

# Solaris Live Upgrade pour ZFS (Planification)

Ce chapitre présente la configuration système requise et propose des directives que vous devez consulter avant d'effectuer une migration d'un système de fichiers UFS vers un système de fichiers ZFS ou avant de créer un environnement d'initialisation ZFS à partir d'un pool racine ZFS.

**Remarque** – La création d'environnements d'initialisation à l'aide de Solaris Live Upgrade est une nouvelle fonction de la **version Solaris 10 10/08**. Lorsque vous utilisez Solaris Live Upgrade sur un système de fichiers UFS, les paramètres de la ligne de commande et l'opération de Solaris Live Upgrade restent inchangés. Pour utiliser Solaris Live Update avec des systèmes de fichiers UFS, reportez-vous à la Partie I de ce manuel.

## Configuration système requise et restrictions relatives à l'utilisation de Solaris Live Upgrade

Assurez-vous de bien avoir lu et compris les exigences et restrictions suivantes avant de procéder à la migration d'un système de fichiers UFS vers un système de fichiers ZFS ou avant de créer un environnement d'initialisation ZFS à partir d'un pool racine ZFS. Outre les configurations système ci-dessous, vous devez également prendre en compte celles répertoriées au Chapitre 6, "Installation de système de fichiers racine ZFS(planification)" du *Guide d'installation de Solaris 10 10/08 : planification d'installation et de mise à niveau*.

| TABLEAU 12–1 | Configuration | requise et restrictions |
|--------------|---------------|-------------------------|
|              |               |                         |

| Configuration requise ou restriction                                            | Description                                                                                                    | Informations                                                                                                    |
|---------------------------------------------------------------------------------|----------------------------------------------------------------------------------------------------|----------------------------------------------------------------------------------------------------|
| La version Solaris 10 10/08 (ou une version<br>ultérieure) doit être installée. | La migration d'un système de fichiers UFS vers un pool<br>racine ZFS à l'aide de Solaris Live Upgrade et la création<br>d'un environnement d'initialisation dans un pool racine<br>sont de nouvelles fonctions de la <b>version</b><br><b>Solaris 10 10/08</b> . Cette version contient le logiciel<br>nécessaire à l'utilisation de Solaris Live Upgrade avec<br>UFS. Pour utiliser ZFS, cette version est la version<br>minimale à installer. |                                                                                                    |
| Espace disque                                                                   | La quantité minimum d'espace de pools disponible pour<br>un système de fichiers racine ZFS initialisable dépend de<br>la quantité de mémoire physique et d'espace disque<br>disponibles, ainsi que du nombre d'environnements<br>d'initialisation à créer.                                                                                                    | Pour plus d'explications,<br>reportez-vous à la section<br>"Espace disque requis pour<br>une installation ZFS." du<br><i>Guide d'installation de</i><br><i>Solaris 10 10/08 :</i><br><i>planification d'installation et</i><br><i>de mise à niveau.</i> |

section "Overview of Disk Management" du System Administration

Systems.

Guide: Devices and File197

| Configuration requise ou restriction                                                                                                    | Description                                                                                                    | Informations                                                                                                    |
|----------------------------------------------------------------------------------------------------|----------------------------------------------------------------------------------------------------|----------------------------------------------------------------------------------------------------|
| Lorsque vous procédez à la migration d'un<br>système de fichiers racine (/) UFS vers un<br>pool racine ZFS, prenez compte des<br>exigences ci-contre. | <ul> <li>Une migration n'est possible que depuis un système<br/>de fichiers UFS vers un système de fichiers ZFS.</li> </ul>                                                                                                    | <ul> <li>Pour obtenir les<br/>procédures détaillées,</li> </ul>                                                                                                    |
|                                                                                                    | <ul> <li>Un système de fichiers autre qu'un système de<br/>fichiers UFS ne peut pas être migré vers un pool<br/>racine ZFS.</li> </ul>                                                                                                    | reportez-vous à la<br>section "Migration d'un<br>système de fichiers UFS                                                                                                    |
|                                                                                                    | <ul> <li>Un système de fichiers UFS ne peut pas être créé<br/>à partir d'un pool racine ZFS.</li> </ul>                                                                                                    | fichiers ZFS"<br>à la page 201.                                                                                                    |
|                                                                                                    | <ul> <li>Avant la migration, un pool de stockage ZFS doit<br/>exister.</li> </ul>                                                                                                    | <ul> <li>Pour plus<br/>d'informations sur SVM,</li> </ul>                                                                                                    |
|                                                                                                    | <ul> <li>Pour pouvoir être mis à niveau et initialisé, le pool de<br/>stockage ZFS doit être créé avec des tranches, plutôt<br/>qu'avec un disque complet.</li> </ul>                                                                                                    | reportez-vous à la<br>section "Présentation<br>des composants de                                                                                                    |
|                                                                                                    | <ul> <li>Le pool créé avec des tranches peut être mis en<br/>miroir, contrairement à une configuration<br/>RAID-Z ou non redondante composée de<br/>plusieurs disques. Les informations relatives aux<br/>périphériques SVM doivent déjà apparaître dans<br/>le répertoire /dev/md/[r]dsk.</li> </ul> | Solaris Volume<br>Manager" du Guide<br>d'installation de<br>Solaris 10 10/08 :<br>planification<br>d'installation et de mise à<br>niveau.                                                                                                    |
|                                                                                                    | <ul> <li>Le pool doit disposer d'une étiquette SMI. Un<br/>disque étiqueté EFI ne peut pas être initialisé.</li> <li>x86 uniquement : le pool ZFS doit se trouver<br/>dans une tranche comportant une partition<br/>fdisk.</li> </ul>                                                                 | <ul> <li>Pour plus<br/>d'informations sur les<br/>partitions fdisk,<br/>reportez-vous à la<br/>section<br/>"Recommandations<br/>pour le<br/>partitionnement" du<br/><i>Guide d'installation de</i><br/><i>Solaris 10 10/08 :</i><br/><i>planification</i><br/><i>d'installation et de mise à</i><br/><i>niveau</i>.</li> </ul> |
|                                                                                                    |                                                                                                    | <ul> <li>Pour obtenir des<br/>informations sur<br/>d'autres restrictions<br/>relatives à un disque<br/>étiqueté EFI,<br/>reportez-vous à la</li> </ul>                                                                                                    |

| TABLEAU 12-1         Configuration requise et restrictions         (S |
|-----------------------------------------------------------------------|
|-----------------------------------------------------------------------|

| Configuration requise ou restriction                                                                                                    | Description                                                                                                    | Informations                                                                                                    |
|----------------------------------------------------------------------------------------------------|----------------------------------------------------------------------------------------------------|----------------------------------------------------------------------------------------------------|
| Lorsque vous procédez à la migration de<br>systèmes de fichiers partagés, vous ne<br>pouvez pas les copier sur une tranche<br>distincte du nouveau pool racine ZFS.        | Par exemple, lorsque vous utilisez Solaris Live Upgrade<br>avec un système de fichiers racine (/) UFS, l'option -m<br>vous permet de copier le système de fichiers /export sur<br>un autre périphérique. Par contre, vous ne pouvez pas<br>utiliser l'option -m pour copier le système de fichiers<br>partagé sur un pool ZFS.                                                                                                    |                                                                                                    |
| Lorsque vous procédez à la migration d'un<br>système de fichiers racine UFS comportant<br>des zones non globales, les systèmes de<br>fichiers partagés ne sont pas migrés. | Sur un système comportant un système de fichiers racine<br>(/) UFS et des zones non globales, ces zones sont migrées<br>si elles se trouvent dans un système de fichiers critique<br>faisant partie intégrante de la migration d'UFS vers ZFS.<br>Ou, si vous procédez à la mise à niveau dans le même<br>pool ZFS, la zone est clonée. Si une zone non globale<br>existe dans un système de fichiers (/) UFS partagé, pour<br>effectuer une migration vers un pool racine ZFS, vous<br>devez d'abord mettre à niveau la zone, comme dans les<br>versions précédentes de Solaris. | <ul> <li>Une explication sur les<br/>systèmes de fichiers<br/>critiques et partagés est<br/>proposée à la section<br/>"Types de systèmes de<br/>fichiers" à la page 22.</li> <li>Pour obtenir les<br/>procédures détaillées à<br/>suivre avec des zones<br/>non globales,<br/>reportez-vous au<br/>Chapitre14, "Solaris Live<br/>Upgrade pour ZFS<br/>comportant des zones<br/>non globales".</li> </ul> |
| N'utilisez pas la commande ZFS rename.                                                                                                    | La fonction Solaris Live Upgrade ne prend pas en charge<br>la commande de changement de nom, ni ses commandes<br>dérivées, telles que ludelete. Leur utilisation se<br>terminera par un échec. Si vous souhaitez continuer<br>d'utiliser vos environnements d'initialisation, ne<br>renommez ni vos pools ZFS, ni vos systèmes de fichiers.                                                                                                    |                                                                                                    |
| Définissez les propriétés des jeux de<br>données avant d'utiliser la commande<br>lucreate.                                                                                 | Solaris Live Upgrade crée les jeux de données pour<br>l'environnement d'initialisation et des volumes ZFS pour<br>la zone swap et le périphérique dump, mais ne prend pas<br>en compte les modifications des propriétés des jeux de<br>données. Cela signifie que si vous souhaitez activer une<br>propriété des jeux de données dans le nouvel<br>environnement d'initialisation, vous devez définir la<br>propriété avant d'exécuter la commande lucreate.<br>Exemple :                                                                                                    | Reportez-vous à la section<br>"Présentation des propriétés<br>ZFS" du <i>Guide</i><br><i>d'administration Solaris ZFS</i> .                                                                                                    |
|                                                                                                    | <pre># zfs set compression=on rpool/ROOT</pre>                                                                                                    |                                                                                                    |

### TABLEAU 12-1 Configuration requise et restrictions (Suite)

| Configuration requise ou restriction                                                                                                    | Description                                                                                                    | Informations                                                                                                    |
|----------------------------------------------------------------------------------------------------|----------------------------------------------------------------------------------------------------|----------------------------------------------------------------------------------------------------|
| Lors de la création d'un environnement<br>d'initialisation ZFS dans le même pool<br>racine ZFS, vous ne pouvez pas utiliser les<br>options d'inclusion et d'exclusion de la<br>commande lucreate pour personnaliser le<br>contenu. | <ul> <li>Vous ne pouvez pas utiliser les options - f, -o, -y, -Y et - z pour inclure ou exclure des fichiers de l'environnement d'initialisation principal lorsque vous créez un environnement d'initialisation dans le même pool racine ZFS. Toutefois, vous pouvez utiliser ces options dans les cas suivants :</li> <li>Création d'un environnement d'initialisation à partir d'un système de fichiers UFS vers un autre système de fichiers UFS</li> </ul> | Pour plus d'informations sur<br>l'utilisation des options<br>d'inclusion et d'exclusion,<br>reportez-vous à la section<br>"Création d'un<br>environnement<br>d'initialisation et<br>personnalisation du<br>contenu" à la page 87. |
|                                                                                                    | <ul> <li>Création d'un environnement d'initialisation à partir<br/>d'un système de fichiers UFS vers un pool racine ZFS</li> </ul>                                                                                                    |                                                                                                    |
|                                                                                                    | <ul> <li>Création d'un environnement d'initialisation à partir<br/>d'un pool racine ZFS vers un autre pool racine ZFS</li> </ul>                                                                                                    |                                                                                                    |
| Vous ne pouvez pas utiliser Solaris Live<br>Upgrade pour mettre à niveau des systèmes<br>de fichiers ZFS non racine.                                                                                                    |                                                                                                    |                                                                                                    |

 TABLEAU 12-1
 Configuration requise et restrictions
 (Suite)

# **Ressources supplémentaires**

Pour de plus amples informations sur les sujets traités dans ce chapitre, reportez-vous aux ressources répertoriées dans le Tableau 12–2.

| Ressource                                                                                                    | Emplacement                                                                                                    |
|----------------------------------------------------------------------------------------------------|----------------------------------------------------------------------------------------------------|
| Pour plus d'informations sur la planification d'une installation ZFS                                                    | Chapitre 6, "Installation de système de fichiers racine<br>ZFS(planification)" du <i>Guide d'installation de</i><br><i>Solaris 10 10/08 : planification d'installation et de mise</i><br><i>à niveau</i> |
| Pour des informations relatives à ZFS, y compris la<br>présentation, la planification et les instructions<br>détaillées | Guide d'administration Solaris ZFS                                                                                                    |
| Pour l'utilisation de Solaris Live Upgrade sur un<br>système doté de systèmes de fichiers UFS                           | Partie I de ce manuel                                                                                                    |

## ♦ ♦ ♦ CHAPITRE 13

# Création d'un environnement d'initialisation pour des pools racine ZFS

Ce chapitre décrit les procédures détaillées de création d'un environnement d'initialisation ZFS avec Solaris Live Upgrade.

Remarque – La migration à partir d'un système de fichiers UFS vers un pool racine ZFS et la création d'environnements racine ZFS à l'aide de Solaris Live Update sont des nouveautés de la version Solaris 10 10/08. Pour utiliser Solaris Live Update avec des systèmes de fichiers UFS, reportez-vous à la Partie I de ce manuel.

Ce chapitre propose les procédures correspondant aux tâches suivantes :

- "Migration d'un système de fichiers UFS vers un système de fichiers ZFS" à la page 201
- "Création d'un environnement d'initialisation dans le même pool racine ZFS" à la page 208
- "Création d'un environnement d'initialisation dans un nouveau pool racine" à la page 212
- "Création d'un environnement d'initialisation à partir d'une source autre que le système en cours de fonctionnement" à la page 217
- "Restauration d'un environnement d'initialisation ZFS" à la page 218

Pour obtenir les procédures sur l'utilisation de ZFS lorsque des zones non globales sont installées, reportez-vous au Chapitre14, "Solaris Live Upgrade pour ZFS comportant des zones non globales".

# Migration d'un système de fichiers UFS vers un système de fichiers ZFS

Cette procédure décrit la migration d'un système de fichiers UFS vers un système de fichiers ZFS. La création d'un environnement d'initialisation est une méthode de copie des systèmes de fichiers critiques d'un environnement d'initialisation UFS actif vers un pool racine ZFS. La commande lucreate copie les systèmes de fichiers critiques vers un nouvel environnement

d'initialisation du pool racine ZFS existant. Les systèmes de fichiers définis par l'utilisateur (partageables) ne sont ni copiés ni partagés avec l'environnement d'initialisation UFS source. En outre, le système de fichiers UFS et le pool racine ZFS ne partagent pas / swap. Une présentation des systèmes de fichiers critiques et partageables est proposée à la section "Types de systèmes de fichiers" à la page 22.

## Méthode de migration d'un système de fichiers UFS vers un système de fichiers ZFS

**Remarque** – Pour faire migrer un système de fichiers racine (/) UFS vers un pool racine ZFS, vous devez donner le nom du pool racine. Les systèmes de fichiers critiques sont copiés dans le pool racine.

1 Lors de la première exécution de Solaris Live Upgrade, suivez la procédure suivante.

**Remarque** – Pour créer des environnements d'initialisation ZFS à l'aide de Solaris Live Upgrade, la version installée sur votre système ne doit pas être antérieure à la version Solaris 10 10/08, car les versions précédentes ne disposent pas des logiciels Solaris Live Upgrade et ZFS pour procéder à l'exécution de ces tâches.

a. Au besoin, supprimez de votre système les packages Solaris Live Upgrade existants. Si vous procédez à une mise à niveau vers une nouvelle version, vous devez installer les packages correspondant à cette version.

Les trois packages Solaris Live Upgrade SUNWluu, SUNWlur et SUNWlucfg contiennent le logiciel nécessaire à la mise à niveau à l'aide de Solaris Live Upgrade. Outre les fonctionnalités existantes, ils intègrent de nouvelles fonctions ainsi que des correctifs de bogues. La mise à niveau de la version cible échoue si vous ne supprimez pas les packages existants et si vous installez les nouveaux packages sur le système préalablement à l'utilisation de Solaris Live Upgrade.

- # pkgrm SUNWlucfg SUNWluu SUNWlur
- b. Installez les nouveaux packages Solaris Live Upgrade de la version pour laquelle vous effectuez la mise à niveau. Pour obtenir les instructions correspondantes, reportez-vous à la section "Installation de Solaris Live Upgrade" à la page 60.
- c. Avant d'installer ou d'exécuter Solaris Live Upgrade, vous devez installer les patchs suivants. Ces patchs garantissent que vous disposez des tout derniers correctifs de bogues et fonctions de la version.

Vérifiez que vous disposez de la dernière liste de patchs en visitant le site Web SunSolve. Recherchez l'info doc 206844 (auparavant nommé 72099 sur le site Web SunSolve.

- Connectez-vous en tant que superutilisateur ou prenez un rôle équivalent.
- Si vous stockez les patchs sur un disque local, créez un répertoire, tel que /var/tmp/lupatches, puis téléchargez les patchs dans ce répertoire.
- Vous obtiendrez la liste des patchs sur le site Web SunSolve.
- Allez dans le répertoire des patchs.

#### # cd /var/tmp/lupatches

Installez les patchs en utilisant la commande patchadd.

```
# patchadd patch_id
```

*id\_patch* correspond au(x) numéro(s) de patch(s). Séparez les noms de patch par un espace.

Remarque – Vous devez appliquer les patchs dans l'ordre spécifié dans l'info doc 206844.

Réinitialisez le système si nécessaire. Certains patchs doivent être réinitialisés pour être effectifs.

**x86 uniquement**. La réinitialisation du système est requise ou Solaris Live Upgrade échoue.

# init 6

#### 2 Créez un pool racine ZFS.

Pour pouvoir être initialisé et mis à niveau, le pool racine ZFS doit se trouver sur une tranche unique.

# zpool create rpool c0t1d0s5

*rpool* Spécifie le nom du pool racine ZFS à créer.

*c0t1d0s5* Crée le pool racine sur la tranche de disque, *c0t1d0s5*.

Pour obtenir des informations sur la création d'un pool racine, reportez-vous au *Guide d'administration Solaris ZFS*.

#### 3 Procédez à la migration du système de fichiers racine (/) UFS vers le nouveau pool racine ZFS.

- # lucreate [-c ufsBE] -n new-zfsBE -p rpool
- cufsBEAttribue le nom ufsBE à l'environnement d'initialisation UFS en cours. Cette<br/>option n'est pas obligatoire et n'est utilisée que pour créer un premier<br/>environnement d'initialisation. Si vous exécutez la commande lucreate pour<br/>la première fois et omettez l'option c, le logiciel crée pour vous un nom par<br/>défaut.

// **1**.....

| - n <i>new-zfsBE</i> | Attribue le nom <i>new-zfsBE</i> à l'environnement d'initialisation à créer. Le nom |
|----------------------|-------------------------------------------------------------------------------------|
|                      | doit être unique sur le système.                                                    |

- p *rpool* Place le dernier système de fichiers racine (/) ZFS créé dans le pool racine ZFS défini dans *rpool*.

La création d'un environnement d'initialisation ZFS peut prendre un certain temps. Les données du système de fichiers UFS sont copiées dans le pool racine ZFS. Une fois l'environnement d'initialisation inactif créé, vous pouvez utiliser la commande luupgrade ou luactivate pour mettre à niveau ou activer cet environnement.

#### 4 Si vous le souhaitez, vérifiez que la création de l'environnement d'initialisation est terminée.

Dans cet exemple, la commande lustatus génère un rapport relatif à l'état de la création et de l'activation de l'environnement d'initialisation.

| # LUSLALUS       |          |        |          |        |        |
|------------------|----------|--------|----------|--------|--------|
| boot environment | Is       | Active | Active   | Can    | Сору   |
| Name             | Complete | Now    | OnReboot | Delete | Status |
|                  |          |        |          |        |        |
| ufsBE            | yes      | yes    | yes      | no     | -      |
| new-zfsBE        | yes      | no     | no       | yes    | -      |

#### 5 Si vous le souhaitez, vérifiez les informations de base sur les jeux de données du système.

La commande list affiche le nom de tous les jeux de données du système. Dans cet exemple, rpool est le nom du pool ZFS et new-zfsBE est le nom du dernier environnement d'initialisation ZFS créé.

| # zfs list           |       |       |       |                           |
|----------------------|-------|-------|-------|---------------------------|
| NAME                 | USED  | AVAIL | REFER | MOUNTPOINT                |
| rpool                | 9.29G | 57.6G | 20K   | /rpool                    |
| rpool/ROOT           | 5.38G | 57.6G | 18K   | /rpool/ROOT               |
| rpool/ROOT/new-zfsBE | 5.38G | 57.6G | 551M  | /tmp/.alt.luupdall.110034 |
| rpool/dump           | 1.95G | -     | 1.95G | -                         |
| rpool/swap           | 1.95G | -     | 1.95G | -                         |
|                      |       |       |       |                           |

Les points de montage répertoriés pour le nouvel environnement d'initialisation sont créés temporairement jusqu'à l'exécution de la commande luactivate. Les volumes /dump et /swap ne sont pas partagés avec l'environnement d'initialisation UFS d'origine, mais dans le pool racine ZFS et dans les environnements d'initialisation de ce pool.

Vous pouvez à présent mettre à niveau et activer le nouvel environnement d'initialisation. Voir Exemple 13–1.

## Exemple 13–1 Migration d'un système de fichiers racine (/) UFS vers un pool racine ZFS

Dans cet exemple, le pool racine ZFS, rpool, est créé sur une tranche distincte, C0t0d0s4. La commande lucreate migre l'environnement d'initialisation UFS en cours d'exécution, c0t0d0, vers le nouvel environnement d'initialisation ZFS, new-zfsBE, et place ce dernier dans rpool.

#### # zpool create rpool C0t0d0s4

# zfs list NAME USED AVAIL REFER MOUNTPOINT 9.29G 57.6G 20K /rpool rpool # lucreate -c c0t0d0 -n new-zfsBE -p rpool Analyzing system configuration. Current boot environment is named <c0t0d0>. Creating initial configuration for primary boot environment <c0t0d0>. The device </dev/dsk/c0t0d0> is not a root device for any boot environment; cannot get BE ID. PBE configuration successful: PBE name <c0t0d0> PBE Boot Device </dev/dsk/c0t0d0>. Comparing source boot environment <c0t0d0> file systems with the file system(s) you specified for the new boot environment. Determining which file systems should be in the new boot environment. Updating boot environment description database on all BEs. Updating system configuration files. The device </dev/dsk/clt0d0s0> is not a root device for any boot environment; cannot get BE ID. Creating configuration for boot environment <new-zfsBE>. Source boot environment is <c0t0d0>. Creating boot environment <new-zfsBE>. Creating file systems on boot environment <new-zfsBE>. Creating <zfs> file system for </> in zone <global> on <rpool/ROOT/new-zfsBE>. Populating file systems on boot environment <new-zfsBE>. Checking selection integrity. Integrity check OK. Populating contents of mount point </>. Copying. Creating shared file system mount points. Creating compare databases for boot environment <zfsBE>. Creating compare database for file system </>>. Making boot environment <zfsBE> bootable. Creating boot archive for /.alt.tmp.b-cBc.mnt updating /.alt.tmp.b-cBc.mnt/platform/sun4u/boot archive Population of boot environment <new-zfsBE> successful. Creation of boot environment <new-zfsBE> successful.

#### # lustatus

| boot environment<br>Name      | Is<br>Complete | Act<br>Now | ive A | Active<br>OnReboot | Can<br>Delete | Copy<br>Status |
|-------------------------------|----------------|------------|-------|--------------------|---------------|----------------|
| c0t0d0                        | yes            | yes        | ye    | es                 | no            | -              |
| new-zfsBE                     | yes            | no         | r     | 10                 | yes -         |                |
| # zfs list                    |                |            |       |                    |               |                |
| NAME                          |                | USED       | AVAIL | REFER              | MOUNTPOINT    |                |
| rpool                         |                | 9.29G      | 57.6G | 20K                | /rpool        |                |
| rpool/ROOT                    |                | 5.38G      | 57.6G | 18K                | /rpool/ROOT   |                |
| rpool/ROOT/zfsBE              |                | 5.38G      | 57.6G | 551M               |               |                |
| <pre>rpool/ROOT/new-zfs</pre> | BE             | 5.38G      | 57.6G | 551M               | /tmp/.alt.lu  | updall.110034  |
| rpool/dump                    |                | 1.95G      | -     | 1.95G              | -             |                |
| rpool/swap                    |                | 1.95G      | -     | 1.95G              | -             |                |

Vous pouvez à présent mettre à niveau ou activer le nouvel environnement d'initialisation.

Dans cet exemple, le nouvel environnement d'initialisation est mis à niveau à l'aide de la commande luupgrade à partir d'une image stockée à l'emplacement indiqué via l'option - s.

# luupgrade -n zfsBE -u -s /net/install/export/s10/combined.s10 51135 blocks miniroot filesystem is <lofs> Mounting miniroot at </net/install/export/solaris 10/combined.solaris 10 wos /Solaris 10/Tools/Boot> Validating the contents of the media </net/install/export/s10/combined.s10>. The media is a standard Solaris media. The media contains an operating system upgrade image. The media contains Solaris version <10 1008>. Constructing upgrade profile to use. Locating the operating system upgrade program. Checking for existence of previously scheduled Live Upgrade requests. Creating upgrade profile for BE <zfsBE>. Determining packages to install or upgrade for BE <zfsBE>. Performing the operating system upgrade of the BE <zfsBE>. CAUTION: Interrupting this process may leave the boot environment unstable or unbootable. Upgrading Solaris: 100% completed Installation of the packages from this media is complete. Adding operating system patches to the BE <zfsBE>. The operating system patch installation is complete. INFORMATION: The file /var/sadm/system/logs/upgrade log on boot environment <zfsBE> contains a log of the upgrade operation. INFORMATION: The file var/sadm/system/data/upgrade cleanup on boot environment <zfsBE> contains a log of cleanup operations required. INFORMATION: Review the files listed above. Remember that all of the files are located on boot environment <zfsBE>. Before you activate boot environment <zfsBE>, determine if any additional system maintenance is required or if additional media of the software distribution must be installed. The Solaris upgrade of the boot environment <zfsBE> is complete.

Après sa création, vous pouvez à tout moment activer le nouvel environnement d'initialisation.

### # luactivate new-zfsBE

\*\*\*\*\*

The target boot environment has been activated. It will be used when you reboot. NOTE: You MUST NOT USE the reboot, halt, or uadmin commands. You MUST USE either the init or the shutdown command when you reboot. If you do not use either init or shutdown, the system will not boot using the target BE.

- 1. Enter the PROM monitor (ok prompt).
- 2. Change the boot device back to the original boot environment by typing:

setenv boot-device /pci@lf,0/pci@l/scsi@4,1/disk@2,0:a

3. Boot to the original boot environment by typing:

boot

Modifying boot archive service Activation of boot environment <new-zfsBE> successful.

Réinitialisez le système dans l'environnement d'initialisation ZFS.

#### # init 6

# svc.startd: The system is coming down. Please wait. svc.startd: 79 system services are now being stopped. Si vous procédez à la restauration de l'environnement d'initialisation UFS, vous devrez importer à nouveau tout pool de stockage ZFS créé dans l'environnement d'initialisation ZFS, car ces pools ne sont pas automatiquement disponibles dans l'environnement UFS. Lors de la restauration de l'environnement UFS, des messages, similaires à ceux de l'exemple ci-dessous, apparaîtront.

# luactivate c0t0d0

WARNING: The following files have changed on both the current boot environment <new-zfsBE> zone <global> and the boot environment to be activated <c0t0d0>: /etc/zfs/zpool.cache INFORMATION: The files listed above are in conflict between the current boot environment <zfsBE> zone <global> and the boot environment to be activated <c0t0d0>. These files will not be automatically synchronized from the current boot environment <new-zfsBE> when boot environment <c0t0d0>

# Création d'un environnement d'initialisation dans le même pool racine ZFS

Si vous disposez déjà d'un pool racine ZFS et que vous souhaitez créer un environnement d'initialisation ZFS dans ce pool, suivez la procédure ci-dessous. Une fois cet environnement créé, vous pouvez le mettre à niveau et l'activer selon vos besoins. L'option -p n'est pas nécessaire pour la création d'un environnement d'initialisation dans le même pool.

## Méthode de création d'un environnement d'initialisation ZFS dans le même pool racine ZFS

1 Lors de la première exécution de Solaris Live Upgrade, suivez la procédure suivante.

**Remarque** – Pour créer des environnements d'initialisation ZFS à l'aide de Solaris Live Upgrade, la version installée sur votre système ne doit pas être antérieure à la version Solaris 10 10/08, car les versions précédentes ne disposent pas des logiciels Solaris Live Upgrade et ZFS pour procéder à l'exécution de ces tâches.

a. Au besoin, supprimez de votre système les packages Solaris Live Upgrade existants. Si vous procédez à une mise à niveau vers une nouvelle version, vous devez installer les packages correspondant à cette version.

Les trois packages Solaris Live Upgrade SUNWluu, SUNWlur et SUNWlucfg contiennent le logiciel nécessaire à la mise à niveau à l'aide de Solaris Live Upgrade. Outre les

fonctionnalités existantes, ils intègrent de nouvelles fonctions ainsi que des correctifs de bogues. La mise à niveau de la version cible échoue si vous ne supprimez pas les packages existants et si vous installez les nouveaux packages sur le système préalablement à l'utilisation de Solaris Live Upgrade.

**Remarque** – Le package SUMWlucfg est un nouvel élément de la **version Solaris 10 8/07**. Si vous utilisez des packages Solaris Live Upgrade d'une version précédente, vous n'avez pas besoin de supprimer ce package.

# pkgrm SUNWlucfg SUNWluu SUNWlur

- Installez les nouveaux packages Solaris Live Upgrade. Pour obtenir les instructions correspondantes, reportez-vous à la section "Installation de Solaris Live Upgrade" à la page 60.
- c. Avant d'installer ou d'exécuter Solaris Live Upgrade, vous devez installer les patchs suivants. Ces patchs garantissent que vous disposez des tout derniers correctifs de bogues et fonctions de la version.

Vérifiez que vous disposez de la dernière liste de patchs en visitant le site Web SunSolve. Recherchez l'info doc 206844 (auparavant nommé 72099 sur le site Web SunSolve.

- Connectez-vous en tant que superutilisateur ou prenez un rôle équivalent.
- Si vous stockez les patchs sur un disque local, créez un répertoire, tel que /var/tmp/lupatches, puis téléchargez les patchs dans ce répertoire.
- Vous obtiendrez la liste des patchs sur le site Web SunSolve.
- Allez dans le répertoire des patchs.

# cd /var/tmp/lupatches

Installez les patchs en utilisant la commande patchadd.

# patchadd patch\_id

*id\_patch* correspond au(x) numéro(s) de patch(s). Séparez les noms de patch par un espace.

Remarque – Vous devez appliquer les patchs dans l'ordre spécifié dans l'info doc 206844.

Réinitialisez le système si nécessaire. Certains patchs doivent être réinitialisés pour être effectifs.

**x86 uniquement**. La réinitialisation du système est requise ou Solaris Live Upgrade échoue.

# init 6

#### 2 Créez le nouvel environnement d'initialisation.

# lucreate [-c zfsBE] -n new-zfsBE

| Attribue le nom <i>zfsBE</i> à l'environnement d'initialisation en cours. Cette |
|---------------------------------------------------------------------------------|
| option n'est pas obligatoire et n'est utilisée que pour créer un premier        |
| environnement d'initialisation. Si vous exécutez la commande lucreate           |
| pour la première fois et omettez l'option - c le logiciel crée pour vous un     |
| nom par défaut.                                                                 |
|                                                                                 |

- n *nouveau-zfsBE* Attribue le nom à l'environnement d'initialisation à créer. Le nom doit être unique sur le système.

La création de l'environnement d'initialisation est quasi instantanée. Pour chaque jeu de données du pool racine ZFS en cours, un instantané est créé, après quoi un clone est créé pour chaque instantané. Les instantanés occupent de l'espace disque de manière raisonnable et ce processus nécessite très peu d'espace disque. Une fois l'environnement d'initialisation inactif créé, vous pouvez utiliser la commande luupgrade ou luactivate pour mettre à niveau ou activer cet environnement.

### 3 Si vous le souhaitez, vérifiez que la création de l'environnement d'initialisation est terminée.

La commande lustatus génère un rapport relatif à l'état de la création et de l'activation de l'environnement d'initialisation.

| # lustatus       |          |        |          |        |        |
|------------------|----------|--------|----------|--------|--------|
| boot environment | Is       | Active | Active   | Can    | Сору   |
| Name             | Complete | Now    | OnReboot | Delete | Status |
|                  |          |        |          |        |        |
| zfsBE            | yes      | yes    | yes      | no     | -      |
| new-zfsBE        | yes      | no     | no       | yes    | -      |

#### 4 Si vous le souhaitez, vérifiez les informations de base sur les jeux de données du système.

Dans cet exemple, le pool racine ZFS se nomme rpool et le symbole représente un instantané. Les points de montage pour l'environnement d'initialisation sont créés temporairement jusqu'à l'exécution de la commande luactivate. Les volumes /dump et /swap sont partagés entre le pool racine ZFS et les environnements d'initialisation dans le pool racine.

| # zfs list                 |       |       |       |             |
|----------------------------|-------|-------|-------|-------------|
| NAME                       | USED  | AVAIL | REFER | MOUNTPOINT  |
| rpool                      | 9.29G | 57.6G | 20K   | /rpool      |
| rpool/ROOT                 | 5.38G | 57.6G | 18K   | /rpool/ROOT |
| rpool/ROOT/zfsBE           | 5.38G | 57.6G | 551M  |             |
| rpool/ROOT/zfsBE@new-zfsBE | 66.5K | -     | 551M  | -           |
| rpoor/Roor/zisbe@new-zisbe | 00.JK | -     | 2214  | -           |

| rpool/ROOT/new-zfsBE | 85.5K | 57.6G | 551M  | /tmp/.alt.103197 |
|----------------------|-------|-------|-------|------------------|
| rpool/dump           | 1.95G | -     | 1.95G | -                |
| rpool/swap           | 1.95G | -     | 1.95G | -                |

Vous pouvez à présent mettre à niveau et activer le nouvel environnement d'initialisation. Voir Exemple 13–2.

### Exemple 13-2 Création d'un environnement d'initialisation dans le même pool racine ZFS

Les commandes suivantes créent un environnement d'initialisation ZFS, appelé new-zfsBE. L'option -p n'est pas nécessaire puisque l'environnement d'initialisation est créé dans le même pool racine.

#### # lucreate [-c zfsBE] -n new-zfsBE

Analyzing system configuration. Comparing source boot environment <zfsBE> file systems with the file system(s) you specified for the new boot environment. Determining which file systems should be in the new boot environment. Updating boot environment description database on all BEs. Creating configuration for boot environment new-zfsBE. Source boot environment is zfsBE. Creating boot environment new-zfsBE. Cloning file systems from boot environment zfsBE to create boot environment new-zfsBE. Creating snapshot for <rpool> on <rpool> Creating clone for <rpool>. Setting canmount=noauto for <rpool> in zone <global> on <rpool>. Population of boot environment zfsBE successful on <rpool>. # lustatus boot environment Is Active Active Can Copy Complete Now OnReboot Delete Name Status ----yes yes zfsBE yes no new-zfsBE ves no no yes # zfs list USED AVAIL REFER MOUNTPOINT NAME 9.29G 57.6G 20K /rpool rpool 5.38G 57.6G 18K /rpool/ROOT rpool/ROOT 5.38G 57.6G 551M rpool/ROOT/zfsBE 66.5K -551M rpool/ROOT/zfsBE@new-zfsBE rpool/ROOT/new-zfsBE 85.5K 57.6G 551M /tmp/.alt.103197 rpool/dump 1.95G - 1.95G rpool/swap 1.95G - 1.95G -

Vous pouvez à présent mettre à niveau et activer le nouvel environnement d'initialisation. Pour obtenir un exemple de mise à niveau d'un environnement d'initialisation ZFS, reportez-vous à l'Exemple 13–1. Pour connaître d'autres utilisations de la commande luupgrade, reportez-vous au Chapitre5, "Procédure de mise à niveau avec Solaris Live Upgrade – Tâches".

#### # luactivate new-zfsBE

#### 

The target boot environment has been activated. It will be used when you reboot. NOTE: You MUST NOT USE the reboot, halt, or uadmin commands. You MUST USE either the init or the shutdown command when you reboot. If you do not use either init or shutdown, the system will not boot using the target BE.

- 1. Enter the PROM monitor (ok prompt).
- 2. Change the boot device back to the original boot environment by typing:

setenv boot-device /pci@lf,0/pci@l/scsi@4,1/disk@2,0:a

3. Boot to the original boot environment by typing:

boot

Modifying boot archive service Activation of boot environment <new-zfsBE> successful.

Réinitialisez le système dans l'environnement d'initialisation ZFS.

```
# init 6
# svc.startd: The system is coming down. Please wait.
svc.startd: 79 system services are now being stopped.
.
.
```

# Création d'un environnement d'initialisation dans un nouveau pool racine

Si vous disposez déjà d'un pool racine ZFS, mais que vous souhaitez créer un environnement d'initialisation ZFS dans un nouveau pool, suivez la procédure ci-dessous. Une fois cet environnement créé, vous pouvez le mettre à niveau et l'activer selon vos besoins. L'option -p

est nécessaire pour enregistrer l'emplacement du nouvel environnement d'initialisation. Pour pouvoir être initialisé et mis à niveau, le pool racine ZFS existant doit se trouver sur une tranche distincte.

## Méthode de création d'un environnement d'initialisation dans un nouveau pool racine ZFS

1 Lors de la première exécution de Solaris Live Upgrade, suivez la procédure suivante.

**Remarque** – Pour créer des environnements d'initialisation ZFS à l'aide de Solaris Live Upgrade, la version installée sur votre système ne doit pas être antérieure à la version Solaris 10 10/08, car les versions précédentes ne disposent pas des logiciels Solaris Live Upgrade et ZFS pour procéder à l'exécution de ces tâches.

a. Au besoin, supprimez de votre système les packages Solaris Live Upgrade existants. Si vous procédez à une mise à niveau vers une nouvelle version, vous devez installer les packages correspondant à cette version.

Les trois packages Solaris Live Upgrade SUNWluu, SUNWlur et SUNWlucfg contiennent le logiciel nécessaire à la mise à niveau à l'aide de Solaris Live Upgrade. Outre les fonctionnalités existantes, ils intègrent de nouvelles fonctions ainsi que des correctifs de bogues. La mise à niveau de la version cible échoue si vous ne supprimez pas les packages existants et si vous installez les nouveaux packages sur le système préalablement à l'utilisation de Solaris Live Upgrade.

**Remarque** – Le package SUMWlucfg est un nouvel élément de la **version Solaris 10 8/07**. Si vous utilisez des packages Solaris Live Upgrade d'une version précédente, vous n'avez pas besoin de supprimer ce package.

# pkgrm SUNWlucfg SUNWluu SUNWlur

- b. Installez les nouveaux packages Solaris Live Upgrade. Pour obtenir les instructions correspondantes, reportez-vous à la section "Installation de Solaris Live Upgrade" à la page 60.
- c. Avant d'installer ou d'exécuter Solaris Live Upgrade, vous devez installer les patchs suivants. Ces patchs garantissent que vous disposez des tout derniers correctifs de bogues et fonctions de la version.

Vérifiez que vous disposez de la dernière liste de patchs en visitant le site Web SunSolve. Recherchez l'info doc 206844 (auparavant nommé 72099 sur le site Web SunSolve.

- Connectez-vous en tant que superutilisateur ou prenez un rôle équivalent.
- Si vous stockez les patchs sur un disque local, créez un répertoire, tel que /var/tmp/lupatches, puis téléchargez les patchs dans ce répertoire.
- Vous obtiendrez la liste des patchs sur le site Web SunSolve.
- Allez dans le répertoire des patchs.

### # cd /var/tmp/lupatches

Installez les patchs en utilisant la commande patchadd.

# patchadd patch\_id

*id\_patch* correspond au(x) numéro(s) de patch(s). Séparez les noms de patch par un espace.

Remarque - Vous devez appliquer les patchs dans l'ordre spécifié dans l'info doc 206844.

Réinitialisez le système si nécessaire. Certains patchs doivent être réinitialisés pour être effectifs.

**x86 uniquement**. La réinitialisation du système est requise ou Solaris Live Upgrade échoue.

# init 6

### 2 Créez un pool racine ZFS.

Pour pouvoir être initialisé et mis à niveau, le pool racine ZFS doit se trouver sur une tranche unique.

# zpool create rpool2 c0t1d0s5

*rpool2* Nom du nouveau pool racine ZFS.

*c0t1d0s5* Spécifie l'emplacement de rpool2 sur la tranche initialisable, c0t1d0s5.

Pour obtenir des informations sur la création d'un pool racine, reportez-vous au *Guide d'administration Solaris ZFS*.

### 3 Créez le nouvel environnement d'initialisation.

# lucreate [-c zfsBE] -n new-zfsBE -p rpool2

| - c <i>zfsBE</i>         | Attribue le nom <i>zfsBE</i> à l'environnement d'initialisation ZFS en cours. |
|--------------------------|-------------------------------------------------------------------------------|
| - n <i>nouveau-zfsBE</i> | Attribue le nom à l'environnement d'initialisation à créer. Le nom doit       |
|                          | être unique sur le système.                                                   |

- p *rpool2* Place le dernier environnement d'initialisation racine ZFS créé dans le pool racine ZFS défini dans *rpool2*.

La création d'un environnement d'initialisation ZFS peut prendre un certain temps. Les données du système de fichiers sont copiées dans le nouveau pool racine ZFS. Une fois l'environnement d'initialisation inactif créé, vous pouvez utiliser la commande luupgrade ou luactivate pour mettre à niveau ou activer cet environnement.

4 Si vous le souhaitez, vérifiez que la création de l'environnement d'initialisation est terminée.

La commande lustatus génère un rapport relatif à l'état de la création et de l'activation de l'environnement d'initialisation.

### 5 Si vous le souhaitez, vérifiez les informations de base sur les jeux de données du système.

L'exemple suivant affiche le nom de tous les jeux de données du système. Les points de montage répertoriés pour le nouvel environnement d'initialisation sont créés temporairement jusqu'à l'exécution de la commande luactivate. Les volumes rpool2/dump et rpool2/swap sont partagés entre le nouvel environnement d'initialisation et l'environnement d'initialisation ZFS rpool2.

| # zfs list            |       |       |       |                           |
|-----------------------|-------|-------|-------|---------------------------|
| NAME                  | USED  | AVAIL | REFER | MOUNTPOINT                |
| rpool2                | 9.29G | 57.6G | 20K   | /rpool2                   |
| rpool2/ROOT/          | 5.38G | 57.6G | 18K   | /rpool2/ROOT              |
| rpool2/ROOT/new-zfsBE | 5.38G | 57.6G | 551M  | /tmp/.new.luupdall.109859 |
| rpool2/dump           | 3.99G | -     | 3.99G | -                         |
| rpool2/swap           | 3.99G | -     | 3.99G | -                         |
| rpool                 | 9.29G | 57.6G | 20K   | /.new.lulib.rs.109262     |
| rpool/ROOT            | 5.46G | 57.6G | 18K   | legacy                    |
| rpool/ROOT/zfsBE      | 5.46G | 57.6G | 551M  |                           |
| rpool/dump            | 3.99G | -     | 3.99G | -                         |
| rpool/swap            | 3.99G | -     | 3.99G | -                         |

Vous pouvez à présent mettre à niveau et activer le nouvel environnement d'initialisation. Voir Exemple 13–3.

. . . .

### Exemple 13–3 Création d'un environnement d'initialisation dans un nouveau pool racine

Dans cet exemple, un pool racine ZFS, rpool, est créé sur une tranche distincte, c0t2s0s5. La commande lucreate crée un nouvel environnement d'initialisation ZFS, appelé zfsBE. L'option - p est nécessaire, car l'environnement d'initialisation est créé dans un pool racine différent.

#### # zpool create rpool C0t1d0s5

| # ZTS LIST       |       |       |       |                       |
|------------------|-------|-------|-------|-----------------------|
| NAME             | USED  | AVAIL | REFER | MOUNTPOINT            |
| rpool2           | 9.29G | 57.6G | 20K   | /rpool2               |
| rpool            | 9.29G | 57.6G | 20K   | /.new.lulib.rs.109262 |
| rpool/ROOT       |       | 5.46G | 57.60 | G 18K legacy          |
| rpool/ROOT/zfsBE | 5.46G | 57.6G | 551M  |                       |
| rpool/dump       | 3.99G | -     | 3.99G | -                     |
| rpool/swap       | 3.99G | -     | 3.99G | -                     |
|                  |       |       |       |                       |

#### # lucreate -c rpool -n new-zfsBE -p rpool2

Analyzing system configuration. Current boot environment is named <rpool>. Creating initial configuration for primary boot environment <rpool>. The device </dev/dsk/c0t0d0> is not a root device for any boot environment; cannot get BE ID. PBE configuration successful: PBE name <rpool> PBE Boot Device </dev/dsk/rpool>. Comparing source boot environment <rpool> file systems with the file system(s) you specified for the new boot environment. Determining which file systems should be in the new boot environment. Updating boot environment description database on all BEs. Updating system configuration files. The device </dev/dsk/clt0d0s0> is not a root device for any boot environment; cannot get BE ID. Creating configuration for boot environment <new-zfsBE>. Source boot environment is <rpool>. Creating boot environment <new-zfsBE>. Creating file systems on boot environment <new-zfsBE>. Creating <zfs> file system for </> in zone <global> on <rpool2/ROOT/new-zfsBE>. Populating file systems on boot environment <new-zfsBE>. Checking selection integrity. Integrity check OK. Populating contents of mount point </>. Copying. Creating shared file system mount points. Creating compare databases for boot environment <zfsBE>. Creating compare database for file system </>. Making boot environment <new-zfsBE> bootable.
Creating boot\_archive for /.alt.tmp.b-cBc.mnt updating /.alt.tmp.b-cBc.mnt/platform/sun4u/boot\_archive Population of boot environment <new-zfsBE> successful. Creation of boot environment <new-zfsBE> successful.

#### # lustatus

| boot environment   | Is       | Active | Ac1  | tive  | Can    | Сору                      |
|--------------------|----------|--------|------|-------|--------|---------------------------|
| Name               | Complete | Now    | OnRe | eboot | Delete | Status                    |
|                    |          |        |      |       |        |                           |
| zfsBE              | yes      | yes    | ye   | es    | no     | -                         |
| new-zfsBE          | yes      | no     | no   | C     | yes    | -                         |
| # zfs list         |          |        |      |       |        |                           |
| NAME               |          | US     | ED   | AVAIL | REFER  | MOUNTPOINT                |
| rpool2             |          | 9.     | 29G  | 57.60 | G 20K  | /rpool2                   |
| rpool2/ROOT/       |          | 5.     | 38G  | 57.60 | G 18K  | /rpool2/ROOT              |
| rpool2/ROOT/new-zf | sBE      | 5.     | 38G  | 57.60 | G 551M | /tmp/.new.luupdall.109859 |
| rpool2/dump        |          | 3.     | 99G  |       | 3.99G  | -                         |
| rpool2/swap        |          | 3.     | 99G  |       | 3.99G  | -                         |
| rpool              |          | 9.     | 29G  | 57.60 | G 20K  | /.new.lulib.rs.109262     |
| rpool/ROOT         |          | 5.     | 46G  | 57.60 | G 18K  | legacy                    |
| rpool/ROOT/zfsBE   |          | 5.     | 46G  | 57.60 | G 551M |                           |
| rpool/dump         |          | 3.     | 99G  | -     | 3.99G  | -                         |
| rpool/swap         |          | 3.     | 99G  | -     | 3.99G  | -                         |

# Création d'un environnement d'initialisation à partir d'une source autre que le système en cours de fonctionnement

Si vous disposez d'un pool racine ZFS ou d'un environnement d'initialisation UFS non utilisé en tant qu'environnement d'initialisation actif, aidez-vous de l'exemple suivant pour créer un environnement d'initialisation ZFS à partir de cet environnement inactif. Une fois cet environnement créé, vous pouvez le mettre à niveau et l'activer selon vos besoins.

Si vous créez un environnement d'initialisation à partir d'une source autre que le système en cours de fonctionnement, vous devez utiliser la commande lucreate avec l'option - s. Cette option - fonctionne de la même manière qu'un système de fichiers UFS et fournit le chemin d'accès vers le - système de fichiers racine (/) alternatif. Ce système de fichiers racine (/) constitue la source pour la création du pool racine ZFS. Ce système alternatif peut être soit un système de fichiers racine (/) UFS, soit un pool racine ZFS. Selon votre système, la copie peut prendre un certain temps.

L'exemple suivant présente l'utilisation de l'option - s lors de la création d'un environnement d'initialisation sur un autre pool racine ZFS.

**EXEMPLE 13-4** Méthode de création d'un environnement d'initialisation à partir d'une source autre que le système en cours de fonctionnement

La commande suivante crée un pool racine ZFS à partir d'un pool racine ZFS existant. L'option -n attribue un nom à l'environnement d'initialisation à créer, new-zfsBE. L'option -s spécifie l'environnement d'initialisation, rpool3, à utiliser en tant que source de la copie à la place de l'environnement d'initialisation actif. L'option -p spécifie l'emplacement du nouvel environnement d'initialisation : rpool2.

| <pre># lucreate -n new-<br/># lucreate</pre> | zfsBE -s r | pool3 -p | rpool2   |        |                           |
|----------------------------------------------|------------|----------|----------|--------|---------------------------|
| # lustatus<br>boot environment               | Is         | Active   | Active   | Can    | Сору                      |
| Name                                         | Complete   | Now      | OnReboot | Delete | Status                    |
| zfsBE                                        | yes        | yes      | yes      | no     | -                         |
| zfsBE2                                       | yes        | no       | no       | yes    | -                         |
| zfsBE3                                       | yes        | no       | no       | yes    | -                         |
| new-zfsBE                                    | yes        | no       | no       | yes    | -                         |
| # zfs list                                   |            |          |          |        |                           |
| NAME                                         |            | USED     | AVAIL    | REFER  | MOUNTPOINT                |
| rpool2                                       |            | 9.29G    | 57.6G    | 20K    | /rpool2                   |
| rpool2/ROOT/                                 |            | 5.38G    | 57.6G    | 18K    | /rpool2/ROOT              |
| rpool2/ROOT/new-z1                           | fsBE       | 5.38G    | 57.6G    | 551M   | /tmp/.new.luupdall.109859 |
| rpool2/dump                                  |            | 3.99G    | -        | 3.99G  | -                         |
| rpool2/swap                                  |            | 3.99G    | -        | 3.99G  | -                         |
| rpool3                                       |            | 9.29G    | 57.6G    | 20K    | /rpool2                   |
| rpool3/ROOT/                                 |            | 5.38G    | 57.6G    | 18K    | /rpool2/ROOT              |
| rpool3/ROOT/zfsBE3                           | 3          | 5.38G    | 57.6G    | 551M   | /tmp/.new.luupdall.109859 |
| rpool3/dump                                  |            | 3.99G    | -        | 3.99G  | -                         |
| rpool3/swap                                  |            | 3.99G    | -        | 3.99G  | -                         |
| prool                                        |            | 9.29G    | 57.6G    | 20K    | /.new.lulib.rs.109262     |
| rpool/ROOT                                   |            | 5.46G    | 57.6G    | 18K    | legacy                    |
| rpool/ROOT/zfsBE                             |            | 5.46G    | 57.6G    | 551M   |                           |
| rpool/dump                                   |            | 3.99G    | -        | 3.99G  | -                         |
| rpool/swap                                   |            | 3.99G    | -        | 3.99G  | -                         |

Vous pouvez à présent mettre à niveau et activer le nouvel environnement d'initialisation.

### **Restauration d'un environnement d'initialisation ZFS**

Si un problème est détecté après la mise à niveau ou si l'application est incompatible avec un composant mis à niveau, vous pouvez restaurer l'environnement d'initialisation d'origine à l'aide de la commande luactivate.

Si vous avez procédé à une migration vers un pool racine ZFS à partir d'un environnement d'initialisation UFS et que vous décidez de restaurer cet environnement, vous devez à nouveau importer les pools de stockage ZFS créés dans l'environnement d'initialisation ZFS. En effet, ces pools de stockage ZFS ne sont pas rendus automatiquement disponibles dans l'environnement d'initialisation UFS. Lors de la restauration de l'environnement UFS, des messages, similaires à ceux de l'exemple ci-dessous, apparaîtront.

#### # luactivate c0t0d0

WARNING: The following files have changed on both the current boot environment <new-ZFSbe> zone <global> and the boot environment to be activated <c0t0d0>: /etc/zfs/zpool.cache INFORMATION: The files listed above are in conflict between the current boot environment <ZFSbe> zone <global> and the boot environment to be activated <c0t0d0>. These files will not be automatically synchronized from the current boot environment <new-ZFSbe> when boot environment <c0t0d0>

Pour obtenir des exemples de restauration d'un environnement d'initialisation d'origine, reportez-vous au Chapitre6, "Reprise sur échec : restauration de l'environnement d'initialisation d'origine (Tâches)".

### **Ressources supplémentaires**

Pour de plus amples informations sur les sujets traités dans ce chapitre, reportez-vous aux ressources répertoriées dans le Tableau 13–1.

TABLEAU 13-1 Ressources supplémentaires

| Ressource                                                                                                    | Emplacement                        |
|----------------------------------------------------------------------------------------------------|------------------------------------|
| Pour obtenir des informations concernant le format<br>ZFS, notamment sur la présentation, la planification et<br>les instructions étape par étape | Guide d'administration Solaris ZFS |
| Pour l'utilisation de Solaris Live Upgrade sur un<br>système doté de systèmes de fichiers UFS                                                     | Partie I de ce manuel              |

# • • • CHAPITRE 14

# Solaris Live Upgrade pour ZFS comportant des zones non globales

Ce chapitre propose une présentation et des procédures détaillées relatives à la migration d'un système de fichiers racine (/) UFS vers un pool racine ZFS.

- "Création d'un environnement d'initialisation ZFS sur un système comportant des zones non globales (Présentation et planification)" à la page 221
- "Migration d'un système de fichiers racine (/) UFS comportant des zones non globales vers un pool racine ZFS (Tâches)" à la page 222

**Remarque** – La migration à partir d'un système de fichiers racine (/) UFS vers un pool racine ZFS et la création d'environnements racine ZFS à l'aide de Solaris Live Update sont des nouveautés de la **version Solaris 10 10/08**. Lorsque vous utilisez Solaris Live Upgrade sur un système de fichiers UFS, les paramètres de la ligne de commande et l'opération de Solaris Live Upgrade restent inchangés. Pour utiliser Solaris Live Update avec des systèmes de fichiers UFS, reportez-vous à la Partie I de ce manuel.

# Création d'un environnement d'initialisation ZFS sur un système comportant des zones non globales (Présentation et planification)

Vous pouvez utiliser Solaris Live Upgrade pour faire migrer votre système de fichiers racine (/) UFS comportant des zones non globales sur un pool racine ZFS. Toutes les zones non globales associées au système de fichiers sont également copiées vers le nouvel environnement d'initialisation. Les scénarios suivants de migration des zones non globales sont pris en charge :

| Combinaison systèmes de fichiers racine et zones en prémigration                                               | Combinaison systèmes de fichiers racine et zones en<br>postmigration                                      |
|----------------------------------------------------------------------------------------------------|----------------------------------------------------------------------------------------------------|
| Système de fichiers racine UFS avec le répertoire racine des zones non globales sur le système de fichiers UFS | Système de fichiers racine UFS avec le répertoire<br>racine des zones non globales sur un pool racine ZFS |
|                                                                                                    | Pool racine ZFS avec le répertoire racine des zones<br>non globales sur le pool racine ZFS                |
|                                                                                                    | Pool racine ZFS avec le répertoire racine des zones<br>non globales sur un système de fichiers UFS        |
| Système de fichiers racine UFS avec la racine des zones<br>non globales sur un pool racine ZFS                 | Pool racine ZFS avec la racine des zones non globales<br>sur un pool racine ZFS                           |
|                                                                                                    | Système de fichiers racine UFS avec la racine des<br>zones non globales sur un pool racine ZFS            |
| Pool racine ZFS avec le répertoire racine des zones non globales sur un pool racine ZFS                        | Pool racine ZFS avec le répertoire racine des zones<br>non globales sur le pool racine ZFS                |

Sur un système comportant un système de fichiers racine (/) UFS et des zones non globales, ces zones sont migrées si elles se trouvent dans un système de fichiers non partagé faisant partie intégrante de la migration d'UFS vers ZFS. Ou, si vous procédez à la mise à niveau dans le même pool ZFS, la zone est clonée. Si une zone non globale existe dans un système de fichiers UFS partagé, pour faire migrer vers un autre pool racine ZFS, vous devez d'abord mettre à niveau la zone non globale, comme dans les versions précédentes de Solaris.

- Pour de plus amples informations sur la migration vers un pool racine ZFS, reportez-vous à la section "Configuration système requise et restrictions relatives à l'utilisation de Solaris Live Upgrade" à la page 195.
- Pour connaître les autres restrictions relatives à ZFS et aux zones non globales, reportez-vous à la section "Utilisation de ZFS dans un système Solaris avec zones installées" du *Guide d'administration Solaris ZFS*.

# Migration d'un système de fichiers racine (/) UFS comportant des zones non globales vers un pool racine ZFS (Tâches)

Ce chapitre propose des instructions détaillées relatives à la migration d'un système de fichiers racine (/) UFS vers un pool racine ZFS sur un système comportant des zones non globales. Aucune zone non globale ne se trouve sur un système de fichiers partagé du système de fichiers UFS

# Méthode de migration d'un système de fichiers UFS vers un pool racine ZFS sur un système comportant des zones non globales

La commande lucreate crée un environnement d'initialisation d'un pool racine ZFS à partir d'un système de fichiers racine (/) UFS. Avant de pouvoir exécuter la commande lucreate, un pool racine ZFS doit être créé avec des tranches plutôt qu'avec des disques complets et ce, afin de pouvoir être initialisé et mis à jour. Cette procédure explique la méthode utilisée pour copier une zone non globale avec le système de fichiers racine (/) UFS sur le nouvel environnement d'initialisation du pool racine ZFS.

Dans l'exemple suivant, la racine de la zone non globale, myzone, se trouve dans le système de fichiers racine (/) UFS, tandis que la racine de la zone zzone se trouve dans un système de fichiers ZFS du pool de stockage ZFS, pool. Solaris Live Upgrade procède à la migration de l'environnement d'initialisation UFS, c2t2d0s0, vers un environnement d'initialisation ZFS, zfs2BE. La zone basée sur UFS, myzone, migre vers un nouveau pool de stockage ZFS, mpool, créé avant l'utilisation de Solaris Live Upgrade. La zone non globale basée ZFS, zzone, est clonée, tout en étant conservée dans le pool ZFS, pool, puis migrée vers le nouvel environnement d'initialisation zfs2BE.

### 1 Lors de la première exécution de Solaris Live Upgrade, suivez la procédure suivante.

**Remarque** – Pour créer des environnements d'initialisation ZFS à l'aide de Solaris Live Upgrade, la version installée sur votre système ne doit pas être antérieure à la **version Solaris 10 10/08**. car les versions précédentes ne disposent pas des logiciels Solaris Live Upgrade et ZFS pour procéder à l'exécution de ces tâches.

a. Au besoin, supprimez de votre système les packages Solaris Live Upgrade existants. Si vous procédez à une mise à niveau vers une nouvelle version, vous devez installer les packages correspondant à cette version.

Les trois packages Solaris Live Upgrade SUNWluu, SUNWlur et SUNWlucfg contiennent le logiciel nécessaire à la mise à niveau à l'aide de Solaris Live Upgrade. Outre les fonctionnalités existantes, ils intègrent de nouvelles fonctions ainsi que des correctifs de bogues. La mise à niveau de la version cible échoue si vous ne supprimez pas les packages existants et si vous installez les nouveaux packages sur le système préalablement à l'utilisation de Solaris Live Upgrade.

# pkgrm SUNWlucfg SUNWluu SUNWlur

b. Installez les nouveaux packages Solaris Live Upgrade de la version pour laquelle vous effectuez la mise à niveau. Pour obtenir les instructions correspondantes, reportez-vous à la section "Installation de Solaris Live Upgrade" à la page 60.

### c. Avant d'installer ou d'exécuter Solaris Live Upgrade, vous devez installer les patchs suivants. Ces patchs garantissent que vous disposez des tout derniers correctifs de bogues et fonctions de la version.

Vérifiez que vous disposez de la dernière liste de patchs en visitant le site Web SunSolve. Recherchez l'info doc 206844 (auparavant nommé 72099 sur le site Web SunSolve.

- Connectez-vous en tant que superutilisateur ou prenez un rôle équivalent.
- Si vous stockez les patchs sur un disque local, créez un répertoire, tel que /var/tmp/lupatches, puis téléchargez les patchs dans ce répertoire.
- Vous obtiendrez la liste des patchs sur le site Web SunSolve.
- Allez dans le répertoire des patchs.

# cd /var/tmp/lupatches

Installez les patchs en utilisant la commande patchadd.

# patchadd patch\_id

*id\_patch* correspond au(x) numéro(s) de patch(s). Séparez les noms de patch par un espace.

Remarque – Vous devez appliquer les patchs dans l'ordre spécifié dans l'info doc 206844.

Réinitialisez le système si nécessaire. Certains patchs doivent être réinitialisés pour être effectifs.

**x86 uniquement**. La réinitialisation du système est requise ou Solaris Live Upgrade échoue.

# init 6

### 2 Créez un pool racine ZFS.

Pour pouvoir être initialisé et mis à niveau, le pool racine ZFS doit se trouver sur une tranche unique.

# zpool create rpool c3t0d0s0

Dans cet exemple; le ZFS à créer est nommé *rpool*. Le pool est créé sur une tranche initialisable appelée c3t0d0s0.

Pour obtenir des informations sur la création d'un pool racine, reportez-vous au *Guide d'administration Solaris ZFS*.

3 Procédez à la migration du système de fichiers racine (/) UFS vers le nouveau pool racine ZFS.

# lucreate [-c ufsBE] -n new-zfsBE -p rpool

| - c <i>ufsBE</i> | Attribue le nom <i>ufsBE</i> à l'environnement d'initialisation UFS en cours. Cette option n'est pas obligatoire et n'est utilisée que pour créer un premier environnement d'initialisation. Si vous exécutez la commande lucreate pour la première fois et omettez l'option - c, le logiciel crée pour vous un nom par défaut. |
|------------------|----------------------------------------------------------------------------------------------------|
| -n new-zfsBE     | Attribue le nom <i>new-zfsBE</i> à l'environnement d'initialisation à créer. Le nom doit être unique sur le système.                                                                                                    |
| -p <i>rpool</i>  | Place le dernier système de fichiers racine (/) ZFS créé dans le pool racine ZFS défini dans <i>rpool</i> .                                                                                                    |

Toutes les zones non globales non partagées sont copiées sur le nouvel environnement d'initialisation avec les systèmes de fichiers critiques. La création d'un environnement d'initialisation ZFS peut prendre un certain temps. Les données du système de fichiers UFS sont copiées dans le pool racine ZFS. Une fois l'environnement d'initialisation inactif créé, vous pouvez utiliser la commande luupgrade ou luactivate pour mettre à niveau ou activer cet environnement.

4 Si vous le souhaitez, vérifiez que la création de l'environnement d'initialisation est terminée.

La commande lustatus génère un rapport relatif à l'état de la création et de l'activation de l'environnement d'initialisation.

| # lustatus       |          |        |          |        |        |
|------------------|----------|--------|----------|--------|--------|
| boot environment | Is       | Active | Active   | Can    | Сору   |
| Name             | Complete | Now    | OnReboot | Delete | Status |
|                  |          |        |          |        |        |
| ufsBE            | yes      | yes    | yes      | no     | -      |
| new-zfsBE        | yes      | no     | no       | yes    | -      |

### 5 Si vous le souhaitez, vérifiez les informations de base sur les jeux de données du système.

La commande list affiche le nom de tous les jeux de données du système. Dans cet exemple, rpool est le nom du pool ZFS et new-zfsBE est le nom du dernier environnement d'initialisation ZFS créé.

| # zfs list           |       |       |       |                           |
|----------------------|-------|-------|-------|---------------------------|
| NAME                 | USED  | AVAIL | REFER | MOUNTPOINT                |
| rpool                | 9.29G | 57.6G | 20K   | /rpool                    |
| rpool/ROOT           | 5.38G | 57.6G | 18K   | /rpool/ROOT               |
| rpool/ROOT/new-zfsBE | 5.38G | 57.6G | 551M  | /tmp/.alt.luupdall.110034 |
| rpool/dump           | 1.95G | -     | 1.95G | -                         |
| rpool/swap           | 1.95G | -     | 1.95G | -                         |
|                      |       |       |       |                           |

Les points de montage répertoriés pour le nouvel environnement d'initialisation sont créés temporairement jusqu'à l'exécution de la commande luactivate. Les volumes /dump et /swap ne sont pas partagés avec l'environnement d'initialisation UFS d'origine, mais dans le pool racine ZFS et dans les environnements d'initialisation de ce pool.

# **Exemple 14–1** Migration d'un système de fichiers racine (/) UFS comportant des zones non globales vers un pool racine ZFS

Dans l'exemple suivant, la racine de la zone non globale, myzone, se trouve dans le système de fichiers racine (/) UFS. tandis que la racine de la zone zzone se trouve dans un système de fichiers ZFS du pool de stockage ZFS, pool. Solaris Live Upgrade procède à la migration de l'environnement d'initialisation UFS, c2t2d0s0, vers un environnement d'initialisation ZFS, zfs2BE. La zone basée sur UFS, myzone, migre vers un nouveau pool de stockage ZFS, mpool, créé avant l'utilisation de Solaris Live Upgrade. La zone non globale basée ZFS, zzone, est clonée, tout en étant conservée dans le pool ZFS, pool, puis migrée vers le nouvel environnement d'initialisation zfs2BE.

#### # zoneadm list -iv

| ID | NAME   | STATUS    | PATH          | BRAND  | IP     |
|----|--------|-----------|---------------|--------|--------|
| 0  | global | running   | /             | native | shared |
| -  | myzone | installed | /zones/myzone | native | shared |
| -  | zzone  | installed | /pool/zones   | native | shared |

# # zpool create mpool mirror c3t0d0s0 c4td0s0 # lucreate -c c1t2d0s0 -n zfs2BE -p mpool

Analyzing system configuration.

No name for current boot environment. Current boot environment is named <clt2d0s0>.

Creating initial configuration for primary boot environment <clt2d0s0>.

The device </dev/dsk/clt2d0s0> is not a root device for any

boot environment; cannot get BE ID.

PBE configuration successful: PBE name <clt2d0s0> PBE Boot Device </dev/dsk/clt2d0s0>.

Comparing source boot environment <clt2d0s0> file systems with the file system(s) you specified for the new boot environment. Determining which file systems should be in the new boot environment.

Updating boot environment description database on all BEs.

Updating system configuration files.

The device </dev/dsk/clt0d0s0> is not a root device for any boot

environment; cannot get BE ID.

Creating configuration for boot environment <zfsBE>.

Source boot environment is <clt2d0s0>.

Creating boot environment <zfsBE>.

Creating file systems on boot environment <zfsBE>. Creating <zfs> file system for </> in zone <global> on <rpool/ROOT/zfsBE>.

Populating file systems on boot environment <zfsBE>.

Checking selection integrity.

Integrity check OK.

Populating contents of mount point </>.

Copying.

Creating shared file system mount points. Creating compare databases for boot environment <zfsBE>.

```
Creating compare database for file system </>.
Making boot environment <zfsBE> bootable.
Creating boot_archive for /.alt.tmp.b-cBc.mnt
updating /.alt.tmp.b-cBc.mnt/platform/sun4u/boot_archive
Population of boot environment <zfsBE> successful.
Creation of boot environment <zfsBE> successful.
```

Une fois l'exécution de la commande lucreate terminée, utilisez la commande lustatus pour afficher l'état de l'environnement d'initialisation, comme dans cet exemple.

| # lustatus         |       |          |          |           |        |      |        |        |
|--------------------|-------|----------|----------|-----------|--------|------|--------|--------|
| Boot Environment   |       | Is       | Active   | Active    | Can    | Сору | ,      |        |
| Name               |       | Complete | Now      | On Reboot | Delete | Stat | us     |        |
|                    |       |          |          |           |        |      |        |        |
| c1t2d0s0           |       | yes      | yes      | yes       | no     | -    |        |        |
| zfsBE              |       | yes      | no       | no        | yes    | -    |        |        |
|                    |       |          |          |           |        |      |        |        |
| # zoneadm list -iv |       |          |          |           |        |      |        |        |
| ID NAME            | STATU | S PAT    | ГН       |           |        |      | BRAND  | IP     |
| 0 global           | runni | ng /     |          |           |        |      | native | shared |
| - myzone           | insta | lled /zo | ones/myz | zone      |        |      | native | shared |
| - zzone            | insta | lled /po | ool/zone | es        |        |      | native | shared |
|                    |       |          |          |           |        |      |        |        |

Ensuite, utilisez la commande Luactivate pour activer le nouvel environnement d'initialisation ZFS. Exemple :

#### # luactivate zfsBE

The target boot environment has been activated. It will be used when you reboot. NOTE: You MUST NOT USE the reboot, halt, or uadmin commands. You MUST USE either the init or the shutdown command when you reboot. If you do not use either init or shutdown, the system will not boot using the target BE.

In case of a failure while booting to the target BE, the following process needs to be followed to fallback to the currently working boot environment:

- 1. Enter the PROM monitor (ok prompt).
- 2. Change the boot device back to the original boot environment by typing:

setenv boot-device /pci@lf,0/pci@l/scsi@4,1/disk@2,0:a

3. Boot to the original boot environment by typing:

boot

Modifying boot archive service Activation of boot environment <ZFSbe> successful.

Réinitialisez le système de l'environnement d'initialisation ZFS.

# init 6
# svc.startd: The system is coming down. Please wait.
svc.startd: 79 system services are now being stopped.
.
.

Vérifiez le nouvel environnement d'initialisation et l'état des zones migrées, comme dans cet exemple.

#### # lustatus

| Boot Environment | Is       | Active | Active    | Can    | Сору   |
|------------------|----------|--------|-----------|--------|--------|
| Name             | Complete | Now    | On Reboot | Delete | Status |
|                  |          |        |           |        |        |
| clt2d0s0         | yes      | yes    | yes       | no     | -      |
| zfsBE            | yes      | no     | no        | yes    | -      |

Si vous procédez à la restauration de l'environnement d'initialisation UFS, vous devrez importer à nouveau tout pool de stockage ZFS créé dans l'environnement d'initialisation ZFS, car ces pools ne sont pas automatiquement disponibles dans l'environnement UFS. Lors de la restauration de l'environnement UFS, des messages s'affichent, similaires à ceux présentés ci-dessous.

#### # luactivate c1t2d0s0

WARNING: The following files have changed on both the current boot environment <ZFSbe> zone <global> and the boot environment to be activated <clt2d0s0>: /etc/zfs/zpool.cache INFORMATION: The files listed above are in conflict between the current boot environment <ZFSbe> zone <global> and the boot environment to be activated <clt2d0s0>. These files will not be automatically synchronized from the current boot environment <ZFSbe> when boot environment <clt2d0s0>

# **Ressources supplémentaires**

Pour de plus amples informations sur les sujets traités dans ce chapitre, reportez-vous aux ressources répertoriées dans le Tableau 14–1.

TABLEAU 14-1 Ressources supplémentaires

| Ressource                                                                                                    | Emplacement                                                                                                    |
|----------------------------------------------------------------------------------------------------|----------------------------------------------------------------------------------------------------|
| Pour plus d'informations sur les zones non globales, y<br>compris la présentation, la planification et les<br>instructions détaillées | <i>Guide d'administration système : Gestion des ressources conteneurs Solaris et des zones Solaris</i>                                                   |
| Pour des informations relatives à ZFS, y compris la<br>présentation, la planification et les instructions<br>détaillées               | Guide d'administration Solaris ZFS                                                                                                    |
| Pour des informations relatives à l'utilisation de<br>Solaris Live Upgrade sur un système doté de systèmes<br>de fichiers UFS         | Partie I de ce manuel, y compris le Chapitre8, " Mise à<br>niveau du système d'exploitation Solaris sur un<br>système comportant des zones non globales" |

# Annexes

Cette section présente des informations relatives aux références.

### ♦ ♦ ♦ ANNEXEA

# Dépannage – Tâches

Ce chapitre contient une liste des messages d'erreur spécifiques et des problèmes généraux que vous risquez de rencontrer lors de l'installation du logiciel Solaris 10 10/08. Il propose également des solutions de dépannage. Utilisez la liste des sections ci-dessous pour tenter de déterminer l'origine de votre problème.

- "Problèmes de configuration des installations réseau" à la page 233
- "Problèmes d'initialisation d'un système" à la page 234
- "Installation initiale du système d'exploitation Solaris" à la page 240
- "Mise à niveau d'un environnement d'exploitation Solaris SE" à la page 243

**Remarque** – L'expression "support d'initialisation" correspond au programme d'installation de Solaris et à la méthode d'installation JumpStart.

# Problèmes de configuration des installations réseau

### Client inconnu nom\_hôte

**Origine**: l'argument *nom\_hôte* de la commande add\_install\_client ne correspond à aucun hôte du service d'attribution de noms.

**Solution** : ajoutez l'hôte *nom\_hôte* au service d'attribution de noms et exécutez la commande add\_install\_client à nouveau.

Erreur : <nom\_système> does not exist in the NIS ethers map (Système inexistant
dans la liste NIS ethers)

Add it, and rerun the add\_install\_client command (Ajoutez-le et exécutez de nouveau add\_install\_client)

**Description**: la commande add\_install\_client échoue avec l'erreur ci-dessus.

**Origine :** le client ajouté au serveur d'installation n'existe pas dans le fichier /etc/ethers du serveur.

Solution : ajoutez les informations nécessaires au fichier /etc/ethers et exécutez de nouveau add install client.

- 1. Connectez-vous en tant que superutilisateur ou prenez un rôle équivalent.
- 2. Recherchez les adresses Ethernet sur le client.

# ifconfig -a grep ethers
ether 8:0:20:b3:39:1d

- 3. Sur le serveur d'installation, ouvrez le fichier /etc/ethers dans un éditeur. Ajoutez l'adresse à la liste.
- 4. Exécutez de nouveau add\_install\_client sur le client comme suit.
  - # ./add\_install\_client bluegill sun4u

# Problèmes d'initialisation d'un système

# Messages d'erreur liés à une initialisation à partir d'un média

le0: No carrier - transceiver cable problem Origine: le système n'est pas relié au réseau.

**Solution :** si votre système est autonome, ignorez ce message. Si votre système est en réseau, vérifiez le câblage Ethernet.

The file just loaded does not appear to be executable **Origine**: le système ne trouve pas de média d'initialisation.

**Solution :** assurez-vous que votre système est configuré de manière à accepter l'installation de Solaris 10 10/08 à partir d'un serveur d'installation du réseau. Voici des exemples de vérification que vous pouvez effectuer.

- Si vous avez copié les images du DVD du système d'exploitation Solaris ou des CD Logiciel Solaris sur le serveur d'installation, vérifiez que vous avez indiqué le groupe de plates-formes correct lors de la configuration du système.
- Si vous utilisez des DVD ou CD, assurez-vous que le DVD du système d'exploitation Solaris ou CD Logiciel Solaris & hyphen; 1 est monté sur le serveur d'installation et accessible depuis celui-ci.

### boot: cannot open <fichier> (systèmes SPARC uniquement)

**Origine :** cette erreur se produit si vous avez écrasé l'emplacement du fichier d'initialisation (boot - file) pour le configurer explicitement.

Remarque – La variable *filename* correspond au nom du fichier concerné.

Solution : suivez les instructions ci-dessous :

- Réinitialisez le fichier d'initialisation (boot -file) dans la mémoire PROM en " " (vierge).
- Vérifiez que le diag-switch est bien réglé sur « off » et « true ».

Can't boot from file/device

Origine : le support d'installation ne parvient pas à trouver le support d'initialisation.

Solution : vérifiez que les conditions suivantes sont bien respectées :

- Votre lecteur de DVD ou de CD est installé correctement et est sous tension.
- Le DVD du système d'exploitation Solaris ou le Logiciel Solaris & hyphen; 1 est inséré dans le lecteur approprié.
- Le disque utilisé est propre et en bon état.

```
WARNING: clock gained xxx days -- CHECK AND RESET DATE! (systèmes SPARC uniquement)
```

Description : il s'agit d'un message d'information.

Solution : ignorez ce message et poursuivez l'installation.

#### Not a UFS filesystem (systèmes x86 uniquement)

**Origine :** que vous ayez effectué l'installation de Solaris 10 10/08 à l'aide du programme d'installation Solaris ou du programme d'installation personnalisée JumpStart, vous n'avez sélectionné aucun disque d'initialisation. Vous devez à présent éditer le BIOS pour initialiser le système.

Solution : sélectionnez le BIOS à initialiser. Pour des instructions détaillées, consultez la documentation de votre BIOS.

# Problèmes généraux liés à une initialisation à partir d'un support

Le système ne s'initialise pas.

**Description :** lors de la configuration initiale du serveur JumpStart personnalisé, il se peut que vous soyez confronté à des difficultés d'initialisation ne renvoyant aucun message d'erreur. Pour vérifier les informations relatives au système et au bon fonctionnement de

l'initialisation de celui-ci, exécutez la commande boot (initialiser) avec l'option -v. En cas d'utilisation de l'option -v, la commande boot (initialiser) affiche des informations de débogage détaillées à l'écran.

**Remarque** – Si cet indicateur n'est pas affiché, les messages sont toujours imprimés ; cependant le résultat obtenu est dirigé vers le fichier journal du système. Pour plus d'informations, reportez-vous à la page de manuel syslogd(1M).

Solution : pour les systèmes SPARC, à l'invite ok, entrez la commande suivante.

```
ok boot net -v - install
```

L'initialisation à partir du DVD échoue sur les systèmes équipés d'un lecteur de DVD Toshiba SD-M 1401.

**Description :** si votre système est équipé d'un lecteur de DVD Toshiba SD-M1401 avec microprogrammes révision 1007, le système ne peut pas initialiser à partir du DVD du système d'exploitation Solaris.

Solution : appliquez le patch 111649–03, ou une version supérieure, afin de mettre à jour le firmware du lecteur de DVD Toshiba SD-M1401. Le patch 111649–03 est disponible à l'adresse sunsolve.sun.com.

Le système se bloque ou des erreurs graves se produisent lorsque des cartes PC sans mémoire sont insérées (**systèmes x86 uniquement**)

**Origine :** les cartes PC sans mémoire ne peuvent pas utiliser les mêmes ressources de mémoire que les autres périphériques.

**Solution :** pour remédier à ce problème, consultez les instructions livrées avec votre carte PC et vérifiez la plage d'adresses.

Le système se bloque avant d'afficher l'invite système. (systèmes x86 uniquement)

**Solution :** certains équipements matériels de votre configuration ne sont pas pris en charge. Reportez-vous à la documentation du constructeur de votre matériel.

# Messages d'erreur liés à une initialisation à partir du réseau

WARNING: getfile: RPC failed: error 5 (RPC Timed out).

**Description :** cette erreur se produit lorsque au moins deux serveurs, sur un même réseau, cherchent à répondre en même temps à une requête d'initialisation émise par un client

d'installation. Le client d'installation se connecte au mauvais serveur d'initialisation et l'installation est suspendue. Les raisons suivantes peuvent être à l'origine de cette erreur :

**Origine :** *raison 1 -* les fichiers /etc/bootparams peuvent exister sur des serveurs différents avec une entrée pour ce client d'installation.

Solution : *raison 1* - Assurez-vous que les serveurs de votre réseau ne comportent pas plusieurs entrées /etc/bootparams correspondant au client d'installation. Si c'est le cas, supprimez les entrées redondantes du fichier /etc/bootparams sur tous les serveurs d'installation et d'initialisation à l'exception de celui que vous souhaitez voir utilisé par le client d'installation.

**Origine** : *raison 2* - Plusieurs entrées du répertoire /tftpboot ou /rplboot peuvent exister pour ce client d'installation.

Solution : *raison 2* - Assurez-vous qu'il n'existe pas, sur les serveurs de votre réseau, plusieurs entrées du répertoire /tftpboot ou /rplboot correspondant au client d'installation. Si plusieurs entrées existent, supprimez les entrées doublons des répertoires /tftpboot ou /rplboot sur tous les serveurs d'installation et serveurs d'initialisation, à l'exception de celui utilisé par le client d'installation.

**Origine :** *raison 3 -* Une entrée correspondant au client d'installation figure dans le fichier /etc/bootparams d'un serveur et une autre dans le fichier /etc/bootparams, permettant à l'ensemble des systèmes d'accéder au serveur de profils. Exemple :

\* install\_config=profile\_server:path

Une ligne ressemblant à l'entrée précédente dans la table bootparams NIS ou NIS+ peut également être à l'origine de cette erreur.

**Solution**: *raison 3* - Si un caractère générique est saisi dans la liste (ou le tableau) bootparams du service d'attribution de noms (\* install\_config=, par exemple), supprimez cette entrée et ajoutez-la au fichier /etc/bootparams résidant sur le serveur d'initialisation.

No network boot server. Unable to install the system. See installation instructions (systèmes SPARC uniquement)

**Origine :** cette erreur se produit sur un système lorsque vous tentez de l'installer à partir de votre réseau et lorsque votre système n'est pas bien configuré.

**Solution :** veillez à bien configurer le système que vous souhaitez installer à partir de votre réseau. Voir "Ajout de systèmes à installer à partir du réseau à l'aide d'une image CD" du *Guide d'installation de Solaris 10 10/08 : installations réseau.* 

prom\_panic: Could not mount file system (systèmes SPARC uniquement)
Origine: cette erreur se produit lorsque vous installez Solaris à partir d'un réseau, alors que le
logiciel d'initialisation ne parvient pas à localiser:

- Le DVD du système d'exploitation Solaris, qu'il s'agisse du DVD ou d'une copie de l'image du DVD sur le serveur d'installation
- L'image du CD Logiciel Solaris & hyphen; 1, qu'il s'agisse du CD Logiciel Solaris & hyphen; 1 ou d'une copie de l'image du CD sur le serveur d'installation.

Solution : assurez-vous que le logiciel d'installation est chargé et qu'il est partagé.

- Si vous installez Solaris; à partir du lecteur de DVD ou de CD du serveur d'installation, vérifiez que le DVD du système d'exploitation Solaris ou le CD Logiciel Solaris & hyphen; 1 est inséré dans le lecteur approprié, qu'il est monté et partagé dans le fichier /etc/dfs/dfstab.
- Si vous effectuez l'installation à partir d'une copie de l'image du DVD du système d'exploitation Solaris ou de l'image du Logiciel Solaris & hyphen; 1 CD enregistrée sur le disque dur du serveur d'installation, assurez-vous que le chemin d'accès au répertoire de la copie est effectivement partagé dans le fichier /etc/dfs/dfstab.

Timeout waiting for ARP/RARP packet... (systèmes SPARC uniquement)
Origine:raison 1 - Le client tente d'initialiser à partir du réseau, mais il ne parvient pas à
trouver un système qui le reconnaisse.

**Solution :** *raison 1 -* Assurez-vous que le nom d'hôte du système figure dans le service NIS ou NIS+. Vérifiez également l'ordre de recherche d'informations bootparams dans le fichier /etc/nsswitch.conf du serveur d'initialisation.

La ligne suivante du fichier /etc/nsswitch.conf indique par exemple que JumpStart ou le programme d'installation Solaris consulte d'abord les cartes NIS à la recherche d'informations bootparams. Si le programme d'installation ne trouve aucune information, il poursuit la recherche dans le fichier /etc/bootparams du server d'initialisation.

bootparams: nis files

Origine : raison 2 - L'adresse Ethernet du client est erronée.

**Solution** : *raison 2* - Vérifiez l'adresse Ethernet du client dans le fichier /etc/ethers du serveur d'installation.

**Origine** : *raison 3* - Lors d'une installation JumpStart personnalisée, la commande add\_install\_client détermine le groupe de plates-formes utilisant un serveur donné en tant que serveur d'installation. Ce problème survient dès lors que la valeur de l'architecture associée à la commande add\_install\_client est erronée. Par exemple, vous souhaitez installer une machine sun4u, mais avez indiqué i86pc par accident.

**Solution** : *raison 3* - Exécutez de nouveau add\_install\_client avec la valeur d'architecture correcte.

ip: joining multicasts failed on tr0 - will use link layer broadcasts for multicast (systèmes x86 uniquement)

**Origine :** ce message d'erreur apparaît lors de l'initialisation d'un système avec une carte d'anneau à jeton. La multidiffusion Ethernet et la multidiffusion en anneau à jeton ne fonctionnent pas de la même manière. Vous obtenez ce message d'erreur, car l'adresse de multidiffusion fournie n'est pas valide.

**Solution** : ignorez ce message d'erreur. Si la multidiffusion ne fonctionne pas, IP utilise la diffusion par couches. L'installation n'échouera donc pas.

### Requesting Internet address for *adresse\_Ethernet* (**systèmes x86 uniquement**) **Origine :** Le client tente d'initialiser à partir du réseau, mais il ne parvient pas à trouver un système qui le reconnaisse.

**Solution :** assurez-vous que le nom d'hôte du système figure dans le service d'attribution de noms. Si le nom d'hôte du système figure effectivement dans le service d'attribution de noms NIS ou NIS+, mais que ce message d'erreur persiste, essayez de réinitialiser le système.

RPC: Timed out No bootparams (whoami) server responding; still trying...

#### (systèmes x86 uniquement)

**Origine :** le client tente une initialisation à partir du réseau, mais il ne trouve aucune entrée de système valide dans le fichier /etc/bootparams du serveur d'installation.

**Solution :** utilisez add\_install\_client sur le serveur d'installation. Elle ajoute l'entrée appropriée dans le fichier /etc/bootparams, permettant ainsi au client d'initialiser à partir du réseau.

### Still trying to find a RPL server... (systèmes x86 uniquement)

**Origine :** le système tente une initialisation à partir du réseau mais le serveur n'est pas configuré pour initialiser ce système.

Solution : sur le serveur d'installation, exécutez la commande add\_install\_client associée au système à installer. La commande add\_install\_client configure un répertoire /rplboot qui contient le programme d'initialisation réseau nécessaire.

### CLIENT MAC ADDR: FF FF FF FF FF FF FF (installations réseau avec DHCP uniquement) Origine: le serveur DHCP n'est pas configuré correctement. Cette erreur peut survenir si les options ou macros ne sont pas correctement définies dans le logiciel de gestion de DHCP.

**Solution :** vérifiez donc qu'elles sont correctement définies. Assurez-vous que l'option Router est définie et que sa valeur est correcte pour le sous-réseau utilisé pour l'installation réseau.

# Problèmes généraux liés à une initialisation à partir du réseau

Le système s'initialise à partir du réseau, mais à partir d'un système différent du serveur d'installation spécifié.

**Origine :** il existe une entrée /etc/bootparams et peut-être une entrée /etc/ethers pour le client, sur un autre système.

Solution : Sur le même serveur, mettez à jour l'entrée /etc/bootparams du système à installer. L'entrée doit respecter la syntaxe suivante :

install\_system root=boot\_server:path install=install\_server:path

Assurez-vous également qu'une seule entrée bootparams figure sur le sous-réseau pour le client d'installation.

Le système ne s'initialise pas depuis le réseau (Installations réseau avec DHCP uniquement).

**Origine :** le serveur DHCP n'est pas configuré correctement. Cette erreur peut se produire lorsque le système n'est pas configuré comme client d'installation sur le serveur DHCP.

**Solution** : dans le logiciel de gestion DHCP, vérifiez si les options et les macros d'installation du système client sont définies. Pour plus d'informations, reportez-vous à la section "Préconfiguration des informations de configuration système à l'aide du service DHCP - Tâches" du *Guide d'installation de Solaris 10 10/08 : installations réseau*.

# Installation initiale du système d'exploitation Solaris

Échec de l'installation initiale

**Solution :** si l'installation de Solaris échoue, recommencez. Pour redémarrer l'installation, initialisez le système à partir du DVD du système d'exploitation Solaris, du CD Logiciel Solaris & hyphen; 1, ou du réseau.

Il est impossible de désinstaller le logiciel Solaris après une installation partielle du logiciel. Vous devez restaurer votre système à partir d'une copie de sauvegarde ou recommencer le processus d'installation de Solaris.

/cdrom/cdrom0/SUNW xxxx/reloc.cpio: Broken pipe

**Description :** il s'agit d'un message d'information qui n'a pas d'incidence sur l'installation. Il s'affiche lorsqu'une opération d'écriture sur un tube ne dispose pas d'un processus en lecture.

Solution : ignorez ce message et poursuivez l'installation.

# WARNING: CHANGE DEFAULT BOOT DEVICE (systèmes x86 uniquement) Origine: il s'agit d'un message d'information. Le périphérique d'initialisation configuré par défaut dans le BIOS doit imposer l'utilisation de la assistant de configuration des périphériques de Solaris pour initialiser le système.

Solution : poursuivez l'installation et, si nécessaire, changez le périphérique d'initialisation par défaut du système défini dans le BIOS après avoir installé le logiciel Solaris sur un périphérique qui ne nécessite pas la assistant de configuration des périphériques de Solaris.

x86 uniquement – Si vous utilisez le mot clé locale pour tester un profil JumpStart personnalisée à partir d'une installation initiale, la commande pfinstall -D ne peut pas tester le profil. Pour une solution, consultez le message d'erreur "could not select locale" (impossible de sélectionner le paramètre régional), à la section "Mise à niveau d'un environnement d'exploitation Solaris SE" à la page 243.

### x86 : recherche de blocs erronés sur disque IDE

Les unités de disque IDE ne tracent pas automatiquement les blocs erronés comme le font d'autres unités de disque compatibles avec le logiciel Solaris. Avant d'installer Solaris sur un disque IDE, il peut être souhaitable d'en analyser la surface. Pour ce faire, procédez comme suit.

1 Connectez-vous en tant que superutilisateur ou prenez un rôle équivalent.

Les rôles contiennent des autorisations et des commandes privilégiées. Pour de plus amples informations sur les rôles, reportez-vous à la section "Configuring RBAC (Task Map)" du *System Administration Guide: Security Services*.

- 2 Effectuez l'initialisation depuis le support d'installation.
- 3 Lorsqu'un message vous demande de sélectionner un type d'installation, sélectionnez l'option 6, Single user shell.
- 4 Exécutez le programme format(1M).
  - # format
- 5 Indiquez le disque IDE dont vous souhaitez analyser la surface.
  - **# c***x***d***y*
  - cx Numéro du contrôleur
  - dy Numéro du périphérique
- 6 Déterminez si vous avez une partition fdisk.
  - Si une partition fdisk Solaris existe déjà, passez à l'Étape 7.

 Si vous ne disposez pas de partition fdisk Solaris, créez-en une sur le disque à l'aide de la commande fdisk.

format> fdisk

- 7 Pour commencer l'analyse surfacique, tapez : format> analyze
- 8 Déterminez les paramètres actuels, tapez : analyze> config
- 9 (Facultatif) Pour modifier les paramètres, tapez : analyze> setup
- 10 Pour détecter des blocs erronés, tapez :
  - analyze> *type\_of\_surface\_analysis type\_analyse\_surface* lecture (read), écriture (write) ou comparaison (compare)

Si la commande format détecte des blocs erronés, elle les reconfigure.

11 Pour arrêter l'analyse, tapez :

analyze> **quit** 

- 12 Déterminez si vous souhaitez indiquer des blocs pour la reconfiguration.
  - Sinon, passez à l'Étape 13.
  - Si oui, tapez :

format> repair

13 Pour quitter le programme de formatage, tapez :

quit

14 Redémarrez le support en mode multiutilisateur à l'aide de la commande suivante. # exit

# Mise à niveau d'un environnement d'exploitation Solaris SE

# Messages d'erreur liés à une mise à niveau

### No upgradable disks

**Origine :** une entrée de swap dans le fichier /etc/vfstab fait échouer la procédure de mise à niveau.

Solution : mettez en commentaire les lignes suivantes dans le fichier /etc/vfstab :

- tous les fichiers swap et toutes les tranches swap des disques non mis à niveau ;
- tous les fichiers swap n'y figurant plus;
- toutes les tranches de swap non utilisées.

### usr/bin/bzcat not found

Origine : Solaris Live Upgrade a échoué car il lui manque un cluster de patchs.

**Solution :** vous avez besoin d'un patch pour installer Solaris Live Upgrade. Assurez-vous de posséder la liste des derniers patchs mis à jour en consultant le site http://sunsolve.sun.com. Recherchez l'info doc 206844 (auparavant nommé 72099) sur le site Web SunSolve.

Upgradeable Solaris root devices were found, however, no suitable partitions to hold the Solaris Install software were found. Upgrading using the Solaris Installer is not possible. It might be possible to upgrade using the Solaris Software 1 CDROM. (systèmes x86 uniquement)

**Origine :** vous ne pouvez pas effectuer la mise à niveau avec le CD Logiciel Solaris & hyphen; 1, car vous ne disposez pas d'un espace suffisant.

**Solution :** pour la mise à niveau, vous pouvez créer une tranche de swap plus grande ou égale à 512 Mo ou utiliser une autre méthode de mise à niveau tel que le Installation de Solaris à partir du DVD du système d'exploitation Solaris d'une image d'installation réseau, ou encore JumpStart.

### ERROR: Could not select locale (systèmes x86 uniquement)

**Origine :** lorsque vous testez votre profil JumpStart avec la commande pfinstall -D, le test général échoue dans les conditions suivantes :

- Le profil contient le mot-clé de la version localisée.
- Vous testez une version contenant le logiciel GRUB. Exécuté en même temps que Solaris 10 1/06, le chargeur d'initialisation GRUB facilite l'initialisation des différents systèmes d'exploitation installés sur votre système à l'aide du menu GRUB.

La miniracine est compressée avec l'introduction du logiciel GRUB. Le logiciel n'est plus en mesure de rechercher la liste des langues à partir de la miniracine compressée. La miniracine est la plus petite racine du système de fichiers racine (/) de Solaris et se trouve sur le support d'installation de Solaris.

Solution : Procédez comme suit. avec les valeurs indiquées :

- MEDIA\_DIR correspond à /cdrom/cdrom0/
- MINIROOT\_DIR correspond à \$MEDIA\_DIR /Solaris\_10/Tools/Boot
- MINIROOT\_ARCHIVE correspond à \$MEDIA\_DIR /boot/x86.miniroot
- TEMP\_FILE\_NAME correspond à /tmp/test
- 1. Connectez-vous en tant que superutilisateur ou prenez un rôle équivalent.

Les rôles contiennent des autorisations et des commandes privilégiées. Pour de plus amples informations sur les rôles, reportez-vous à la section "Configuring RBAC (Task Map)" du *System Administration Guide: Security Services*.

2. Décompressez l'archive de la miniracine.

```
# /usr/bin/gzcat $MINIROOT_ARCHIVE > $TEMP_FILE_NAME
```

3. Créez la miniracine à l'aide de la commande lofiadm.

```
# LOFI_DEVICE=/usr/sbin/lofiadm -a $TEMP_FILE_NAME
# echo $LOFI_DEVICE
/dev/lofi/1
```

4. Montez la miniracine dans le répertoire Miniroot à l'aide de la commande lofi.

```
# /usr/sbin/mount -F ufs $LOFI_DEVICE $MINIROOT_DIR
```

5. Testez le profil.

```
# /usr/sbin/install.d/pfinstall -D -c $MEDIA_DIR $path-to-jumpstart_profile
```

6. Une fois le test terminé, démontez le périphérique lofi.

# umount \$LOFI\_DEVICE

7. Supprimez le périphérique lofi.

```
# lofiadm -d $TEMP_FILE_NAME
```

### Problèmes généraux liés à une mise à niveau

L'option upgrade n'apparaît pas même s'il existe une version des logiciels Solaris pouvant être mise à niveau sur le système.

**Origine :** *raison 1 -* Le répertoire /var/sadm est un lien symbolique ou il est monté depuis un autre système de fichiers.

**Solution** : *raison 1* - Transférez le répertoire /var/sadm vers le système de fichiers racine (/) ou /var.

**Origine** : *raison 2* - Le fichier /var/sadm/softinfo/INST\_RELEASE manque.

Solution : raison 2 - Créez un fichier INST\_RELEASE en utilisant le modèle suivant :

OS=Solaris VERSION=*x* REV=0

x La version du logiciel Solaris installée sur votre système

Origine : raison 3 - SUNWusr est absent du répertoire /var/sadm/softinfo

**Solution :** *solution 3 -* Vous devez effectuer une installation en repartant à zéro. Il est impossible de mettre à niveau le logiciel Solaris installé sur votre système.

Impossible de fermer ou d'initialiser le gestionnaire md Solution:suivez les instructions ci-dessous:

- Si le système de fichiers n'est pas un volume RAID-1, ajoutez un commentaire dans le fichier vsftab.
- Dans le cas contraire, annulez la mise en miroir, puis réinstallez. Pour de plus amples informations sur l'annulation d'une mise en miroir, reportez-vous à la section "Removing RAID-1 Volumes (Unmirroring)" du Solaris Volume Manager Administration Guide.

La mise à niveau échoue car le programme d'installation de Solaris ne peut pas monter un système de fichiers.

**Origine** : au cours d'une mise à niveau, le script tente de monter tous les systèmes de fichiers répertoriés dans le fichier /etc/vfstab du système sur le système de fichiers racine (/) faisant l'objet de la mise à niveau. Si le script d'installation ne parvient pas à monter un système de fichiers, il échoue et s'arrête.

Solution : vérifiez que tous les systèmes de fichiers du fichier système /etc/vfstab peuvent être montés. Dans le fichier /etc/vfstab, mettez en commentaire tous les systèmes de fichiers impossibles à monter ou risquant de poser un problème, de sorte que le programme

d'installation de Solaris ne tente pas de les monter lors de la mise à niveau. Vous ne pouvez pas supprimer les systèmes de fichiers du système qui comportent des composants logiciels à mettre à niveau (par exemple, /us r).

```
La mise à niveau échoue
```

Description : le système n'a pas assez d'espace pour la mise à niveau.

**Origine :** consultez la section "Mise à niveau avec réallocation d'espace disque" du *Guide d'installation de Solaris 10 10/08 : planification d'installation et de mise à niveau* relative aux problèmes d'espace et essayez de résoudre ce problème sans réallouer de l'espace avec la configuration automatique.

Problèmes lors de la mise à niveau des systèmes de fichiers racine du volume RAID-1 (/)

**Solution :** si la mise à niveau de systèmes de fichiers racines (/) de volumes RAID-1 avec Solaris Volume Manager pose problème, reportez-vous au Chapitre 25, "Troubleshooting Solaris Volume Manager (Tasks)" du *Solaris Volume Manager Administration Guide*.

# Poursuivre une mise à niveau après un échec

La mise à niveau a échoué et vous ne parvenez pas à réinitialiser votre système par la voie logicielle. Vous ne parvenez pas à déterminer l'origine de la défaillance. Il peut s'agir d'une panne d'alimentation ou de la rupture d'une connexion réseau.

- 1 Réinitialisez le système depuis le DVD du système d'exploitation Solaris, le CD Logiciel Solaris ‐ 1 ou le réseau.
- 2 Choisissez l'option de mise à niveau correspondant à votre installation.

Le programme d'installation de Solaris détermine si le système a déjà été partiellement mis à niveau et poursuit la procédure de mise à niveau là où elle s'est arrêtée.

# x86 : problèmes avec Solaris Live Upgrade lors de l'utilisation de GRUB

Les erreurs suivantes peuvent survenir lorsque vous utilisez Solaris Live Upgrade et le chargeur d'initialisation GRUB sur un système x86.

ERROR: The media product tools installation directory *chemin\_rép\_install* does not exist.

ERROR: The media *rép* does not contain an operating system upgrade image. **Description**: des messages d'erreur s'affichent lorsque vous utilisez la commande luupgrade pour mettre à niveau un nouvel environnement d'initialisation.

**Origine :** une ancienne version de Solaris Live Upgrade est en cours d'utilisation. Les packages Solaris Live Upgrade que vous avez installés sur le système sont incompatibles avec le support et la version du support.

**Solution :** utilisez toujours les packages Solaris Live Upgrade de la version vers laquelle vous effectuez la mise à niveau.

**Exemple :** dans l'exemple suivant, le message d'erreur indique que les packages Solaris Live Upgrade sur le système ne correspondent pas à la version du support.

```
# luupgrade -u -n sl0ul -s /mnt
Validating the contents of the media </mnt>.
The media is a standard Solaris media.
ERROR: The media product tools installation directory
</mnt/Solaris_l0/Tools/Boot/usr/sbin/install.d/install_config> does
not exist.
ERROR: The media </mnt> does not contain an operating system upgrade
image.
```

ERROR: Cannot find or is not executable: </sbin/biosdev>.

ERROR: One or more patches required by Solaris Live Upgrade has not been installed.

**Origine :** des patchs nécessaires à Solaris Live Upgrade ne sont pas installés sur le système. Notez que ce message d'erreur ne mentionne pas tous les patchs manquants.

Solution : avant d'utiliser Solaris Live Upgrade, installez toujours tous les patchs nécessaires. Assurez-vous de disposer de la liste des derniers patchs mis à jour en consultant le site http://sunsolve.sun.com. Recherchez l'info doc 206844 (auparavant nommé 72099) sur le site Web SunSolve.

ERROR: Device mapping command </sbin/biosdev> failed. Please reboot and try again.

**Origine** : *raison 1* - Solaris Live Upgrade ne peut pas associer les périphériques suite à des tâches administratives antérieures.

Solution : raison 1 - Réinitialisez le système et relancez Solaris Live Upgrade

**Origine** : *raison 2* - Si vous réinitialisez le système et que le même message d'erreur s'affiche, cela implique que vous disposez d'au moins deux disques identiques. La commande de mappage de périphériques ne peut pas les distinguer.

**Solution** : *raison 2* - Créez une nouvelle partition fictive fdisk sur l'un des disques. Reportez-vous à la page de manuel fdisk(1M) Réinitialisez le système.

Impossible de supprimer l'environnement d'initialisation qui contient le menu GRUB.

**Origine :** Solaris Live Upgrade empêche de supprimer un environnement d'initialisation s'il contient le menu GRUB.

**Solution** : exécutez la commande lumake(1M) ou luupgrade(1M) pour réutiliser cet environnement d'initialisation.

Le système de fichier contenant le menu GRUB a été recréé accidentellement. Toutefois, le disque a les mêmes tranches qu'auparavant. Par exemple, les tranches du disque n'ont pas été recréées.

**Origine** : le système de fichiers qui contient le menu GRUB est essentiel pour que le système soit réinitialisable. Les commandes Solaris Live Upgrade ne détruisent pas le menu GRUB. Toutefois, si vous recréez ou détruisez accidentellement le système de fichiers qui contient le menu GRUB avec une commande autre qu'une commande Solaris Live Upgrade, le logiciel de restauration tente de réinstaller le menu GRUB. Le logiciel de restauration replace le menu GRUB dans le même système de fichiers lors de la réinitialisation suivante. Vous pouvez, par exemple, utiliser la commande newfs ou mkfs sur le système de fichiers et détruire accidentellement le menu GRUB. Pour restaurer le menu GRUB, la tranche doit respecter les conditions suivantes :

- Elle doit contenir un système de fichiers montables.
- Elle doit toujours faire partie de l'environnement d'initialisation Solaris Live Upgrade dans lequel la tranche résidait.

Avant de réinitialiser le système, effectuez les actions correctives appropriées sur la tranche.

**Solution :** Redémarrez le système. Une copie de sauvegarde du menu GRUB est automatiquement installée.

Le fichier menu.lst du menu GRUB a été supprimé accidentellement. Solution: Redémarrez le système. Une copie de sauvegarde du menu GRUB est automatiquement installée.

### Le système se retrouve dans une situation critique en cas de mise à niveau Solaris Live Upgrade de Veritas VxVm

Si vous utilisez Solaris Live Upgrade en cours de mise à niveau et d'exploitation de Veritas VxVM, le système se retrouve dans une situation critique à la réinitialisation tant que vous n'appliquez pas la procédure indiquée ci-dessous. Le problème survient si les modules ne sont pas conformes aux directives avancées de Solaris en la matière.

1 Connectez-vous en tant que superutilisateur ou prenez un rôle équivalent.

Les rôles contiennent des autorisations et des commandes privilégiées. Pour de plus amples informations sur les rôles, reportez-vous à la section "Configuring RBAC (Task Map)" du *System Administration Guide: Security Services*.

- 2 Créez un environnement d'initialisation inactif. Reportez-vous à la section "Création d'un environnement d'initialisation" à la page 63.
- 3 Avant d'entamer la mise à niveau, vous devez désactiver le logiciel Veritas de l'environnement d'initialisation inactif.
  - a. Montez l'environnement d'initialisation inactif.
    - # lumount inactive\_boot\_environment\_name mount\_point

Exemple :

- # lumount solaris8 /mnt
- b. Accédez au répertoire dans lequel se trouve le fichier vfstab, par exemple :

# cd /mnt/etc

- c. Faites une copie du fichier vfstab de l'environnement d'initialisation inactif, par exemple :
   # cp vfstab vfstab.501
- d. Dans le fichier vfstab copié, mettez en commentaire toutes les entrées du système de fichiers Veritas, par exemple :

# sed '/vx\/dsk/s/^/#/g' < vfstab > vfstab.novxfs

Le premier caractère de chaque ligne est remplacé par #, la ligne devenant ainsi une ligne de commentaire. Cette ligne de commentaire est différente de celles des fichiers système.

e. Copiez le fichier vfstab ainsi modifié, par exemple :

```
# cp vfstab.novxfs vfstab
```

f. Accédez au répertoire du fichier système de l'environnement d'initialisation inactif, par exemple :

# cd /mnt/etc

- g. Faites une copie du fichier système de l'environnement d'initialisation inactif, par exemple :
   # cp system system.501
- h. Mettez en commentaire toutes les entrées "forceload: " comportant drv/vx.

# sed '/forceload: drv\/vx/s/^/\*/' <system> system.novxfs

Le premier caractère de chaque ligne est remplacé par \*, la ligne devenant ainsi une ligne de commande. Cette ligne de commande est différente de celles du fichier vfstab.

- i. Créez le fichier install-db Veritas, par exemple :
  - # touch vx/reconfig.d/state.d/install-db
- j. Démontez l'environnement d'initialisation inactif.
  - # luumount inactive\_boot\_environment\_name
- 4 Mettez à niveau l'environnement d'initialisation inactif. Voir Chapitre5, "Procédure de mise à niveau avec Solaris Live Upgrade – Tâches".
- 5 Activez l'environnement d'initialisation inactif. Reportez-vous à la section "Activation d'un environnement d'initialisation" à la page 114.
- 6 Éteignez le système.

# init 0

7 Initialisez l'environnement d'initialisation inactif en mode monoutilisateur :

OK boot -s

Plusieurs messages et messages d'erreur comportant "vxvm" ou "VXVM" s'affichent. Vous pouvez les ignorer. L'environnement d'initialisation inactif s'active.

- 8 Effectuez la mise à niveau de Veritas.
  - a. Supprimez le module Veritas VRTSvmsa de votre système, par exemple :

# pkgrm VRTSvmsa

- b. Passez aux répertoires des modules Veritas.
  - # cd /location\_of\_Veritas\_software

- c. Ajoutez les derniers modules Veritas sur le système :
  - # pkgadd -d 'pwd' VRTSvxvm VRTSvmsa VRTSvmdoc VRTSvmman VRTSvmdev
- 9 Restaurez les fichiers vfstab et fichiers systèmes originaux :

```
# cp /etc/vfstab.original /etc/vfstab
# cp /etc/system.original /etc/system
```

10 Redémarrez le système.

# init 6

# x86 : partition de service non créée par défaut sur des systèmes non dotés de partition de service

Si vous installez le SE Solaris 10 10/08 sur un système qui ne dispose pas d'une partition de service ou de diagnostic, le programme d'installation ne peut pas créer une partition de service par défaut. Si vous voulez inclure une partition de service sur le disque de la partition Solaris, vous devez recréer la partition de service avant d'installer le SE Solaris 10 10/08.

Si vous avez installé le système d'exploitation Solaris 8 2/02 sur un système doté d'une partition de service, le programme d'installation risque de ne pas avoir conservé la partition de service. Si vous ne procédez pas à l'édition manuelle de l'organisation de la partition d'initialisation fdisk pour préserver la partition de service, le programme d'installation efface la partition de service lors de l'installation.

**Remarque** – Si vous n'avez pas préservé explicitement la partition de service lorsque vous avez installé le système d'exploitation Solaris 8, vous ne pouvez pas recréer la partition de service, ni mettre à niveau le SE Solaris 10 10/08.

Si vous souhaitez inclure une partition de service sur le disque contenant la partition Solaris, choisissez l'une des solutions proposées ci-dessous.

### Pour installer un logiciel à partir d'une image d'installation réseau ou à partir du DVD du système d'exploitation Solaris

Pour installer le logiciel à partir d'une image d'installation réseau ou du DVD du système d'exploitation Solaris sur le réseau, effectuez les opérations ci-dessous.

### 1 Supprimez le contenu du disque.

### 2 Avant d'effectuer l'installation, créez la partition de service à l'aide du CD de diagnostic de votre système.

Pour de plus amples informations sur la création d'une partition de service, reportez-vous à la documentation fournie avec votre matériel.

### 3 Initialisez le système à partir du réseau.

L'écran de personnalisation des partitions fdisk apparaît.

4 Pour charger la distribution de la partition du disque d'initialisation, cliquez sur l'option par défaut.

Le programme d'installation préserve la partition de service et crée la partition Solaris.

# Pour installer à partir du Logiciel Solaris & hyphen; 1 ou à partir d'une image d'installation réseau

Pour utiliser le programme suninstall dans le cadre d'une installation à partir du CD Logiciel Solaris ‐ 1 ou d'une image d'installation réseau présente sur un serveur d'initialisation, procédez comme suit :

- 1 Supprimez le contenu du disque.
- 2 Avant d'effectuer l'installation, créez la partition de service à l'aide du CD de diagnostic de votre système.

Pour de plus amples informations sur la création d'une partition de service, reportez-vous à la documentation fournie avec votre matériel.

- 3 Le programme d'installation vous invite à choisir une méthode de création de la partition Solaris.
- 4 Initialisez votre système.
- 5 Sélectionnez l'option Use rest of disk for Solaris partition.
   Le programme d'installation préserve la partition de service et crée la partition Solaris.
- 6 Terminez l'installation.
## ♦ ♦ ▲ A N N E X E B

# Conditions supplémentaires de gestion des packages SVR4 – Références

Cette annexe s'adresse aux administrateurs système qui installent ou suppriment des packages, de tiers notamment. En vous conformant à la configuration requise par ces packages, vous pourrez :

- empêcher toute modification du système actif de sorte à pouvoir effectuer une mise à niveau avec Solaris Live Upgrade, créer des zones non globales et des clients sans disque et les gérer ;
- empêcher un package d'être interactif pour automatiser les installations effectuées avec des programmes d'installation, tels que JumpStart personnalisé.

Ce chapitre se compose des sections suivantes :

- "Empêcher la modification du système d'exploitation actif" à la page 253.
- "Empêcher les utilisateurs d'intervenir lors d'une installation ou d'une mise à niveau" à la page 257.
- "Configuration des paramètres des packages pour les zones" à la page 259

## Empêcher la modification du système d'exploitation actif

La section ci-dessous explique comment préserver le système d'exploitation actif.

## Utilisation de chemins absolus

Pour que l'installation d'un système d'exploitation se déroule correctement, il faut que les packages reconnaissent et respectent les systèmes de fichiers racines (/) alternatifs, tels qu'un environnement d'initialisation Solaris Live Upgrade inactif.

Les packages peuvent contenir des chemins absolus dans leur fichier pkgmap (structure du package). Si ces fichiers existent, ils sont rédigés en fonction de l'option -R de la commande pkgadd. Les packages qui contiennent des chemins absolus et relatifs (mobiles) peuvent être

également installés dans un système de fichiers racine alternatif (/). \$PKG\_INSTALL\_ROOT est ajouté au début des fichiers absolus et relatifs, de sorte que tous les chemins sont reproduits correctement lors de l'installation par le biais de pkgadd.

## Utilisation de la commande pkgadd avec l'option - R

Les packages installés à l'aide de pkgadd -R ou retirés à l'aide de pkgrm -R ne doivent pas altérer le système d'exploitation actif. Cette fonction est utilisée par le programme d'installation JumpStart personnalisée, Solaris Live Upgrade, les zones non globales et les clients sans disque.

Aucun script de procédure fourni avec les packages installés à l'aide de l'option R de la commande - pkgadd ou retirés à l'aide de l'option R de la commande - pkgrm ne doit altérer le système d'exploitation actif. Tout script d'installation fourni par vos soins doit faire référence au répertoire ou au fichier avec la variable \$PKG\_INSTALL\_ROOT en préfixe. Le package doit rédiger tous les répertoires et fichiers à l'aide du préfixe \$PKG\_INSTALL\_ROOT. Il ne doit pas supprimer les répertoires sans préfixe \$PKG\_INSTALL\_ROOT.

Le Tableau B-1 fournit des exemples de syntaxe de script.

| Type de script                                   | Syntaxe correcte                                                      | Syntaxe erronée                                      |
|--------------------------------------------------|-----------------------------------------------------------------------|------------------------------------------------------|
| Fragments<br>d'instructions "if"<br>Bourne Shell | <pre>if [ -f \${PKG_INSTALL_ROOT}\ /etc/myproduct.conf ] ; then</pre> | <pre>if [ -f /etc/myproduct.conf ] ; \    then</pre> |
| Suppression d'un<br>fichier                      | /bin/rm -f \${PKG_INSTALL_ROOT}\<br>/etc/myproduct.conf               | /bin/rm -f /etc/myproduct.conf                       |
| Modification d'un fichier                        | echo "test=no" > \${PKG_INSTALL_ROOT}\<br>/etc/myproduct.conf         | echo "test=no" > \<br>/etc/myproduct.conf            |

TABLEAU B-1 Exemples de syntaxe de script d'installation

## **Présentation des différences entre** \$PKG INSTALL ROOT **et** \$BASEDIR

\$PKG\_INSTALL\_ROOT est l'emplacement du système de fichiers racine (/) de la machine sur laquelle vous ajoutez le package. Il est paramétré à l'argument -R de la commande pkgadd. Par exemple, si la commande suivante est appelée, \$PKG\_INSTALL\_ROOT devient /a au cours de l'installation du package.

#### # pkgadd -R /a SUNWvxvm

Guide d'installation de Solaris 10 10/08 : Solaris Live Upgrade et planification de la mise à niveau • Octobre 2008

\$BASEDIR indique le répertoire de base mobile dans lequel les objets mobiles du package sont installés. Seuls les objets mobiles y sont installés. Les objets fixes (possédant des chemins absolus dans le fichier pkgmap) sont toujours installés en fonction de l'environnement d'initialisation et non pas en fonction de \$BASEDIR. Si un package ne possède pas d'objets mobiles, il est dit absolu (fixe), \$BASEDIR n'est pas défini et ne peut contenir aucun script de procédure du package.

Par exemple, imaginez que le fichier pkgmap d'un package comporte deux entrées :

1 f none sbin/ls 0555 root sys 3541 12322 1002918510 1 f none /sbin/ls2 0555 root sys 3541 12322 2342423332

Par ailleurs, le fichier pkginfo contient une indication pour \$BASEDIR :

BASEDIR=/opt

Si ce package est installé à l'aide de la commande ci-dessous, ls est installé dans /a/opt/sbin/ls, mais ls2 s'installe sous la forme /a/sbin/ls2.

# pkgadd -R /a SUNWtest

## Directives pour la rédaction de scripts

Les scripts de procédure des packages doivent être indépendants du système d'exploitation actif afin qu'il ne puisse être modifié. Les scripts de procédure définissent les actions qui surviennent à un moment donné pendant l'installation et la suppression de packages. Il est possible de créer quatre scripts de procédure avec les noms prédéfinis suivants : preinstall, postinstall, preremove et postremove.

TABLEAU B-2 Directives pour la création de scripts

| Instructions                                                                                                    | A une<br>incidence sur<br>Solaris Live<br>Upgrade | A une<br>incidence sur<br>les zones non<br>globales |
|----------------------------------------------------------------------------------------------------|---------------------------------------------------|-----------------------------------------------------|
| Les scripts doivent être rédigés en Bourne shell (/bin/sh). Bourne shell est l'interpréteur utilisé par la commande pkgadd pour exécuter les scripts de procédure.                                                            | Х                                                 | Х                                                   |
| Ces scripts ne doivent pas lancer ou arrêter de processus, ni dépendre de l'édition de commandes, telles que ps ou truss, qui dépendent du système d'exploitation et fournissent des informations relatives au système actif. | Х                                                 | Х                                                   |
| Les scripts peuvent utiliser d'autres commandes UNIX standard, telles que expr, cp et ls ou encore<br>d'autres commandes facilitant l'écriture de scripts de shell.                                                           | Х                                                 | Х                                                   |

#### TABLEAU B-2 Directives pour la création de scripts (Suite)

| Instructions                                                                                                    | A une<br>incidence sur<br>Solaris Live<br>Upgrade | A une<br>incidence sur<br>les zones non<br>globales |
|----------------------------------------------------------------------------------------------------|---------------------------------------------------|-----------------------------------------------------|
| Les commandes appelées par un script doivent être disponibles dans toutes les versions prises en charge,<br>car un package doit s'exécuter sur toutes les versions. Par conséquent, vous ne pouvez pas utiliser les<br>commandes ajoutées ou supprimées après la version Solaris 8. | Х                                                 |                                                     |

Pour vérifier qu'une commande ou une option est prise en charge dans la version Solaris 8, 9 ou 10, reportez-vous à la version spécifique de *Solaris Reference Manual AnswerBook* sur le site Web.

### Gestion de la compatibilité avec les clients sans disque

Les packages ne doivent pas exécuter de commandes contenues dans le package lui-même. Ceci permet de gérer la compatibilité des clients sans disque et évite d'exécuter des commandes requérant des bibliothèques partagées qui ne sont pas encore installées.

### Vérification des packages

Tous les packages doivent être validés par pkgchk. Avant d'installer un package venant d'être créé, il doit être vérifié à l'aide de la commande suivante :

| <pre># pkgchk -d dir_</pre> | name pkg_name                                      |
|-----------------------------|----------------------------------------------------|
| nom_rép                     | Indique le nom du répertoire où le package réside. |
| nom_package                 | Indique le nom du package.                         |

EXEMPLE B-1 Test d'un package

. . . . .

Après avoir créé un package, vous devez le tester en l'installant dans un emplacement de système de fichiers racine alternatif (/) en utilisant l'option -R *nom\_rép* dans pkgadd. Après avoir installé le package, assurez-vous qu'il fonctionne correctement à l'aide de la commande pkgchk, comme dans l'exemple ci-dessous.

# pkgadd -d . -R /a SUNWvxvm # pkgchk -R /a SUNWvxvm

Aucune erreur ne doit s'afficher.

#### EXEMPLE B-2 Test d'un package sur /export/SUNWvxvm

Si un package existe à l'adresse /export/SUNWvxvm, émettez la commande suivante :

# pkgchk -d /export SUNWvxvm

Aucune erreur ne doit s'afficher.

D'autres commandes permettent de vérifier le package lorsque vous créez, modifiez ou supprimez des fichiers. Vous trouverez ci-dessous des exemples de commande.

- Par exemple, les commandes dircmp ou fssnap peuvent être utilisées pour vérifier que les packages fonctionnent correctement.
- De même, la commande ps peut servir à tester la compatibilité du démon en s'assurant que les démons ne sont pas arrêtés ou démarrés par le package.
- Les commandes truss, pkgadd -v et pkgrm peuvent tester la conformité de l'installation du package runtime, mais ne fonctionnent pas nécessairement dans toutes les circonstances. Dans l'exemple suivant, la commande truss supprime tous les accès en lecture seule non-\$TEMPDIR et n'affiche que les accès en lecture/écriture vers des chemins qui n'appartiennent pas à l'environnement d'initialisation inactif indiqué.

```
# TEMPDIR=/a; export TEMPDIR
# truss -t open /usr/sbin/pkgadd -R ${TEMPDIR} SUNWvxvm \
2>&1 > /dev/null | grep -v 0_RDONLY | grep -v \
'open("'${TEMPDIR}
```

## Empêcher les utilisateurs d'intervenir lors d'une installation ou d'une mise à niveau

Les packages doivent être installés et supprimés sans qu'un utilisateur ne puisse être invité à entrer des informations lorsqu'il se sert des utilitaires Solaris standard suivants :

- Programme d'installation JumpStart personnalisée ;
- Solaris Live Upgrade
- Programme Installation de Solaris;
- Solaris Zones.

Pour tester un package afin de vous assurer qu'il sera installé sans aucune interaction d'utilisateur, vous pouvez configurer un nouveau fichier d'administration avec la commande pkgadd et l'option - a . L'option - a définit le fichier d'administration de l'installation qui sera utilisé à la place du fichier par défaut. Si vous utilisez le fichier par défaut, le système risque de vous inviter à entrer un plus grand nombre d'informations. Vous pouvez créer un fichier d'administration indiquant à la commande pkgadd qu'elle doit ignorer ces contrôles, et installer le package sans confirmation de l'utilisateur. Pour plus de détails, reportez-vous à la page de manuel admin(4) ou pkgadd(1M).

Les exemples suivants indiquent comment la commande pkgadd utilise le fichier d'administration.

- Si aucun fichier d'administration n'est fourni, la commande pkgadd utilise le fichier /var/sadm/install/admin/default. Si vous utilisez ce fichier, une intervention de l'utilisateur pourrait être requise.
  - # pkgadd
- Si un fichier d'administration relatif est mentionné dans la ligne de commande, pkgadd recherche le nom du fichier dans /var/sadm/install/admin et l'utilise. Dans cet exemple, le fichier d'administration relatif est appelé nocheck et pkgadd recherche /var/sadm/install/admin/nocheck.

#### # pkgadd -a nocheck

 Si un fichier absolu existe, pkgadd l'utilise. Dans cet exemple, pkgadd recherche le fichier d'administration nocheck dans /tmp.

```
# pkgadd -a /tmp/nocheck
```

#### EXEMPLE B-3 Fichier d'administration d'installation

Vous trouverez ci-dessous un exemple de fichier d'administration d'installation requérant une intervention réduite de la part de l'utilisateur au niveau de l'utilitaire pkgadd. Excepté si le module requiert plus d'espace que celui qui est disponible sur le système, l'utilitaire pkgadd utilise ce fichier et procède à l'installation du module sans inviter l'utilisateur à entrer d'autres d'informations.

mail=
instance=overwrite
partial=nocheck
runlevel=nocheck
idepend=nocheck
space=ask
setuid=nocheck
confiict=nocheck
action=nocheck
basedir=default

## Configuration des paramètres des packages pour les zones

Les packages possèdent des paramètres qui contrôlent la distribution et la visibilité de leur contenu sur un système comportant des zones non globales. SUNW\_PKG\_ALLZONES, SUNW\_PKG\_HOLLOW et SUNW\_PKG\_THISZONE définissent les caractéristiques des packages d'un système sur lequel des zones sont installées. Vous devez configurer ces paramètres pour permettre l'administration de ces packages dans un système comportant des zones non globales.

Le tableau suivant répertorie les quatre combinaisons valides de configuration des paramètres des packages. Si vous choisissez d'autres combinaisons que celles mentionnées, ces paramètres ne sont pas valides et l'installation du package échoue.

**Remarque** – Veillez à configurer les trois paramètres des packages. Vous pouvez également n'en définir aucun. Les outils de package interprètent un paramètre de zone manquant comme une erreur mais ne pas régler les paramètres est fortement déconseillé. En définissant les trois paramètres de package, vous indiquez aux outils le comportement à adopter lors de l'installation ou de la suppression du package.

| Paramètre<br>SUNW_PKG_ALLZONES | Paramètre<br>SUNW_PKG_HOLLOW | Paramètre<br>SUNW_PKG_THISZONE | Description                                                                                                    |
|--------------------------------|------------------------------|--------------------------------|----------------------------------------------------------------------------------------------------|
| false                          | false                        | false                          | Il s'agit de la configuration par défaut des packages.<br>Aucune valeur n'est spécifiée pour tous les paramètres<br>de package de zone.                                                                                                    |
|                                |                              |                                | <ul> <li>Un package ainsi configuré peut être installé dans une zone globale ou non globale.</li> <li>Si vous exécutez la commande pkgadd dans la zone globale, le package est installé dans la zone globale et dans toutes les zones non globales.</li> </ul> |
|                                |                              |                                | <ul> <li>Si vous exécutez la commande pkgadd dans une<br/>zone non globale, le package n'est installé que dans<br/>cette dernière.</li> </ul>                                                                                                    |
|                                |                              |                                | Dans l'un ou l'autre cas, l'intégralité du contenu du<br>package est visible dans toutes les zones où il a été<br>installé.                                                                                                    |

TABLEAU B-3 Configuration de paramètres de package valides pour les zones

| Paramètre<br>SUNW_PKG_ALLZONES | Paramètre<br>SUNW_PKG_HOLLOW | Paramètre<br>SUNW_PKG_THISZONE | Description                                                                                                    |
|--------------------------------|------------------------------|--------------------------------|----------------------------------------------------------------------------------------------------|
| false                          | false                        | true                           | <ul> <li>Un package ainsi configuré peut être installé dans une zone globale ou non globale. Si, après installation, de nouvelles zones non globales sont créées, le package n'est pas étendu à ces dernières.</li> <li>Si vous exécutez la commande pkgadd dans la zone globale, le package n'est installé que dans cette dernière.</li> </ul> |
|                                |                              |                                | <ul> <li>Si vous exécutez la commande pkgadd dans une<br/>zone non globale, le package n'est installé que dans<br/>cette dernière.</li> </ul>                                                                                                    |
|                                |                              |                                | Dans l'un ou l'autre cas, l'intégralité du contenu du<br>package est visible dans la zone où il a été installé.                                                                                                    |
| true                           | false                        | false                          | Vous ne pouvez installer un package ainsi configuré que<br>dans la zone globale. Si vous exécutez la commande<br>pkgadd, le package est installé dans la zone globale et<br>dans toutes les zones non globales. L'intégralité du<br>contenu est visible dans toutes les zones.                                                                  |
|                                |                              |                                | <b>Remarque –</b> Toute tentative d'installation du package<br>dans une zone non globale échoue.                                                                                                    |

 TABLEAU B-3
 Configuration de paramètres de package valides pour les zones
 (Suite)

| Paramètre<br>SUNW_PKG_ALLZONES | Paramètre<br>SUNW_PKG_HOLLOW | Paramètre<br>SUNW_PKG_THISZONE | Description                                                                                                    |
|--------------------------------|------------------------------|--------------------------------|----------------------------------------------------------------------------------------------------|
| true                           | true                         | false                          | Un package ainsi configuré ne peut être installé que<br>dans la zone globale, par l'administrateur global. Si vous<br>exécutez la commande pkgadd, le contenu du package<br>est entièrement installé dans la zone globale. Si les<br>paramètres d'un package sont configurés sur ces<br>valeurs, le contenu du package lui-même n'est distribué<br>à aucune zone non globale. Seules les informations<br>nécessaires pour indiquer qu'un package est installé<br>sont installées dans toutes les zones non globales. Ces<br>informations permettent d'installer d'autres packages<br>en fonction de ce package. Pour plus d'informations sur<br>les packages "vides", reportez-vous au Chapitre 24, "À<br>propos des packages et des patchs pour les systèmes<br>Solaris comportant des zones installées (présentation)"<br>du <i>Guide d'administration système : Gestion des<br/>ressources conteneurs Solaris et des zones Solaris.</i><br>Le package apparaît comme étant installé dans toutes<br>les zones afin de permettre le contrôle de sa |
|                                |                              |                                | <ul> <li>dépendance.</li> <li>Dans la zone globale, l'intégralité du contenu du package est visible.</li> </ul>                                                                                                    |
|                                |                              |                                | <ul> <li>Dans les zones non globales à racine entière, le<br/>contenu du package est totalement invisible.</li> </ul>                                                                                                    |
|                                |                              |                                | <ul> <li>Si une zone non globale hérite d'un système de<br/>fichiers de la zone globale, tout package présent sur<br/>ce système est visible dans une zone non globale.<br/>Tous les autres fichiers fournis par le package sont<br/>invisibles dans la zone non globale.<br/>Par exemple, une zone non globale à racine<br/>fragmentée partage quelques répertoires avec la<br/>zone globale. Ces répertoires sont en lecture seule.<br/>Les zones non globales à racine fragmentée<br/>partagent notamment le système de fichiers<br/>/platform. Entre autres exemples figurent<br/>également les packages qui ne distribuent que les<br/>fichiers appropriés à l'initialisation du matériel.</li> </ul>                                                                                                    |
|                                |                              |                                | <b>Remarque</b> – Toute tentative d'installation du package<br>dans une zone non globale échoue.                                                                                                    |

 TABLEAU B-3
 Configuration de paramètres de package valides pour les zones
 (Suite)

| Description                                                                                    | Pour plus d'informations                                                                                                    |
|------------------------------------------------------------------------------------------------|----------------------------------------------------------------------------------------------------|
| Pour plus d'informations sur les packages et les zones                                         | Chapitre 24, "À propos des packages et des patchs<br>pour les systèmes Solaris comportant des zones<br>installées (présentation)" du <i>Guide d'administration</i><br>système : Gestion des ressources conteneurs Solaris et<br>des zones Solaris |
| Pour une présentation des zones racine creuses et complètes                                    | Chapitre 16, "Introduction aux zones Solaris" du<br>Guide d'administration système : Gestion des ressources<br>conteneurs Solaris et des zones Solaris                                                                                            |
| Pour plus d'informations sur les caractéristiques et les paramètres des packages               | pkginfo(4)                                                                                                    |
| Pour plus d'informations sur l'affichage des valeurs<br>attribuées aux paramètres des packages | pkgparam(1)                                                                                                    |

## Pour des informations générales

Les références suivantes proposent des informations générales sur la configuration requise par les packages ainsi que des syntaxes de commande spécifiques.

| Pour obtenir des informations plus<br>spécifiques sur la configuration<br>requise en termes de packages et sur<br>la terminologie :                   | Chapitre 6, "Techniques avancées de création de packages" du <i>Guide du développeur pour l'empaquetage d'applications</i>                                                                |
|----------------------------------------------------------------------------------------------------|----------------------------------------------------------------------------------------------------|
| Pour obtenir des informations de<br>base sur l'ajout et la suppression de<br>packages et sur le fichier<br>d'administration d'installation            | Chapitre 19, "Managing Software (Overview)" du System<br>Administration Guide: Basic Administration                                                                                       |
| Pour obtenir des informations<br>détaillées sur les commandes dont il<br>est fait référence dans cette annexe,<br>reportez-vous à ces pages de manuel | $\label{eq:limit} \begin{array}{l} \texttt{dircmp}(1),\texttt{fssnap}(1M),\texttt{ps}(1),\texttt{ortruss}(1) \texttt{pkgadd}(1M),\texttt{pkgchk}(1M),\\ \texttt{orpkgrm}(1M) \end{array}$ |
| Pour une présentation de Solaris<br>Live Upgrade                                                                                                    | Chapitre2, "Solaris Live Upgrade – Présentation"                                                                                                    |
| Pour une présentation du<br>programme d'installation<br>JumpStart personnalisée                                                                       | Chapitre 2, "Méthode d'installation JumpStart personnalisée –<br>Présentation" du Solaris 10 10/08 Installation Guide: Custom JumpStart<br>and Advanced Installations                     |
| Pour une présentation de Solaris<br>Zones                                                                                                    | Chapitre 16, "Introduction aux zones Solaris" du <i>Guide d'administration</i> système : Gestion des ressources conteneurs Solaris et des zones Solaris                                   |

#### ♦ ♦ ♦ ANNEXE C

# Utilisation de l'analyseur de patchs lors de la mise à niveau (Tâches)

Ce chapitre fournit des instructions sur la vérification des patchs avec l'analyseur de patchs avant de mettre à niveau le système d'exploitation Solaris. L'analyseur de patchs analyse votre système si vous souhaitez le mettre à niveau vers l'une des versions, ultérieures à Solaris 10 3/05, suivantes :

- Solaris 10 1/06;
- Solaris 10 6/06;
- Solaris 10 11/06
- Solaris 10 8/07
- Solaris 10 5/08
- Solaris 10 10/08

## Mise à niveau vers une version de mise à jour de Solaris

Si le système d'exploitation Solaris 10 3/05, ainsi que des patchs individuels ont déjà été installés, la mise à niveau vers une version Solaris 10 ultérieure se traduit par :

- La réapplication de tous les patchs fournis avec l'une des versions mentionnées ci-dessus.
   Vous ne pouvez plus revenir aux versions précédentes de ces patchs.
- La suppression de tous les patchs précédemment installé sur votre système et non inclus dans l'une des versions mentionnées ci-dessus.

L'analyseur de patchs analyse votre système pour déterminer, le cas échéant, quels patchs seront supprimés lors de la mise à niveau vers l'une des versions mentionnées ci-dessus. Il est disponible dans les formats indiqués ci-dessous.

- Si vous utilisez le programme Installation de Solaris, la boîte de dialogue Patch Analyzer s'ouvre. Cliquez sur Yes pour lancer l'analyse.
- Si vous utilisez le programme d'installation en mode texte pour procéder à la mise à niveau, sélectionnez Analyze dans la boîte de dialogue Analyze Patches pour lancer l'analyse.

 Si vous utilisez le programme d'installation JumpStart personnalisée ou Solaris Live Upgrade pour effectuer la mise à niveau, exécutez le script analyze\_patches pour amorcer l'analyse. Pour plus d'instructions, reportez-vous à la section "Pour exécuter le script analyze\_patches" à la page 264.

Une fois l'analyse exécutée, reportez-vous à la section "Pour examiner les résultats de l'analyse des patchs" à la page 265 pour plus d'informations sur les résultats de l'analyse de patchs.

### Pour exécuter le script analyze\_patches

**Remarque** – Pour exécuter le script analyze\_patches, il faut que celui-ci ait accès au système installé, au DVD du système d'exploitation Solaris, aux CD du Logiciel Solaris ou à leur image d'installation réseau, soit via NFS, soit via un média monté en local.

#### 1 Choisissez le répertoire Misc.

Dans cet exemple, l'image est placée sur un média monté en local.

```
# cd /cdrom/cdrom0/Solaris_10/Misc
```

#### 2 Exécutez le script analyze\_patches.

# ./analyze\_patches -R rootdir -N netdir -D databasedir

| -R rép_racine          | <i>rootdir</i> correspond à la racine du système installé. L'inscription par défaut est /.                                                                                                    |
|------------------------|----------------------------------------------------------------------------------------------------|
| -N rép_réseau          | <i>netdir</i> désigne le chemin de la racine de l'image du système<br>d'exploitation à installer. Le chemin par défaut est /cdrom/cdrom0.<br><i>rép_réseau</i> correspond au chemin d'accès au répertoire contenant<br>le répertoire Solaris_10. Vous devez impérativement utiliser<br>cette option si vous exécutez analyze_patches à partir d'un point<br>de montage NFS.                                                                              |
| -D rép_base_de_données | Si le répertoire qui appelle le script est différent du répertoire<br>Misc/ de l'image du système d'exploitation, le programme ne<br>parvient pas à trouver la base de données dont il se sert pour<br>analyser les patchs. Utilisez l'option -D pour indiquer le chemin<br>d'accès à la base de données. Cette base de données, située dans le<br>répertoire Solaris_10 /Misc/database de l'image du SE, est<br>nécessaire au fonctionnement du script. |

## Pour examiner les résultats de l'analyse des patchs

Pour connaître les résultats de l'analyse des patchs, procédez comme suit :

#### 1 Examinez les résultats de l'analyse des patchs.

L'analyseur de patchs dresse la liste des patchs qui seront supprimés, dégradés, accumulés ou rendus obsolètes suite à l'installation d'autres patchs. Les patchs accumulés sont des patchs mis à niveau. Le patch accumulé est supprimé et remplacé par un nouveau patch. Les résultats apparaissent sous forme de messages similaires à ceux-ci :

Patch 105644-03 will be removed. Patch 105925 will be downgraded from -02 to -01. Patch 105776-01 will be accumulated/obsoleted by patch 105181-05.

Si l'analyseur de patchs ne donne lieu à aucune liste de résultats, tous les patchs installés sur votre système sont conservés en l'état.

#### 2 Les remplacements et les suppressions de patchs sont-ils acceptables ?

- Le cas échéant, mettez le système à niveau.
- Si ce n'est pas le cas, laissez-le tel quel.

## Glossaire

| 3DES                                      | Triple standard de chiffrement de données (Triple DES). Méthode de chiffrement à clé symétrique produisant une longueur de clé de 168 bits.                                                                                                    |
|-------------------------------------------|----------------------------------------------------------------------------------------------------|
| AES                                       | (Standard de chiffrement avancé) Méthode de chiffrement symétrique de blocs de données de 128 bits. Le<br>gouvernement des Etats-Unis a adopté la variante Rijndael de l'algorithme comme norme de chiffrement<br>en octobre 2000. AES remplace le chiffrement DES comme norme administrative.                                                                                                    |
| analyseur de<br>patchs                    | Script que vous pouvez exécuter manuellement ou dans le cadre du programme d'installation Solaris. Il<br>effectue une analyse de votre système afin de déterminer quels patchs (le cas échéant) seront supprimés<br>par une mise à niveau vers une version Solaris.                                                                                                    |
| archive                                   | Fichier dans lequel figure une collection de fichiers copiés à partir d'un système maître. Ce fichier<br>comporte également des informations d'identification de l'archive, comme son nom et sa date de création.<br>Après installation d'une archive sur un système, ce système adopte la configuration exacte du système<br>maître.                                                                                                    |
|                                           | Une archive peut être différentielle. Il s'agit alors d'une archive Solaris Flash qui comprend uniquement les différences entre deux images système : une image maître inchangée et une image maître mise à jour. L'archive différentielle inclut les fichiers à conserver, à modifier ou à supprimer du système clone. Une mise à jour différentielle modifie uniquement les fichiers qui sont indiqués et son champ d'action se limite aux systèmes qui contiennent les logiciels compatibles avec l'image maître inchangée.                    |
| archive<br>d'initialisation               | <ul> <li>x86 uniquement. Une archive d'initialisation est un ensemble de fichiers essentiels utilisés pour initialiser le système d'exploitation Solaris. Ces fichiers sont nécessaires au cours du démarrage du système avant que le système de fichiers racine (/) ne soit monté. Deux archives d'initialisation sont gérées sur un système :</li> <li>l'archive d'initialisation utilisée pour initialiser le système d'exploitation Solaris sur un système. Cette archive s'appelle parfois l'archive d'initialisation principale.</li> </ul> |
|                                           | <ul> <li>l'archive d'initialisation utilisée pour une reprise lorsque l'archive d'initialisation principale est<br/>endommagée. Cette archive d'initialisation démarre le système sans monter le système de fichiers racine (/).<br/>Dans le menu GRUB, cette archive d'initialisation s'appelle une archive failsafe (de secours). Cette archive a<br/>pour principale fonction de régénérer l'archive d'initialisation principale généralement utilisée pour<br/>initialiser le système.</li> </ul>                                             |
| archive<br>d'initialisation de<br>secours | <b>x86 uniquement</b> . Archive d'initialisation utilisée pour la reprise lorsque l'archive d'initialisation principale est endommagée. Cette archive d'initialisation démarre le système sans monter le système de fichiers racine (/). Cette archive d'initialisation s'appelle archive failsafe (de secours) dans le menu GRUB. Cette archive a pour principale fonction de régénérer l'archive d'initialisation principale généralement utilisée pour initialiser le système. Reportez-vous à <i>Archive d'initialisation</i> .               |

| archive<br>d'initialisation<br>principale                  | Archive d'initialisation utilisée pour initialiser le système d'exploitation Solaris sur un système. Cette archive s'appelle parfois l'archive d'initialisation principale. Reportez-vous à <i>Archive d'initialisation</i> .                                                                                                    |
|------------------------------------------------------------|----------------------------------------------------------------------------------------------------|
| archive<br>différentielle                                  | Archive Solaris Flash qui contient uniquement les différences entre deux images système : une image maître inchangée et une image maître mise à jour. L'archive différentielle inclut les fichiers à conserver, à modifier ou à supprimer du système clone. La mise à jour différentielle modifie uniquement les fichiers qui sont indiqués et son champ d'action se limite aux systèmes qui contiennent les logiciels compatibles avec l'image maître inchangée. |
| autonome                                                   | Ordinateur n'ayant pas besoin d'être pris en charge par une autre machine.                                                                                                    |
| base de données<br>d'état                                  | Base de données d'état qui stocke des informations relatives à l'état de votre configuration Solaris Volume<br>Manager. La base de données d'état est un ensemble de plusieurs copies de bases de données répliquées.<br>Chaque copie correspond à une <i>réplique de la base de données d'état</i> . La base de données d'état suit<br>l'emplacement et le statut de toutes les répliques de bases de données d'état connues.                                    |
| certificat<br>numérique                                    | Fichier numérique non transférable, non falsifiable, émis par un tiers auquel les deux parties en contact<br>ont déjà accordé leur confiance.                                                                                                    |
| certificate<br>authority<br>(autorité de<br>certification) | AC. Organisation ou société « tiers de confiance » publiant des certificats numériques utilisés pour créer des signatures numériques et des paires de clés publiques/ privées. L'AC authentifie l'identité de la personne à qui le certificat unique a été accordé.                                                                                                    |
| CGI                                                        | Common Gateway Interface. Interface permettant aux programmes externes de communiquer avec le serveur HTTP. Les programmes écrits pour pouvoir utiliser CGI sont appelés programmes CGI ou scripts CGI. Les programmes CGI traitent des formulaires ou analysent des sorties qui ne sont généralement pas gérées ni analysées par le serveur.                                                                                                    |
| chargeur de<br>démarrage                                   | <b>x86 uniquement</b> . Le programme d'initialisation est le premier programme exécuté lorsque vous mettez un système sous tension. Ce programme démarre l'initialisation.                                                                                                    |
| clé                                                        | Code utilisé pour chiffrer ou déchiffrer des données. Voir aussi encryption (chiffrement).                                                                                                    |
| client                                                     | Dans un modèle de communication client-serveur, un client est un processus qui accède à distance aux ressources d'un serveur de calcul telles que sa puissance de calcul ou sa capacité de mémoire.                                                                                                    |
| client sans disque                                         | Client d'un réseau qui dépend d'un serveur pour l'ensemble de ses tâches de stockage sur disque.                                                                                                    |
| cluster                                                    | Collection logique de packages (logiciels). Le logiciel Solaris se compose de <i>groupes de logiciels</i> , eux-mêmes composés de clusters et de <i>packages</i> .                                                                                                    |
| concaténation                                              | Volume RAID-0. Si les tranches sont concaténées, les données sont écrites sur la première tranche<br>disponible jusqu'à ce qu'elle soit pleine. les données sont ensuite écrites sur la prochaine tranche<br>disponible et ainsi de suite. Une concaténation ne procure pas de redondance de données à moins qu'elle<br>ne soit effectuée dans un miroir. Voir aussi volume RAID-0.                                                                               |
| déchiffrement                                              | Processus de conversion de données codées en texte en clair. Voir aussi encryption (chiffrement).                                                                                                    |
| démonter                                                   | Procédure qui consiste à supprimer l'accès au répertoire d'un disque directement lié à une machine ou à un disque distant du réseau.                                                                                                    |
| 268                                                        | Guide d'installation de Solaris 10 10/08 : Solaris Live Upgrade et planification de la mise à niveau •                                                                                                    |

Octobre 2008

| DES                                      | Norme de chiffrement de données (Data Encryption Standard). Méthode de chiffrement à clé symétrique mise au point en 1975 et normalisée par l'ANSI en 1981 car ANSI X.3.92. DES utilise une clé 56 bits.                                                                                                    |
|------------------------------------------|----------------------------------------------------------------------------------------------------|
| DHCP                                     | (Dynamic Host Configuration Protocol) Protocole de la couche d'application. Permet à des ordinateurs individuels, ou clients, d'un réseau TCP/IP d'extraire une adresse IP et d'autres informations de configuration du réseau d'un ou plusieurs serveurs désignés gérés de manière centralisée. Cet outil limite les efforts supplémentaires de maintien et d'administration nécessaires dans un vaste réseau IP.                                                                                                    |
| disc                                     | Disque optique, par opposition au disque magnétique, conformément aux conventions d'appellation en vigueur sur le marché des CD (compact disc) ; un CD ou un DVD sont des exemples de disques optiques.                                                                                                    |
| disque                                   | Substrat métallique rond ou ensemble de substrats organisés en pistes concentriques et en secteurs, sur<br>lesquels vous pouvez stocker des données telles que des fichiers. Voir également disc.                                                                                                    |
| disquette de profils                     | Disquette dont le répertoire racine (répertoire JumpStart) comporte les fichiers essentiels à une installation JumpStart personnalisée.                                                                                                    |
| domain name<br>(nom de domaine)          | Nom donné à un groupe de systèmes d'un réseau local qui partagent des fichiers administratifs. Ce nom est indispensable pour que votre base de données NIS (Network Information Service) fonctionne correctement. Un nom de domaine se compose d'une séquence de noms de composants, séparés par un point (par exemple : tundra.mpk.ca.us). Un nom de domaine se lit de gauche à droite en commençant par des noms de composants qui identifient des zones d'autorité administrative générales (et généralement distantes). |
| domaine                                  | Une partie de la hiérarchie d'attribution de noms relative à Internet. Un domaine représente un groupe de systèmes d'un réseau local qui partagent des fichiers administratifs.                                                                                                    |
| encryption<br>(chiffrement)              | Processus permettant de protéger des informations d'une utilisation non autorisée en les rendant<br>incompréhensibles. Le chiffrement est basé sur un code appelé clé, utilisé pour décrypter l'information.<br>Voir aussi déchiffrement.                                                                                                    |
| environnement<br>d'initialisation        | Collection de systèmes de fichiers obligatoires (tranches de disques et points de montage) qui sont<br>essentiels au fonctionnement du système d'exploitation Solaris. Ces tranches de disques figurent sur un<br>même disque ou sont réparties sur plusieurs disques.                                                                                                    |
|                                          | L'environnement d'initialisation actif est celui qui est en cours d'initialisation. Seul un environnement<br>d'initialisation actif peut être initialisé. On dit d'un environnement d'initialisation qu'il est inactif lorsqu'il<br>n'est pas en cours d'initialisation et qu'il est en état d'attente d'activation à la prochaine réinitialisation.                                                                                                    |
| espace swap                              | Tranche ou fichier qui comporte, de façon temporaire, le contenu d'une zone de mémoire jusqu'à ce que<br>celui-ci puisse être rechargé en mémoire. Également appelé volume / swap ou swap.                                                                                                    |
| <b>fichier</b> certstore                 | Fichier contenant le certificat numérique d'un système client spécifique. Lors d'une négociation SSL, le client peut être amené à fournir le fichier certificat au serveur. Il utilise ce fichier pour vérifier l'identité du client.                                                                                                    |
| fichier de<br>configuration de<br>disque | Fichier qui représente la structure d'un disque (par exemple : octets/secteur, indicateurs, tranches). Les fichiers de configuration de disque vous permettent d'utiliser la commande pfinstall depuis un système donné pour tester les profils de disques de tailles différentes.                                                                                                    |

| fichier de<br>configuration<br>système | system. conf. Fichier texte dans lequel vous précisez les emplacements du fichier sysidcfg et des fichiers<br>JumpStart personnalisés que vous souhaitez utiliser pour une installation et initialisation via connexion<br>WAN.                                                                                                    |
|----------------------------------------|----------------------------------------------------------------------------------------------------|
| fichier de sondes<br>personnalisé      | Fichier qui doit impérativement figurer dans le même répertoire JumpStart que le fichier rules. Il s'agit d'un script Bourne shell qui comporte deux types de fonctions : de sonde et de comparaison. Les fonctions de sonde collectent les informations dont vous avez besoin ou exécutent ce que vous leur avez demandé et configurent une variable environnementale SI_ conforme à votre définition. Les fonctions d'une sonde deviennent des mots-clés de sondes. Les fonctions de comparaison appellent une fonction de sonde correspondante, comparent les résultats obtenus par la fonction de sonde et renvoient l'indicateur 0 en cas de correspondance établie avec le mot-clé ou 1 dans le cas contraire. Les fonctions de comparaison deviennent des mots-clés de règles. Voir également <i>fichier de règles</i> . |
| fichier keystore                       | Fichier contenant les clés partagées par un client et un serveur. Lors de l'installation et initialisation via<br>connexion WAN, le système client utilise les clés pour vérifier l'intégrité du serveur ou déchiffrer les<br>données et les fichiers transmis par celui-ci.                                                                                                    |
| <b>fichier</b> menu.lst                | <b>x86 uniquement</b> . Fichier qui contient la liste des systèmes d'exploitation installés sur un système. Le contenu du fichier détermine les systèmes d'exploitation figurant dans le menu GRUB. Dans le menu GRUB, vous pouvez aisément initialiser un système d'exploitation sans modifier les paramètres du BIOS et de partitionnement fdisk.                                                                                                    |
| fichier rules                          | Fichier texte qui comporte une règle pour chaque groupe de systèmes ou systèmes individuels que vous souhaitez installer automatiquement. Chaque règle désigne un groupe de systèmes ayant un ou plusieurs attributs en commun. Le fichier rules relie chaque groupe à un profil, un fichier texte qui définit l'installation du logiciel Solaris sur chaque système du groupe et s'utilise lors d'une installation JumpStart personnalisée. Voir également <i>profil</i> .                                                                                                    |
| fichier rules.ok                       | Version générée à partir du fichier règles. Le fichier rules.ok est requis pour que le logiciel<br>d'installation JumpStart personnalisée attribue un profil à chaque système. Vous devez <i>impérativement</i><br>utiliser le script check pour créer le fichier rules.ok.                                                                                                    |
| fichier sysidcfg                       | Fichier dans lequel vous définissez un ensemble de mots-clés spéciaux de configuration de système dans le but de préconfigurer un système déterminé.                                                                                                    |
| fichier truststore                     | Fichier contenant un ou plusieurs certificats numériques. Lors d'une installation et initialisation via connexion WAN, le système client vérifie l'identité du serveur essayant d'effectuer l'installation en consultant les données du fichier truststore.                                                                                                    |
| <b>fichier</b><br>wanboot.conf         | Fichier texte dans lequel vous spécifiez les informations de configuration et paramètres de sécurité requis pour une installation et initialisation via connexion WAN.                                                                                                    |
| Système de fichiers                    | Dans le système d'exploitation SunOS <sup>™</sup> , il s'agit d'une arborescence de fichiers et de répertoires, accessible en réseau.                                                                                                    |
| format                                 | Permet de structurer des données ou de diviser un disque en secteurs de réception de données.                                                                                                    |
| groupe de logiciels                    | Regroupement logique de logiciels Solaris (clusters et packages). Au cours d'une installation Solaris, vous pouvez installer l'un des groupes de logiciels suivants : Noyau, Utilisateur final, Développeur ou Complet et, pour les systèmes SPARC seulement, Complet plus support OEM.                                                                                                    |

| groupe de logiciels<br>Noyau                               | Groupe de logiciels contenant la base logicielle nécessaire pour initialiser et exécuter le système<br>d'exploitation Solaris sur un système. On y trouve le logiciel de réseau et les pilotes nécessaires pour<br>exécuter le bureau Common Desktop Environment (CDE). Le logiciel CDE n'y figure pas pour autant.                                                                                                    |
|------------------------------------------------------------|----------------------------------------------------------------------------------------------------|
| groupe de logiciels<br>Solaris complet                     | Groupe de logiciels contenant l'intégralité de la version Solaris.                                                                                                    |
| groupe de logiciels<br>Solaris complet<br>plus support OEM | Groupe de logiciels contenant l'intégralité de la version Solaris, plus la prise en charge de matériels<br>supplémentaires à l'attention des OEM. Ce groupe de logiciels est recommandé lorsque vous installez le<br>logiciel Solaris sur des serveurs SPARC.                                                                                                    |
| groupe de logiciels<br>Solaris<br>Développeur              | Groupe de logiciels contenant le groupe de logiciels Solaris Utilisateur final et des bibliothèques, ainsi que des fichiers, des pages de manuel et des outils de programmation en vue du développement de logiciels.                                                                                                    |
| groupe de logiciels<br>Solaris Utilisateur<br>final        | Groupe de logiciels qui regroupe le groupe de logiciels Noyau ainsi que les logiciels dont a besoin<br>l'utilisateur final, y compris les logiciels Common Desktop Environment (CDE) et DeskSet.                                                                                                    |
| groupe de logiciels<br>Support réseau<br>limité            | Groupe de logiciels contenant le code minimum nécessaire pour initialiser et exécuter un système Solaris<br>avec la prise en charge de services réseau limités. Ce groupe fournit une console texte multiutilisateur et<br>des utilitaires d'administration du système. Il permet également au système de reconnaître les interfaces<br>réseau, mais il n'active pas les services réseau.                                                                                                    |
| groupe de<br>plates-formes                                 | Groupe de plates-formes matérielles défini par un fournisseur dans le cadre de la distribution de logiciels spécifiques. C'est le cas notamment des groupes de plates-formes i86pc et sun4u.                                                                                                    |
| GRUB                                                       | <b>x86 uniquement</b> . GRUB (GNU Grand Unified Bootloader) est un programme d'initialisation Open<br>Source disposant d'une interface à menu simple. Le menu contient la liste des systèmes d'exploitation<br>installés sur un système. GRUB permet d'initialiser aisément divers systèmes d'exploitation, tels que SE<br>Solaris, Linux ou Microsoft Windows.                                                                                                    |
| hachage                                                    | Processus consistant à transformer une chaîne de caractères en une valeur ou clé représentant la chaîne initiale.                                                                                                    |
| hash                                                       | Nombre créé à partir d'une entrée, générant un nombre beaucoup plus court que l'entrée. La même valeur de résultat est toujours générée pour des entrées identiques. Les fonctions de repère peuvent être utilisées dans les algorithmes de recherche de tableaux, la détection d'erreurs et la détection de sabotage. Lors de la détection de sabotage, les fonctions de repère sont choisies de sorte qu'il soit difficile de trouver deux entrées donnant le même résultat de hachage. MD5 et SHA-1sont des exemples de fonctions de repère unidirectionnel. Par exemple, une assimilation de message prend une entrée de longueur variable telle qu'un fichier disque et la réduit à une valeur inférieure. |
| HMAC                                                       | Méthode de hachage à clé pour l'authentification de messages. HMAC est utilisé avec une fonction de repère cryptographique répétitive, telle que MD5 ou SHA-1, combinée avec une clé secrète partagée. La puissance cryptographique de HMAC dépend des propriétés de la fonction de repère sous-jacente.                                                                                                    |
| host name<br>(nom de l'hôte)                               | Nom qui identifie un système auprès d'autres systèmes d'un réseau. Ce nom doit être unique au sein d'un domaine donné (c'est-à-dire, au sein d'une organisation donnée, comme c'est souvent le cas). Un nom d'hôte peut se composer de n'importe quelle combinaison de lettres, chiffres, signe moins (-), mais il ne peut pas commencer ni se terminer par un signe moins.                                                                                                    |

| НТТР                                                   | (Hypertext Transfer Protocol) (n.) Protocole Internet qui récupère les objets hypertexte des hôtes distants.<br>Ce protocole repose sur TCP/IP.                                                                                                    |
|--------------------------------------------------------|----------------------------------------------------------------------------------------------------|
| HTTPS                                                  | Version sécurisée d'HTTP, mise en oeuvre via SSL (Secure Sockets Layer).                                                                                                    |
| image des DVD ou<br>des CD Solaris                     | Logiciel Solaris installé sur un système, qui figure sur les DVD ou CD Solaris ou sur le disque dur d'un<br>serveur d'installation sur lequel vous avez copié les images des DVD ou CD Solaris.                                                                                                    |
| initialiser                                            | Charger le logiciel d'un système en mémoire pour le démarrer.                                                                                                    |
| installation et<br>initialisation via<br>connexion WAN | Type d'installation vous permettant d'initialiser et d'installer le logiciel via un réseau étendu (WAN) à<br>l'aide du HTTP ou du HTTPS. La méthode d'installation et d'initialisation via connexion WAN vous<br>permet de transmettre une archive Solaris Flash cryptée via un réseau public et d'effectuer l'installation<br>JumpStart personnalisée d'un client distant.                                                                                                    |
| installation initiale                                  | Installation qui écrase les logiciels actuellement en cours d'exécution ou initialise un disque vide.                                                                                                    |
|                                                        | Une installation initiale du système d'exploitation Solaris remplace le contenu du ou des disques systèmes par la nouvelle version du système d'exploitation Solaris. Si celui-ci n'est pas déjà installé sur votre système, vous devez procéder à une installation initiale. Si votre système exécute une version du système d'exploitation Solaris pouvant être mise à niveau, une installation initiale écrase le contenu du disque sans conserver le système d'exploitation ni les modifications locales. |
| installation<br>JumpStart                              | Type d'installation où le logiciel Solaris est installé automatiquement sur un système par le biais du logiciel<br>JumpStart installé d'office.                                                                                                    |
| installation réseau                                    | Procédure d'installation de logiciels par le biais d'un réseau à partir d'un système équipé d'un lecteur de CD ou de DVD sur un système qui n'en est pas muni. Les installations réseau requièrent un <i>serveur de noms</i> ainsi qu'un <i>serveur d'installation</i> .                                                                                                    |
| Instantané                                             | Image en lecture seule d'un système de fichiers ou d'un volume ZFS à un instant t.                                                                                                    |
| IPv6                                                   | IPv6 est une nouvelle version (version 6) d'IP (Internet Protocol) conçue pour en améliorer la version actuelle, IPv4 (version 4). Le déploiement de IPv6, à l'aide de mécanismes de transition définis, n'a aucune incidence sur les opérations en cours. IPv6 fournit de plus une plate-forme de nouvelles fonctionnalités Internet.                                                                                                    |
| Jeu de données                                         | Nom générique pour les entités ZFS suivantes : clones, systèmes de fichiers, instantanés ou volumes.                                                                                                    |
| JumpStart<br>personnalisé                              | Type d'installation dans lequel le logiciel Solaris est installé automatiquement sur un système en fonction<br>d'un profil défini par l'utilisateur. Vous pouvez créer des profils personnalisés pour divers types<br>d'utilisateurs et de systèmes. Une installation JumpStart personnalisée est une installation JumpStart créée<br>par l'utilisateur.                                                                                                    |
| Kerberos                                               | Protocole d'authentification de réseau qui utilise une technique sophistiquée de cryptage par clé secrète.<br>Cette technique permet à un client et à un serveur de s'identifier mutuellement dans le cadre d'une<br>connexion réseau non sécurisée.                                                                                                    |
| LDAP                                                   | Protocole d'accès aux répertoires standard et extensible utilisé par les clients et serveurs du service d'attribution de noms LDAP pour communiquer entre eux.                                                                                                    |

| lien                                                   | Entrée de répertoire qui désigne un fichier du disque. Plusieurs entrées de répertoire peuvent faire référence à un même disque physique.                                                                                                    |
|--------------------------------------------------------|----------------------------------------------------------------------------------------------------|
| ligne de<br>commande                                   | Chaîne de caractères qui débute par une commande, souvent suivie d'arguments (notamment des options, des noms de fichiers et autres expressions) et se termine par un caractère de fin de ligne.                                                                                                    |
| locale<br>(environnement<br>linguistique)              | Région géographique ou politique, ou communauté qui partage la même langue, les mêmes coutumes ou<br>les mêmes conventions culturelles (en_US pour l'anglais américain et en_UK pour l'anglais du<br>Royaume-Uni).                                                                                                    |
| masque de<br>sous-réseau                               | Masque binaire utilisé pour sélectionner les bits d'une adresse Internet en vue d'un adressage de<br>sous-réseau. Le masque fait 32 bits de long et sélectionne la portion réseau de l'adresse Internet ainsi qu'un<br>ou plusieurs bits de la portion locale.                                                                                                    |
| MD5                                                    | Message Digest 5. Fonction de repère cryptographique répétitive utilisée pour authentifier les messages, y compris les signatures numériques. Elle a été développée en 1991 par Rivest.                                                                                                    |
| menu edit GRUB                                         | <b>x86 uniquement</b> . Sous-menu d'initialisation du menu principal GRUB. Les commandes GRUB figurent dans ce menu. Ces commandes peuvent être modifiées pour changer le comportement de l'initialisation.                                                                                                    |
| menu principal<br>GRUB                                 | <b>x86 uniquement</b> . Menu d'initialisation qui contient la liste des systèmes d'exploitation installés sur un système. Dans ce menu, vous pouvez aisément initialiser un système d'exploitation sans modifier les paramètres du BIOS et de partitionnement fdisk.                                                                                                    |
| métapériphérique                                       | Voir volume.                                                                                                    |
| miniracine                                             | Système de fichiers (/) racine d'initialisation minimal accompagnant le support d'installation de Solaris.<br>Une miniracine comprend le logiciel Solaris, ce dernier étant requis pour installer et mettre à niveau les<br>systèmes. Sur les systèmes x86, la miniracine est copiée sur le système à utiliser en tant qu'archive<br>d'initialisation de secours. Voir <i>archive d'initialisation de secours</i> . |
| miniracine de<br>l'initialisation via<br>connexion WAN | Miniracine modifiée pour effectuer une installation et initialisation via connexion WAN. La miniracine de l'initialisation via connexion WAN contient un sous-ensemble des logiciels de la miniracine de Solaris. Voir aussi miniracine.                                                                                                    |
| Miroir                                                 | Voir <i>volume RAID-1</i> .                                                                                                    |
| mise à jour                                            | Installation ou procédure destinée à la réalisation d'une installation sur un système, qui modifie les logiciels du même type. Contrairement à une mise à niveau, une mise à jour peut brider le système et les logiciels du même type qui font l'objet de l'installation doivent être présents avant la réalisation d'une mise à jour, à l'inverse de l'installation initiale.                                     |
| mise à niveau                                          | Installation qui fusionne des fichiers avec les fichiers existants et conserve les modifications dans la mesure du possible.                                                                                                    |
|                                                        | Une mise à niveau du système d'exploitation Solaris fusionne la nouvelle version du système d'exploitation avec les fichiers présents sur le ou les disques système. En règle générale, les modifications que vous avez apportées à la version précédente du système d'exploitation Solaris sont conservées.                                                                                                    |

| monter                  | Procédure qui consiste à accéder au répertoire d'un disque directement relié au système qui requiert le montage ou d'un disque distant appartenant au réseau. Pour monter un système de fichiers, il vous faut un point de montage sur le système local ainsi que le nom du système de fichiers à monter (par exemple, /usr).                                                                                                    |
|-------------------------|----------------------------------------------------------------------------------------------------|
| mot-clé de sonde        | Élément syntaxique qui extrait des informations relatives aux attributs d'un système lors de l'utilisation de<br>la méthode d'installation JumpStart personnalisée, sans que l'utilisateur ait besoin de définir une condition<br>de correspondance ni d'exécuter un profil, comme c'est le cas avec une règle. Voir également <i>règle</i> .                                                                                                    |
| NIS                     | Service d'informations réseau SunOS 4.0 (au minimum). Base de données distribuée d'un réseau qui<br>comporte des informations clés sur les systèmes et les utilisateurs présents sur le réseau. La base de<br>données NIS est stockée sur le serveur maître et sur tous les serveurs esclaves.                                                                                                    |
| NIS+                    | Service d'informations réseau SunOS 5.0 (au minimum). NIS+ remplace NIS, le service d'information réseau (minimum) SunOS 4.0.                                                                                                    |
| nom de<br>plate-forme   | Résultat obtenu par l'exécution de la commande uname -i. Le nom de plate-forme d'Ultra 60 est<br>SUNW,Ultra-60, par exemple.                                                                                                    |
| option mise à<br>niveau | Option présentée par Installation de Solaris. La procédure de mise à niveau fusionne la nouvelle version de Solaris avec les fichiers existants de votre (ou vos) disque(s). La mise à niveau enregistre également autant de modifications locales que possible depuis la dernière installation de Solaris.                                                                                                    |
| package                 | Collection de logiciels regroupés en une seule entité en vue d'une installation modulaire. Le logiciel Solaris se compose de <i>groupes de logiciels</i> , eux-mêmes composés de clusters et de packages.                                                                                                    |
| panneau                 | Conteneur servant à organiser le contenu d'une fenêtre, d'une boîte de dialogue ou d'un applet. Le panneau est susceptible d'effectuer une collecte et de demander confirmation de la part de l'utilisateur. Les panneaux peuvent être utilisés par des assistants et suivre une séquence ordonnée dans le cadre de la réalisation d'une tâche désignée.                                                                                                    |
| partition fdisk         | Partition logique d'un disque dur dédiée à un système d'exploitation particulier sur des systèmes x86. Pour<br>pouvoir installer le logiciel Solaris, vous devez définir au moins une partition fdisk sur un système x86.<br>Les systèmes x86 acceptent jusqu'à quatre partitions fdisk sur un même disque. Chacune de ces partitions<br>peut comporter un système d'exploitation distinct. Chaque système d'exploitation doit impérativement<br>résider sur une partition fdisk unique. Un système ne peut comporter qu'une seule partition fdisk<br>Solaris par disque. |
| périphérique<br>logique | Groupe de tranches physiques résidant sur un ou plusieurs disques et identifiées par le système comme un périphérique unique. Un périphérique logique est appelé « volume » dans Solaris Volume Manager. Un volume fonctionne de la même façon qu'un disque physique du point de vue d'une application ou d'un système de fichiers.                                                                                                    |
| Périphérique<br>virtuel | Périphérique logique dans un pool ZFS. Il peut s'agir d'un périphérique physique, d'un fichier ou d'une collection de périphériques.                                                                                                    |
| point de montage        | Répertoire d'une station de travail sur lequel vous montez un système de fichiers qui figure sur une machine distante.                                                                                                    |
| Pool                    | Groupe logique de périphériques décrivant la disposition et les caractéristiques physiques du stockage ZFS disponible. L'espace pour les jeux de données est alloué à partir d'un pool.                                                                                                    |
| 274                     | Guide d'installation de Solaris 10 10/08 : Solaris Live Upgrade et planification de la mise à niveau •<br>Octobre 2008                                                                                                    |

| Pool de stockage<br>RAID-Z                                       | Périphérique virtuel qui stocke les données et la parité sur plusieurs disques pouvant être utilisés comme pool de stockage ZFS. RAID-Z est similaire à RAID-5.                                                                                                    |
|------------------------------------------------------------------|----------------------------------------------------------------------------------------------------|
| Power<br>Management                                              | Logiciel qui enregistre automatiquement l'état d'un système et l'éteint au bout d'une période d'inactivité de<br>30 minutes. Lorsque vous installez le logiciel Solaris sur un système compatible avec la version 2 des<br>directives Energy Star de l'Agence américaine de protection de l'environnement, le logiciel de gestion de<br>l'alimentation est installé par défaut. C'est la cas, par exemple du système SPARC sun4u. Après un<br>redémarrage, le système vous invite à activer ou à désactiver le logiciel de gestion de l'alimentation. |
|                                                                  | Les directives Energy Star imposent que les systèmes ou moniteurs entrent automatiquement en état de<br>"veille" (consommation égale ou inférieure à 30 watts) dès lors qu'ils sont inactifs pendant une durée<br>déterminée.                                                                                                    |
| private key<br>(clé privée)                                      | Clé de décryptage utilisée pour le chiffrement par clé publique.                                                                                                    |
| profil                                                           | Fichier texte qui définit la procédure d'installation du logiciel Solaris lorsque la méthode JumpStart personnalisée est utilisée (le groupe de logiciels à installer, par exemple). Chaque règle comporte un profil qui définit la procédure d'installation d'un système, dès lors qu'une correspondance est établie avec ladite règle. Généralement, vous définissez un profil pour chaque règle. Le même profil peut toutefois être utilisé dans plusieurs règles. Voir également <i>fichier de règles</i> .                                       |
| profil dérivé                                                    | Profil créé de façon dynamique par un script de début lors d'une installation JumpStart personnalisée.                                                                                                    |
| <b>programme</b><br>bootlog-cgi                                  | Programme CGI permettant à un serveur Web de collecter et de stocker les messages de la console<br>d'installation et d'initialisation de clients distants lors d'une installation et initialisation via une connexion<br>WAN.                                                                                                    |
| programme<br>d'installation de<br>Solaris                        | Programme d'installation, avec interface graphique utilisateur (GUI) ou interface de ligne de commande<br>(CLI), qui utilise des assistants afin de vous guider pas à pas tout au long de la procédure d'installation du<br>logiciel Solaris et de logiciels tiers.                                                                                                    |
| programme<br>wanboot                                             | Programme d'initialisation de second niveau chargeant la miniracine de l'initialisation via connexion WAN, les fichiers de configuration client et les fichiers d'installation requis par l'installation et initialisation via connexion WAN. Pour les installations et initialisations via une connexion WAN, le fichier binaire wanboot effectue des tâches similaires à celles des programmes de second niveau ufsboot ou inetboot.                                                                                                    |
| <pre>programme wanboot.cgi</pre>                                 | Programme CGI récupérant et transmettant les données et fichiers utilisés lors d'une installation et initialisation via connexion WAN.                                                                                                    |
| public key<br>(clé publique)                                     | Clé de chiffrement utilisée pour le chiffrement par clé publique.                                                                                                    |
| public-key<br>cryptography<br>(cryptographie de<br>clé publique) | Système cryptographique utilisant deux clés : une clé publique connue de tous, et une clé privée connue du destinataire du message uniquement.                                                                                                    |
| racine                                                           | Premier niveau d'une hiérarchie d'éléments. Tous les autres éléments se trouvent sous la racine. Voir <i>répertoire racine</i> ou <i>système de fichiers</i> racine (/).                                                                                                    |

| règle                                 | Série de valeurs qui associe un ou plusieurs attributs de système à un profil et qui s'utilise lors d'une<br>installation JumpStart personnalisée.                                                                                                    |
|---------------------------------------|----------------------------------------------------------------------------------------------------|
| <b>répertoire</b><br>/etc/netboot     | Répertoire situé sur un serveur d'initialisation via connexion WAN contenant les informations de configuration client et les données de sécurité nécessaires à l'installation et initialisation via connexion WAN.                                                                                                    |
| répertoire<br>document racine         | Racine d'une hiérarchie sur une machine de serveur Web contenant les fichiers, images et données que vous souhaitez présenter aux utilisateurs ayant accès au serveur Web.                                                                                                    |
| répertoire/etc                        | Répertoire dans lequel figurent les fichiers critiques de configuration du système, ainsi que les commandes de maintenance.                                                                                                    |
| répertoire<br>JumpStart               | Si vous utilisez une disquette de profils pour effectuer des installations JumpStart personnalisées, le répertoire JumpStart est le répertoire racine de la disquette, qui comporte tous les fichiers essentiels de l'installation JumpStart personnalisée. Si vous utilisez un serveur de profils pour effectuer des installations JumpStart personnalisées, le répertoire JumpStart est un répertoire du serveur qui contient tous les fichiers essentiels à l'installation JumpStart personnalisée. |
| répertoire racine                     | Répertoire de premier niveau sous lequel se trouvent tous les autres répertoires.                                                                                                    |
| réplique de base de<br>données d'état | Copie d'une base de données d'état. La réplique assure la validité des données de la base de données.                                                                                                    |
| réseau local<br>(LAN)                 | Groupe de systèmes informatiques à proximité les uns des autres, pouvant communiquer par le biais de matériel et de logiciels de liaison.                                                                                                    |
| restauration                          | Retour à l'environnement exécuté précédemment. Utilisez cette fonction lorsque vous activez un environnement et que l'environnement d'initialisation désigné échoue (ou se comporte de manière inattendue).                                                                                                    |
| script de début                       | Script Bourne shell, défini par l'utilisateur, inséré dans le fichier rules, et qui exécute des tâches avant que le logiciel Solaris ne soit effectivement installé sur un système. Les scripts de début s'appliquent uniquement aux installations JumpStart personnalisées.                                                                                                    |
| script de fin                         | Script Bourne shell défini par l'utilisateur, spécifié dans le fichier rules, qui exécute des tâches entre<br>l'installation du logiciel Solaris sur le système et la réinitialisation du système. Les scripts de fin<br>s'appliquent uniquement aux installations JumpStart personnalisées.                                                                                                    |
| section manifest                      | Section d'une archive Solaris Flash utilisée pour valider un système clone. La section Manifest répertorie<br>les fichiers d'un système devant être conservés, ajoutés ou supprimés du système clone. Il s'agit<br>simplement d'une section d'information qui répertorie les fichiers dans un format interne et ne peut pas<br>être utilisée pour les scripts.                                                                                                    |
| Secure Sockets<br>Layer               | SSL. Bibliothèque logicielle établissant une connexion sécurisée entre deux parties (client et serveur),<br>utilisée pour mettre en oeuvre le HTTPS, version sécurisée du HTTP.                                                                                                    |
| server                                | Système d'un réseau qui en gère les ressources et fournit des services à un poste client.                                                                                                    |

| serveur<br>d'initialisation                      | Serveur qui fournit à des systèmes clients résidant sur le même sous-réseau les programmes et les informations dont ils ont besoin pour démarrer. Un serveur d'initialisation est obligatoire dans le cadre d'une installation à partir du réseau si le serveur d'installation réside sur un sous-réseau distinct de celui des systèmes sur lesquels vous souhaitez installer le logiciel Solaris.                                                                                                    |
|--------------------------------------------------|----------------------------------------------------------------------------------------------------|
| serveur<br>d'initialisation via<br>connexion WAN | Serveur Web fournissant les fichiers de configuration et de sécurité utilisés lors d'une installation et initialisation via connexion WAN.                                                                                                    |
| serveur<br>d'installation                        | Serveur fournissant des images des DVD ou des CD Solaris dont se servent d'autres systèmes d'un réseau donné pour installer Solaris (également appelé <i>serveur de supports</i> ). Pour créer un serveur d'installation, il vous suffit de copier les images des CD ou des DVD Solaris sur le disque dur du serveur.                                                                                                    |
| serveur de fichiers                              | Serveur qui fournit des logiciels, ainsi qu'un espace de stockage de fichiers, aux systèmes d'un réseau.                                                                                                    |
| serveur de médias                                | Voir serveur d'installation.                                                                                                    |
| serveur de noms                                  | Serveur fournissant un service d'attribution de noms aux systèmes d'un réseau.                                                                                                    |
| serveur de profils                               | Serveur comportant un répertoire JumpStart dans lequel figurent les fichiers essentiels à une installation<br>JumpStart personnalisée.                                                                                                    |
| serveur OS                                       | Système qui fournit des services aux systèmes d'un réseau. Pour gérer des clients sans disque, un serveur de système d'exploitation doit comporter un espace disque réservé pour le système de fichiers racine (/) et l'espace de swap (/export/root, /export/swap) de chaque client sans disque.                                                                                                    |
| service<br>d'attribution de<br>noms              | Base de données distribuée d'un réseau dans laquelle figurent les informations clés relatives à tous les systèmes du réseau et qui permettent aux systèmes de communiquer entre eux. Un service d'attribution de noms vous permet de maintenir, de gérer et d'accéder aux informations système à l'échelle de votre réseau. En l'absence de service d'attribution de noms, chaque système doit maintenir sa propre copie des informations système dans les fichiers /etc locaux. Sun prend en charge les services d'attribution de noms suivants : LDAP, NIS et NIS+.                                |
| SHA1                                             | Secure Hashing Algorithm. Cet algorithme s'exécute sur toute longueur d'entrée inférieure à <sup>2</sup> 64 pour produire une assimilation de message.                                                                                                    |
| Solaris Flash                                    | Fonction d'installation de Solaris permettant de créer une archive des fichiers d'un système, appelé <i>système maître</i> . Vous utilisez ensuite cette archive pour installer d'autres systèmes, dont la configuration sera identique à celle du système maître. Voir également <i>archive</i> .                                                                                                    |
| Solaris Live<br>Upgrade                          | Méthode permettant de mettre à niveau un environnement d'initialisation dupliqué alors que<br>l'environnement d'initialisation est actif, ce qui élimine l'interruption d'activité de l'environnement de<br>production.                                                                                                    |
| Solaris Zones                                    | Technologie de partitionnement logiciel utilisée pour virtualiser les services du système d'exploitation et fournir un environnement isolé et sécurisé pour l'exécution des applications. Lorsque vous créez une zone non globale, vous générez un environnement d'exécution d'application dans lequel les processus sont isolés de toutes les autres zones. Cette mise à l'écart empêche les processus en cours d'exécution dans une zone de contrôler ou d'avoir une incidence sur les processus qui s'exécutent dans les autres zones Voir aussi <i>zone globale</i> et <i>zone non globale</i> . |

| Somme de contrôle                    | Résultat obtenu après addition des données d'un groupe en vue de contrôler ce groupe. Ces données peuvent être numériques ou se composer d'autres chaînes de caractères considérées comme des valeurs numériques au cours du calcul de la somme de contrôle. La somme de contrôle vérifie que la communication entre deux périphériques est effective.                                                                                                    |
|--------------------------------------|----------------------------------------------------------------------------------------------------|
| sous-miroir                          | Voir volume RAID-0.                                                                                                    |
| sous-réseau                          | Schéma de fonctionnement qui divise un réseau logique en plusieurs petits réseaux physiques en vue de simplifier le routage des informations.                                                                                                    |
| superutilisateur                     | Utilisateur spécial disposant de privilèges pour effectuer des tâches administratives sur le système. Le superutilisateur peut lire les fichiers et y écrire des données, exécuter tous les programmes et envoyer des signaux d'interruption aux processus.                                                                                                    |
| système clone                        | Système installé à l'aide d'une archive Solaris Flash. La configuration d'installation d'un système clone est identique à celle du système maître.                                                                                                    |
| système de fichiers<br>/export       | Système de fichiers d'un serveur OS partagé par d'autres systèmes d'un réseau donné. Le système de fichiers /export, par exemple, peut contenir le système de fichiers racine (/) et l'espace de swap des clients sans disque, ainsi que les répertoires de base des utilisateurs sur le réseau. Les clients sans disque dépendent du système de fichiers /export d'un serveur OS pour s'initialiser et s'exécuter.                                                            |
| <b>système de fichiers</b><br>/opt   | Système de fichiers qui comporte les points de montage des logiciels de tiers et d'autres logiciels non fournis avec le système.                                                                                                    |
| système de fichiers<br>/usr          | Système de fichiers d'un système autonome ou d'un serveur qui comporte de nombreux programmes<br>UNIX standard. Partager le gros système de fichiers /us r avec un serveur, plutôt qu'en conserver une<br>copie locale, réduit considérablement l'espace disque nécessaire pour installer et exécuter le logiciel Solaris<br>sur un système.                                                                                                    |
| <b>système de fichiers</b><br>/var   | Système de fichiers ou répertoire (sur systèmes autonomes) qui comporte les fichiers système susceptibles d'être alimentés ou modifiés pendant le cycle de vie du système. Ces fichiers incluent les journaux système, les fichiers vi, les fichiers de messages et les fichiers UUCP.                                                                                                    |
| système de fichiers<br>racine<br>(/) | Système de fichiers de premier niveau sous lequel se trouvent tous les autres systèmes de fichiers. Le système de fichiers racine (/) constitue la base de montage de tous les autres systèmes de fichiers ; il n'est jamais démonté. Le système de fichiers racine (/) contient les répertoires et les fichiers essentiels au fonctionnement d'un système, tels que le noyau, les pilotes de périphériques et les programmes utilisés pour démarrer (initialiser) le système. |
| système maître                       | Système utilisé pour créer une archive Solaris Flash. La configuration du système est enregistrée dans<br>l'archive.                                                                                                    |
| systèmes de<br>fichiers critiques    | Systèmes de fichiers nécessaires au système d'exploitation Solaris. Lorsque vous utilisez Solaris Live<br>Upgrade, ces systèmes de fichiers constituent des points de montage distincts dans le fichier vfstab des<br>environnements d'initialisation actif et inactif. Exemples de systèmes de fichiers : root (/), /usr, /var et<br>/opt. Ces systèmes de fichiers sont toujours copiés de la source vers l'environnement d'initialisation<br>inactif.                       |

| systèmes de<br>fichiers<br>partageables | Systèmes de fichiers définis par l'utilisateur, par exemple /export/home et /swap. Ces systèmes de fichiers<br>sont partagés entre l'environnement d'initialisation actif et inactif lorsque vous utilisez Solaris Live<br>Upgrade. Les systèmes de fichiers partageables comportent le même point de montage dans le fichier<br>vfstab de l'environnement d'initialisation actif et dans celui de l'environnement d'initialisation inactif.<br>Lorsque vous mettez à jour des fichiers partagés dans l'environnement d'initialisation actif, vous mettez<br>automatiquement à jour les données de l'environnement d'initialisation inactif. Les systèmes de fichiers<br>partageables sont partagés par défaut. Vous pouvez toutefois spécifier une tranche de destination dans<br>laquelle copier les systèmes de fichiers. |
|-----------------------------------------|----------------------------------------------------------------------------------------------------|
| systèmes en réseau                      | Groupe de systèmes (appelés hôtes) reliés par des connexions matérielles et logicielles, qui communiquent<br>entre eux et se partagent des informations. Cette configuration est appelée réseau local (LAN, pour Local<br>Area Network). Une configuration de systèmes en réseau utilise un ou plusieurs serveurs.                                                                                                    |
| systèmes<br>indépendants                | Systèmes qui ne sont pas reliés à un réseau ou qui ne dépendent d'aucun autre système.                                                                                                    |
| tâche                                   | Tâche définie par l'utilisateur pour être exécutée par un ordinateur.                                                                                                    |
| time zone<br>(fuseau horaire)           | L'une des 24 divisions longitudinales de la surface terrestre à laquelle correspond un horaire standard.                                                                                                    |
| touche de fonction                      | L'une des 10 touches de clavier (voire plus) intitulées F1, F2, F3, associées à des tâches particulières.                                                                                                    |
| touches de<br>défilement                | L'une des quatre touches de direction du clavier numérique.                                                                                                    |
| tranche                                 | Unité de découpage d'un espace disque.                                                                                                    |
| URL                                     | Uniform Resource Locator. Système d'adressage utilisé par le serveur et le client pour demander des documents. Un URL est souvent dénommé emplacement. Le format d'une URL est <i>protocole://machine:port/document</i> .                                                                                                    |
|                                         | Modèle d'URL:http://www.example.com/index.html.                                                                                                    |
| utilitaire                              | Programme standard, généralement fourni d'office à l'achat d'un ordinateur. Ce programme se charge de<br>la maintenance de l'ordinateur.                                                                                                    |
| Volume                                  | Groupe de tranches physiques ou d'autres volumes considéré par le système comme un périphérique<br>unique. Un volume fonctionne de la même façon qu'un disque physique du point de vue d'une application<br>ou d'un système de fichiers.                                                                                                    |
|                                         | Avec certains utilitaires de ligne de commande, un volume est appelé métapériphérique. Dans le contexte standard UNIX, les volumes sont également appelés <i>pseudopériphériques</i> ou <i>périphériques virtuels</i> .                                                                                                    |
| Volume Manager                          | Programme qui fournit un mécanisme d'administration et d'accès aux données des DVD-ROM, des<br>CD-ROM et des disquettes.                                                                                                    |
| volume RAID-0                           | Classe de volume pouvant être une piste magnétique** ou une concaténation. Ces composants sont aussi<br>appelés sous-miroirs. Ce sont les blocs de construction de base des miroirs.                                                                                                    |

| volume RAID-1          | Classe de volume qui réplique les données en en conservant plusieurs copies. Un volume RAID-1 est composé d'un ou plusieurs volumes RAID-0 appelés <i>sous-miroirs</i> . Un volume RAID-1 est parfois appelé <i>miroir</i> .                                                                                                    |
|------------------------|----------------------------------------------------------------------------------------------------|
| WAN<br>(réseau étendu) | Réseau connectant par liaisons téléphoniques, fibre optique ou satellite plusieurs réseaux locaux (LAN) ou systèmes situés sur des lieux géographiques différents, à l'aide de liens par téléphone, fibre optique ou satellite.                                                                                                    |
| ZFS                    | Système de fichiers utilisant des pools de stockage pour gérer un système de stockage physique.                                                                                                    |
| zone                   | Voir zone non globale                                                                                                    |
| zone globale           | Dans Solaris Zones, la zone globale est à la fois la zone par défaut du système et la zone utilisée pour le contrôle administratif à l'échelle du système. C'est la seule zone à partir de laquelle il est possible de configurer, d'installer, de gérer ou de désinstaller une zone non globale. L'administration de l'infrastructure du système, notamment les périphériques physiques et la reconfiguration dynamique n'est réalisable qu'à partir de la zone globale. Les processus auxquels sont affectés les privilèges adéquats et s'exécutant dans la zone globale peuvent accéder à des objets associés à d'autres zones. Voir aussi <i>Solaris Zones</i> et <i>zone non globale</i> . |
| zone non globale       | Environnement de système d'exploitation virtualisé créé dans une instance unique du système d'exploitation Solaris. Une ou plusieurs applications peuvent s'exécuter dans une zone non globale sans qu'elles n'affectent le reste du système. Les zones non globales sont aussi appelées zones. Voir aussi <i>Solaris Zones</i> et <i>zone non globale</i> .                                                                                                    |

## Index

#### A

Activation d'un environnement d'initialisation Description, 37 Échec, description, 39 Synchronisation de fichiers, description, 54 Tâches, 114 Affichage Configuration d'environnements d'initialisation, 148 Nom d'un environnement d'initialisation, 142 Affichage de la configuration des environnements d'initialisation, Zones non globales, 162 Analyseur de patchs, 263-265 Annulation d'un travail Solaris Live Upgrade, 139 Archive, Exemple d'installation, 36 Archives Création d'un environnement d'initialisation, 79 Installation sur un environnement d'initialisation, 109 Aucune porteuse - message d'erreur associé au câble du transcepteur, 234 **AVERTISSEMENT : CHANGER DE PÉRIPHÉRIQUE** D'INITIALISATION PAR DÉFAUT, 241 AVERTISSEMENT : avance de xxx jours de l'horloge, 234

#### B

Base de données d'état, Description, 29

#### С

Carte d'anneau à jeton, erreur lors d'une initialisation, 239 Changement du nom d'un environnement d'initialisation, 143 Commande lumount, Zones non globales, 164 Commandes pour Solaris Live Upgrade, 181 Comparaison d'environnements d'initialisation, 140 Comparaison de systèmes de fichiers, Zones non globales, 163 concaténation, description, 29 Configuration système requise, Utilisation de Solaris Live Upgrade, 41 Copie, Systèmes de fichiers, 138 Création environnement d'initialisation, description, 22 Environnement d'initialisation, tâches, 63, 67, 69 Liste des tâches, 59-60 Tâches ZFS, 201 Volume RAID-1 (miroir), description, 27

#### D

Dépannage Initialisation à partir du réseau avec DHCP, 239 Initialisation depuis un serveur incorrect, 240 Problèmes d'installation générale Initialisation à partir du réseau avec DHCP, 239 Problèmes généraux d'installation Initialisation du système, 240

#### E

Échec de mise à niveau Problèmes de réinitialisation, 245 Récupération, 123 Environnement d'initialisation, Échec, description, 39 Erreur RPC de dépassement de délai, 239 Espace disque requis, 45 État, Affichage de l'environnement d'initialisation, 137 Fichier /etc/bootparams, activation de l'accès au répertoire JumpStart, 240 Exemple Création de miroirs, 86 Création de volumes RAID-1, 84,85 Exemples, 165 Mise à niveau d'un volume RAID-1, 173, 177 Personnalisation du contenu, 89,90 Processus complet Processus complet, 165

#### F

Fichiers bootparams, Mise à jour, 240
Fichiers et systèmes de fichiers
Création, directives, 47
Création de volumes RAID-1 (miroirs), description, 27
Description, 22
Estimation de la taille, 45
Partage de systèmes de fichiers entre environnements d'initialisation, 52
Sélection de tranches, directives, 48

#### I

Initialisation : message impossible d'ouvrir /kernel/unix, 234 Installation Archive Solaris Flash, 109 Archive Solaris Flash à l'aide d'un profil, 113 Packages, 60

#### Μ

Message CHANGER DE PÉRIPHÉRIQUE D'INITIALISATION PAR DÉFAUT, 241 Message d'avance de xxx jours de l'horloge, 234 Message d'erreur client inconnu, 233 Message d'erreur CLIENT MAC ADDR, 239 Message d'initialisation impossible depuis le fichier/périphérique, 234 Message de délai RPC, 239 Message de problème de câble de transcepteur, 234 Message indiquant qu'il ne s'agit pas d'un système de fichiers UFS, 234 Message le0: No carrier - transceiver cable problem, 234 Migration d'UFS vers ZFS, 201 avec des zones globales, 221 miroir, Voir volume RAID-1 Mise à niveau Description, 34 Directives, 92 Échec de la récupération d'une mise à niveau, 123 Échec de mise à niveau, 245 Environnement d'initialisation Environnement d'initialisation, 92 Exemples, 165, 173, 177 Liste des tâches, 92 Tâche, 92 Tâches Installation d'une archive Solaris Flash, 109 Version de mise à jour Solaris, 263-265 Zones non globales Commande lumount, 164 Comparaison d'environnements d'initialisation, 163 Exemple, 161 Gestion des environnements d'initialisation, 162 Graphique, 151 Liste des systèmes de fichiers, 162 Présentation, 150 Procédure détaillée, 155 Système de fichiers distinct, 155 Mot-clé de profil local customization Description et valeurs, 104

Mots-clés Profil, 102, 103 Volumes, 83 Mots-clés de profil forced\_deployment Description et valeurs, 104

#### Ρ

Packages Ajout, 46,93 Configuration requise à l'utilisation d'une installation JumpStart personnalisée, 253 Configuration requise pour Solaris Live Upgrade, 253 Packages requis, 43 Patch, Vérification des niveaux de patch, 61 Patchs Ajout, 46,93 Vérification des niveaux de patchs, 43 Personnalisation de contenu, 53 Planification, 41 Pour ZFS, 195 Présentation, 19 Graphique, 20 Pour ZFS, 185 Profil Exemple, 105 Exemple pour archives différentielles, 105

#### S

Solaris Volume Manager Commandes utilisées avec Solaris Live Upgrade, 50 Exemple Migration vers un volume RAID-1, 177 Séparation et mise à niveau d'un volume RAID-1, 173 sous-miroir, description, 29 Suppression, Environnement d'initialisation, 141 Systèmes de fichiers critiques, définition, 22 Systèmes de fichiers partageables, définition, 22 Systèmes de fichiers racine (/), Configuration de package requise pour un environnement d'initialisation inactif, 253
Systèmes de fichiers swap, Sélection d'une tranche, directives, 52

#### T

Test, Profils, 106 Tranches, Sélection, directives, 48 Tranches pour les volumes RAID-1 (miroirs), sélection, 49

#### V

Volume RAID-0, description, 29 RAID-1, description, 29 Volume Manager, *Voir* Solaris Volume Manager Volume RAID-0, description, 29 Volume RAID-1 (miroir) Configuration requise, 49 Description, 29 description, 27 Exemple de création, 84, 85, 86 Exemple de création et de mise à niveau, 173 Exemple de mise à niveau vers des volumes Solaris Volume Manager, 177

#### Ζ

ZFS
Création d'un environnement d'initialisation À partir d'une autre source, 217 Dans le même pool, 208 Dans un nouveau pool, 212 environnement d'initialisation, création, 201 Migration Avec des zones non globales, 221
Planification, 195
Présentation, 185
UFS vers ZFS, migration, 201 Zones non globales Commande lumount, 164 Comparaison de systèmes de fichiers, 163 D'UFS vers ZFS, migration, 221 Exemple de mise à niveau, 161 Gestion des environnements d'initialisation, 162 Graphique, 151 Liste des systèmes de fichiers, 162 Présentation, 150 Procédure détaillée, 155 Système de fichiers distinct, 155